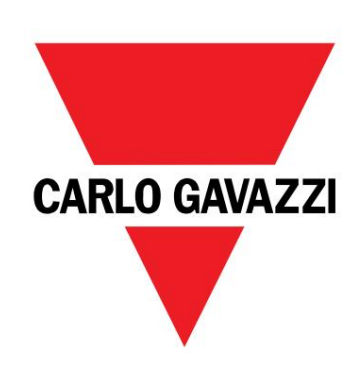

# EM511

# Analyzátor energie pro jednofázové systémy

UŽIVATELSKÝ MANUÁL

30/05/2023

Obsah

| Tento manuál                             | 3  | LCD displej                                              | 21<br>21      |
|------------------------------------------|----|----------------------------------------------------------|---------------|
| EM511                                    | 4  | Podsvícení                                               | 21            |
| Úvod                                     | 4  | Spořič obrazovky                                         | 22            |
| Ponis                                    | 4  | Filtr stránky                                            | 22            |
| Dostupné verze                           | 5  | Obnovení továrního nastavení                             | 22            |
| LICS (univerzální konfigurační software) | 5  | Obnovení nastavení pomocí nabídky RESET                  | 22            |
|                                          |    | Funkce offsetu                                           | 22            |
| Použití                                  | 6  | Nastavení některých cílových hodnot pomocí funkce celkov | ého resetu 22 |
| Rozhraní                                 | 6  | Správa tarifů                                            | 24            |
| Úvod                                     | 6  | Správa tarifů přes digitální vstup                       | 24            |
| Tlačítka                                 | 6  | Správa tarifů Modbus RTU                                 | 24            |
| Přehled menu                             | 7  |                                                          |               |
| Stránka měření                           | 8  | Údržba a likvidace                                       | 25            |
| Informace a varování                     | 8  |                                                          | 25            |
| Nabídka SETUP                            | 9  | Odstraňování problémů                                    | 25            |
| Nabídka INFO                             | 9  | Alarmy                                                   | 25            |
| RESET menu                               | 9  | Komunikační problémy                                     | 25            |
|                                          |    | Problém se zobrazením                                    | 25            |
| Uvedení do provozu                       | 10 | Stažení                                                  | 26            |
| Uvedení do provozu                       | 10 | Čištění                                                  | 26            |
| Úvod                                     | 10 | Zodpovědnost za likvidaci                                | 26            |
| Nabídka RYCHLÉ NASTAVENÍ                 | 10 |                                                          |               |
|                                          | 15 |                                                          |               |
| Popis menu                               | 15 |                                                          |               |
| Stránky měření                           | 15 |                                                          |               |
| menu NASTAVENÍ                           | 16 |                                                          |               |
| Nabídka INFO                             | 17 |                                                          |               |
| RESET menu                               | 18 |                                                          |               |
| Vstup, výstup a komunikace               | 19 |                                                          |               |
| Digitální vstup                          | 19 |                                                          |               |
| Digitální výstup (verze 01)              | 19 |                                                          |               |
| Digitalini vystup (verze CT)             | 19 |                                                          |               |
| Port Moubus RTO (Verze ST)               | 15 |                                                          |               |
| Port M-Bus (verze M1)                    | 19 |                                                          |               |
| Základní informace                       | 20 |                                                          |               |
| Alarmy                                   | 20 |                                                          |               |
| Úvod                                     | 20 |                                                          |               |
| Proměnné                                 | 20 |                                                          |               |
| Typy alarmů                              | 20 |                                                          |               |
| hodnoty DMD                              | 21 |                                                          |               |
| Winočet průměrné bodnoty (dmd)           | 21 |                                                          |               |
| Totarval integrace                       | 21 |                                                          |               |
| Dříklad                                  | 21 |                                                          |               |
| THNAU                                    |    |                                                          |               |

#### Tento manuál

#### Informační vlastnost

Copyright © 2023, CARLO GAVAZZI Controls SpA

Všechna práva vyhrazena ve všech zemích.

CARLO GAVAZZI Controls SpA si vyhrazuje právo provádět úpravy nebo vylepšovat příslušnou dokumentaci bez povinnosti předchozího upozornění.

#### Bezpečnostní zprávy

Následující část popisuje varování týkající se bezpečnosti uživatele a zařízení obsažená v tomto dokumentu:

UPOZORNĚNÍ: označuje povinnosti, jejichž nedodržení může vést k poškození zařízení.

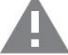

POZOR! Označuje rizikovou situaci, která, pokud se jí nevyhnete, může způsobit ztrátu dat.

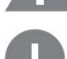

DŮLEŽITÉ: poskytuje základní informace o dokončení úkolu, které by neměly být zanedbány.

#### Obecná varování

Tento návod je nedílnou součástí výrobku a doprovází jej po celou dobu jeho životnosti. Měl by být konzultován pro všechny situace spojené s konfigurací, používáním a údržbou. Z tohoto důvodu by měl být operátorům vždy přístupný.

UPOZORNĚNÍ: nikdo není oprávněn otevřít analyzátor. Tato operace je vyhrazena výhradně pro pracovníky technické služby CARLO GAVAZZI.

Ochrana může být narušena, pokud je přístroj používán způsobem, který není specifikován výrobcem.

#### Servis a záruka

V případě poruchy, závady, požadavků na informace nebo zakoupení doplňkových modulů kontaktujte pobočku nebo distributora CARLO GAVAZZI ve vaší zemi.

Instalace a použití jiných analyzátorů, než které jsou uvedeny v dodaných pokynech, a odstranění modulu MABC ruší záruku.

| EM511 |  |  |
|-------|--|--|
|       |  |  |
| Úvod  |  |  |

EM511 je analyzátor energie pro přímé připojení do 45 A, pro jednofázové systémy do 240 V LN. Kromě digitálu vstup, jednotka může být podle modelu vybavena statickým výstupem (pulzní nebo alarm), komunikačním portem Modbus RTU nebo komunikační port M-Bus.

#### Popis

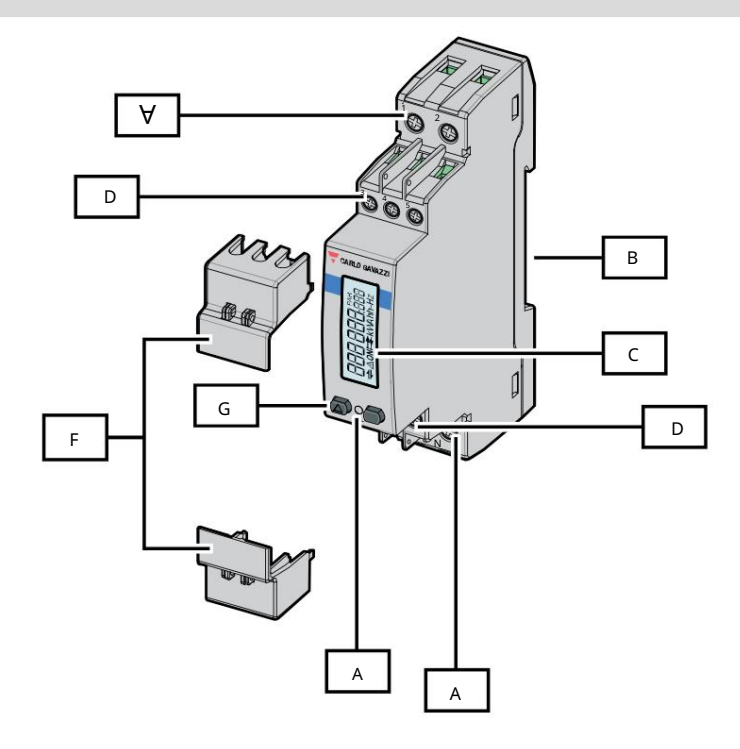

#### Obrázek 1 EM511

| Plocha | Popis                                                     |
|--------|-----------------------------------------------------------|
| A      | Napěťové vstupy/proudové vstupy                           |
| В      | Montážní držák na DIN lištu                               |
| С      | Zobrazit                                                  |
| D      | Digitální vstup, digitální výstup a komunikační připojení |
| A      | VEDENÝ                                                    |
| F      | Uzavíratelné kryty                                        |
| G      | Tlačítka pro procházení a konfiguraci                     |

#### Dostupné verze

| Číslo dílu                                            | Spojení                       | Výstup | Schválení MID | Švýcarský MID<br>odsouhlasení | cULus<br>odsouhlasení |
|-------------------------------------------------------|-------------------------------|--------|---------------|-------------------------------|-----------------------|
| EM511DINAV81XO1X Přímé připo                          | jení až 45 A Digitální výstup |        |               |                               | Х                     |
| EM511DINAV81XS1X Přímé připojení až 45 A RS485 Modbus |                               | RTU    |               |                               | Х                     |
| EM511DINAV81XM1X Přímé připc                          | jení až 45 A M-Bus            |        |               |                               | Х                     |

UCS (univerzální konfigurační software)

UCS je k dispozici v desktopové a mobilní verzi.

Může se připojit k EM511 přes RS485 (protokol RTU, pouze verze pro stolní počítače).

UCS umožňuje:

l nastavit jednotku (online nebo offline); l zobrazí stav systému pro účely diagnostiky a ověření nastavení

Přehled funkcí UCS:

l Nastavení systému s připojeným elektroměrem (online nastavení)

l Definování nastavení s nepřipojenou energií a jeho pozdější použití (offline nastavení)

l Zobrazení hlavních měření

l Zobrazení stavu vstupů a výstupů

l Zobrazení stavu alarmů

l Záznam měření vybraných veličin

Použití

Rozhraní

Úvod

EM511 je uspořádán do dvou nabídek:

l Stránky měření: stránky umožňující zobrazení elektroměrů a dalších elektrických veličin l Hlavní menu,

rozdělené do tří podmenu:

o » SETUP: stránky umožňující nastavení parametrů

o » INFO: stránky zobrazující obecné informace a nastavené parametry o »

RESET: stránky umožňující vynulovat dílčí počítadla a výpočet dmd, případně obnovit tovární nastavení

Tlačítka

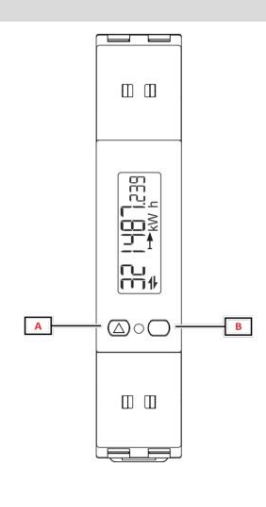

| Knoflík | Akce                                         |
|---------|----------------------------------------------|
| A       | l Další stránka                              |
|         | l Zvýšit hodnotu                             |
|         | l Domů/předchozí nabídka (dlouhý stisk >3 s) |
| В       | l Vstupte do nabídky                         |
|         | l Potvrďte                                   |

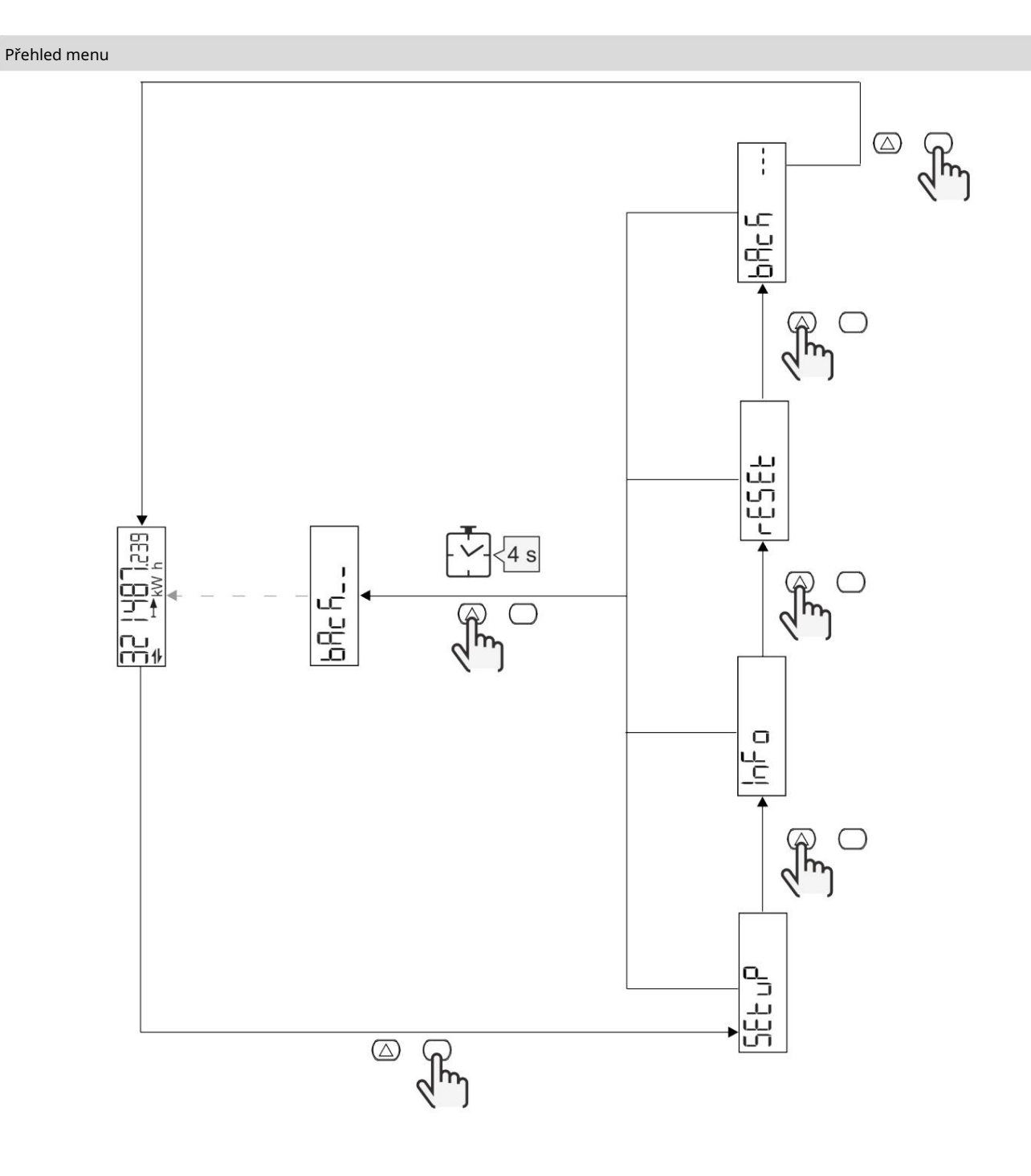

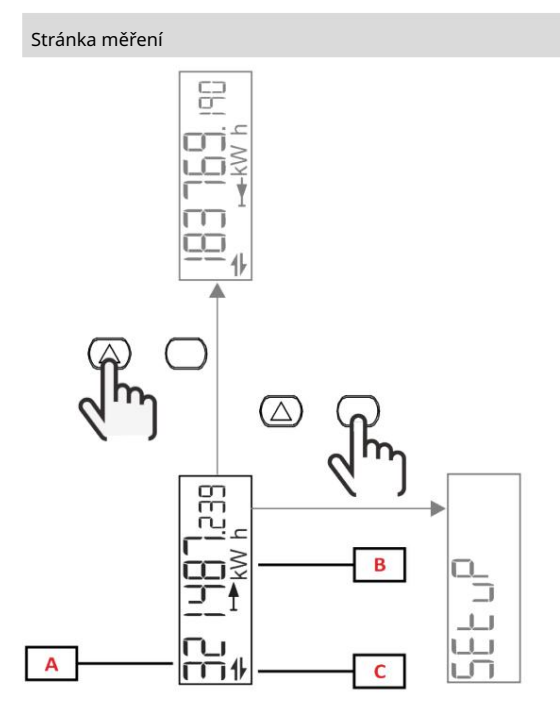

| Část | Popis                   |
|------|-------------------------|
| A    | Naměřené hodnoty/údaje  |
| В    | Jednotka měření         |
| С    | Informace a diagnostika |

| Knoflík          | Akce                      |
|------------------|---------------------------|
| $\bigtriangleup$ | Další strana              |
| $\bigcirc$       | Vstupte do hlavní nabídky |

| informace a varovan |
|---------------------|
|---------------------|

| Symbol      | Popis                                                                                                    |
|-------------|----------------------------------------------------------------------------------------------------|
| $\bigwedge$ | ALARM (blikající ikona): hodnota proměnné překročila nastavenou prahovou hodnotu.                        |
| 4           | KOMUNIKACE: příkaz pro čtení nebo zápis je adresován stavu sériové komunikace EM511<br>(příjem / přenos) |
| ON          | Celková doba zapnutí                                                                                     |
| PAR         | Dílčí metry                                                                                              |
|             | Exportovaná energie (kWh-)                                                                               |
|             | Dovezená energie (kWh+)                                                                                  |
| kWAhh-Hz    | Jednotka měření                                                                                          |

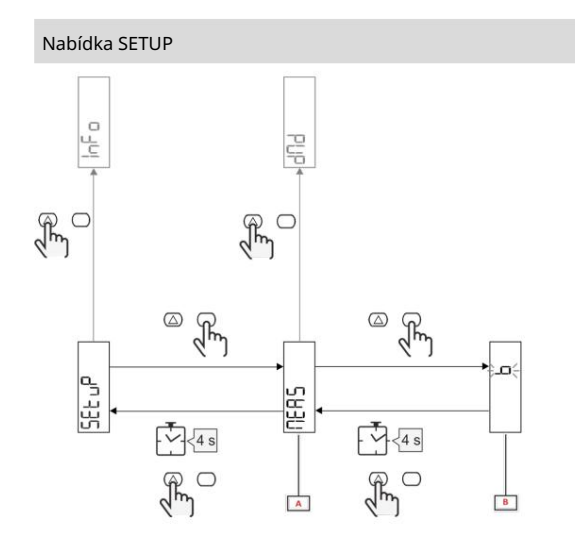

| Část | Popis    |
|------|----------|
| A    | Parametr |
| В    | Hodnota  |

| Knoflík          | Akce                            |
|------------------|---------------------------------|
| $\bigtriangleup$ | Další možnost / zvýšení hodnoty |
| $\bigcirc$       | Potvrdit                        |

#### Nabídka INFO

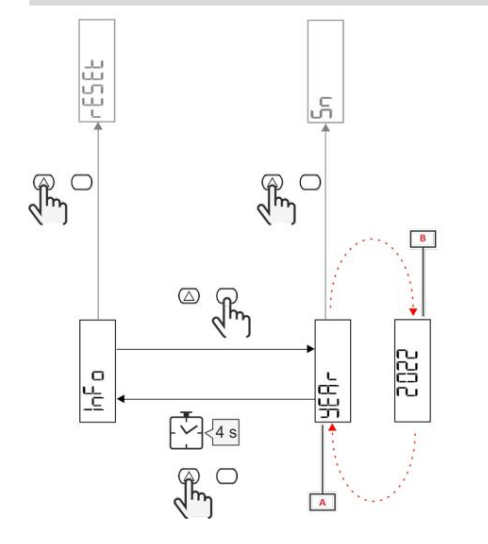

| Část | Popis    |
|------|----------|
| A    | Parametr |
| В    | Hodnota  |

| Knoflík    | Akce           |  |
|------------|----------------|--|
| $\bigcirc$ | Další parametr |  |
| $\bigcirc$ | Vstup / výstup |  |

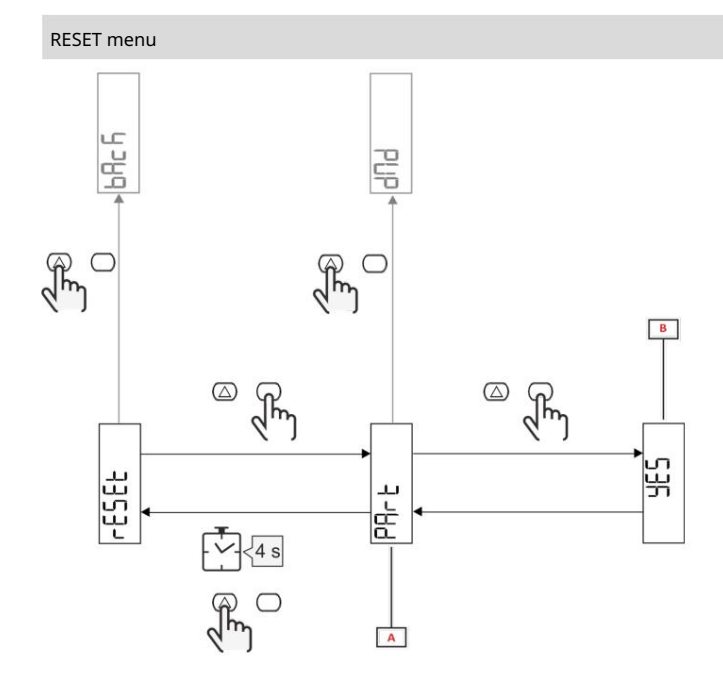

| Část     | Popis                         |
|----------|-------------------------------|
| Název po | dnabídky, viz "Nabídka RESET" |
| В        | Výběr (ANO/NE)                |

| Knoflík          | Akce          |
|------------------|---------------|
| $\bigtriangleup$ | Další možnost |
| $\bigcirc$       | Potvrdit      |

Uvedení do provozu

Uvedení do provozu

Úvod

Při zapnutí zařízení zobrazí průvodce konfigurací, QUICK SETUP, pro rychlé nastavení hlavních parametrů.

#### Nabídka RYCHLÉ NASTAVENÍ

Tento postup je k dispozici při prvním zapnutí přístroje.

V nabídce "RYCHLÉ NASTAVENÍ?" úvodní stránka

| Vybrat  | Na                                                                  |
|---------|---------------------------------------------------------------------|
| Jít     | spustte postup RYCHLÉHO NASTAVENÍ                                   |
| Ne      | přeskočte postup a již nezobrazujte nabídku QUICK SETUP             |
| Později | přeskočte postup a při příštím zapnutí zobrazte nabídku QUICK SETUP |

Poznámka: dostupné parametry závisí na modelu.

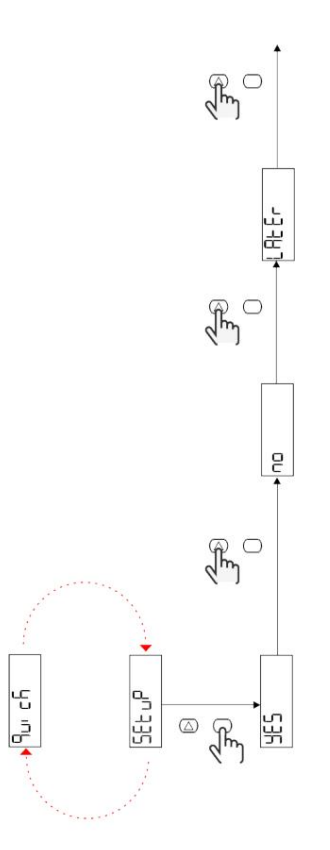

Modely S1

Příklad 1: potvrzení

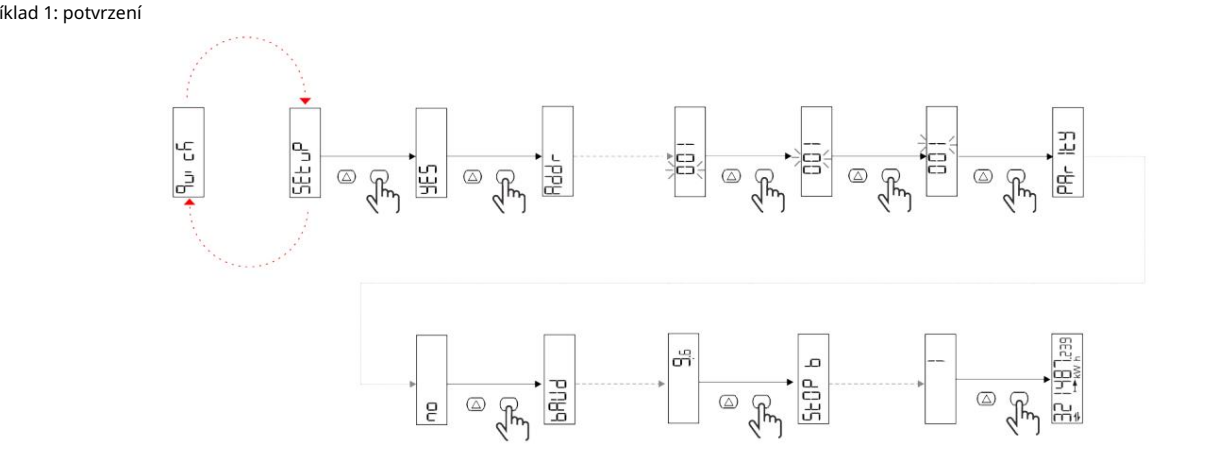

Příklad 2: úprava (adresa 4, parita SUDÁ, přenosová rychlost 19,2 kbps)

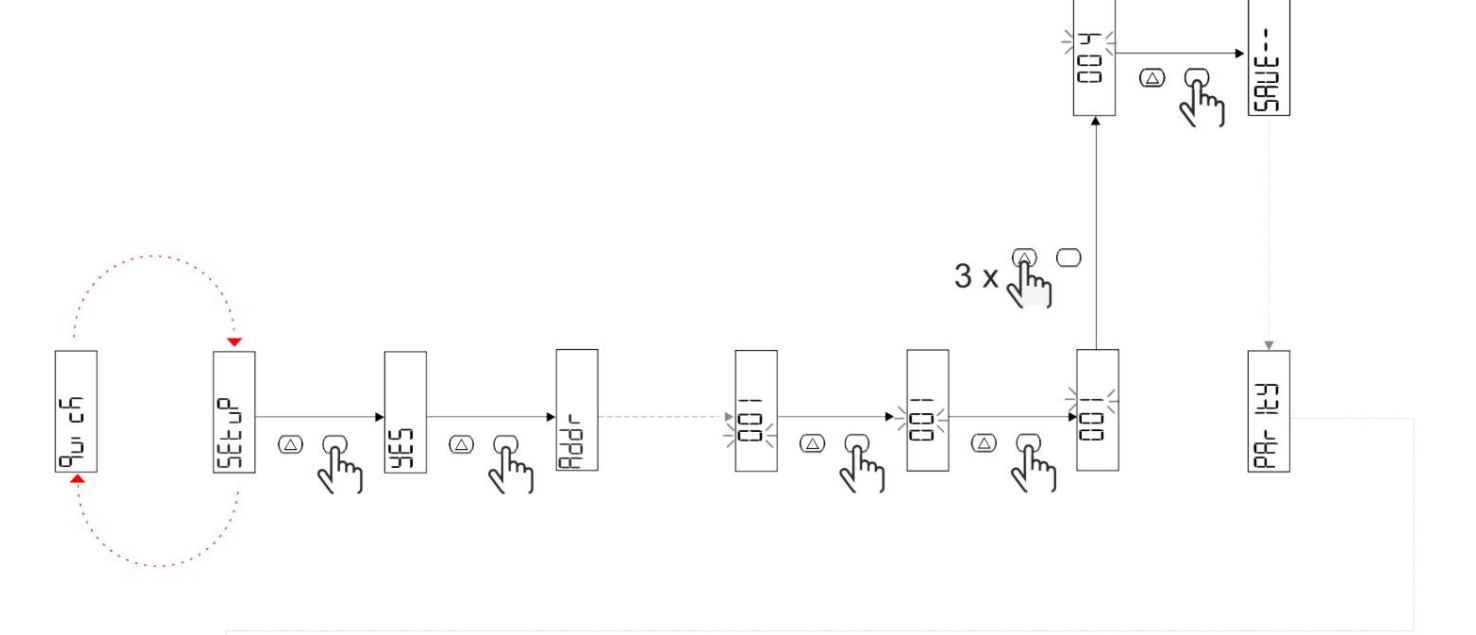

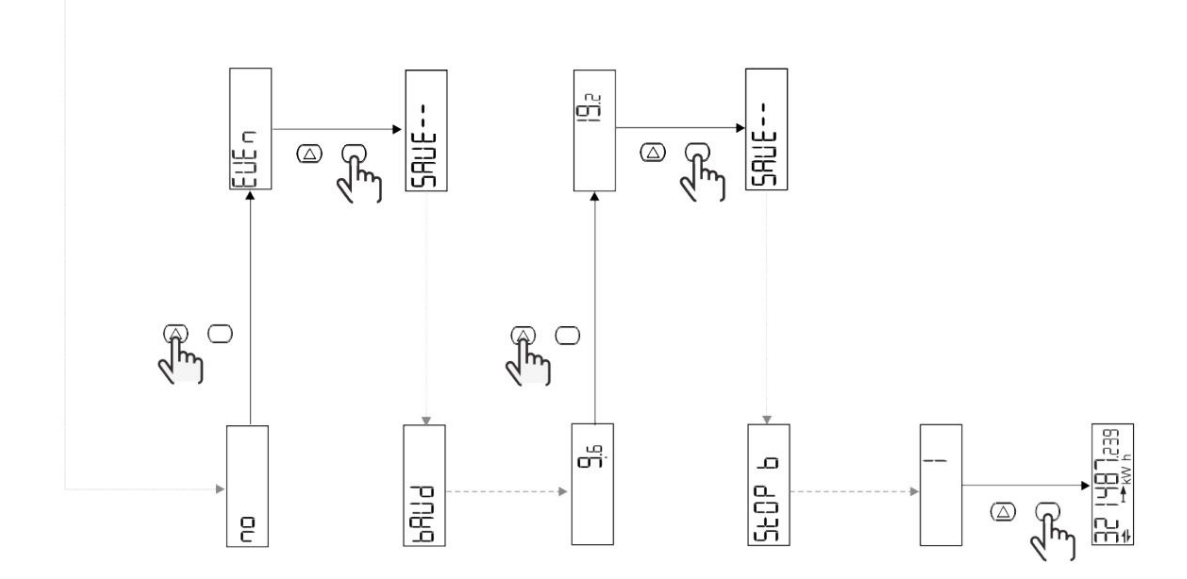

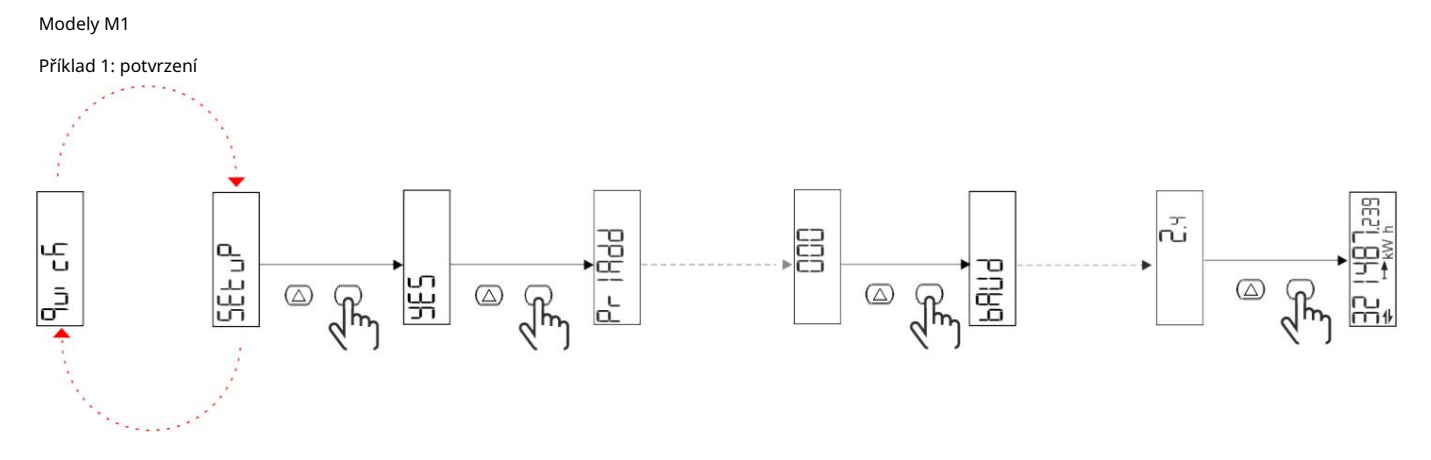

Příklad 2: úprava (primární adresa 1)

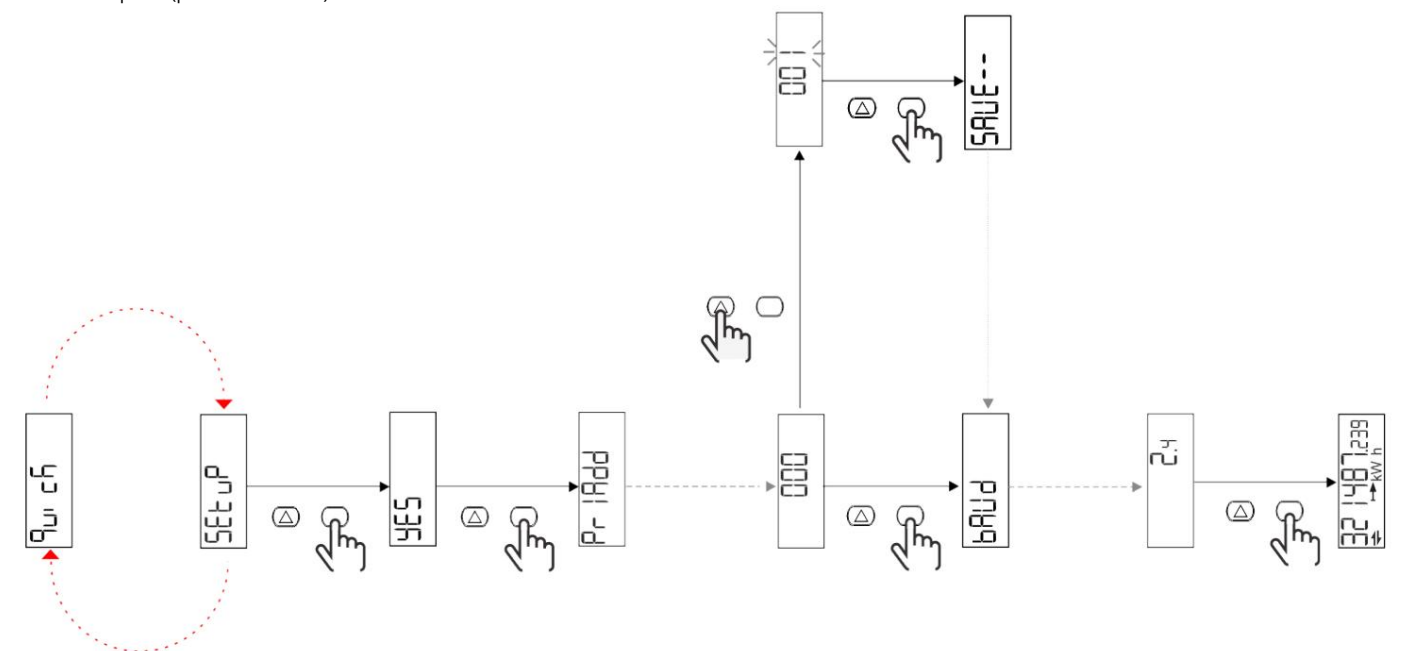

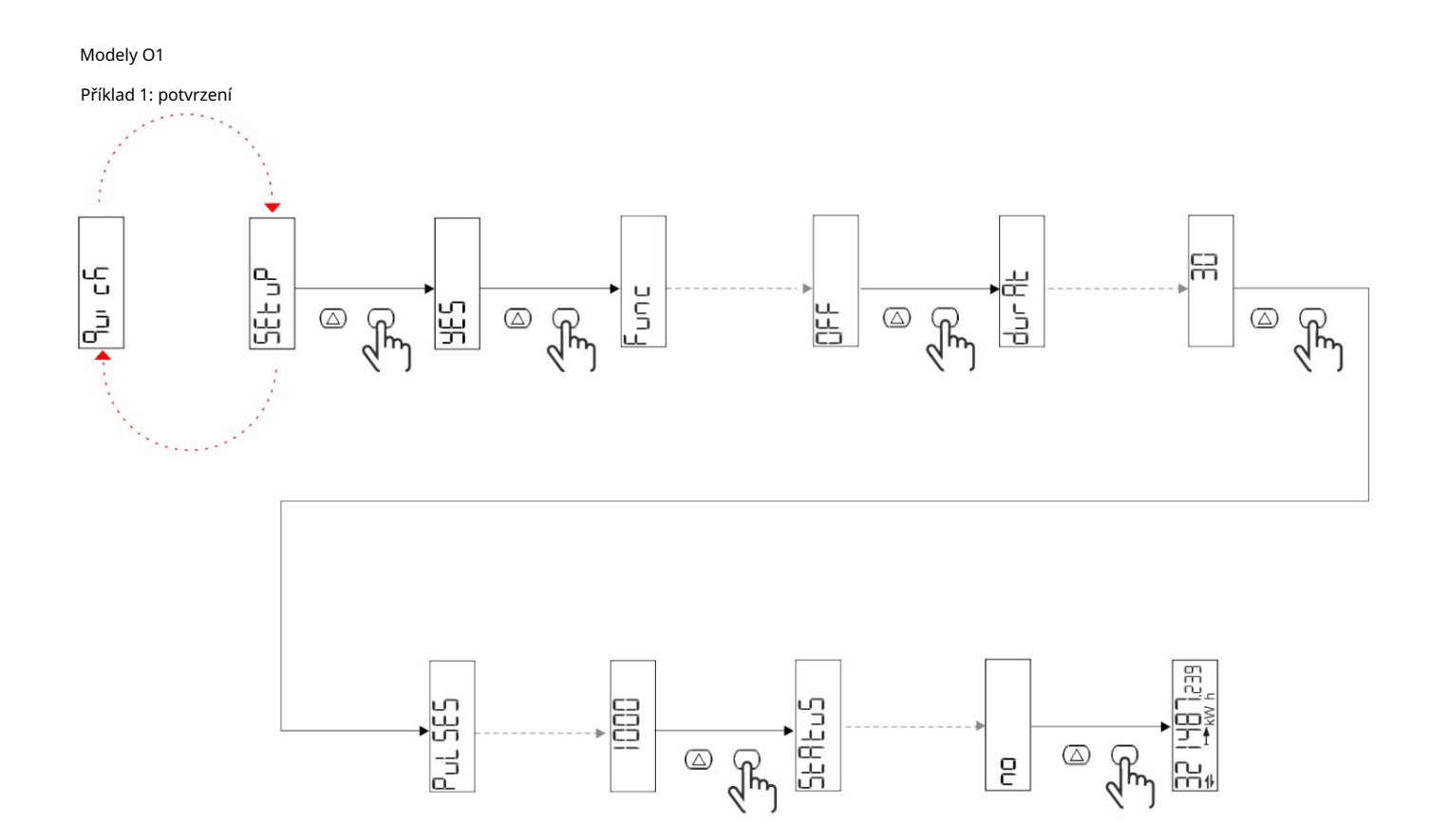

Příklad 2: úprava (puls kWh+, doba trvání 100 ms, 10 pulzů/kWh)

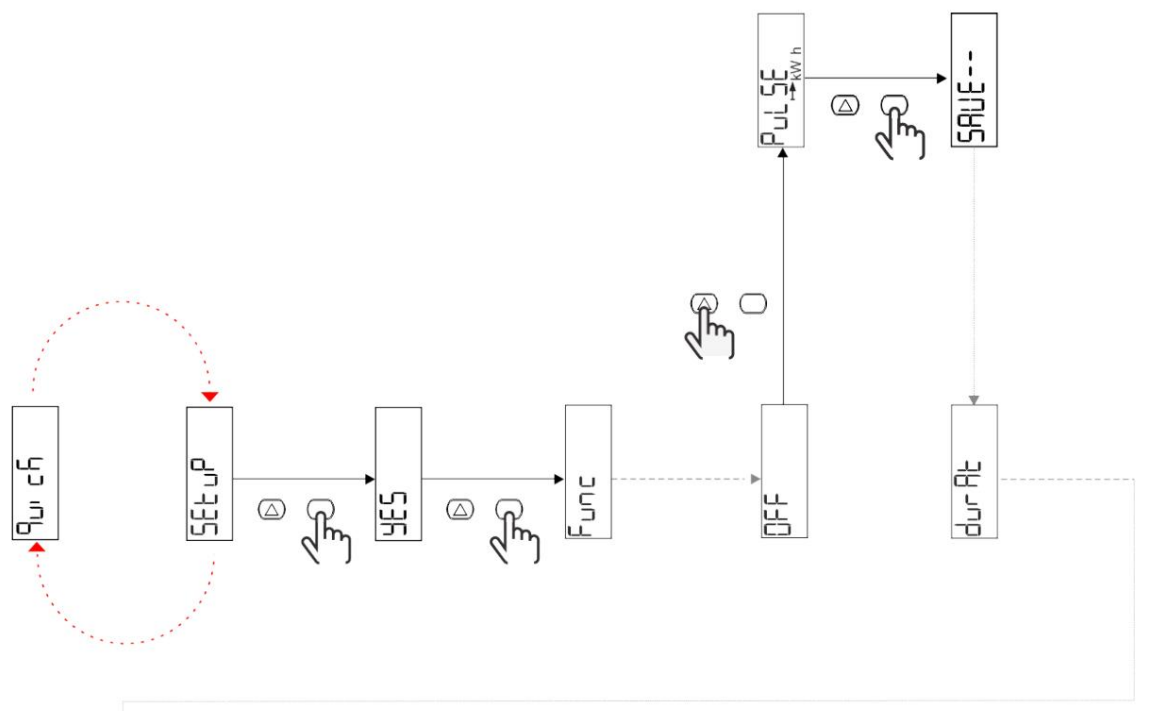

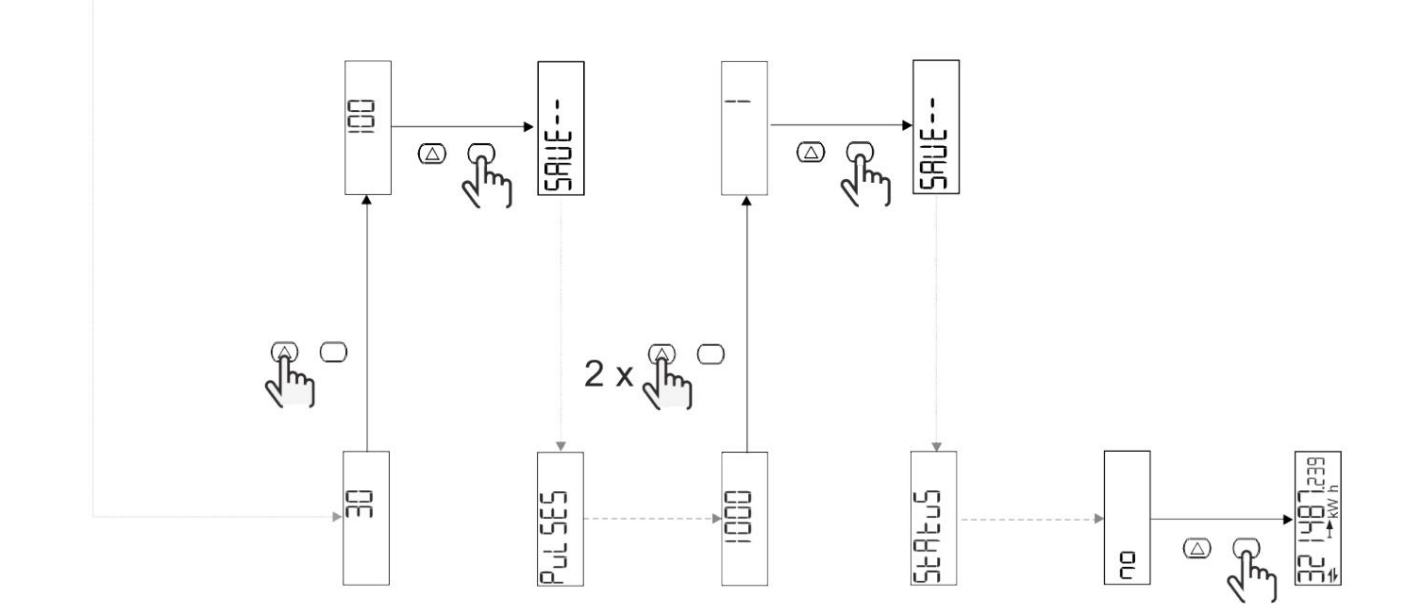

Popis menu

# Stránky měření

| Stranky mereni |                     |                                                                        |          |
|----------------|---------------------|------------------------------------------------------------------------|----------|
| Strana         | Zobrazené míry      | Popis                                                                  | Poznámka |
| 1              | kWh + TOT           | Importovaná aktivní energie<br>(CELKOVÝ)                               |          |
| 2              | kWh- TOT            | Exportovaná aktivní energie<br>(CELKOVÝ)                               |          |
| 3              | kW                  | Aktivní výkon                                                          |          |
| 4              | V LN                | Napětí                                                                 |          |
| 5              | A                   | Aktuální                                                               |          |
| 6              | PF                  | Faktor síly                                                            |          |
| 7              | Hz                  | Frekvence                                                              |          |
| 8              | THD V               | Napětí THD                                                             |          |
| 9              | THD A               | Aktuální THD                                                           |          |
| 10             | kvarh+TOT           | Importovaná reaktivní energie<br>(CELKOVÝ)                             |          |
| 11             | čtvrtletí-TOT       | Exportovaná reaktivní energie<br>(CELKOVÝ)                             |          |
| 12             | vlevo, odjet        | Reaktivní síla                                                         |          |
| 13             | kVAh                | Zdánlivá energie (CELKEM)                                              |          |
| 14             | kVA                 | Zdánlivá síla                                                          |          |
| 15             | kW dmd              | Požadujte aktivní výkon                                                |          |
| 16             | kW špička dmd       | Špičkový odběr činného výkonu                                          |          |
| 17             | kWh T1              | Dovezená činná energie, tarif 1                                        |          |
| 18             | kWh T2              | Dovezená činná energie, tarif 2                                        |          |
| 19             | h (kWh+) TOT        | Počítadlo provozních hodin (importováno energie)                       |          |
| 20             | h (kWh-) TOT        | Počítadlo provozních hodin (exportováno energie)                       |          |
| 21             | h (čas zapnutí) TOT | Počítadlo provozních hodin (čas zapnutí) TOT                           |          |
| 22             | kWh+ PAR            | Importovaná aktivní energie<br>(ČÁSTEČNÝ)                              |          |
| 23             | h (kWh+) PAR        | Počítadlo provozních hodin (importováno<br>energie, ČÁSTEČNÝ) ČÁSTEČNÝ |          |
| 24             | kWh - PAR           | Exportovaná aktivní energie<br>(ČÁSTEČNÝ)                              |          |
| 25             | h (kWh-) PAR        | Počítadlo provozních hodin (exportováno energie, ČÁSTEČNÁ)             |          |

#### menu NASTAVENÍ

Toto menu umožňuje nastavení parametrů.

| Název stránky | Podnabídka | Popis                          | Hodnoty                                                                                                    | Výchozí hodnoty Pozn |
|---------------|------------|--------------------------------|----------------------------------------------------------------------------------------------------|----------------------|
| Meas          | -          | Režim měření                   | A (snadné připojení)<br>B (obousměrné)                                                                                                    | A                    |
| DMD           | -          | interval DMD                   | 1 min<br>5 minut<br>10 min<br>15 min<br>20 min<br>30 min<br>60 min                                                                                      | 15 min               |
| vstup         | -          | Digitální vstup                | Tarif (tarif<br>řízení)<br>Stav (vzdálený stav)<br>P st (Částečný start/stop<br>metry)<br>P res (částečný metr<br><sup>resetovat)</sup>                 | Postavení            |
| RS485         | Adr        | Adresa                         | 1 až 247                                                                                                    | 1                    |
|               | Parita     | Parita                         | NE/SUDÉ                                                                                                    | Ne                   |
|               | bAud       | Přenosová rychlost             | 9,6 kbps<br>19,2 kbps<br>38,4 kbps<br>57,6 kbps<br>115,2 kbps                                                                                           | 9,6 kbps             |
|               | StoP bit   | Stop bit                       | 1 nebo 2                                                                                                    | 1                    |
| M autobus     | Při Přidat | Primární adresa                | 0 až 250                                                                                                    | 0                    |
|               | bAud       | Přenosová rychlost             | 0,3 kbps<br>2,4 kbps<br>9,6 kbps                                                                                                    | 2,4 kbps             |
| Výstup        | Zábava     | Funkce                         | Vypruto<br>Pulse (kWh+): pulzní<br>výstup<br>spojeno s kWh+<br>Pulse (kWh-): pulzní<br>výstup<br>spojené s kWh<br>ALArM: spojeno s alarmem<br>postavení | Pulse (kWh+)         |
|               | trvalo     | Doba trvání pulsu              | 30 ms<br>100 m                                                                                                    | 30 ms                |
|               | Pulzy      | Hmotnost pulsu<br>(pulzy/kWh)  | 0,1/1/10/100/500/1000 1000                                                                                                    |                      |
|               | Postavení  | Stav výstupu                   | Ne (normálně otevřeno)<br>Nc (normálně zavřeno)                                                                                                    | Ne                   |
| POPLACH       | Umožnit    | Umožnit                        | ZAPNUTO VYPNUTO                                                                                                    | VYPNUTO              |
|               | VARIAb     | Sledovaná proměnná             | kW<br>kVA<br><sup>Vlevo, odjet</sup><br>PF<br>A<br>V                                                                                                    | kW                   |
|               | SET 1      | Nastavená hodnota 1 (aktivace) | 1000,00 až 1000,00                                                                                                    | 0                    |
|               | Sada 2     | Nastavená hodnota 2 (deaktivac | e) -1000,00 až 1000,00                                                                                                    | 0                    |
|               | zpoždění   | Zpoždění aktivace              | 0 až 1000 s                                                                                                    | 0                    |

| Název stránky | Podnabídka | Popis                                           | Hodnoty                                                                                                    | Výchozí hodnoty Pozn |  |
|---------------|------------|-------------------------------------------------|----------------------------------------------------------------------------------------------------|----------------------|--|
| dISPL         | Světlo     | podsvícení                                      | ON (vždy zapnuto)<br>1 min<br>2 min<br>5 minut<br>10 min<br>15 min<br>30 min<br>60 min<br>oFF: vždy vypnuto | NA                   |  |
|               | SC SAV     | Spořič obrazovky                                | <sub>vypnuto</sub><br>domov: domovská stránka<br>SLIDE: prezentace                                          | Domov                |  |
|               | DOMOV      | domovská stránka                                | 1 až 25                                                                                                    | 1                    |  |
|               | STRÁNKY    | Filtr stránky                                   | všechno<br>Filtr                                                                                            | VŠECHNO              |  |
|               | SLOŽIT     | Povolení hesla pro<br>NASTAVENÍ a<br>RESET menu | 0 (nechráněno) až 9999 0 (není                                                                              | chráněný)            |  |
| ZPĚT          | -          | Výstup                                          | -                                                                                                    | -                    |  |

#### Nabídka INFO

Toto menu umožňuje zobrazit nastavené parametry.

| Název stránky | Popis                               | Poznámky        |
|---------------|-------------------------------------|-----------------|
| Rok           | Rok výroby                          |                 |
| Sn            | Sériové číslo                       | Posuvné číslice |
| FW rEV        | Revize FW                           |                 |
| MEA           | Typ měření                          |                 |
| dMd           | Interval výpočtu poptávky           |                 |
| Vstup         | Funkce digitálního vstupu           |                 |
| Adr           | Adresa                              |                 |
| bAud          | přenosová rychlost (kbps)           |                 |
| Parita        | Parita                              |                 |
| StoP b        | Stop bit                            |                 |
| PriAdd        | Primární adresa M-Bus               |                 |
| bAud          | Přenosová rychlost M-Bus            |                 |
| SECAdd        | Sekundární adresa M-Bus             |                 |
| výstup        | Funkce digitálního výstupu          |                 |
| Postavení     | Aktuální stav výstupu               |                 |
| trvalo        | Doba trvání pulzního výstupu        |                 |
| Puls          | Hmotnost výstupního pulzu           |                 |
| Poplach       | Povolení alarmu                     |                 |
| Byl           | Propojená proměnná                  |                 |
| SET 1         | Nastavená hodnota aktivace alarmu   |                 |
| SET 2         | Nastavená hodnota deaktivace alarmu |                 |
| zpoždění      | Zpoždění aktivace alarmu            |                 |
| Světlo        | Časovač podsvícení                  |                 |
| KONTROLNÍ suM | Kontrolní součet firmwaru           |                 |

#### RESET menu

Tato nabídka umožňuje resetovat následující nastavení:

| Strana | Název stránky | Popis                                    |
|--------|---------------|------------------------------------------|
| 1      | Částečný      | Vynuluje dílčí měřiče                    |
| 2      | DMD           | Vynuluje výpočet dmd                     |
| 3      | tarif         | Obnoví tovární nastavení                 |
| 4      | celkový       | Vynuluje celkové měřiče                  |
| 5      | Faktor        | Resetuje zařízení do továrního nastavení |
| 6      | Zadní         | Zpět do hlavní nabídky                   |

#### Vstup, výstup a komunikace

#### Digitální vstup

#### Digitální vstup může plnit čtyři funkce:

| Funkce                 | Popis                                                                    |                                       | Parametry |
|------------------------|--------------------------------------------------------------------------|---------------------------------------|-----------|
| Správa tarifů          | Digitální vstup používaný pro správu tarifu                              |                                       | -         |
|                        | Stav digitálního vstupu                                                  | Tarif                                 |           |
|                        | OTEVŘENO                                                                 | tarif 1                               |           |
|                        | ZAVŘENO                                                                  | tarif 2                               |           |
| Vzdálený stav          | Digitální vstup se používá pro kontrol                                   | u stavu přes Modbus nebo M-Bus.       | -         |
|                        | Stav digitálního vstupu                                                  | Registrace 300h                       |           |
|                        | OTEVŘENO                                                                 | 0                                     |           |
|                        | ZAVŘENO                                                                  | 1                                     |           |
| Dílčí metry start/stop | Digitální vstup slouží k povolení/zakázání resetu dílčích měřičů         |                                       | -         |
|                        | Stav digitálního vstupu                                                  | Částečný metr                         |           |
|                        | OTEVŘENO                                                                 | Zakázáno (v pauze)                    |           |
|                        | ZAVŘENO                                                                  | Povoleno                              |           |
| Částečný reset měřiče  | Digitální vstup se používá pro zapnutí/vypnutí navyšování dílčích měřičů |                                       | -         |
|                        | Stav digitálního vstupu                                                  | Akce                                  |           |
|                        | OTEVŘENO                                                                 | Žádná akce                            |           |
|                        | ZAVŘENO                                                                  | Po 3 sekundách vynulujte dílčí měřiče |           |

#### Digitální výstup (verze O1)

#### Digitální výstup může plnit dvě funkce:

| Funkce        | Popis                                                                | Parametry                                                                 |
|---------------|----------------------------------------------------------------------|---------------------------------------------------------------------------|
| Poplach       | Výstup spojený s alarmem                                             | Stav výstupu, když není aktivní žádný alarm                               |
| Pulzní výstup | Pulzní přenosový výstup pro importovaný aktivní<br>spotřeby energie. | l Vázaná energie (kWh+, kWh-)<br>l Pulzní hmotnost<br>l Doba trvání pulsu |

#### Port Modbus RTU (verze S1)

Komunikační port Modbus RTU se používá k přenosu dat do masteru Modbus. Další informace o komunikaci Modbus RTU naleznete v komunikačním protokolu.

#### Port M-Bus (verze M1)

Komunikační port M-Bus se používá pro přenos dat na master M-Bus (Carlo Gavazzi SIU-MBM nebo jakýkoli jiný M-Bus master). Další informace o komunikaci M-Bus naleznete v komunikačním protokolu.

#### Základní informace

#### Alarmy

#### Úvod

EM511 spravuje alarm měřené proměnné. Chcete-li nastavit budík, definujte:

l sledovaná proměnná (VARIABILNÍ) l prahová hodnota aktivace alarmu (SET POINT 1) l prahová hodnota deaktivace alarmu (SET POINT 2) l zpoždění aktivace alarmu (ACTIVATION DELAY)

#### Proměnné

Jednotka může sledovat jednu z následujících proměnných:

l činný výkon l zdánlivý výkon l jalový výkon l účiník l napětí l proud

#### Typy alarmů

Up alarm (nastavená hodnota 1 nastavená hodnota 2)

Alarm se aktivuje, když sledovaná proměnná překročí hodnotu Set 1 po dobu rovnající se zpoždění aktivace (Delay) a deaktivuje se, když hodnoty klesnou pod Set 2.

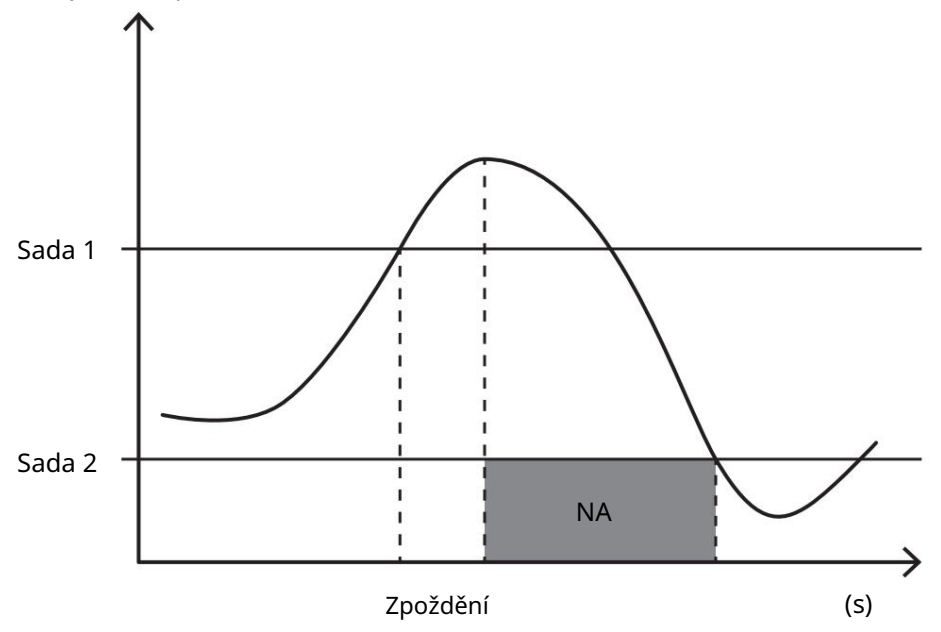

Down alarm (nastavená hodnota 1 < nastavená hodnota 2)

Alarm se aktivuje, když sledovaná proměnná klesne pod hodnotu Set 1 na dobu rovnající se zpoždění aktivace (Delay) a deaktivuje se, když překročí Set 2.

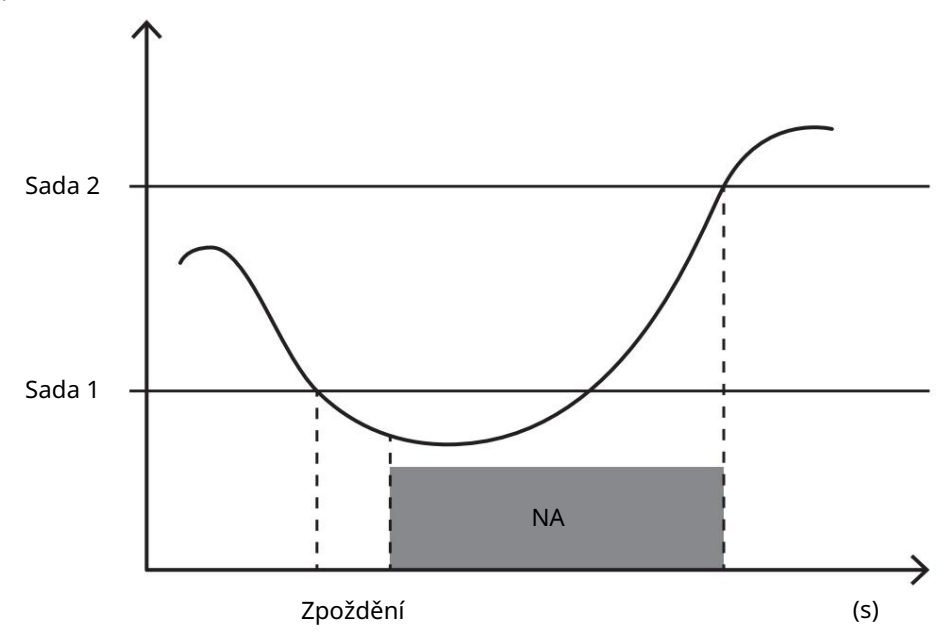

#### hodnoty DMD

#### Výpočet průměrné hodnoty (dmd)

EM511 vypočítává průměrné hodnoty elektrických proměnných v rámci nastaveného integračního intervalu (standardně 15 minut).

#### Interval integrace

Interval integrace začíná při zapnutí nebo po vydání příkazu k resetování. První hodnota se zobrazí na konci prvního integračního intervalu.

#### Příklad

Následuje ukázka integrace:

l reset v 10:13:07 l

nastavený integrační čas: 15 min.

První hodnota zobrazená v 10:28:07 se vztahuje na interval od 10:13:07 do 10:28:07.

#### LCD displej

#### Domovská stránka

Jednotka může zobrazit výchozí stránky měření poté, co nebyla provedena žádná operace po dobu pěti minut, pokud je aktivován spořič obrazovky a typ spořiče obrazovky je "Domovská stránka" (výchozí hodnota).

Poznámky: Pokud vyberete stránku, která není v nastaveném systému dostupná, jednotka zobrazí jako svou domovskou stránku první dostupnou stránku.

#### Podsvícení

EM511 je vybaven systémem podsvícení. Můžete nastavit, zda má být podsvícení vždy ZAPNUTO nebo zda se má automaticky vypnout po uplynutí daného intervalu od stisknutí tlačítka (1 až 60 minut).

#### Spořič obrazovky

Po 5 minutách od stisknutí tlačítka jednotka zobrazí domovskou stránku, pokud je typ spořiče obrazovky "Home" page" (výchozí nastavení), nebo aktivuje funkci slideshow (je-li povolena), která zobrazuje vybrané stránky na základě rotace. Zobrazené stránky lze vybrat v UCS (verze S1). Standardně jsou stránky: 1 (kWh+ TOT, kW), 3 (KW), 4 (V LN), 5 (A).

#### Filtr stránky

Filtr stránek usnadňuje používání a procházení stránek měření. Když používáte zobrazení stránek, které vás Tlačítko, jednotka bude pouze nejvíce zajímají, které lze vybrat pomocí softwaru UCS (verze S1) nebo jsou předdefinované (O1 a verze M1)

Poznámka: Chcete-li zobrazit všechny stránky bez použití softwaru UCS, můžete deaktivovat filtr stránek v NABÍDCE NASTAVENÍ (ZOBRAZIT STRÁNKY VŠECHNY). Ve výchozím nastavení jsou stránky zahrnuté ve filtru: 1 (kWh+ TOT, kW), 2 (kWh- TOT, kW), 3 (KW), 4 (V LN), 5 (A), 7 (Hz), 10 (kvarh+ TOT), 11 (kvarh- TOT), 12 (kvar), viz "Stránky měření" na straně 15.

#### Obnovení továrního nastavení

#### Obnovení nastavení pomocí nabídky RESET

Z nabídky RESET můžete obnovit všechna tovární nastavení. Při spuštění bude opět dostupné menu RYCHLÉ NASTAVENÍ. Poznámky: měřiče nejsou resetovány.

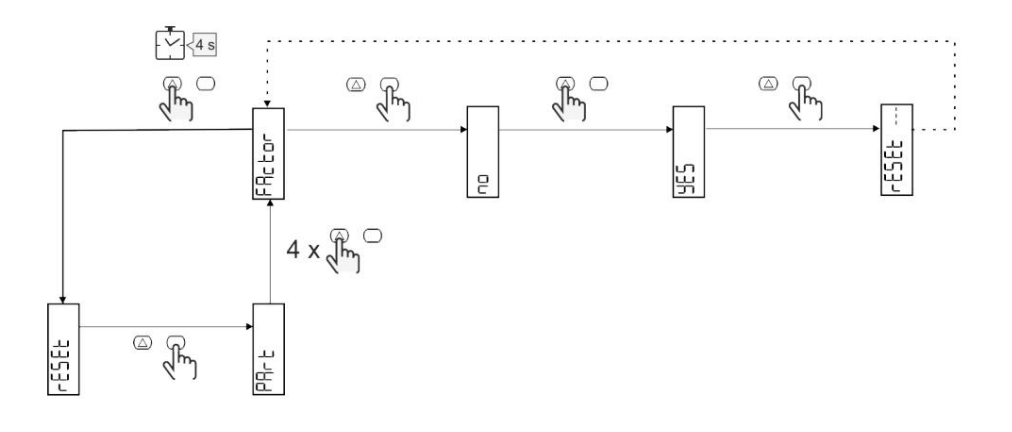

#### Funkce offsetu

#### Nastavení některých cílových hodnot pomocí funkce celkového resetu

Pomocí této funkce můžete nastavit cílovou hodnotu, což vám umožní uspokojit vaše potřeby:

l nahradit stávající analyzátor a uchovávat získaná data;

l nechat zařízení pracovat paralelně s vaším analyzátorem.

Příklad: Pokud chcete nastavit cílové hodnoty, které najdete v tabulce, postupujte podle níže uvedeného diagramu:

| Měřiče energií | Hodnoty    |
|----------------|------------|
| kWh+           | 100 000,00 |
| kWh-           | 200 000,00 |
| čtvrťák        | 300 000,00 |
| čtvrťák-       | 200 000,00 |
| quah           | 200 000,00 |

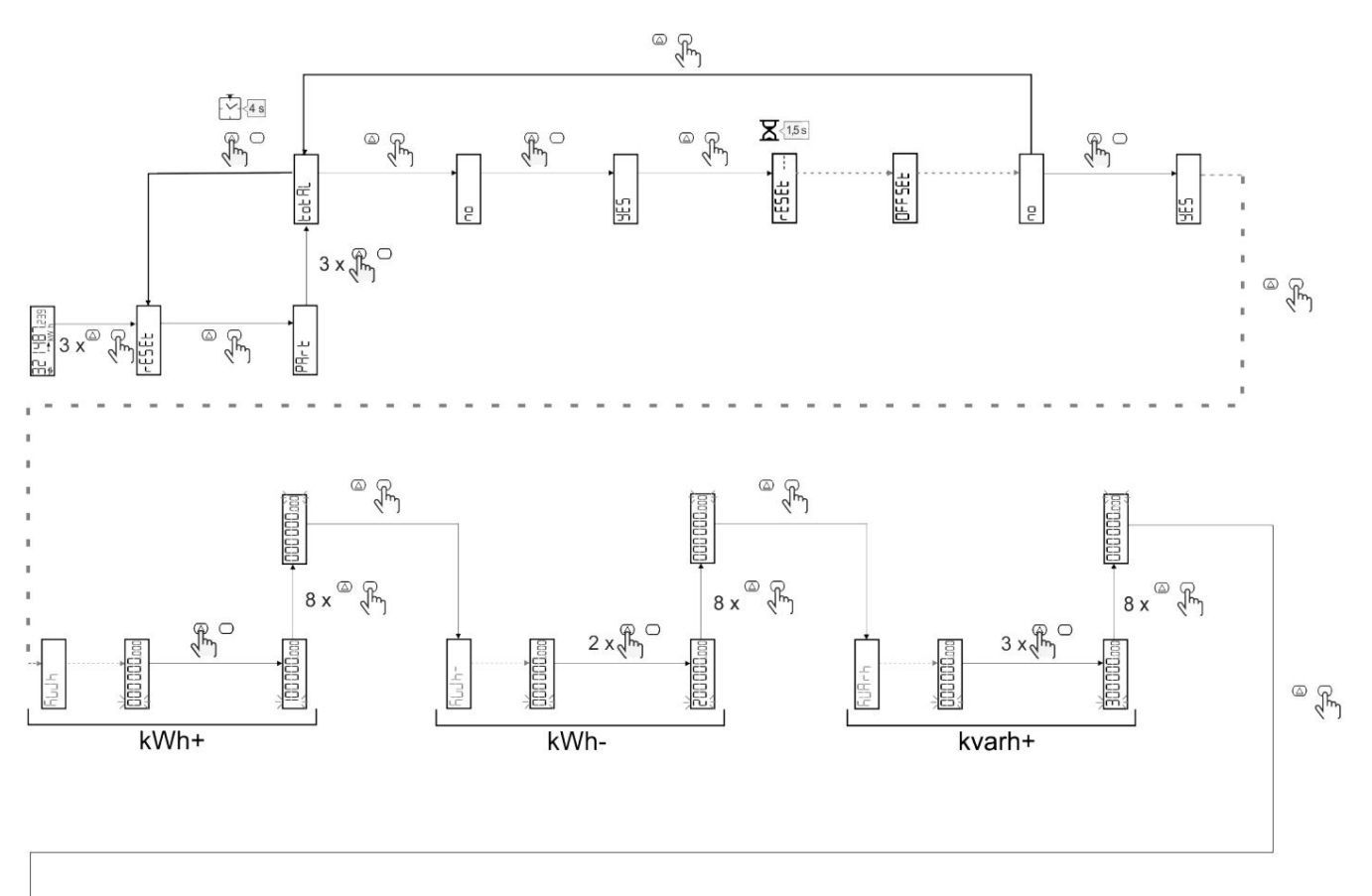

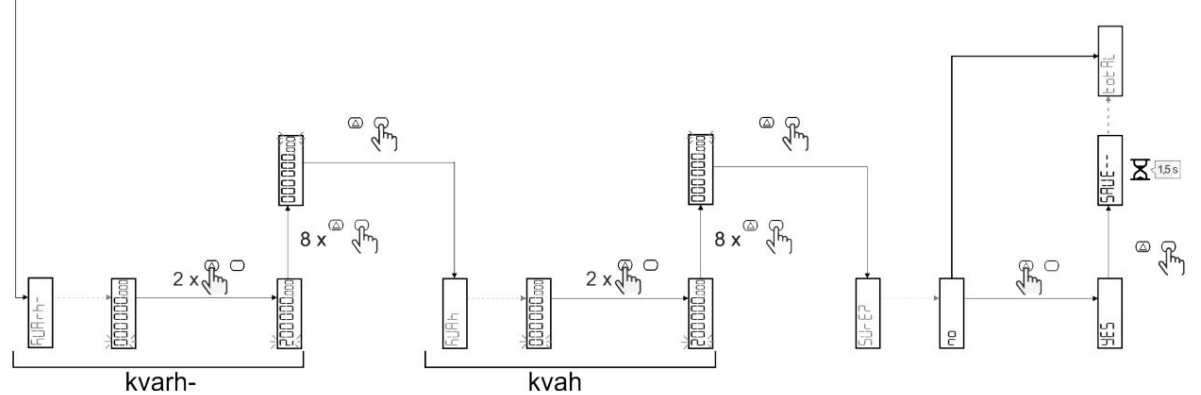

#### Správa tarifů

#### Správa tarifů přes digitální vstup

Pro správu tarifů pomocí digitálního vstupu nastavte funkci digitálního vstupu jako tarif (přes klávesnici nebo software UCS). Aktuální tarif záleží na stavu vstupu

| Stav digitálního vstupu | Tarif   |
|-------------------------|---------|
| OTEVŘENO                | tarif 1 |
| ZAVŘENO                 | tarif 2 |

#### Správa tarifů Modbus RTU

Chcete-li spravovat tarify pomocí příkazu Modbus RTU, povolte správu tarifů pomocí příkazu Modbus ze softwaru UCS

| Stav digitálního vstupu | Tarif       |
|-------------------------|-------------|
| 0                       | Žádný tarif |
| 1                       | tarif 1     |
| 2                       | tarif 2     |

#### Údržba a likvidace

#### Odstraňování problémů

Poznámka: v případě jiných poruch nebo jakékoli poruchy kontaktujte pobočku CARLO GAVAZZI nebo distributora pro vaši zemi

| Problém                                     | Způsobit                                                                                                    | Možné řešení                                                                                                   |
|---------------------------------------------|----------------------------------------------------------------------------------------------------|----------------------------------------------------------------------------------------------------|
| Místo měření se zobrazí indikace "EEEE".    | Analyzátor není používán v předepsaném<br>měřicím rozsahu; v důsledku toho měření<br>překračuje maximální povolenou hodnotu<br>nebo je výsledkem výpočtu s alespoň<br>jedním měřením v<br><sup>chyba.</sup><br>Analyzátor byl právě zapnut a interval<br>definovaný pro výpočet průměrných<br>hodnot výkonu (výchozí: 15 min) ještě<br>neuplynul. | Odinstalujte analyzátor<br>Počkejte. Chcete-li interval změnit, přejděte na stránku Dmd v<br>nabídce Nastavení |
| Zobrazené hodnoty nejsou očekávané          | Nesprávná elektrická připojení Zkontrolujte přip                                                                                                    | ojení                                                                                                    |
| Exportované elektroměry (kWh-) se nezvyšují | Režim měření je nastaven na A (výchozí<br>nastavení)                                                                                                    | Nastavte režim měření z A do B pomocí klávesnice nebo<br>UCS                                                   |

## Alarmy

| Problém                                                      | Způsobit                                                       | Možné řešení                     |
|--------------------------------------------------------------|----------------------------------------------------------------|----------------------------------|
| Spustí se alarm, ale měření<br>nepřekročilo prahovou hodnotu | Hodnota, se kterou se vypočítává<br>proměnná alarmu, je chybná | Zkontrolujte připojení           |
| Alarm není aktivován a deaktivován<br>podle očekávání        | Nastavení budíku není správné                                  | Zkontrolujte nastavené parametry |

#### Komunikační problémy

| Problém                                           | Způsobit                                                                            | Možné řešení                             |  |
|---------------------------------------------------|-------------------------------------------------------------------------------------|------------------------------------------|--|
| S analyzátorem nelze navázat<br>žádnou komunikaci | Nesprávné nastavení komunikace Zkontrolujte nastavené parametry                     |                                          |  |
|                                                   | Komunikační spojení jsou nesprávná                                                  | Ověřte připojení                         |  |
|                                                   | Nastavení komunikačního zařízení (PLC<br>nebo software třetí strany) jsou nesprávná | Zkontrolujte komunikaci se softwarem UCS |  |

#### Problém se zobrazením

| Problém                                  | Způsobit                 | Možné řešení                                    |
|------------------------------------------|--------------------------|-------------------------------------------------|
| Nemůžete zobrazit všechny stránky měření | Filtr stránky je povolen | Vypněte filtr, viz "Filtr stránky" na straně 22 |

#### Stažení

| Tento manuál              | http://gavazziautomation.com/images/PIM/MANUALS/ENG/EM511_IM_USE_ENG.pdf |
|---------------------------|--------------------------------------------------------------------------|
| Technický list EM511      | http://gavazziautomation.com/images/PIM/DATASHEET/ENG/EM511_DS_ENG.pdf   |
| Instalace EM511<br>manuál | http://gavazziautomation.com/images/PIM/MANUALS/ENG/EM511_IM_INST_ML.pdf |
| Software UCS              | https://www.gavazziautomation.com/images/PIM/OTHERSTUFF/ucs.zip          |

#### Čištění

Aby byl displej čistý, používejte mírně navlhčený hadřík. Nikdy nepoužívejte abrazivní prostředky nebo rozpouštědla.

## Zodpovědnost za likvidaci

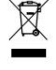

Jednotku zlikvidujte odděleným sběrem jejích materiálů a jejich přenesením do zařízení určených vládou orgány nebo místními veřejnými orgány. Správná likvidace a recyklace pomůže předcházet potenciálně škodlivým následkům pro životní prostředí a pro lidi.

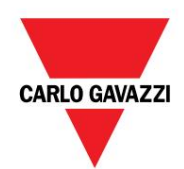

CARLO GAVAZZI Controls SpA

přes Safforze, 8 32100 Belluno (BL) Itálie

www.gavazziautomation.com info@gavazzi-automation.com info: +39 0437 355811 fax: +39 0437 355880

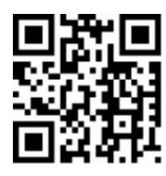

EM511 - Uživatelská příručka 30. 5. 2023 | Copyright © 2023

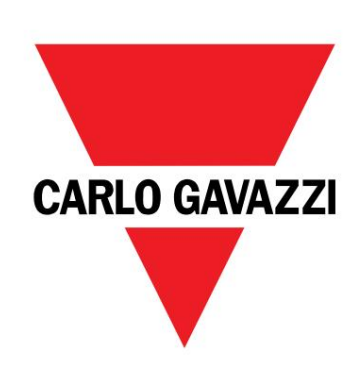

# EM511

# Analyzátor energie pro jednofázové systémy

UŽIVATELSKÝ MANUÁL

30/05/2023

#### Index

| Tento manuál                                        | 3  | Displej LCD                                                           | 21 |
|-----------------------------------------------------|----|-----------------------------------------------------------------------|----|
|                                                     |    | Domovská stránka                                                      | 21 |
| EM511                                               | 4  | Podsvícení                                                            | 21 |
| Úvod                                                | 4  | Spořič obrazovky                                                      | 22 |
| Popis                                               | 4  | Filtrujte stránky                                                     | 22 |
| Dostupné verze                                      | 5  | Obnovit tovární nastavení                                             | 22 |
| UCS (Universal Configuration Software - software di |    | Resetování nastavení pomocí nabídky RESET                             | 22 |
| univerzální konfigurace)                            | 5  | Funkce offsetu                                                        | 22 |
| Použití                                             | 6  | Nastavení některých cílových hodnot pomocí funkce<br>celkový reset 22 |    |
| Rozhraní                                            | 6  | Řízení sazeb                                                          | 24 |
| Úvod                                                | 6  | Správa tarifů přes digitální vstup                                    | 24 |
| Tlačítka                                            | 6  | Správa tarifů Modbus RTU                                              | 24 |
| Přehled menu                                        | 7  |                                                                       |    |
| Stránka měření                                      | 8  | Údržba a likvidace                                                    | 25 |
| Informace a varování                                | 8  |                                                                       | 25 |
| Nabídka NASTAVENÍ                                   | 9  | Odstraňování problémů                                                 | 25 |
| Nabídka INFO                                        | 9  | Alarmy                                                                | 25 |
| Nabídka RESET                                       | 9  | Komunikačni problemy                                                  | 25 |
|                                                     |    | Problémy se zobrazením                                                | 25 |
| Uvedení do provozu                                  | 10 | Stažení                                                               | 26 |
| Uvedení do provozu                                  | 10 | Čištění                                                               | 26 |
| Úvod                                                | 10 | Likvidace                                                             | 26 |
| Nabídka RYCHLÉ NASTAVENÍ                            | 10 |                                                                       |    |
|                                                     |    |                                                                       |    |

19

| Popis menu        | 15 |
|-------------------|----|
| Stránky měření    | 15 |
| Nabídka NASTAVENÍ | 16 |
| Nabídka INFO      | 17 |
| Nabídka RESET     | 18 |

| Vstup, výstup a komunikace  | 19 |
|-----------------------------|----|
| Digitální vstup             | 19 |
| Digitální výstup (verze O1) | 19 |
| RTU Modbus port (verze S1)  | 19 |

| Věci, které byste měli vědět    | 20 |
|---------------------------------|----|
| Alarmy                          | 20 |
| Úvod                            | 20 |
| Proměnné                        | 20 |
| Typy alarmů                     | 20 |
| Valori DMD                      | 21 |
| Výpočet průměrných hodnot (dmd) | 21 |
| Interval integrace              | 21 |
| Příklad                         | 21 |

#### Tento manuál

#### Vlastnictví informací

Copyright © 2023, CARLO GAVAZZI Controls SpA

Všechna práva vyhrazena ve všech zemích.

CARLO GAVAZZI Controls SpA si vyhrazuje právo provádět změny nebo opravy v příslušné dokumentaci bez jakékoli oznamovací povinnosti.

#### Bezpečnostní zprávy

Následující část popisuje bezpečnostní upozornění pro uživatele a zařízení v tomto dokumentu:

UPOZORNĚNÍ: označuje povinnosti, jejichž nedodržení může vést k poškození zařízení.

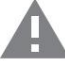

POZORNOST! Označuje nebezpečnou situaci, která, pokud se jí nevyhnete, může vést ke ztrátě dat.

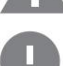

DŮLEŽITÉ: nabízí základní pokyny pro dokončení úkolu, které by neměly být přehlíženy.

#### Obecná varování

Tento návod je nedílnou součástí výrobku a doprovází výrobek po celou dobu jeho životnosti. Musí být konzultován ve všech situacích souvisejících s konfigurací, používáním a údržbou. Z tohoto důvodu by měl být operátorům vždy přístupný.

VAROVÁNÍ: Nikdo není oprávněn otevřít analyzátor. Tuto operaci může provádět pouze personál technické pomoci CARLO GAVAZZI.

Ochrana může být narušena, pokud je přístroj používán způsobem, který není specifikován výrobcem.

#### Servis a záruka

V případě poruch, závad, požadavků na informace nebo nákupu doplňkových modulů kontaktujte pobočku CARLO GAVAZZI nebo distributora ve vaší zemi.

Instalace a používání analyzátorů jiným způsobem, než je uvedeno v dodaných pokynech, a odstranění modulu MABC ruší platnost záruky.

| EM511 |  |  |  |
|-------|--|--|--|
|       |  |  |  |
| Úvod  |  |  |  |

EM511 je analyzátor energie pro jednofázové systémy do 240 V LN a proudu do 45 A. Kromě digitálního vstupu, jednotka může být v závislosti na modelu vybavena statickým výstupem (pulzní nebo alarm), komunikačním portem Modbus RTU nebo komunikační port M-Bus.

#### Popis

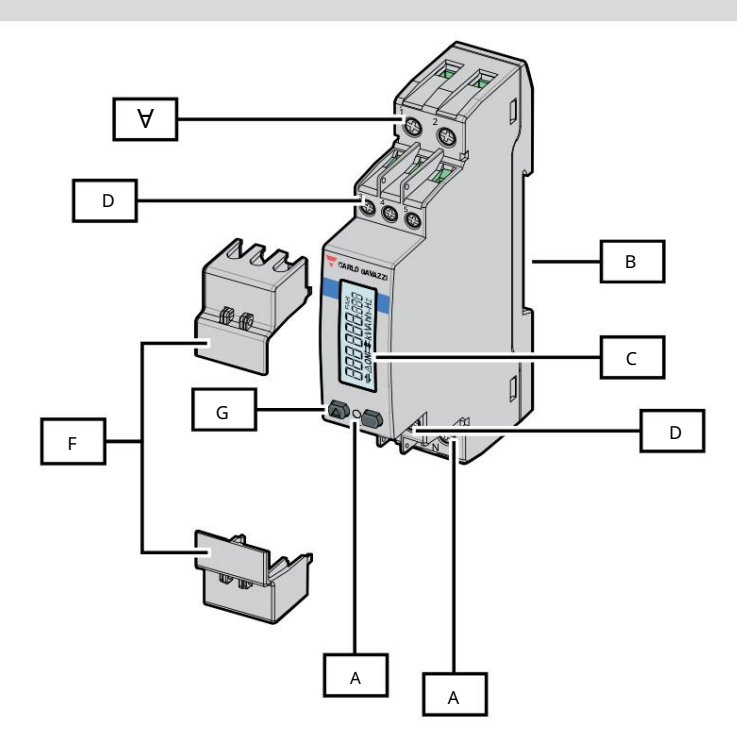

#### Obrázek 1 EM511

| Plocha | Popis                                                     |
|--------|-----------------------------------------------------------|
| A      | Napěťové vstupy/proudové vstupy                           |
| В      | Montážní držák na DIN lištu                               |
| С      | Zobrazit                                                  |
| D      | Digitální vstup, digitální výstup a komunikační připojení |
| A      | VEDENÝ                                                    |
| F      | Uzavíratelné kryty                                        |
| G      | Tlačítka pro navigaci a konfiguraci                       |

#### Dostupné verze

| Kód                          | Spojení         | Výstup              | Odsouhlasení<br><sub>STŘEDNÍ</sub> | Odsouhlasení<br>Švýcarský MID | schválení cULus |
|------------------------------|-----------------|---------------------|------------------------------------|-------------------------------|-----------------|
| EM511DINAV81XO1X Přímé připo | jení až 45<br>A | Digitální výstup    |                                    |                               | Х               |
| EM511DINAV81XS1X Přímé připo | jení až 45<br>A | RS485<br>Modbus RTU |                                    |                               | Х               |
| EM511DINAV81XM1X Přímé připo | jení až 45<br>A | M-Bus               |                                    |                               | Х               |

UCS (univerzální konfigurační software)

UCS je k dispozici ve verzi pro stolní počítače a mobilní zařízení.

K EM511 se lze připojit přes RS485 (protokol RTU, pouze verze pro stolní počítače).

S UCS je možné:

l konfigurovat jednotku (online nebo offline); l zobrazit stav systému pro účely diagnostiky a ověření konfigurace

Přehled funkcí UCS:

l Konfigurace systému s připojeným elektroměrem (online nastavení) l Definice nastavení s

nepřipojenou energií a jeho následná aplikace (offline nastavení) l Zobrazení hlavních měření l Zobrazení stavu vstupů a výstupů l Zobrazení stavu alarmů l Záznam

měření vybraných proměnných

| Použití                                                                                                    |              |                         |  |
|----------------------------------------------------------------------------------------------------|--------------|-------------------------|--|
| Rozhraní                                                                                                    |              |                         |  |
| Úvod                                                                                                    |              |                         |  |
| EM511 je organizován do dvou nabídek:<br>l Stránky měření: stránky, které umožňují zobrazit měřiče energií a další elektrické veličiny l Hlavní nabídka, rozdělená do tří<br>podnabídek: o » NASTAVENÍ: stránky umožňující<br>nastavení parametrů o » INFO: stránky zobrazující obecné informace a<br>parametry nastavené popř. » RESET: stránky, které umožňují vynulovat dílčí měřiče a výpočet<br>DMD nebo obnovit nastavení<br>továrna |              |                         |  |
| Tlačítka                                                                                                    |              |                         |  |
|                                                                                                    | Knoflík<br>A | Akce<br>l Další stránka |  |

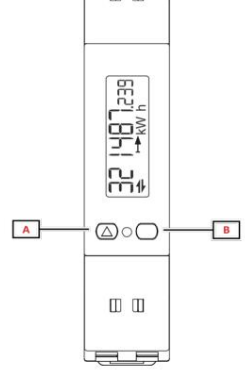

| Knoflík | Akce                                      |
|---------|-------------------------------------------|
| А       | l Další stránka                           |
|         | l Zvýšit hodnotu                          |
|         | l Domů/předchozí nabídka (stiskněte >3 s) |
| В       | l Vstupte do nabídky                      |
|         | l Potvrďte                                |

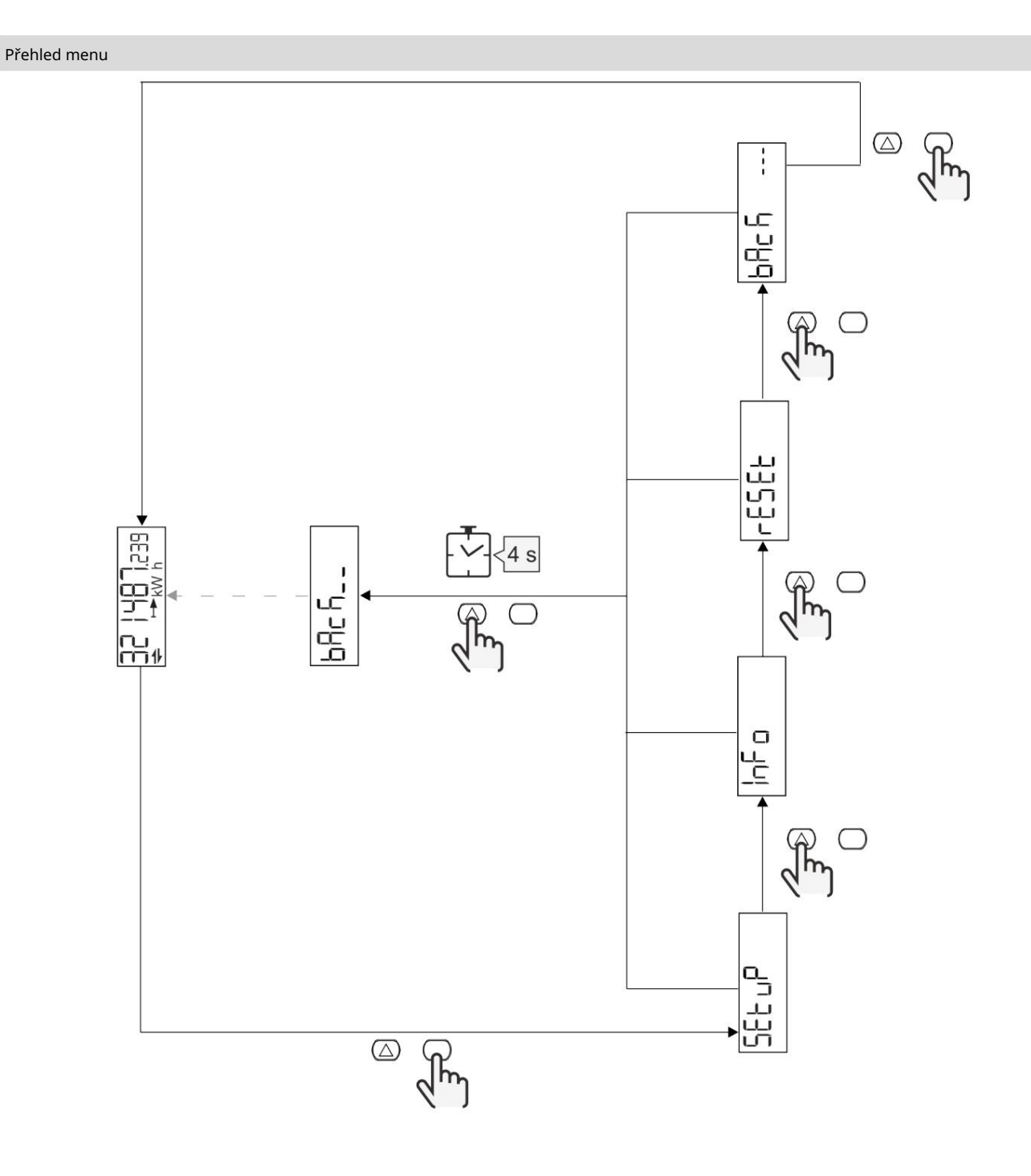

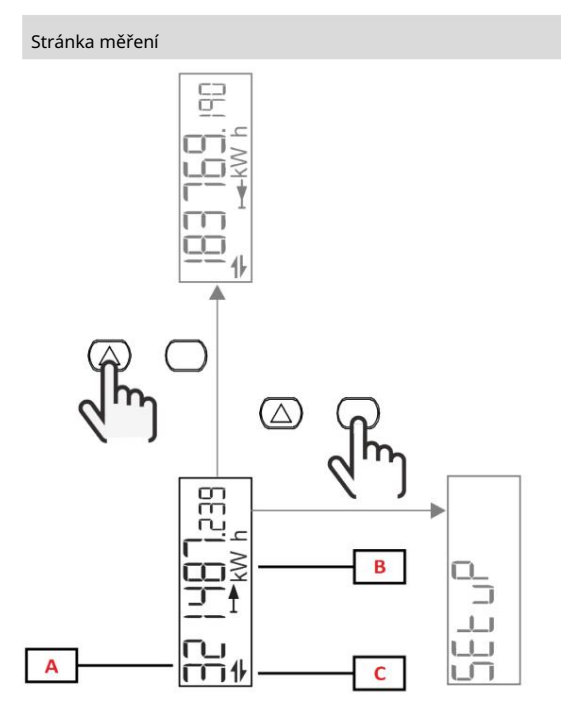

# Část Popis A Naměřené hodnoty/údaje B Měrná jednotka C Informace a diagnostika

| Knoflík          | Akce                   |
|------------------|------------------------|
| $\bigtriangleup$ | Další strana           |
| $\bigcirc$       | Vstup do hlavního menu |

#### Informace a varování

| Symbol   | Popis                                                                |
|----------|----------------------------------------------------------------------|
| $\wedge$ | ALARM (blikající ikona): hodnota proměnné překročila nastavený práh. |
|          | KOMUNIKACE: příkaz pro čtení nebo zápis je adresován na EM511. stát  |
|          | sériová komunikace (příjem / přenos)                                 |
| ON       | Celková doba zapalování                                              |
| PAR      | Částečné čítače                                                      |
|          | Exportovaná energie (kWh-)                                           |
|          | Dovezená energie (kWh+)                                              |
| kWAhh-Hz | Měrná jednotka                                                       |
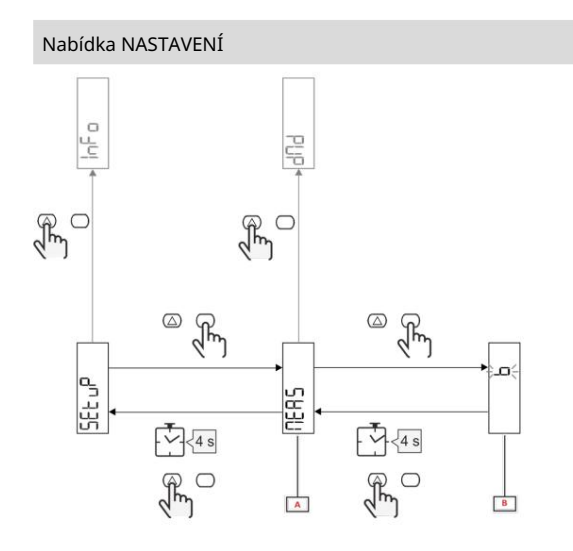

| Část | Popis     |
|------|-----------|
| A    | Parametry |
| В    | Hodnota   |

| Knoflík    | Akce                            |
|------------|---------------------------------|
| $\bigcirc$ | Další možnost / zvýšení hodnoty |
| $\bigcirc$ | On potvrzuje                    |

## Nabídka INFO

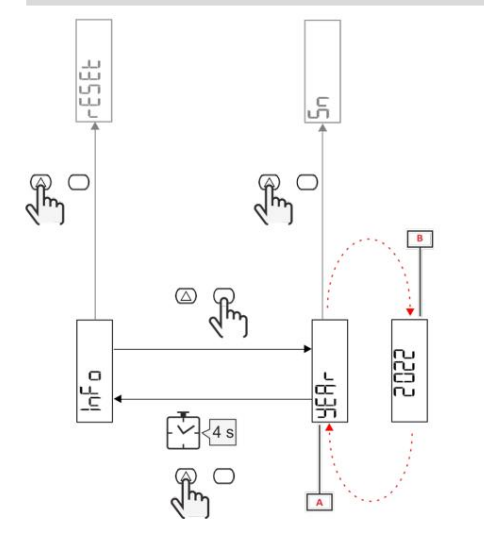

| Část | Popis     |
|------|-----------|
| A    | Parametry |
| В    | Hodnota   |

| Knoflík    | Akce           |  |  |
|------------|----------------|--|--|
| $\bigcirc$ | Další parametr |  |  |
| $\bigcirc$ | Vstup/výstup   |  |  |

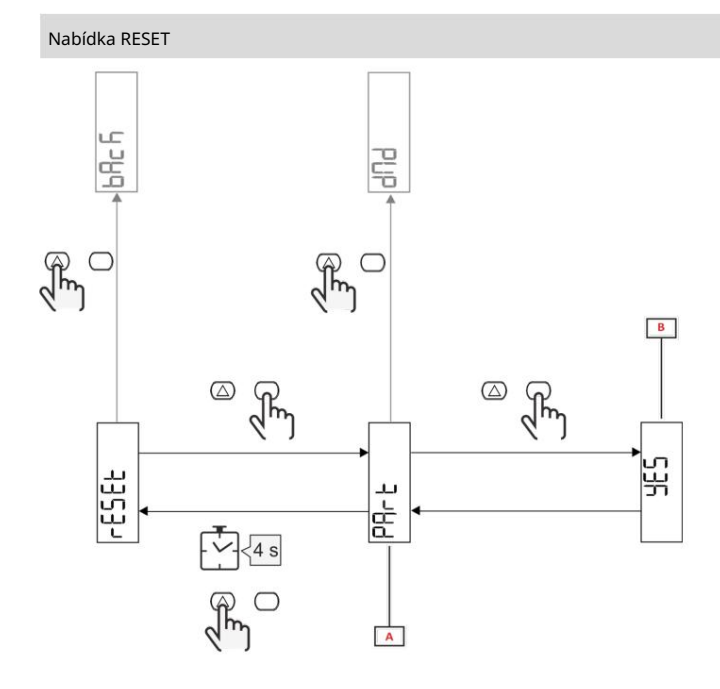

| Část       | Popis                              |
|------------|------------------------------------|
| V části Ná | zev podnabídky viz "Nabídka RESET" |
| В          | Výběr (ANO/NE)                     |

| Knoflík          | Akce          |
|------------------|---------------|
| $\bigtriangleup$ | Další možnost |
| $\bigcirc$       | On potvrzuje  |

Uvedení do provozu

Uvedení do provozu

Úvod

Po zapnutí zařízení zobrazí řízenou konfiguraci, QUICK SETUP, pro rychlou konfiguraci parametrů hlavní.

## Nabídka RYCHLÉ NASTAVENÍ

#### Tento postup je k dispozici při prvním zapnutí přístroje.

Na domovské stránce "QUICK SETUP?"

| Ty vybíráš | Za                                                                        |
|------------|---------------------------------------------------------------------------|
| Jít        | proveďte postup RYCHLÉHO NASTAVENÍ                                        |
| Ne         | přeskočte postup a již nezobrazujte nabídku QUICK SETUP                   |
| Později    | přeskočte tento postup a při příštím zapnutí zobrazte nabídku QUICK SETUP |

Poznámka: Dostupné parametry závisí na modelu.

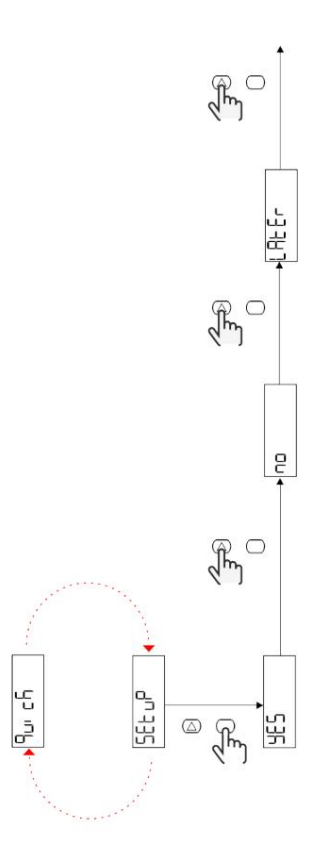

Modely S1

Příklad 1: Potvrďte

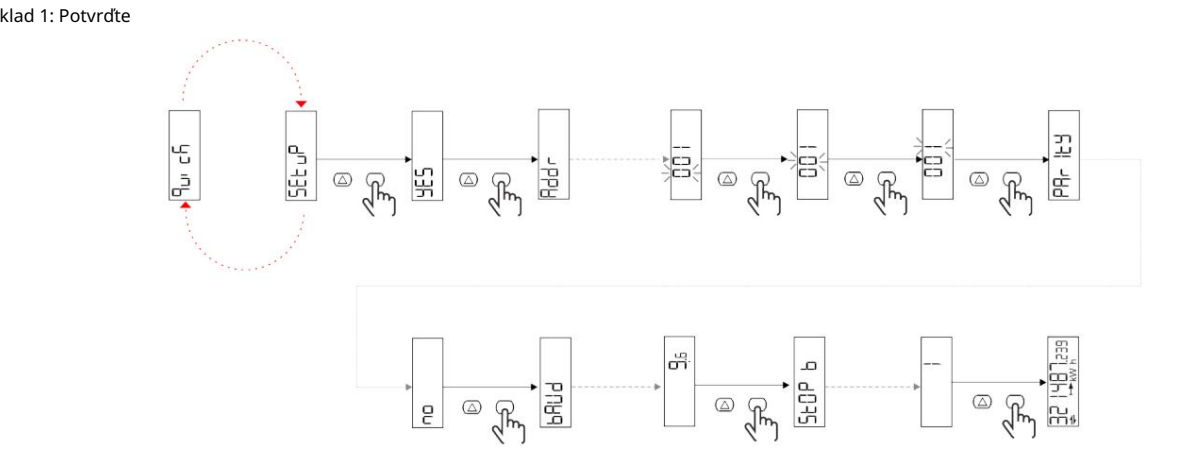

Příklad 2: úprava (adresa 4, parita SUDÁ, přenosová rychlost 19,2 kbps)

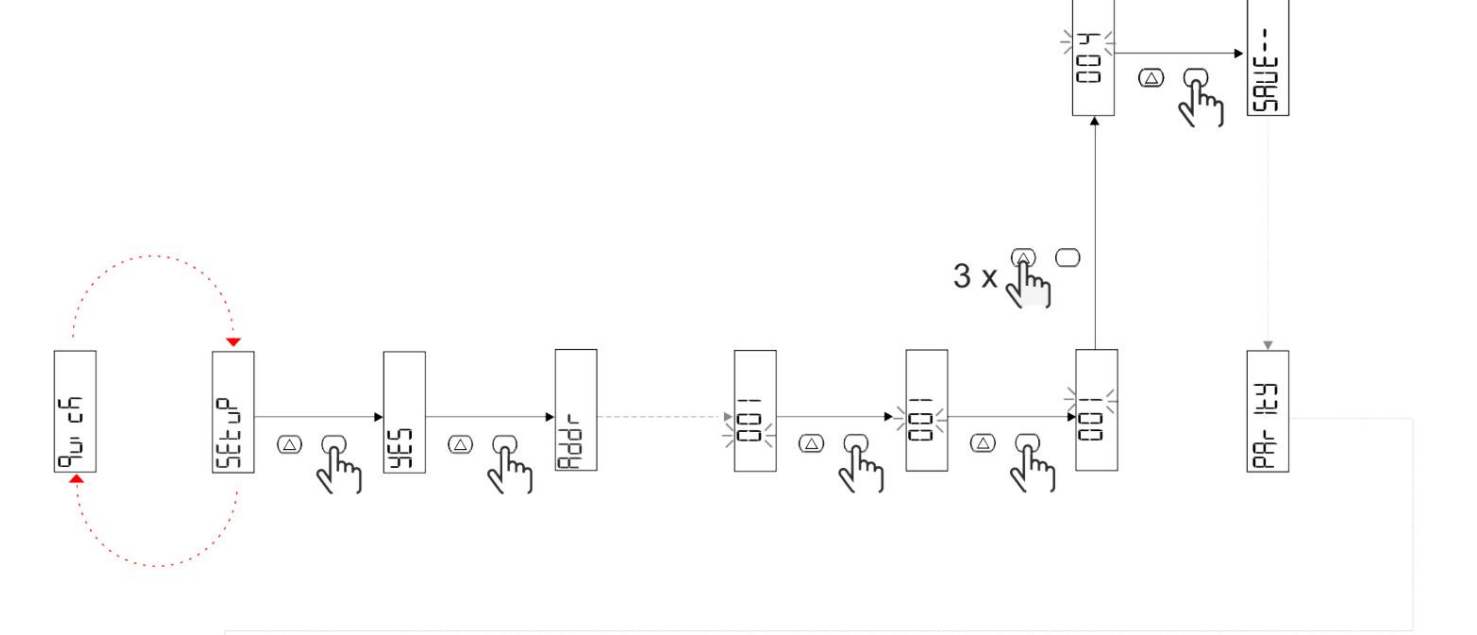

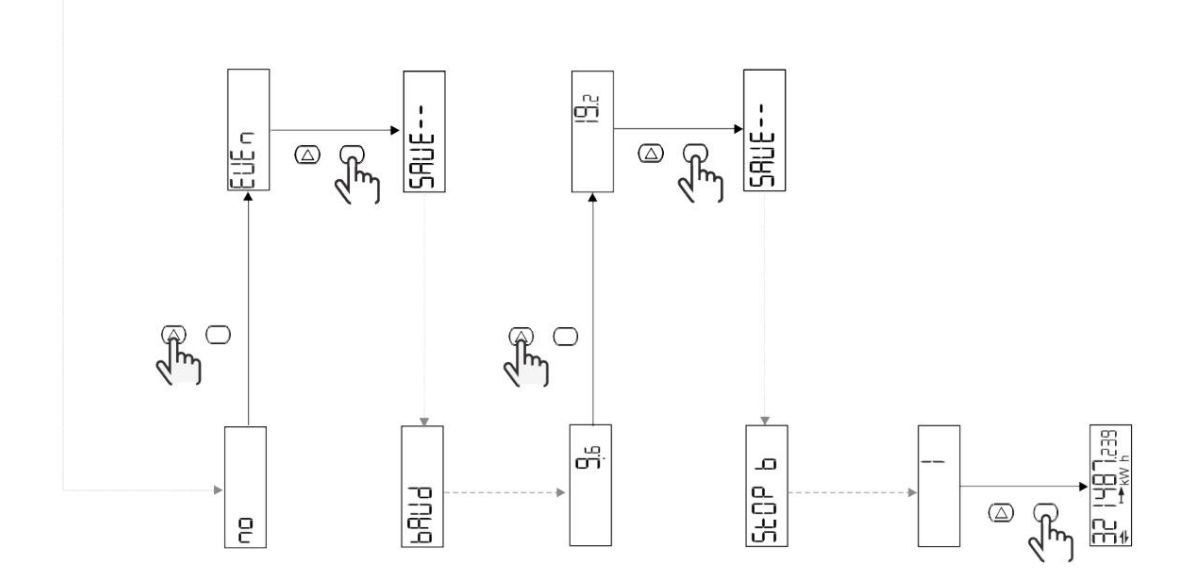

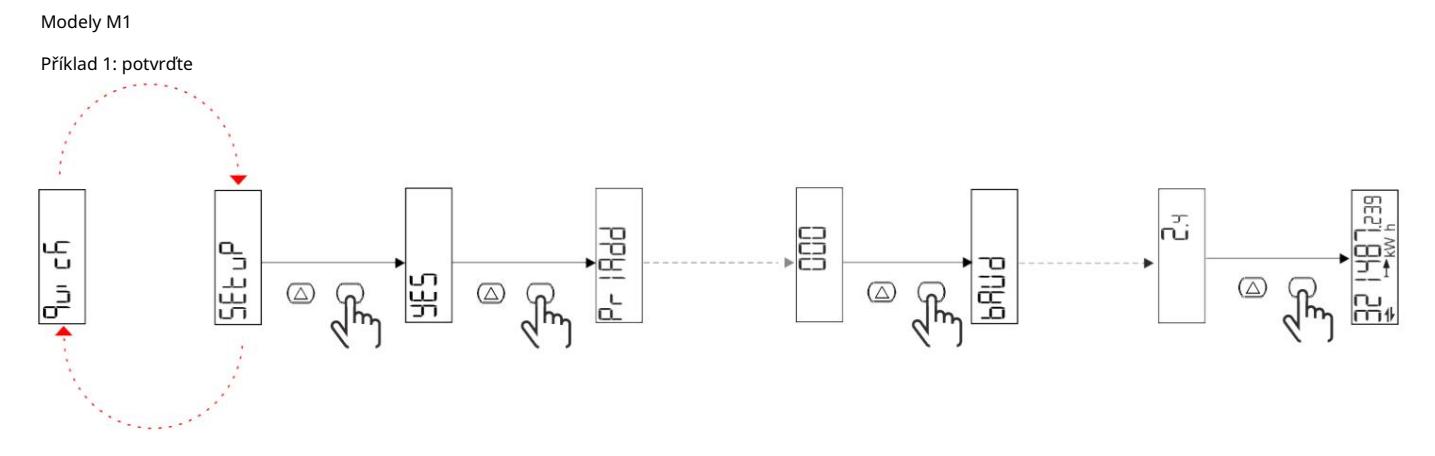

Příklad 2: Změna (primární adresa 1)

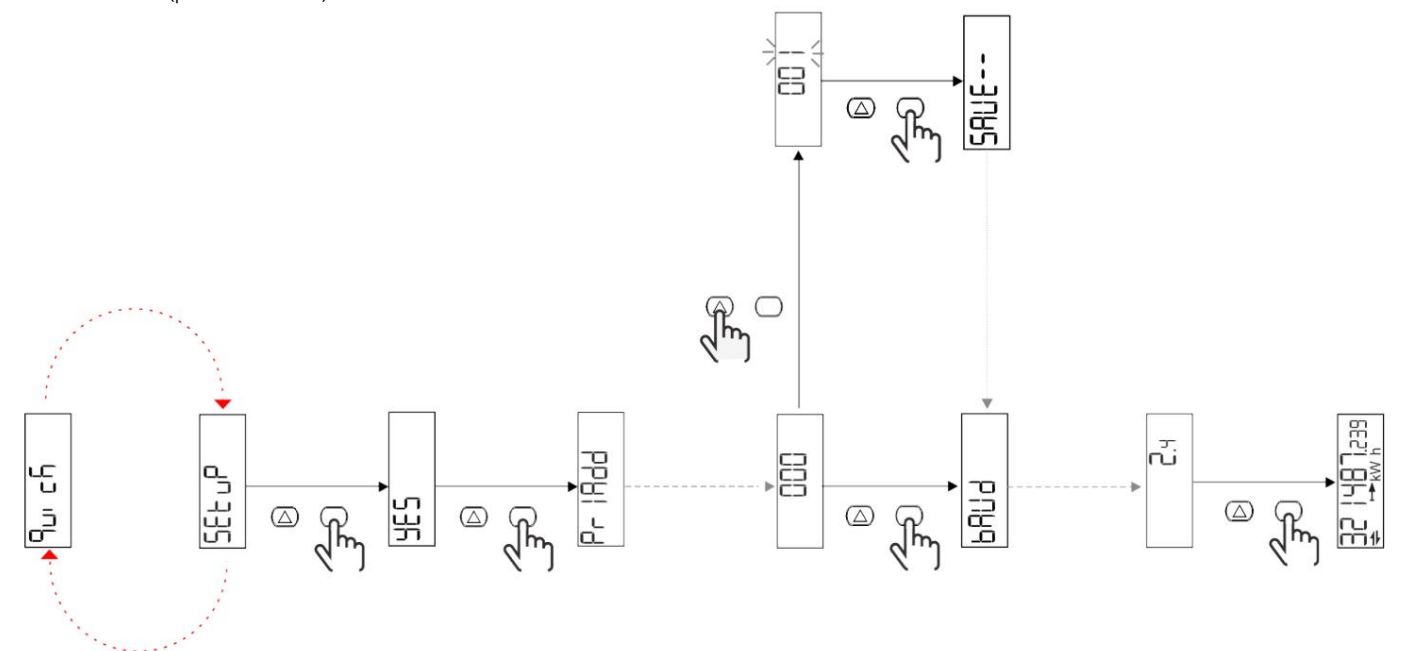

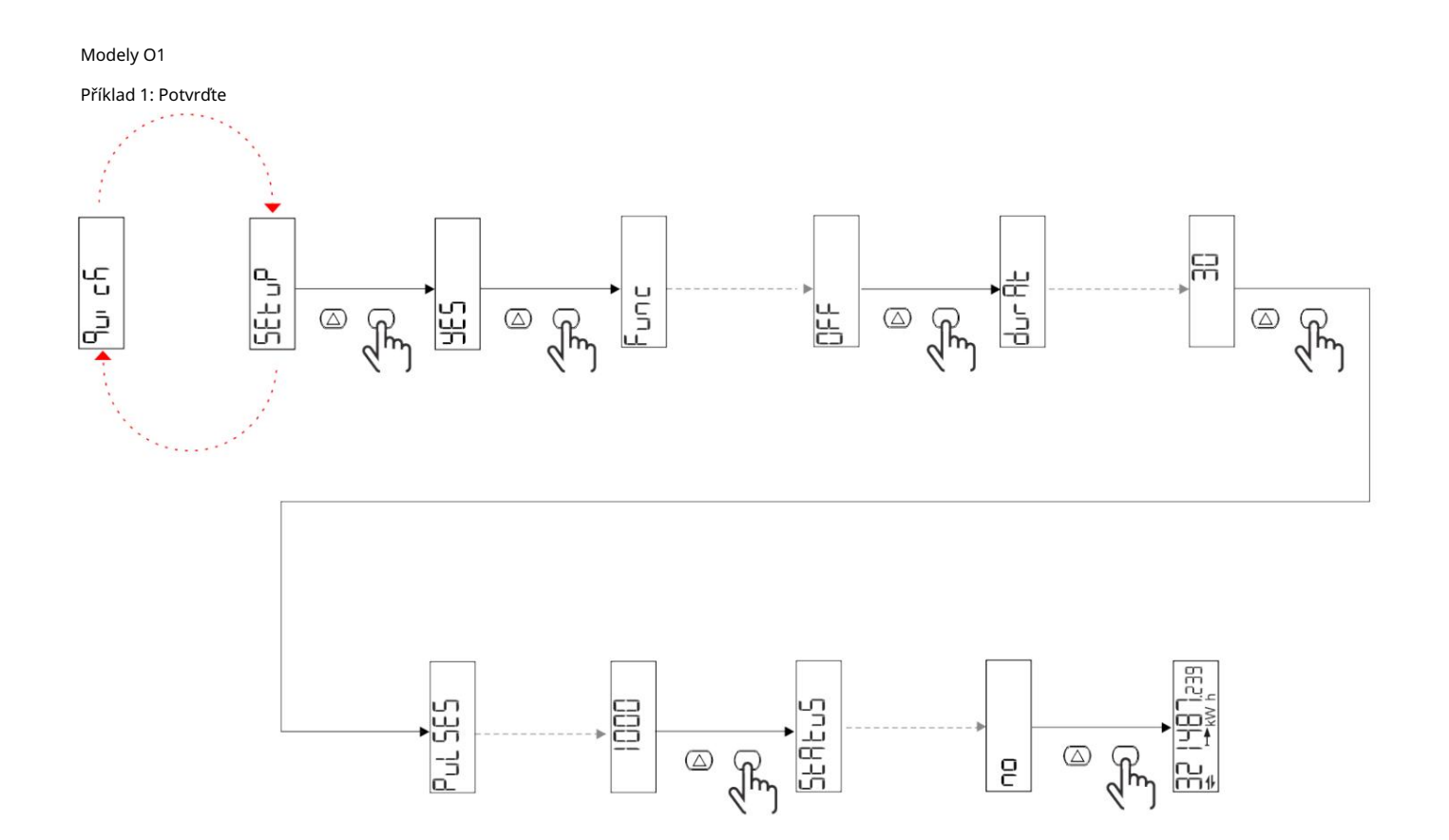

Příklad 2: úprava (kWh+ puls, doba trvání 100 ms, 10 pulsů/kWh)

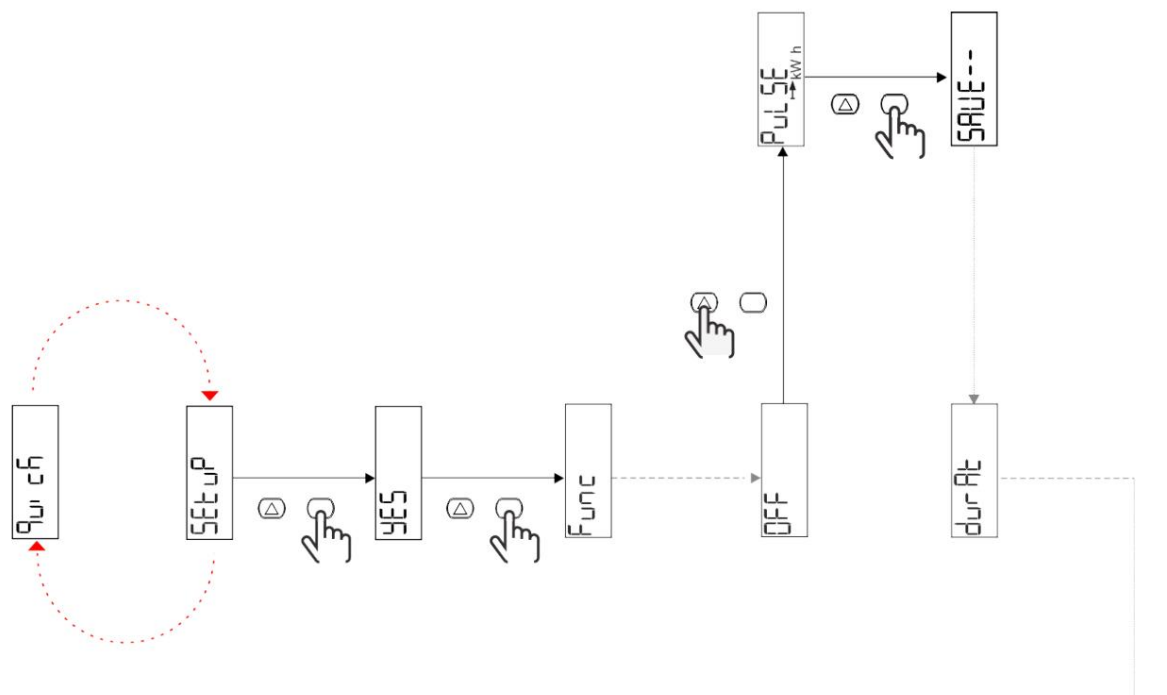

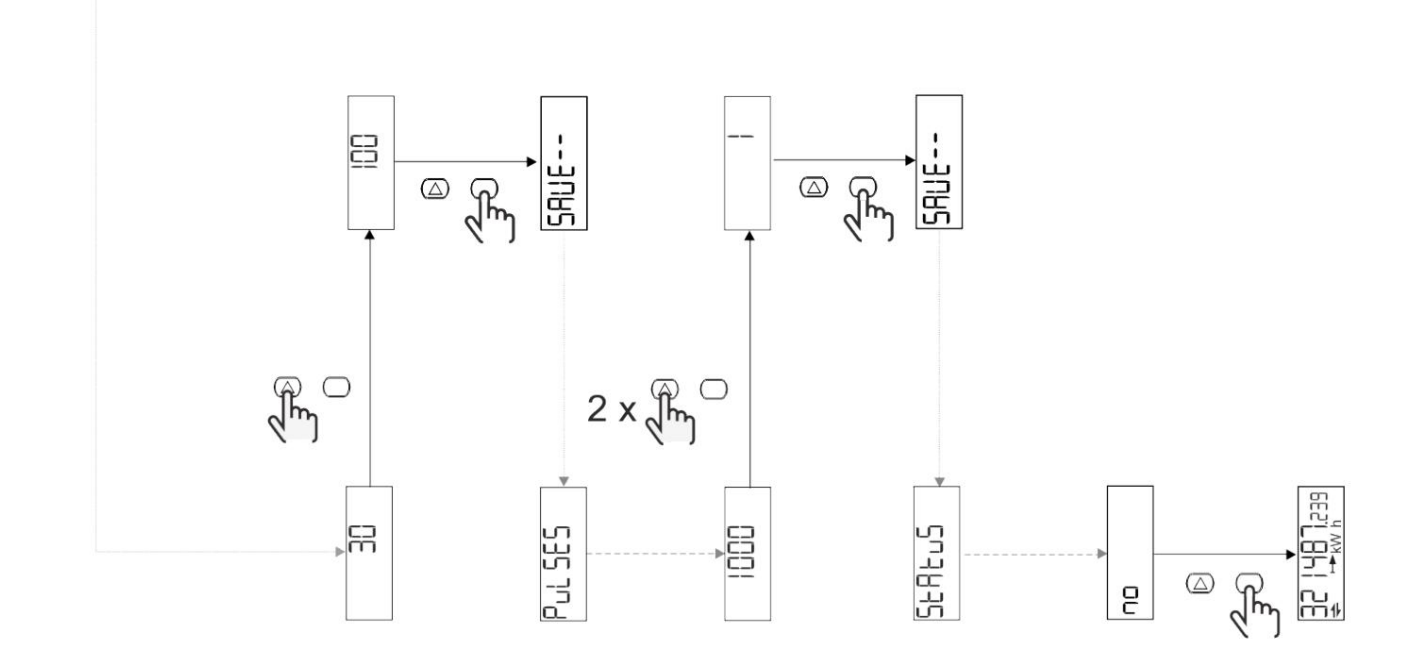

## Popis menu

## Stránky měření

| Strana | Zobrazená měření          | Popis                                                                     | Použití |
|--------|---------------------------|---------------------------------------------------------------------------|---------|
| 1      | kWh + TOT                 | Importovaná aktivní energie<br>(CELKOVÝ)                                  |         |
| 2      | kWh- TOT                  | Aktivní energie exportována<br>(CELKOVÝ)                                  |         |
| 3      | kW                        | Aktivní výkon                                                             |         |
| 4      | V LN                      | Napětí                                                                    |         |
| 5      | A                         | Řetěz                                                                     |         |
| 6      | PF                        | Faktor síly                                                               |         |
| 7      | Hz                        | Frekvence                                                                 |         |
| 8      | THD V                     | THD napětí                                                                |         |
| 9      | THD A                     | aktuální THD                                                              |         |
| 10     | kvarh+TOT                 | Importovaná reaktivní energie<br>(CELKOVÝ)                                |         |
| 11     | čtvrtletí-TOT             | Reaktivní energie exportována<br>(CELKOVÝ)                                |         |
| 12     | vievo, odjet              | Reaktivní síla                                                            |         |
| 13     | quah                      | Zdánlivá energie (CELKEM)                                                 |         |
| 14     | kVA                       | Zdánlivá síla                                                             |         |
| 15     | kW dmd                    | Požadavek na činný výkon                                                  |         |
| 16     | kW špička dmd             | Špičkový požadavek na činný výkon                                         |         |
| 17     | kWh T1                    | Dovezená činná energie, tarif<br>1                                        |         |
| 18     | kWh T2                    | Dovezená činná energie, tarif<br>2                                        |         |
| 19     | h (kWh+) TOT              | Počítadlo provozních hodin<br>(importovaná energie)                       |         |
| 20     | h (kWh-) TOT              | Počítadlo provozních hodin<br>(exportovaná energie)                       |         |
| 21     | h (tempo zapnuto) VŠECHNY | Počítadlo provozních hodin<br>(tempo zapnuto) VŠECHNY                     |         |
| 22     | kWh+ PAR                  | Importovaná aktivní energie<br>(ČÁSTEČNÝ)                                 |         |
| 23     | h (kWh+) PAR              | Počítadlo provozních hodin<br>(importovaná energie,<br>ČÁSTEČNÝ) ČÁSTEČNÝ |         |
| 24     | kWh - PAR                 | Aktivní energie exportována<br>(ČÁSTEČNÝ)                                 |         |
| 25     | h (kWh-) PAR              | Počítadlo provozních hodin<br>(exportovaná energie,<br>ČÁSTEČNÝ)          |         |

## Nabídka NASTAVENÍ

Tato nabídka umožňuje nastavení parametrů.

| Název stránky | Podnabídka | Popis                            | Hodnoty                                                                                                    | Hodnoty<br>výchozí | Použití |
|---------------|------------|----------------------------------|----------------------------------------------------------------------------------------------------|--------------------|---------|
| Meas          | -          | Režim měření                     | A (snadné připojení)<br>B (obousměrné)                                                                                                    | A                  |         |
| DMD           | -          | interval DMD                     | 1 min<br>5 minut<br>10 min<br>15 min<br>20 min<br>30 min<br>60 min                                                                                               | 15 min             |         |
| vstup         | -          | Digitální vstup                  | Tarif (správa tarifů)<br>Stav (vzdálený stav)<br>P st (Start/stop<br>dílčí metry)<br>P objekt (resetujte počítadlo<br>částečný)                                  | Stát               |         |
| RS485         | Adr        | Adresa                           | a 1 z 247                                                                                                    | 1                  |         |
|               | Parita     | Rovnost                          | NE/SUDÉ                                                                                                    | Ne                 |         |
|               | bAud       | Přenosová rychlost               | 9,6 kbps<br>19,2 kbps<br>38,4 kbps<br>57,6 kbps<br>115,2 kbps                                                                                                    | 9,6 kbps           |         |
|               | StoP bit   | Stop bit                         | 1 nebo 2                                                                                                    | 1                  |         |
| M autobus     | Při Přidat | Primární adresa                  | a 0 na 250                                                                                                    | 0                  |         |
|               | bAud       | Přenosová rychlost               | 0,3 kbps<br>2,4 kbps<br>9,6 kbps                                                                                                    | 2,4 kbps           |         |
| Výstup        | Zábava     | Funkce                           | Vypruto<br>Pulse (kWh+): výkon a<br>luštěniny<br>připojen k kWh+<br>Pulse (kWh-): výstup a<br>luštěniny<br>připojené k kWh<br>Alarm: spojen se stavem<br>poplach | Pulzní (kWh+)      |         |
|               | trvalo     | Doba trvání pulsu                | 30 ms<br>100 m                                                                                                    | 30 ms              | ]       |
|               | Pulzy      | Impulzní váha<br>(pulzy/kWh)     | 0,1/1/10/100/500/1000 1000                                                                                                    |                    |         |
|               | Postavení  | Stav ukončení                    | Ne (normálně otevřeno)<br>Nc (normálně zavřeno)                                                                                                    | Ne                 |         |
| POPLACH       | Umožnit    | Povolení                         | ZAPNUTO VYPNUTO                                                                                                    | VYPNUTO            |         |
|               | VARIAb     | Sledovaná proměnná               | kW<br>kVA<br>Vlevo, odjet<br>PF<br>A<br>V                                                                                                    | kW                 |         |
|               | SET 1      | Nastavená hodnota 1 (aktivace) C | d -1000,00 do 1000,00 0                                                                                                    |                    |         |
|               | Sada 2     | Nastavený bod 2<br>(deaktivace)  | A -1000,00 až 1000,00 0                                                                                                    |                    |         |
|               | zpoždění   | Zpoždění aktivace                | a 0 při 1000 s                                                                                                    | 0                  |         |

| Název stránky | Podnabídka | Popis                                          | Hodnoty                                                                                                    | Hodnoty<br>výchozí | Použití |
|---------------|------------|------------------------------------------------|----------------------------------------------------------------------------------------------------|--------------------|---------|
| dISPL         | Světlo     | podsvícení                                     | ON (vždy aktivní)<br>1 min<br>2 min<br>5 minut<br>10 min<br>15 min<br>30 min<br>60 min<br>Vypnuto: vždy vypnuto | NA                 |         |
|               | SC SAV     | Spořič obrazovky                               | <sub>Vypnuto</sub><br>domov: domovská stránka<br>Slide: prezentace                                              | Domov              |         |
|               | DOMOV      | Domovská stránka                               | a 1 z 25                                                                                                    | 1                  |         |
|               | STRÁNKY    | Filtrujte stránky                              | všechno<br>Filtr                                                                                                | VŠECHNO            |         |
|               | SLOŽIT     | Povolení<br>heslo do menu<br>NASTAVENÍ e RESET | od 0 (nechráněno) do<br>9999                                                                                    | 0 (ne<br>chráněný) |         |
| ZPĚT          | -          | Jdeš ven                                       | -                                                                                                    | -                  |         |

## Nabídka INFO

Toto menu umožňuje zobrazit nastavené parametry.

| Název stránky | Popis                               | Poznámka         |
|---------------|-------------------------------------|------------------|
| Rok           | Rok výroby                          |                  |
| Sn            | Sériové číslo                       | Posouvání číslic |
| FW rEV        | Revize FW                           |                  |
| MEA           | Typ opatření                        |                  |
| dMd           | Interval výpočtu poptávky           |                  |
| Vchod         | Funkce digitálního vstupu           |                  |
| Adr           | Adresa                              |                  |
| bAud          | přenosová rychlost (kbps)           |                  |
| Parita        | Rovnost                             |                  |
| StoP b        | Stop bit                            |                  |
| PriAdd        | Primární adresa M-bus               |                  |
| bAud          | Rychlost M-Bus                      |                  |
| SECAdd        | Sekundární adresa M-Bus             |                  |
| výstup        | Funkce digitálního výstupu          |                  |
| Postavení     | Aktuální stav výstupu               |                  |
| trvalo        | Doba trvání pulzního výstupu        |                  |
| Puls          | Hmotnost výstupního pulzu           |                  |
| Poplach       | Povolení alarmu                     |                  |
| Byl           | Propojená proměnná                  |                  |
| SET 1         | Nastavená hodnota aktivace alarmu   |                  |
| SET 2         | Nastavená hodnota deaktivace alarmu |                  |
| zpoždění      | Zpoždění aktivace alarmu            |                  |
| Světlo        | Časovač podsvícení                  |                  |
| KONTROLNÍ suM | Firmware kontrolního součtu         |                  |

## Nabídka RESET

Tato nabídka umožňuje resetovat následující nastavení:

| Strana | Název stránky | Popis                                      |
|--------|---------------|--------------------------------------------|
| 1      | Částečný      | Resetuje dílčí čítače                      |
| 2      | DMD           | Resetuje výpočet DMD                       |
| 3      | tarif         | Obnovit tovární nastavení                  |
| 4      | celkový       | Resetuje dílčí čítače                      |
| 5      | Faktor        | Resetujte zařízení do nastavení<br>továrna |
| 6      | Zadní         | Návrat do hlavní nabídky                   |

Vstup, výstup a komunikace

#### Digitální vstup

Digitální vstup může plnit čtyři funkce:

| Funkce                   | Popis                                                                         |                                         | Parametry |
|--------------------------|-------------------------------------------------------------------------------|-----------------------------------------|-----------|
| Řízení sazeb             | Digitální vstup: slouží ke správě tarifu                                      |                                         | -         |
|                          | Stav digitálního vstupu                                                       | Hodnotit                                |           |
|                          | OTEVŘENO                                                                      | tarif 1                                 |           |
|                          | ZAVŘENO                                                                       | Hodnotit 2                              |           |
| Dálková kontrola stavu   | Digitální vstup slouží k ovládání stavu pře                                   | s Modbus nebo M-Bus.                    | -         |
|                          | Stav digitálního vstupu                                                       | Registrace 300h                         |           |
|                          | OTEVŘENO                                                                      | 0                                       |           |
|                          | ZAVŘENO                                                                       | 1                                       |           |
| Start/stop čítače        | Digitální vstup slouží k povolení/zakázání resetu dílčích čítačů              |                                         | -         |
| částečný                 | Stav digitálního vstupu                                                       | Částečné počítadlo                      |           |
|                          | OTEVŘENO                                                                      | Zakázáno (pozastaveno)                  |           |
|                          | ZAVŘENO                                                                       | Kvalifikovaný                           |           |
| Částečný reset počítadla | Digitální vstup se používá k aktivaci/deaktivaci přírůstku čítačů<br>částečný |                                         | -         |
|                          | Stav digitálního vstupu                                                       | Akce                                    |           |
|                          | OTEVŘENO                                                                      | Žádná akce                              |           |
|                          | ZAVŘENO                                                                       | Po 3 sekundách se dílčí čítače vynulují |           |

#### Digitální výstup (verze O1)

#### Digitální výstup může plnit dvě funkce:

| Funkce        | Popis                                                                       | Parametry                                                                  |
|---------------|-----------------------------------------------------------------------------|----------------------------------------------------------------------------|
| Poplach       | Výstup spojený s alarmem                                                    | Stav výstupu v non stavu<br>poplach                                        |
| Pulzní výstup | Výstup pro přenos impulsů související s<br>spotřeba dovážené činné energie. | l Připojená energie (kWh+, kWh-)<br>l Impulzní váha<br>l Doba trvání pulsu |

#### RTU Modbus port (verze S1)

Komunikační port Modbus RTU se používá k přenosu dat do masteru Modbus. Více informací o komunikaci Modbus RTU naleznete v komunikačním protokolu.

Port M-Bus (verze M1)

Komunikační port M-Bus se používá k přenosu dat na master M-Bus (Carlo Gavazzi SIU-MBM nebo M-Bus master třetí strany).

Další informace o komunikaci M-Bus naleznete v komunikačním protokolu.

#### Věci, které byste měli vědět

#### Alarmy

#### Úvod

EM511 řídí alarm týkající se měřených veličin. Chcete-li nastavit budík, definujte:

l sledovaná proměnná (VARIABILNÍ) l prahová hodnota aktivace alarmu (SET POINT 1) l prahová hodnota deaktivace alarmu (SET POINT 2) l zpoždění aktivace alarmu (ACTIVATION DELAY)

### Proměnné

Můžete sledovat jednu z následujících proměnných:

l činný výkon l zdánlivý výkon l jalový výkon l účiník l napětí l proud

#### Typy alarmů

Zvyšující se alarm (nastavená hodnota 1 nastavená hodnota 2)

Alarm se aktivuje, když regulovaná veličina překročí hodnotu Set 1 po dobu rovnající se zpoždění aktivace (Delay) a deaktivuje se, když klesne pod Set 2.

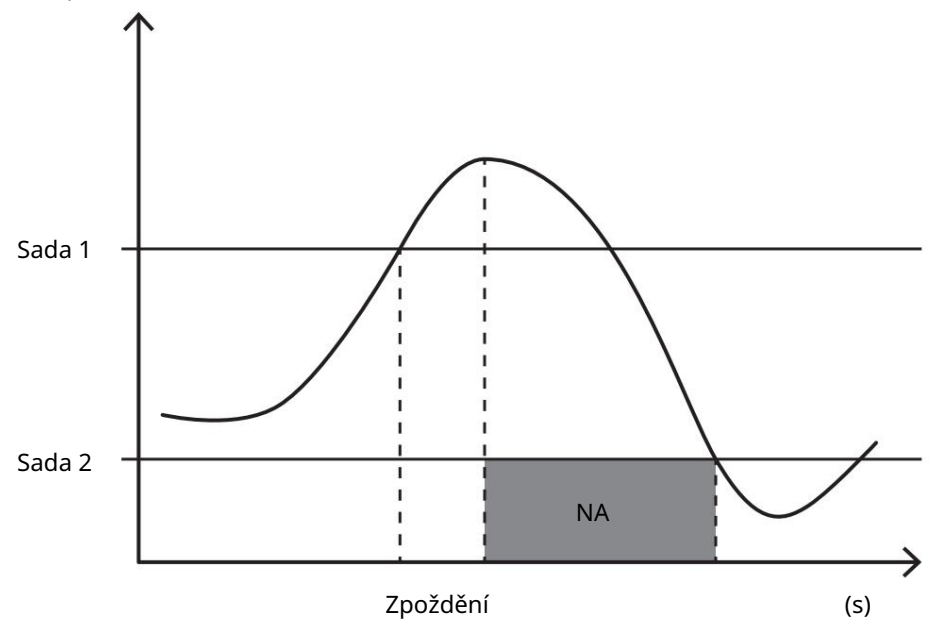

Down alarm (nastavená hodnota 1 < nastavená hodnota 2)

Alarm se aktivuje, když regulovaná veličina klesne pod hodnotu Set 1 na dobu rovnající se zpoždění aktivace (Delay) a je deaktivován, když překročí Set 2.

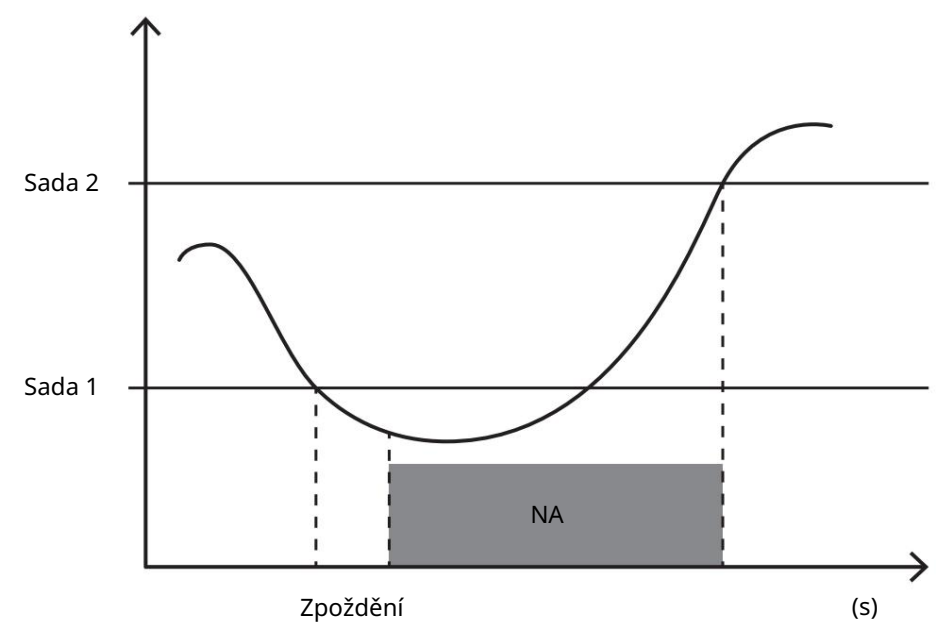

#### Valori DMD

#### Výpočet průměrných hodnot (dmd)

EM511 vypočítá průměrné hodnoty elektrických proměnných v rámci nastaveného integračního intervalu (výchozí nastavení je 15 minut).

#### Interval integrace

Interval integrace začíná zapnutím napájení nebo příkazem reset. První hodnota se zobrazí na konci prvního integračního intervalu.

### Příklad

Níže je uveden příklad integrace:

l reset v 10:13:07 l

integrační čas nastavený: 15 min.

První hodnota zobrazená v 10:28:07 je pro rozsah od 10:13:07 do 10:28:07.

#### Displej LCD

#### Domovská stránka

Jednotka může zobrazit výchozí stránky měření po pěti minutách nečinnosti, pokud je aktivován spořič obrazovky a typ spořiče obrazovky je "Domovská stránka" (výchozí hodnota).

Poznámka: Pokud vyberete stránku, která není v nastaveném systému dostupná, jednotka zobrazí jako domovskou stránku první dostupnou stránku.

#### Podsvícení

EM511 je vybaven systémem podsvícení. Můžete definovat dobu podsvícení vždy zapnutou nebo s automatickým vypnutím od posledního stisknutí tlačítka (od 1 do 60 minut).

#### Spořič obrazovky

Po 5 minutách od stisknutí tlačítka jednotka zobrazí domovskou stránku, pokud je typ spořiče obrazovky nastaven "Domovská stránka" (výchozí nastavení), nebo aktivuje funkci prezentace (pokud je povolena), která zobrazuje stránky v rotaci vybrat. Zobrazené stránky lze vybrat v UCS (verze S1). Ve výchozím nastavení stránky sono: 1 (kWh + TOT, kW), 3 (KW), 4 (V LN), 5 (A).

#### Filtrujte stránky

Filtr stránek usnadňuje používání a prohlížení stránek měření. Při použití klíče má uživatel největší zájem, 🔼 , jednotka zobrazí pouze stránky který lze vybrat pomocí softwaru UCS (verze S1) nebo jsou předdefinované (verze O1 a M1)

Poznámka: Chcete-li zobrazit všechny stránky bez použití softwaru UCS, můžete zakázat filtrování stránek v NABÍDCE NASTAVENÍ (ZOBRAZIT STRÁNKY VŠECHNY). Ve výchozím nastavení jsou stránky zahrnuté ve filtru: 1 (kWh+ TOT, kW), 2 (kWh- TOT, kW), 3 (KW), 4 (V LN), 5 (A), 7 (Hz), 10 (kvarh+ TOT), 11 (kvarh- TOT), 12 (kvar), zobrazení "Pagine di misura" a stránka15.

#### Obnovit tovární nastavení

#### Resetování nastavení pomocí nabídky RESET

Z nabídky RESET je možné obnovit všechna tovární nastavení. Po spuštění se vrátí nabídka QUICK SET-UP dostupný.

Poznámky: počítadla se nevynulují.

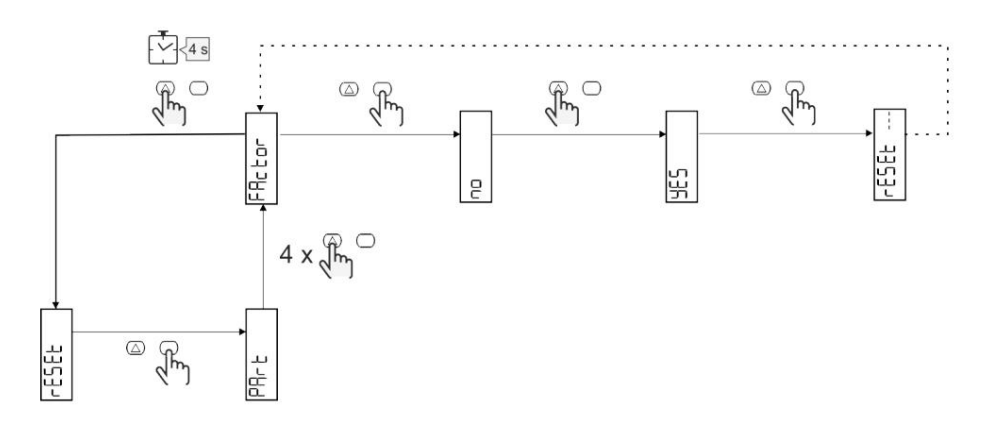

#### Funkce offsetu

Nastavení některých cílových hodnot pomocí funkce celkového resetu

Pomocí této funkce můžete nastavit cílovou hodnotu, která vyhovuje vašim potřebám:

l nahradit stávající analyzátor a udržovat získaná data;

l Nechte zařízení pracovat paralelně s vaším analyzátorem.

#### Příklad: Pokud chcete nastavit cílové hodnoty v tabulce, postupujte podle níže uvedeného diagramu:

| Měřiče energií | Hodnoty    |
|----------------|------------|
| kWh+           | 100 000,00 |
| kWh-           | 200 000,00 |
| čtvrťák        | 300 000,00 |
| čtvrťák-       | 200 000,00 |
| quah           | 200 000,00 |

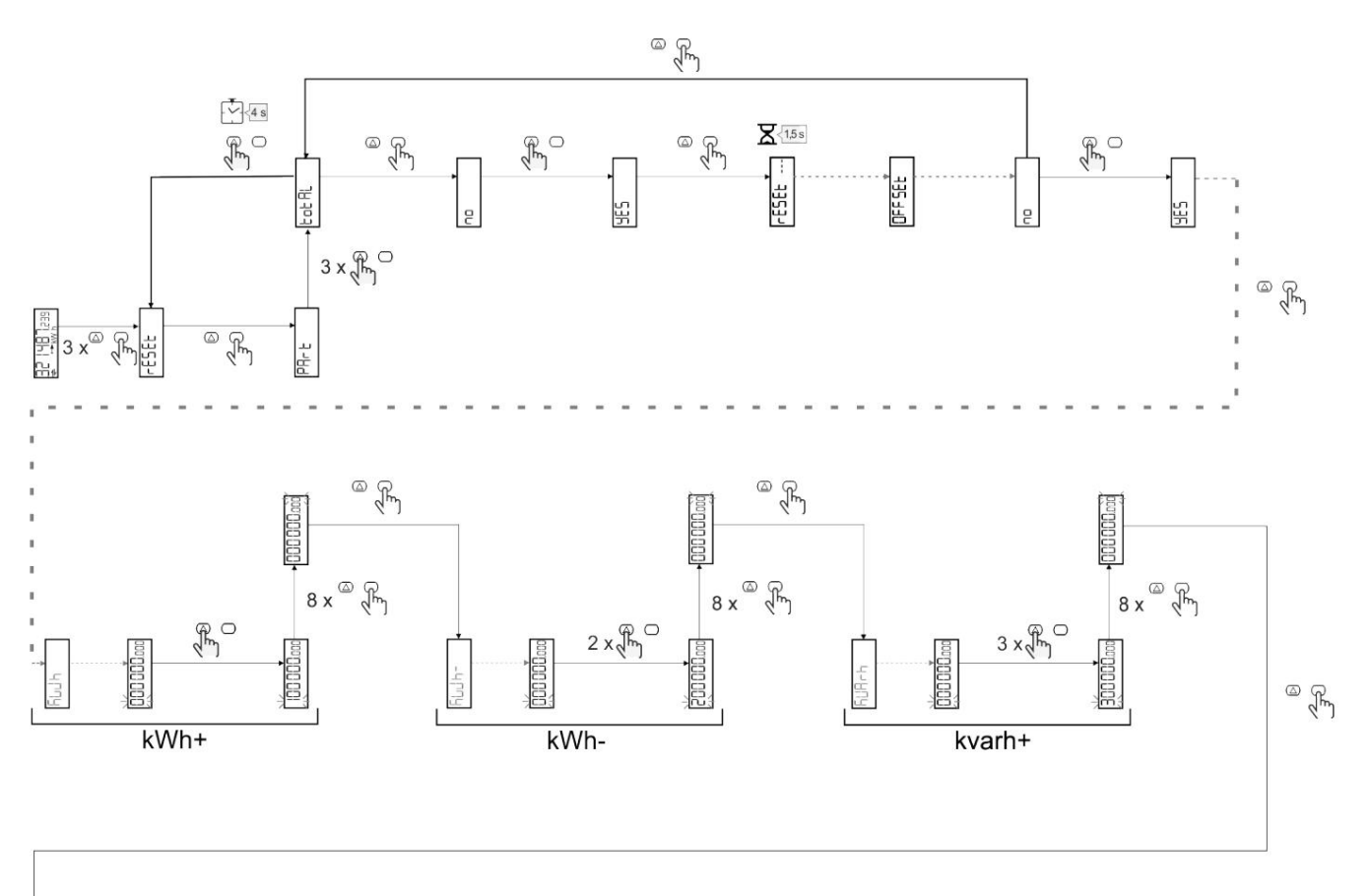

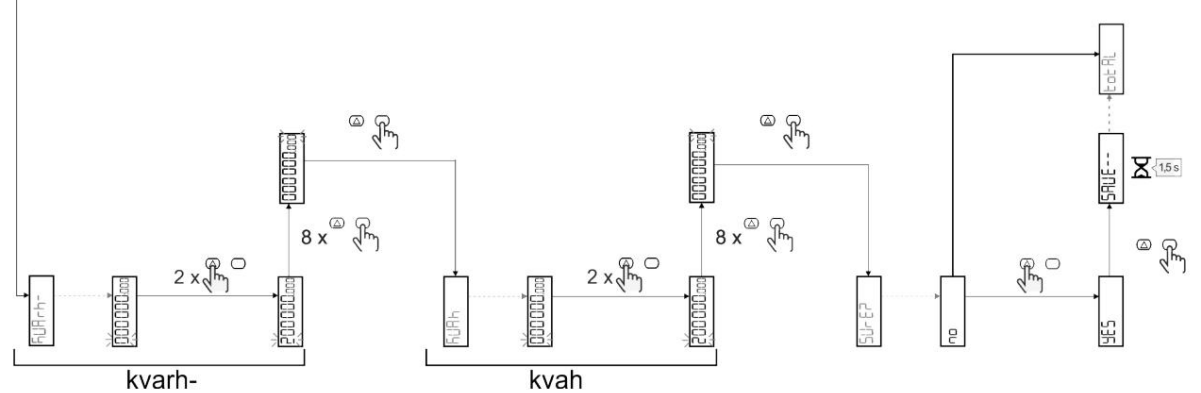

#### Řízení sazeb

#### Správa tarifů přes digitální vstup

Chcete-li spravovat tarify přes digitální vstup, nastavte funkci digitálního vstupu jako tarif (pomocí klávesnice nebo softwaru UCS). Aktuální sazba závisí na stavu vjezdu

| Stav digitálního vstupu | Tarif      |
|-------------------------|------------|
| OTEVŘENO                | tarif 1    |
| ZAVŘENO                 | Hodnotit 2 |

#### Správa tarifů Modbus RTU

Chcete-li spravovat tarify pomocí příkazu Modbus RTU, povolte správu tarifů pomocí příkazu Modbus ze softwaru UCS

| Stav digitálního vstupu | Tarif        |
|-------------------------|--------------|
| 0                       | Bez poplatku |
| 1                       | tarif 1      |
| 2                       | Hodnotit 2   |

Údržba a likvidace

#### Odstraňování problémů

Poznámka: V případě jiných poruch nebo jakýchkoli závad kontaktujte pobočku CARLO GAVAZZI nebo distributora pro vaše vesnice

| Problém                                            | Způsobit                                                                                                    | Možné řešení                                                                           |
|----------------------------------------------------|----------------------------------------------------------------------------------------------------|----------------------------------------------------------------------------------------|
| Zobrazí se indikace<br>"EEEE" místo míry           | Analyzátor není používán v<br>očekávaném rozsahu měření,<br>takže měření překračuje maximální<br>možnou hodnotu nebo je výsledkem<br>výpočtu s alespoň jedním chybným měře | Odinstalujte analyzátor<br>ením.                                                       |
|                                                    | Analyzátor byl právě zapnut a interval<br>definovaný pro výpočet průměrných hodnot<br>výkonu (výchozí hodnota: 15 min) ještě<br>neuplynul.                                 | Čekat na. Pokud chcete interval změnit, přejděte na stránku<br>Dmd v nabídce nastavení |
| Zobrazené hodnoty se liší od<br>očekávaných hodnot | Elektrická připojení jsou nesprávná                                                                                                    | Zkontrolujte připojení                                                                 |
| Měřiče exportované energie (kWh-) se nezvyšují     | Režim měření je nastaven na A<br>(výchozí nastavení)                                                                                                    | Změňte režim měření z A na B pomocí klávesnice nebo UCS                                |

#### Alarmy

| Problém                                                         | Způsobit                                                       | Možné řešení                     |
|-----------------------------------------------------------------|----------------------------------------------------------------|----------------------------------|
| Je aktivován alarm, ale měření nepřekročilo<br>prahovou hodnotu | Hodnota, se kterou se vypočítává<br>proměnná alarmu, je chybná | Zkontrolujte připojení           |
| Alarm se nezapíná a nevypíná podle<br>očekávání                 | Nastavení budíku není správné                                  | Zkontrolujte nastavené parametry |

## Komunikační problémy

| Problém                                           | Způsobit                                                                            | Možné řešení                             |
|---------------------------------------------------|-------------------------------------------------------------------------------------|------------------------------------------|
| S analyzátorem nelze navázat žádnou<br>komunikaci | Nastavení komunikace není správné                                                   | Zkontrolujte nastavené parametry         |
|                                                   | Komunikační spojení jsou nesprávná                                                  | Zkontrolujte připojení                   |
|                                                   | Nastavení komunikačního zařízení (PLC<br>nebo software třetí strany) jsou nesprávná | Zkontrolujte komunikaci se softwarem UCS |

## Problémy se zobrazením

| Problém                                    | Způsobit                       | Možné řešení                                    |
|--------------------------------------------|--------------------------------|-------------------------------------------------|
| Není možné zobrazit všechny stránky měření | Filtrování stránek je povoleno | Vypněte filtr, viz "Filtr stránky" na straně 22 |

#### Stažení

| Tento manuál               | http://gavazziautomation.com/images/PIM/MANUALS/ENG/EM511_IM_USE_ITA.pdf |
|----------------------------|--------------------------------------------------------------------------|
| Datový list EM511          | http://gavazziautomation.com/images/PIM/DATASHEET/ENG/EM511_DS_ITA.pdf   |
| Instalační manuál<br>EM511 | http://gavazziautomation.com/images/PIM/MANUALS/ENG/EM511_IM_INST_ML.pdf |
| Software UCS               | https://www.gavazziautomation.com/images/PIM/OTHERSTUFF/ucs.zip          |

#### Čištění

Aby byl displej čistý, používejte mírně navlhčený hadřík. Nepoužívejte abrazivní prostředky nebo rozpouštědla.

#### Likvidace

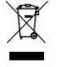

Likvidujte spolu s odděleným sběrem odpadu prostřednictvím sběrných zařízení určených vládou nebo místními veřejnými orgány. Správný likvidace a recyklace pomůže předejít možným negativním dopadům na životní prostředí a lidi.

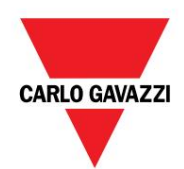

CARLO GAVAZZI Controls SpA

přes Safforze, 8 32100 Belluno (BL) Itálie

www.gavazziautomation.com info@gavazzi-automation.com info: +39 0437 355811 fax: +39 0437 355880

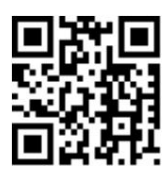

EM511 - Uživatelská příručka 30. 5. 2023 | Copyright © 2023

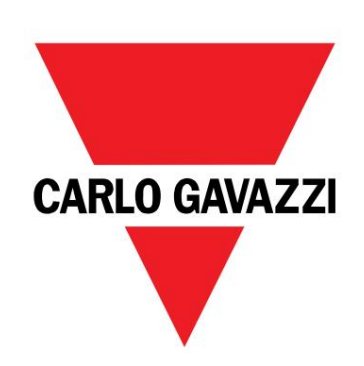

# EM511

# Analyzátor energie pro jednofázové systémy

UŽIVATELSKÁ PŘÍRUČKA

30/05/2023

Obsah

| Tento manuál                                       | 3   | LCD displej                                                       | 21<br>21 |
|----------------------------------------------------|-----|-------------------------------------------------------------------|----------|
| EM511                                              | 4   | Podsvícení                                                        | 21       |
|                                                    |     | Tapeta na zeď                                                     | 22       |
| Uvod                                               | 4   | Filtr stránky                                                     | 22       |
| Popis                                              | 4   |                                                                   | 22       |
| dostupné verze                                     | 5   | Obnovení tovarního nastavení                                      | 22       |
| UCS (univerzalni konfiguračni software)            | C   | Obnoveni hastaveni pomoci habidky RESET 22                        |          |
| Použití                                            | 6   | Funkce Shift<br>Nastavení některých cílových hodnot pomocí funkce | 22       |
| Rozhraní                                           | 6   | celkový reset                                                     | 22       |
| Úvod                                               | 6   | Řízení cen                                                        | 24       |
| Stiskněte tlačítko                                 | 6   | Řízení rychlosti pomocí digitálního vstupu.                       | 24       |
| Přehled menu                                       | 7   | Správa tarifů Modbus RTU                                          | 24       |
| Stránka měření                                     | 8   |                                                                   |          |
| Informace a varování                               | 8   | Údržba a likvidace                                                | 25       |
| Nabídka NASTAVENÍ                                  | 9   |                                                                   | 25       |
| Nabídka INFO                                       | 9   | Odstraňování problémů                                             | 25       |
| Nabídka RESET                                      | 9   |                                                                   | 25       |
|                                                    |     |                                                                   | 25       |
| Uvedení do provozu                                 | 10  | Problem se zobrazenim                                             | 25       |
|                                                    | 10  | Stažení                                                           | 26       |
| Uved                                               | 10  | Čištění                                                           | 26       |
|                                                    | 10  | Zodnovědnost za likvidasi                                         | 26       |
|                                                    | 10  |                                                                   | 20       |
| Popis menu                                         | 15  |                                                                   |          |
| Stránky měření                                     | 15  |                                                                   |          |
| Nabídka NASTAVENÍ                                  | 16  |                                                                   |          |
| Nabídka INFO                                       | 17  |                                                                   |          |
| Nabídka RESET                                      | 18  |                                                                   |          |
| Vetun výstun a komunikace                          | 19  |                                                                   |          |
| vstup, vystup a komunikace                         | 10  |                                                                   |          |
| Digitální vstup                                    | 19  |                                                                   |          |
| Digitální výstup (verze O1)                        | 19  |                                                                   |          |
| Port Modbus RTU (verze S1)                         | 19  |                                                                   |          |
| Port M-bus (verze M1)                              | 19  |                                                                   |          |
| Základní informace                                 | 20  |                                                                   |          |
| Alarmy                                             | 20  |                                                                   |          |
| Úvod                                               | 20  |                                                                   |          |
| Proměnné                                           | 20  |                                                                   |          |
| Typy alarmů                                        | 20  |                                                                   |          |
| hodpoty DMD                                        | 21  |                                                                   |          |
| Winočat střadní bodnoty (dmd)                      | 21  |                                                                   |          |
| vypocer stream nounory (ama)<br>Interval integrace | 21  |                                                                   |          |
|                                                    | 21  |                                                                   |          |
| T HRIGU                                            | = - |                                                                   |          |

#### Tento manuál

#### Informace o nemovitosti

Copyright © 2023, CARLO GAVAZZI Controls SpA

Všechna práva vyhrazena ve všech zemích.

CARLO GAVAZZI Controls SpA si vyhrazuje právo provádět změny nebo vylepšení své dokumentace bez upozornění.

#### Bezpečnostní zprávy

Následující část popisuje bezpečnostní varování pro uživatele a zařízení obsažená v tomto dokumentu:

UPOZORNĚNÍ: označuje povinnosti, jejichž nedodržení může způsobit poškození zařízení.

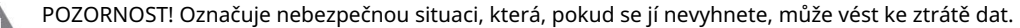

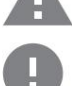

DŮLEŽITÉ: Poskytuje základní informace o dokončení úkolu, které byste neměli přehlédnout.

#### Obecná varování

Tento návod je nedílnou součástí výrobku a doprovází jej po celou dobu jeho životnosti. Musí být konzultován ve všech situacích souvisejících s konfigurací, používáním a údržbou. To je důvod, proč musí být vždy přístupný operátorům.

POZNÁMKA: Nikdo nesmí otevřít analyzátor. Tato operace je vyhrazena výhradně pro pracovníky technické služby CARLO GAVAZZI.

Ochrana může být negativně ovlivněna, pokud je přístroj používán způsobem, který není specifikován výrobcem.

#### Servis a záruka

V případě poruchy, poruchy nebo požadavků na informace nebo pro objednání doplňkových modulů nebo proudových snímačů kontaktujte pobočku nebo distributora CARLO GAVAZZI ve vaší zemi.

Instalace a použití jiných analyzátorů, než jsou uvedeny v dodaných pokynech, stejně jako odstranění modulu MABC ruší platnost záruky.

#### EM511

#### Úvod

EM511 je analyzátor energie pro jednofázové systémy do 240 V LN a proudu do 45 A. digitální vstup, jednotka může být v závislosti na modelu vybavena statickým výstupem (impulzní nebo alarm), a Komunikace Modbus RTU nebo komunikační port M-Bus.

Popis

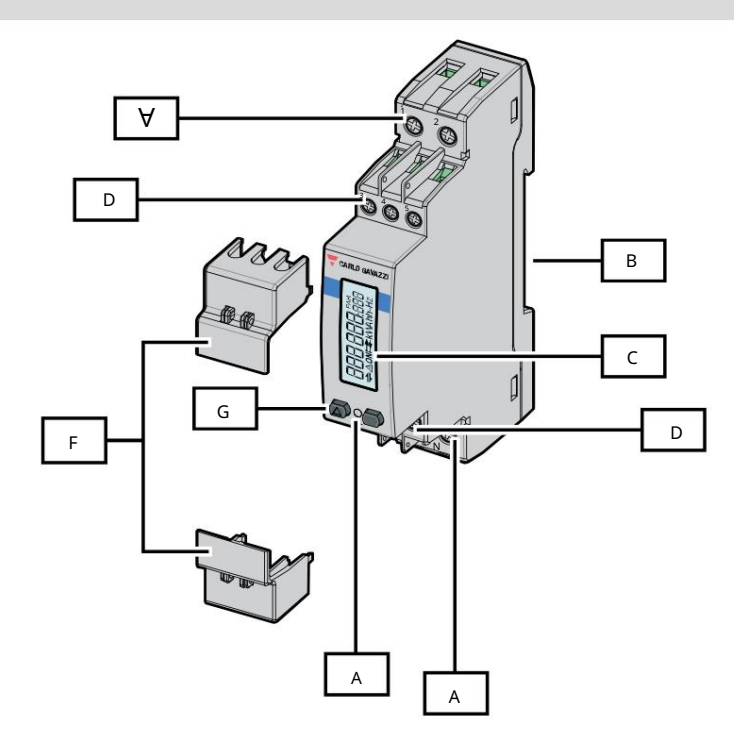

#### Obrázek 1 EM511

| Popis zóny |                                                           |
|------------|-----------------------------------------------------------|
| A          | Napěťové vstupy/proudové vstupy                           |
| В          | Montážní držák na DIN lištu                               |
| С          | Zobrazit                                                  |
| D          | Digitální vstup, digitální výstup a komunikační připojení |
| A          | Z                                                         |
| F          | Uzavíratelná víčka                                        |
| G          | Navigační a konfigurační tlačítka                         |

dostupné verze

| číslo dílu                                     | Spojení                      | Výstup | Schválení<br>střední | Schválení<br>Švýcarský MID | cULus schválen |
|------------------------------------------------|------------------------------|--------|----------------------|----------------------------|----------------|
| EM511DINAV81XO1X Přímé připo                   | ení až 45 A Digitální výstup |        |                      |                            | х              |
| EM511DINAV81XS1X Přímé připoj                  | ení až 45 A RS485 Modbus     | RTU    |                      |                            | х              |
| EM511DINAV81XM1X Přímé připojení až 45 A M-Bus |                              |        |                      |                            | Х              |

UCS (univerzální konfigurační software)

UCS je k dispozici v desktopové a mobilní verzi.

K EM511 se lze připojit přes RS485 (protokol RTU, pouze verze pro stolní počítače).

UCS umožňuje:

l konfigurovat jednotku (online nebo offline); l Zobrazení stavu systému pro diagnostiku a ověření konfigurace

## Přehled funkcí UCS:

l Konfigurace systému s připojeným elektroměrem (online konfigurace) l Definice konfigurace s nepřipojenou energií a následná aplikace (offline konfigurace) l Zobrazení hlavních měření l Zobrazení stavu vstupů a výstupů l Zobrazení stavu alarmu l Záznam měření určitých proměnných Použití

Rozhraní

Úvod

EM511 je uspořádán do dvou nabídek:

l Stránky měření: stránky pro zobrazení měřičů energie a dalších elektrických proměnných l Hlavní nabídka, rozdělená do tří podnabídek: o » NASTAVENÍ: stránky pro úpravu

parametrů o » INFO: stránky zobrazující obecné informace a sadu

parametrů o » RESET: stránky umožňující k vynulování dílčích počítadel a výpočtu dmd,

případně k obnovení parametrů

továrna

#### Stiskněte tlačítko

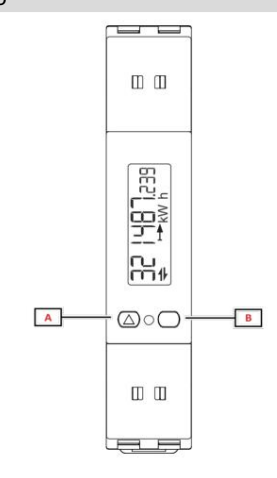

| Knoflík | Akce                                           |
|---------|------------------------------------------------|
| A       | l Další stránka                                |
|         | l Zvyšte hodnotu                               |
|         | l Hlavní/předchozí nabídka (dlouhý stisk >3 s) |
| В       | l Vstupte do nabídky                           |
|         | l Potvrďte                                     |

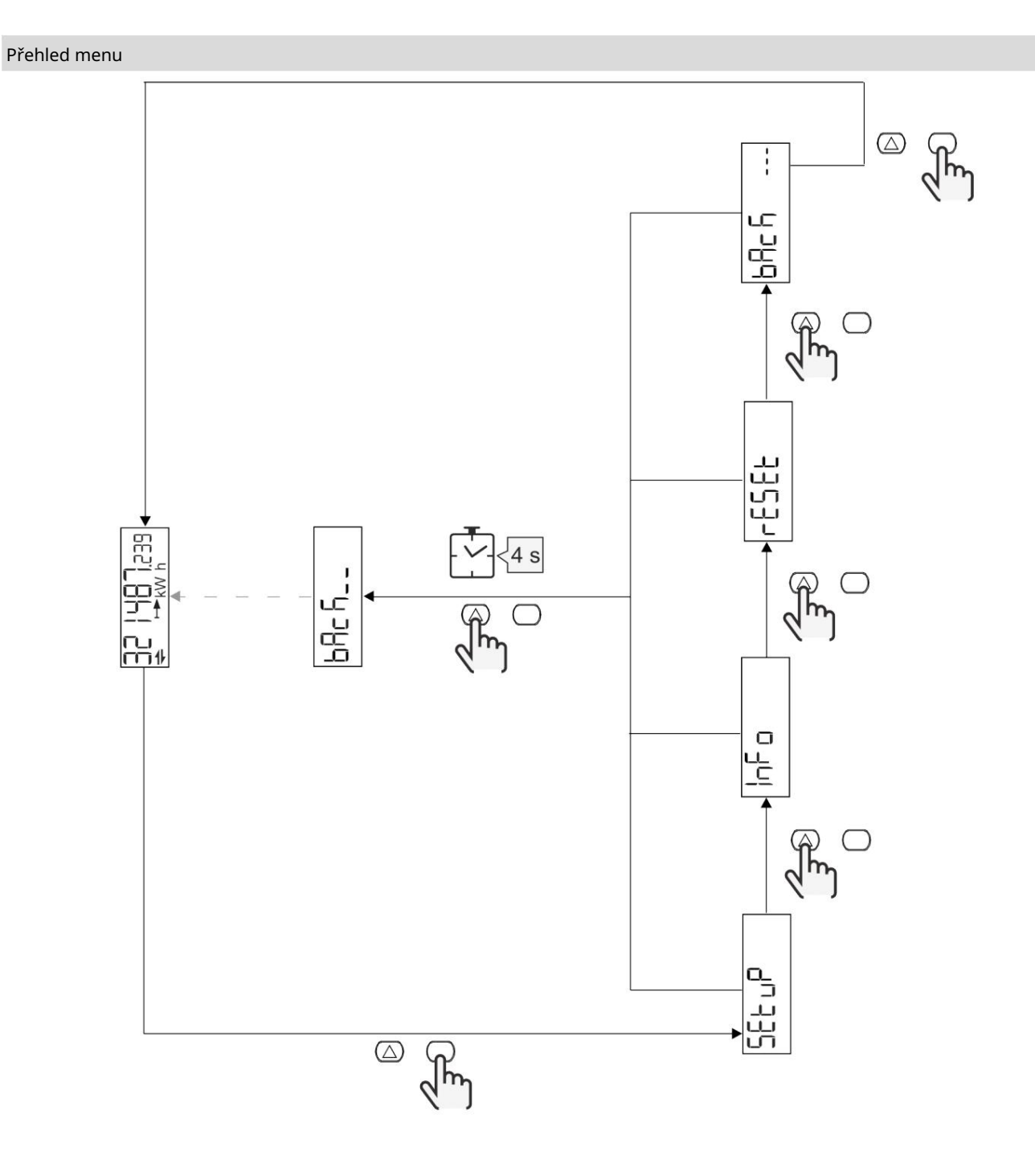

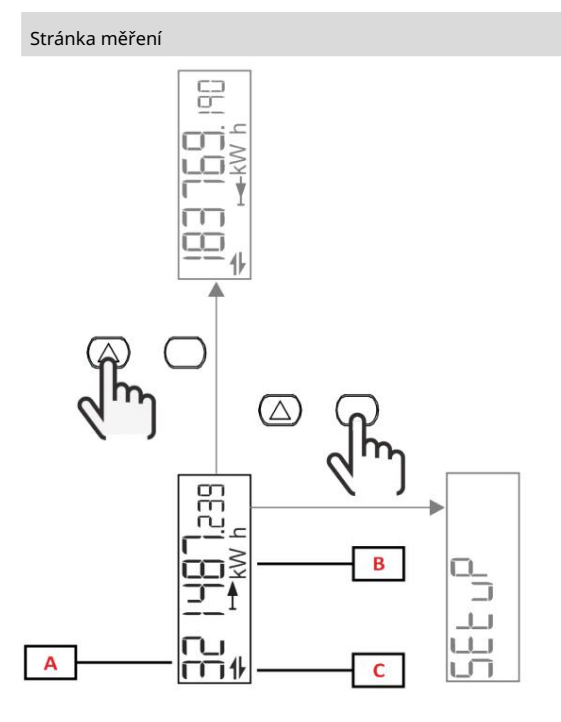

| Část     | Popis                   |
|----------|-------------------------|
| A Naměře | né hodnoty/data         |
| В        | Měrná jednotka          |
| С        | Informace a diagnostika |

| Knoflík          | Akce                     |
|------------------|--------------------------|
| $\bigtriangleup$ | Další strana             |
| $\bigcirc$       | Vstupte do hlavního menu |

## Informace a varování

| Symbol   | Popis                                                                             |
|----------|-----------------------------------------------------------------------------------|
| $\wedge$ | ALARM (blikající ikona): hodnota proměnné překročila nastavenou prahovou hodnotu. |
|          | KOMUNIKACE: do EM511 je odeslán příkaz pro čtení nebo zápis. stavu                |
|          | sériová komunikace (příjem/vysílání)                                              |
| ON       | Celková doba zapnutí                                                              |
| PAR      | Částečné čítače                                                                   |
|          | Exportovaná energie (kWh-)                                                        |
|          | Dovezená energie (kWh+)                                                           |
| kWAhh-Hz | Jednotka měření                                                                   |

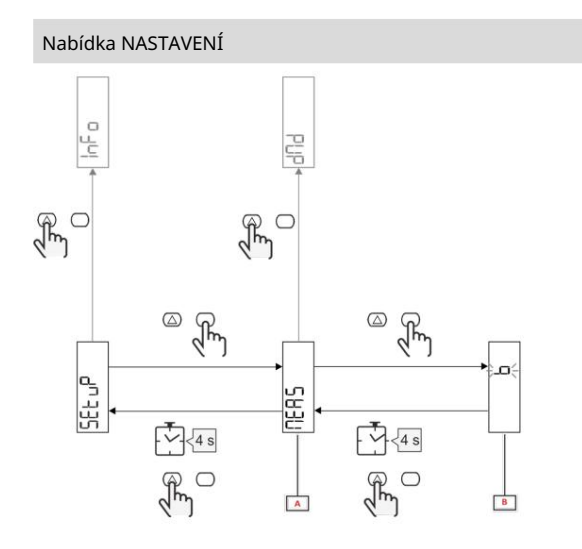

| Část       | Popis   |
|------------|---------|
| A Parametr |         |
| В          | Hodnota |

| Knoflík    | Akce                            |
|------------|---------------------------------|
| $\bigcirc$ | Další možnost / zvýšení hodnoty |
| $\bigcirc$ | Potvrdit                        |

## Nabídka INFO

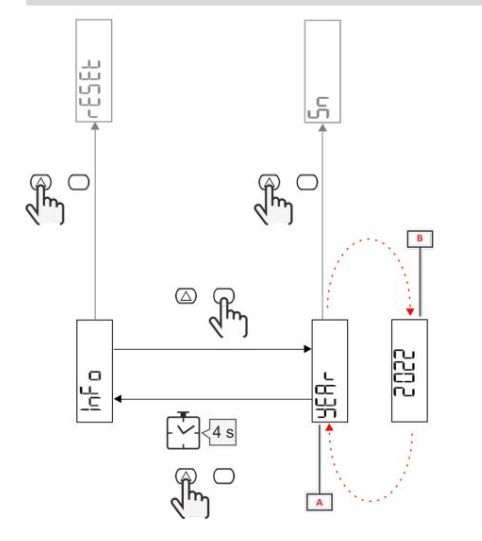

| Část     | Popis   |
|----------|---------|
| A Parame | tr      |
| В        | Hodnota |

| Knoflík    | Akce           |
|------------|----------------|
| $\bigcirc$ | Další parametr |
| $\bigcirc$ | Zadejte výstup |

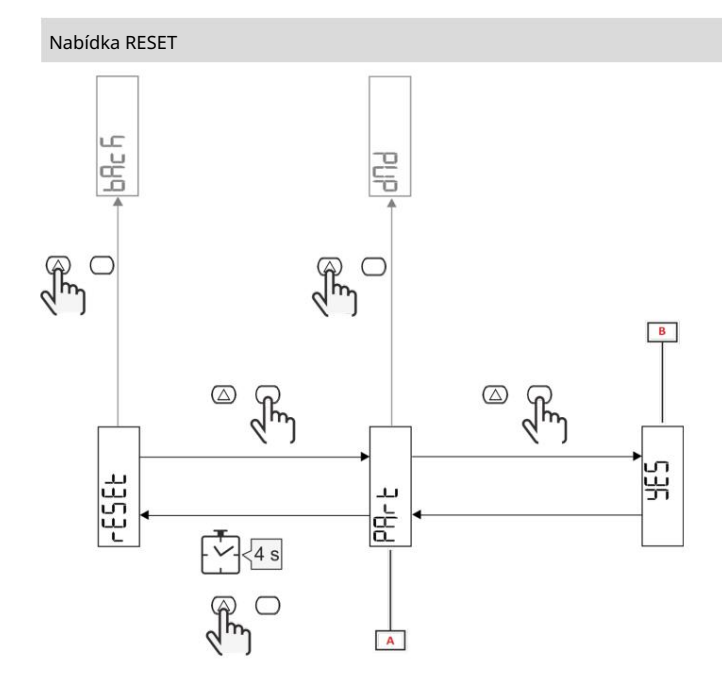

| Část                                    | Popis          |
|-----------------------------------------|----------------|
| A Název podnabídky, viz "Nabídka RESET" |                |
| В                                       | Výběr (ANO/NE) |

| Knoflík          | Akce          |
|------------------|---------------|
| $\bigtriangleup$ | Další možnost |
| $\bigcirc$       | Potvrdit      |

Uvedení do provozu

Uvedení do provozu

Úvod

Po zapnutí zařízení zobrazí průvodce konfigurací, QUICK SETUP, pro rychlou konfiguraci hlavní parametry.

## Nabídka RYCHLÉ NASTAVENÍ

Tento postup je k dispozici při prvním zapnutí přístroje.

Na úvodní stránce "QUICK SETUP?"

| Vybrat  | Pro                                                                 |
|---------|---------------------------------------------------------------------|
| Jít     | proveďte postup RYCHLÉHO NASTAVENÍ                                  |
| ne      | přeskočte postup a již nezobrazujte nabídku QUICK SETUP             |
| Později | přeskočte postup a při příštím zapnutí zobrazte nabídku QUICK SETUP |

Poznámka: Dostupná nastavení závisí na modelu.

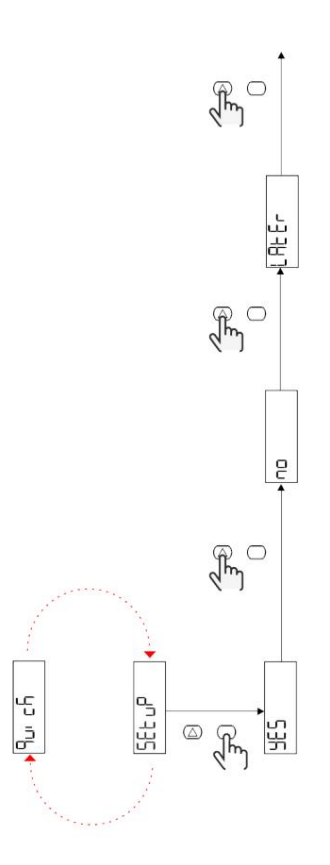

Modely S1

Příklad 1: potvrzení

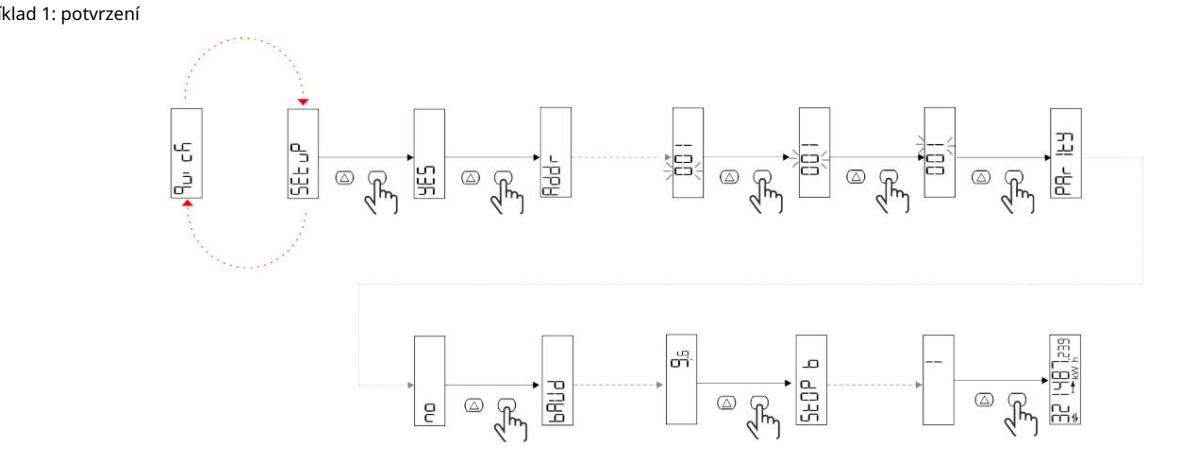

Příklad 2: úprava (adresa 4, SUDÁ parita, přenosová rychlost 19,2 kbps)

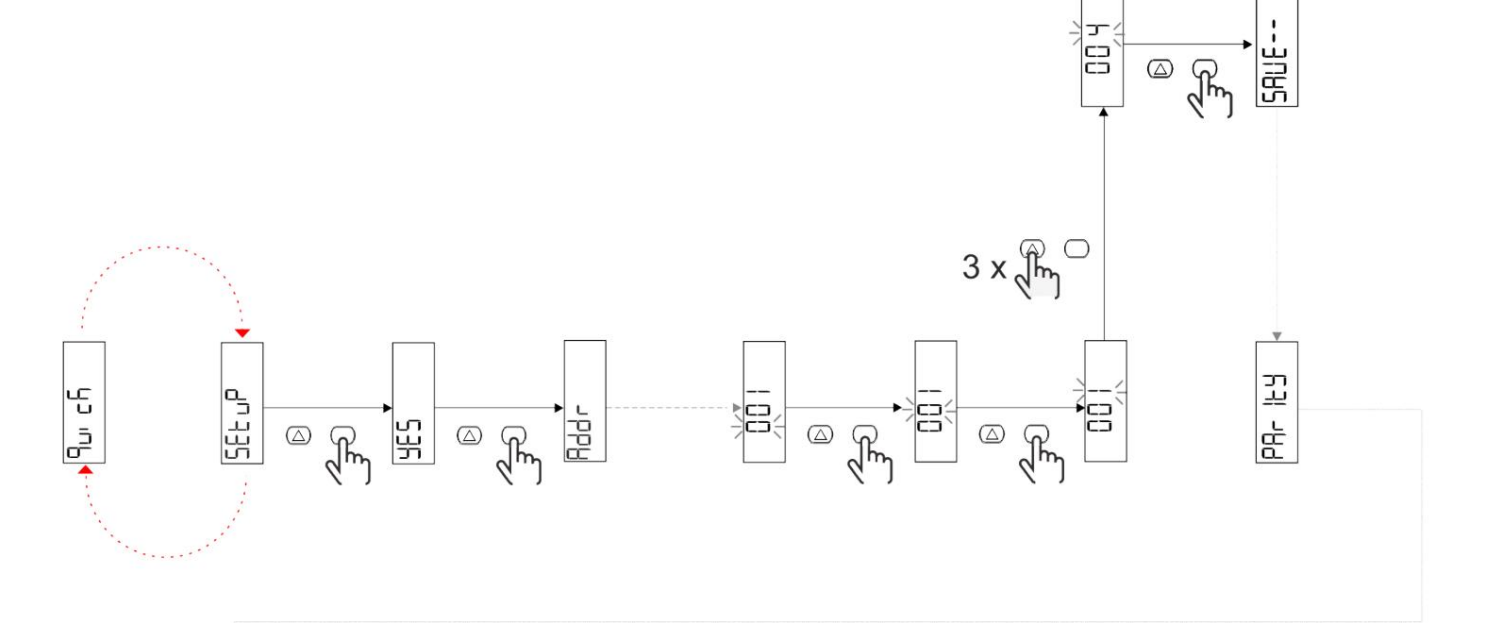

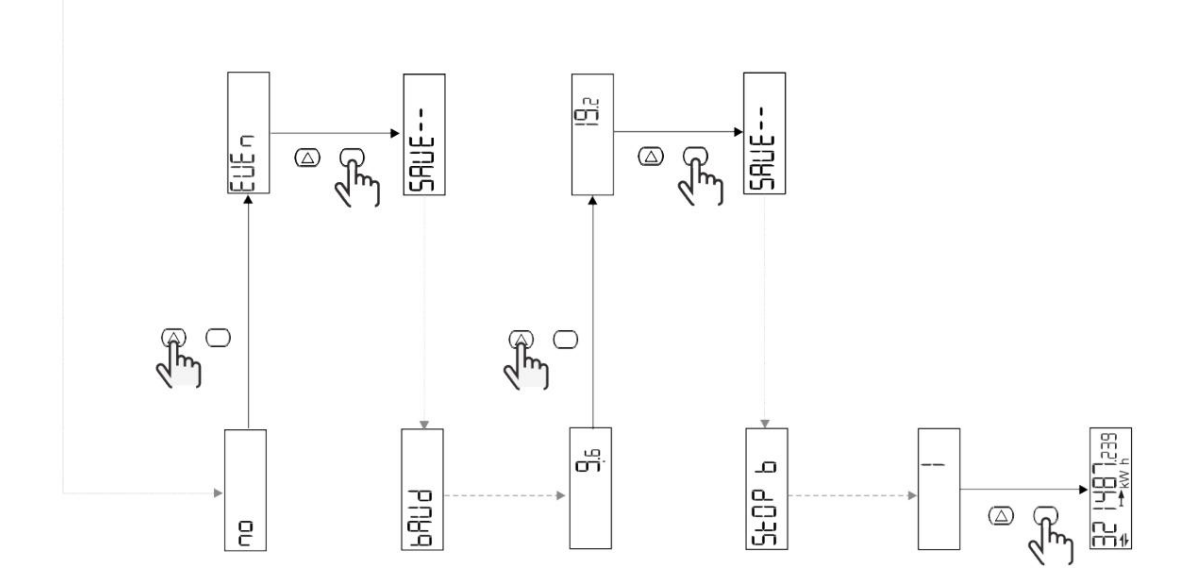

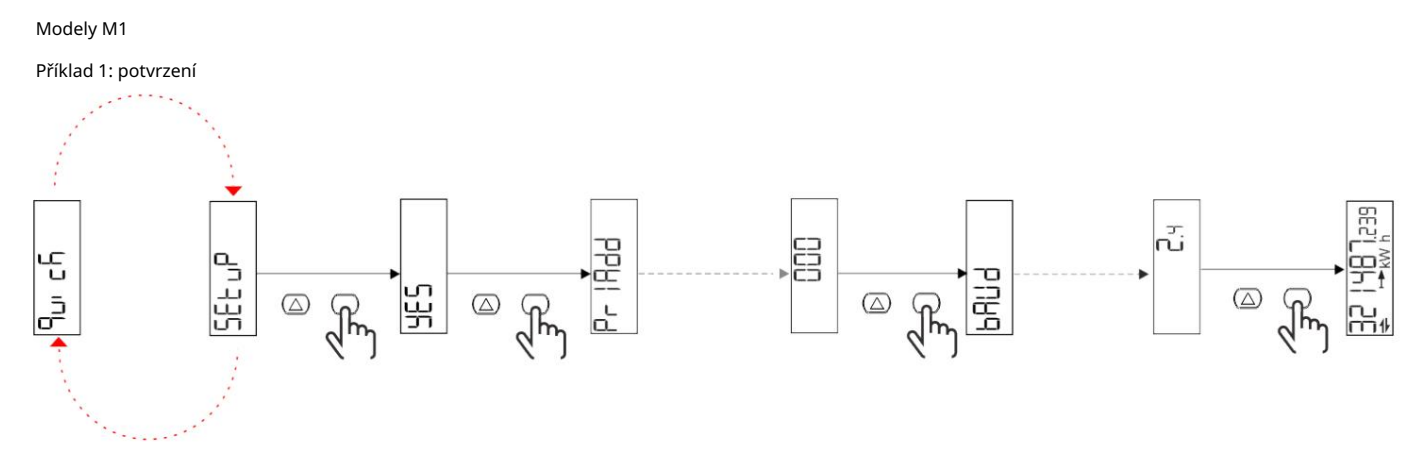

Příklad 2: úprava (primární adresa 1)

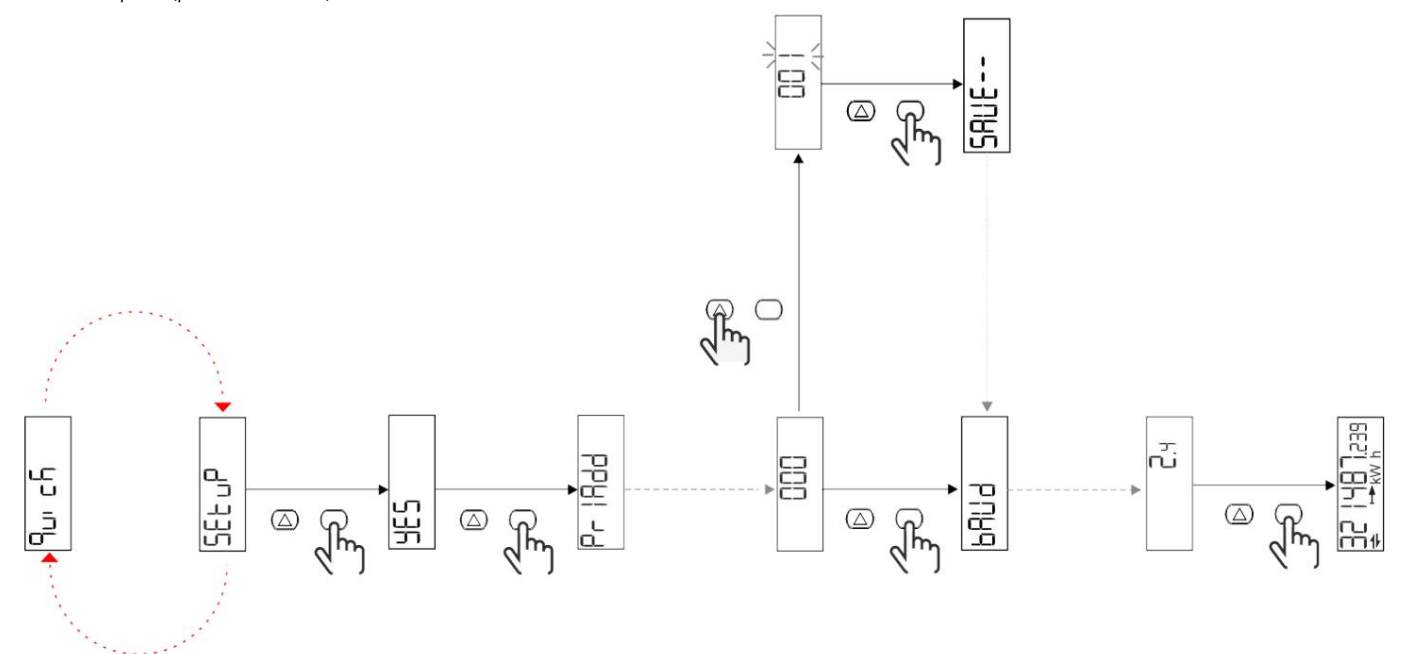

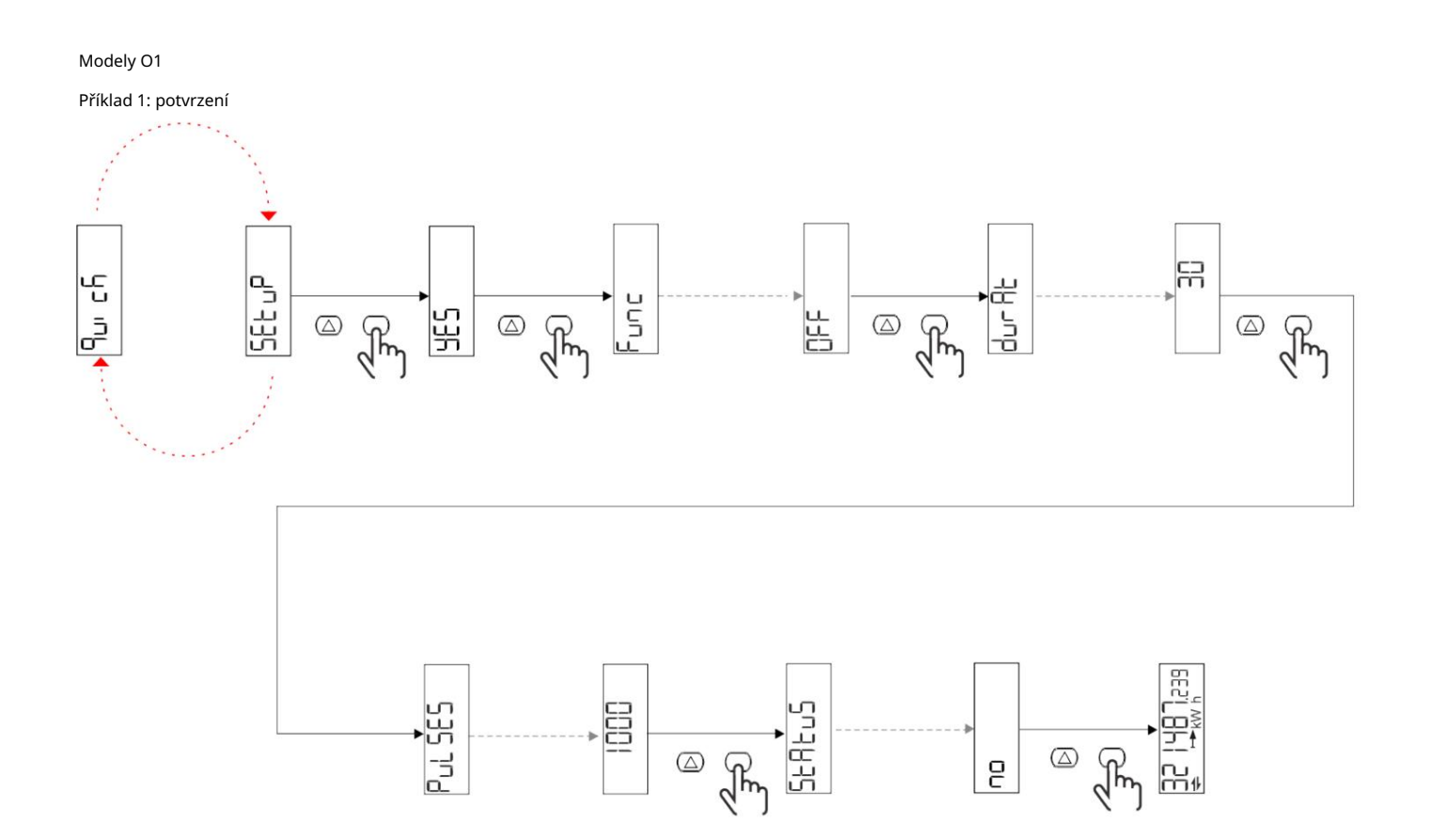

Příklad 2: úprava (kWh+ puls, doba trvání 100 ms, 10 pulsů/kWh)

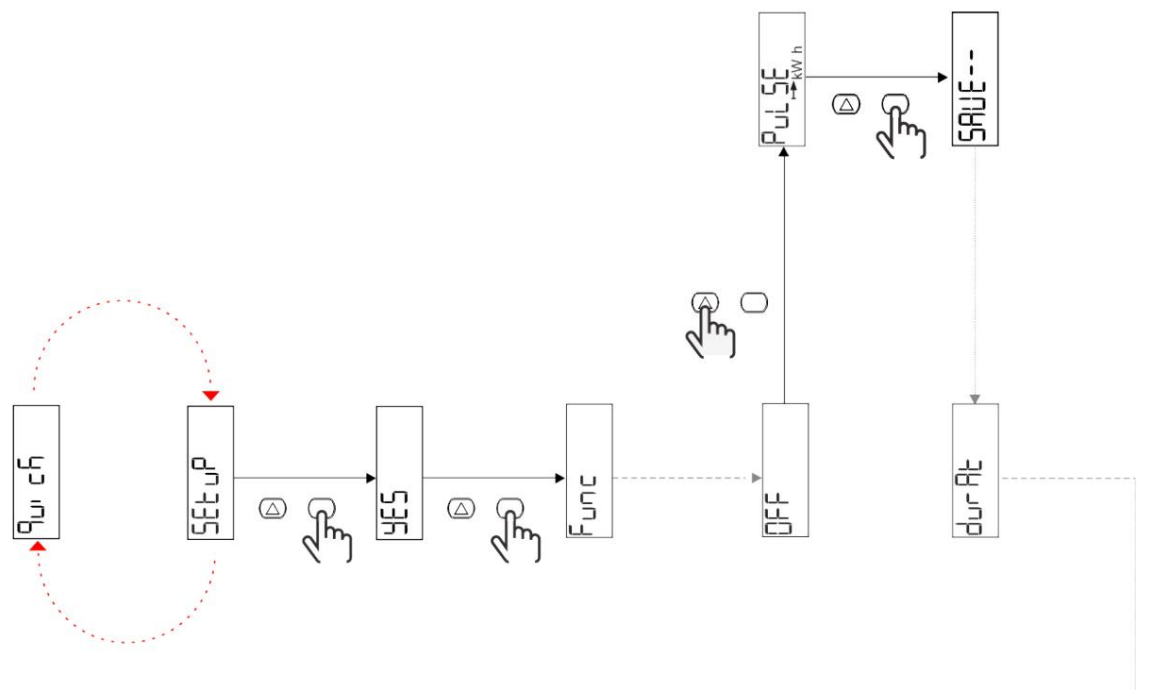

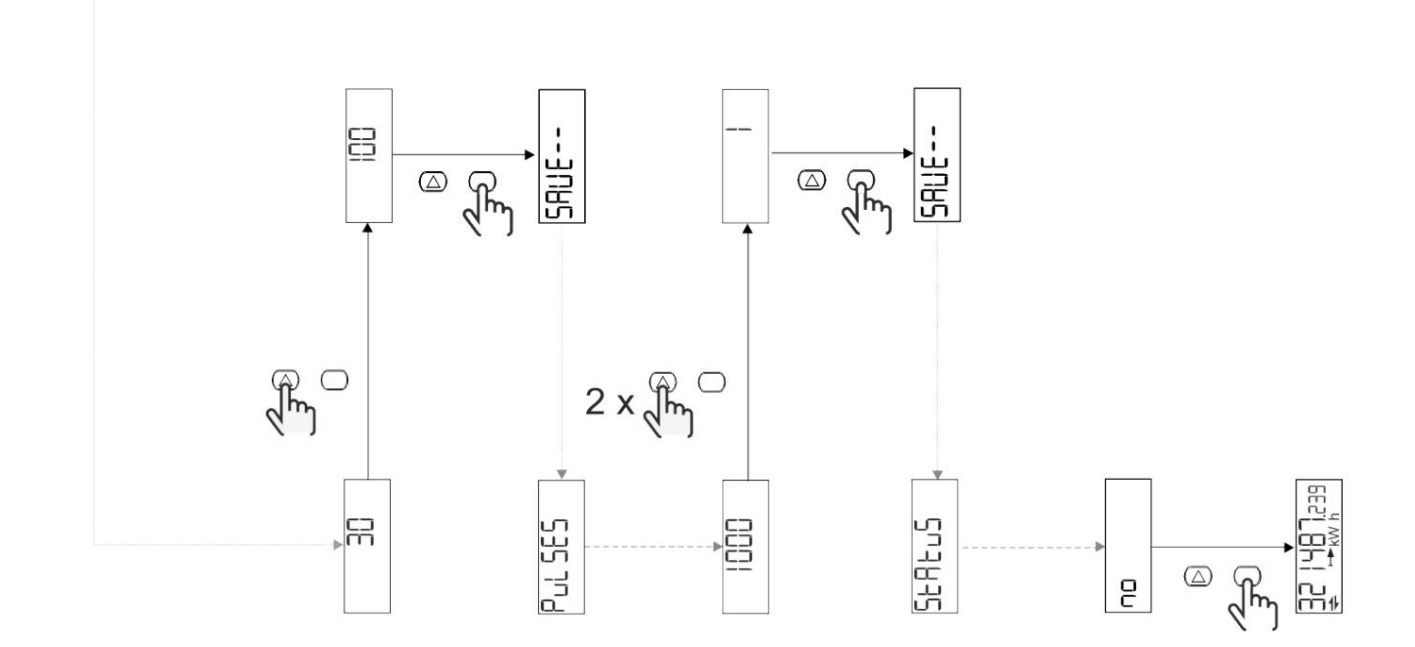

## Popis menu

## Stránky měření

| Strana | Zobrazená měření    | Popis                                                                 | Všiml jsem si |
|--------|---------------------|-----------------------------------------------------------------------|---------------|
| 1      | kWh + TOT           | Importovaná aktivovaná energie<br>(CELKOVÝ)                           |               |
| 2      | kWh- TOT            | Aktivovaná energie exportována<br>(CELKOVÝ)                           |               |
| 3      | kW                  | Aktivní výkon                                                         |               |
| 4      | V LN                | Napětí                                                                |               |
| 5      | A                   | Plynulý                                                               |               |
| 6      | PF                  | Faktor síly                                                           |               |
| 7      | Hz                  | Frekvence                                                             |               |
| 8      | THD V               | Napětí THD                                                            |               |
| 9      | THD A               | Courant THD                                                           |               |
| 10     | kvarh+TOT           | Importovaná reaktivní energie<br>(CELKOVÝ)                            |               |
| 11     | čtvrtletí-TOT       | Exportovaná reaktivní energie<br>(CELKOVÝ)                            |               |
| 12     | vlevo, odjet        | Reaktivní síla                                                        |               |
| 13     | kVAh                | Zdánlivá energie (CELKEM)                                             |               |
| 14     | kVA                 | Zdánlivá síla                                                         |               |
| 15     | kW dmd              | Je požadován činný výkon                                              |               |
| 16     | Špičkový kW dmd     | Aktivní výkon<br>špičková poptávka                                    |               |
| 17     | kWh T1              | Dovezená činná energie, tarif 1                                       |               |
| 18     | kWh T2              | Dovezená činná energie, tarif 2                                       |               |
| 19     | h (kWh+) TOT        | Počítadlo hodin<br>provoz (energie<br>dovezeno)                       |               |
| 20     | h (kWh-) TOT        | Počítadlo hodin<br>provoz (energie<br><sup>exportováno)</sup>         |               |
| 21     | h (čas zapnutí) TOT | Počítadlo hodin od<br>operace (doba<br>zapnuto) TOT                   |               |
| 22     | kWh+ PAR            | Importovaná aktivovaná energie<br>(ČÁSTEČNÝ)                          |               |
| 23     | h (kWh+) PAR        | Počítadlo hodin<br>fungování (energie<br>dovezené, ČÁSTEČNÉ) ČÁSTEČNÉ |               |
| 24     | kWh - PAR           | Aktivovaná energie exportována<br>(ČÁSTEČNÝ)                          |               |
| 25     | h (kWh-) PAR        | Počítadlo hodin<br>provoz (energie<br>exportováno, ČÁSTEČNÉ)          |               |

#### Nabídka NASTAVENÍ

Tato nabídka umožňuje upravit parametry.

| Název stránky | Podnabídka | Popis                               | Hodnoty                                                                                                    | Hodnoty podle<br>výchozí | Všiml jsem si |
|---------------|------------|-------------------------------------|----------------------------------------------------------------------------------------------------|--------------------------|---------------|
| Meas          | -          | Režim měření                        | A (snadné připojení)<br>B (obousměrné)                                                                                                    | A                        |               |
| DMD           | -          | interval DMD                        | 1 min<br>5 minut<br>10 min<br>15 min<br>20 min<br>30 min<br>60 min                                                                                  | 15 min                   |               |
| vstup         | •          | Digitální vstup                     | Tarif (správa tarifů)<br>Stav (vzdálený stav)<br>P st (Start/Stop<br>dílčí počítadla)<br>P res (resetování<br>částečné počítadlo)                   | Stát                     |               |
| RS485         | Adr        | Adresa                              | 1 až 247                                                                                                    | 1                        |               |
|               | Parita     | Parita                              | NE/SUDÉ                                                                                                    | ne                       |               |
|               | bAud       | Přenosová rychlost                  | 9,6 kbps<br>19,2 kbps<br>38,4 kbps<br>57,6 kbps<br>115,2 kbps                                                                                       | 9,6 kbps                 |               |
|               | StoP bit   | Stop bity                           | 1 nebo 2                                                                                                    | 1                        |               |
| M autobus     | Při Přidat | Primární adresa                     | 0 až 250                                                                                                    | 0                        |               |
|               | bAud       | Přenosová rychlost                  | 0,3 kbps<br>2,4 kbps<br>9,6 kbps                                                                                                    | 2,4 kbps                 |               |
| Výstup        | Zábava     | Funkce                              | Stop<br>Impuls (kWh+):<br>pulzní výstup<br>spojeno s kWh+<br>Impuls (kWh-):<br>pulzní výstup<br>spojené s kWh<br>ALArM: spojeno se stavem<br>alarmy | Puls<br>(kWh+)           |               |
|               | trvalo     | Doba trvání pulsu                   | 30 ms<br>100 m                                                                                                    | 30 ms                    |               |
|               | Pulzy      | Hmotnost pulsu<br>(pulzy/kWh)       | 0,1/1/10/100/500/1000 1000                                                                                                    |                          |               |
|               | Postavení  | Stav výstupu                        | Ne (normálně<br>otevřeno)<br>Nf (Normálně<br>ZAVŘENO)                                                                                               | ne                       |               |
| POPLACH       | Umožnit    | Aktivujte alarm                     | ZAPNUTO VYPNUTO                                                                                                    | VYPNUTO                  |               |
|               | VARIAb     | Sledovaná proměnná                  | kW<br>kVA<br><sup>Vlevo, odjet</sup><br>PF<br>A<br>V                                                                                                | kW                       |               |
|               | SET 1      | Nastavená hodnota 1<br>(aktivace)   | -1000,00 až 1000,00                                                                                                    | 0                        |               |
|               | Sada 2     | Nastavená hodnota 2<br>(deaktivace) | -1000,00 až 1000,00                                                                                                    | 0                        |               |
|               | zpoždění   | Retard d'aktivation                 | 0 až 1000 s                                                                                                    | 0                        |               |
| Název stránky | Podnabídka | Popis                                                  | Hodnoty                                                                                                    | Hodnoty podle<br>výchozí | Všiml jsem si |
|---------------|------------|--------------------------------------------------------|----------------------------------------------------------------------------------------------------|--------------------------|---------------|
| dISPL         | Světlo     | podsvícení                                             | ON (vždy<br><sup>aktivováno)</sup><br>1 min<br>2 min<br>5 minut<br>10 min<br>15 min<br>30 min<br>60 min<br>oFF: vždy vypnuto | NA                       |               |
|               | SC SAV     | Tapeta na zeď                                          | <sup>vypnuto</sup><br>domov: domovská stránka<br>SLIDE: zobrazení na obrazovce                                               | Domov                    |               |
|               | DOMOV      | domovská stránka                                       | 1 až 25                                                                                                    | 1                        |               |
|               | STRÁNKY    | Filtr stránky                                          | všechno<br>Filtr                                                                                                    | VŠECHNO                  |               |
|               | SLOŽIT     | Aktivace slovem<br>lístek na menu<br>NASTAVENÍ a RESET | 0 (nechráněno) až 9999 0 (ner                                                                                                | lí<br>chráněnec)         |               |
| ZPĚT          | -          | Jít ven                                                | -                                                                                                    | -                        |               |

# Nabídka INFO

Toto menu se používá k zobrazení nastavených parametrů.

| Název stránky   | Popis                               | Poznámky      |
|-----------------|-------------------------------------|---------------|
| Rok             | Rok výroby                          |               |
| Sn              | Sériové číslo                       | Posuvná čísla |
| FW rEV          | Recenze FW                          |               |
| MEA             | Typ měření                          |               |
| dMd             | Požadavek na výpočet intervalu      |               |
| Vchod           | Funkce digitálního vstupu           |               |
| Adr             | Adresa                              |               |
| bAud            | Přenosové rychlosti (kbps)          |               |
| Parita          | Parita                              |               |
| StoP b          | Stop bity                           |               |
| PriAdd          | Primární adresa M-Bus               |               |
| bAud            | Přenosové rychlosti M-Bus           |               |
| SECAdd          | Sekundární adresa M-Bus             |               |
| Výstup (sortie) | Funkce digitálního výstupu          |               |
| Postavení       | Aktuální stav výstupu               |               |
| trvalo          | Doba trvání pulzního výstupu        |               |
| Puls            | Pulzní výstupní hmotnost            |               |
| Poplach         | Aktivujte alarm                     |               |
| Byl             | Propojená proměnná                  |               |
| SET 1           | Nastavená hodnota aktivace alarmu   |               |
| SET 2           | Nastavená hodnota deaktivace alarmu |               |
| zpoždění        | Zpoždění aktivace alarmu            |               |
| Světlo          | Podsvícený časovač                  |               |
| KONTROLNÍ suM   | Kontrolní součet firmwaru           |               |

# Nabídka RESET

Tato nabídka umožňuje resetovat následující parametry:

| Strana | Název stránky | Popis                                    |
|--------|---------------|------------------------------------------|
| 1      | Částečný      | Vynuluje dílčí čítače                    |
| 2      | DMD           | Vynuluje výpočet dmd                     |
| 3      | tarif         | Obnoví tovární nastavení                 |
| 4      | celkový       | Vynuluje dílčí čítače                    |
| 5      | Faktor        | Resetuje zařízení do továrního nastavení |
| 6      | Zadní         | Zpět do hlavní nabídky                   |

Vstup, výstup a komunikace

#### Digitální vstup

Digitální vstup může provádět následující čtyři funkce:

| Funkce                                                                                                   |                                                                           | Popis                                    | Nastavení |
|----------------------------------------------------------------------------------------------------|---------------------------------------------------------------------------|------------------------------------------|-----------|
| Řízení cen                                                                                               | Digitální vstup používaný pro řízení rychlosti                            |                                          |           |
|                                                                                                    | Stav digitálního vstupu                                                   | Sazby                                    |           |
|                                                                                                    | OTEVŘENO                                                                  | tarif 1                                  |           |
|                                                                                                    | Farma                                                                     | tarif 2                                  |           |
| Vzdálený stav                                                                                            | Digitální vstup se používá ke kontro                                      | le stavu přes Modbus nebo M-Bus.         | -         |
|                                                                                                    | Stav digitálního vstupu                                                   | Záznam 300 hodin                         |           |
|                                                                                                    | OTEVŘENO                                                                  | 0                                        |           |
|                                                                                                    | Farma                                                                     | 1                                        |           |
| Start/Stop čítače<br>částečný                                                                            | Digitální vstup se používá k povolení/zakázání resetování<br>dílčí čítače |                                          | -         |
|                                                                                                    | Stav digitálního vstupu                                                   | Částečné počítadlo                       |           |
|                                                                                                    | OTEVŘENO                                                                  | Deaktivováno (pozastaveno)               |           |
|                                                                                                    | Farma                                                                     | Zakázáno                                 |           |
| ástečné vynulování čítače Digitální vstup se používá k povolení/zakázání zvýšení čítače.<br>dílčí čítače |                                                                           | -                                        |           |
|                                                                                                    | Stav digitálního vstupu                                                   | Akce                                     |           |
|                                                                                                    | OTEVŘENO                                                                  | Žádná akce                               |           |
|                                                                                                    | Farma                                                                     | Po 3 sekundách resetujte<br>dílčí čítače |           |

#### Digitální výstup (verze O1)

Digitální výstup může plnit dvě funkce:

| Funkce        | Popis                                                           | Nastavení                                                                      |
|---------------|-----------------------------------------------------------------|--------------------------------------------------------------------------------|
| Poplach       | Výstup spojený s alarmem                                        | Stav výstupu, když není žádný alarm<br>není aktivní                            |
| Pulzní výstup | Pulzní přenosový výstup pro<br>spotřeba dovážené činné energie. | l Související energie (kWh+, kWh-)<br>l Pulzní hmotnost<br>l Doba trvání pulsu |

Port Modbus RTU (verze S1)

Komunikační port Modbus RTU se používá k přenosu dat do masteru Modbus. Více informací o komunikaci Modbus RTU naleznete v komunikačním protokolu.

Port M-bus (verze M1)

Komunikační port M-Bus se používá k přenosu dat na master M-Bus (Carlo Gavazzi SIU-MBM nebo jiný master M-Bus třetí strany).

Více informací o M-Bus komunikaci naleznete v komunikačním protokolu.

## Základní informace

## Alarmy

#### Úvod

EM511 řídí alarm měřené proměnné. Chcete-li nastavit budík, nastavte:

l sledovaná proměnná (VARIABILNÍ) l prahová hodnota aktivace alarmu (SET POINT 1) l prahová hodnota deaktivace alarmu (SET POINT 2) l zpoždění aktivace alarmu (ACTIVATION DELAY)

## Proměnné

Jednotka může sledovat jednu z následujících proměnných:

l činný výkon l zdánlivý výkon l jalový výkon l účiník l napětí l proud

# Typy alarmů

Vysoký alarm (nastavená hodnota 1 nastavená hodnota 2)

Alarm se aktivuje, když sledovaná proměnná překročí hodnotu Set 1 po dobu rovnající se zpoždění aktivace (Delay) a deaktivuje se, když hodnoty klesnou pod Set 2.

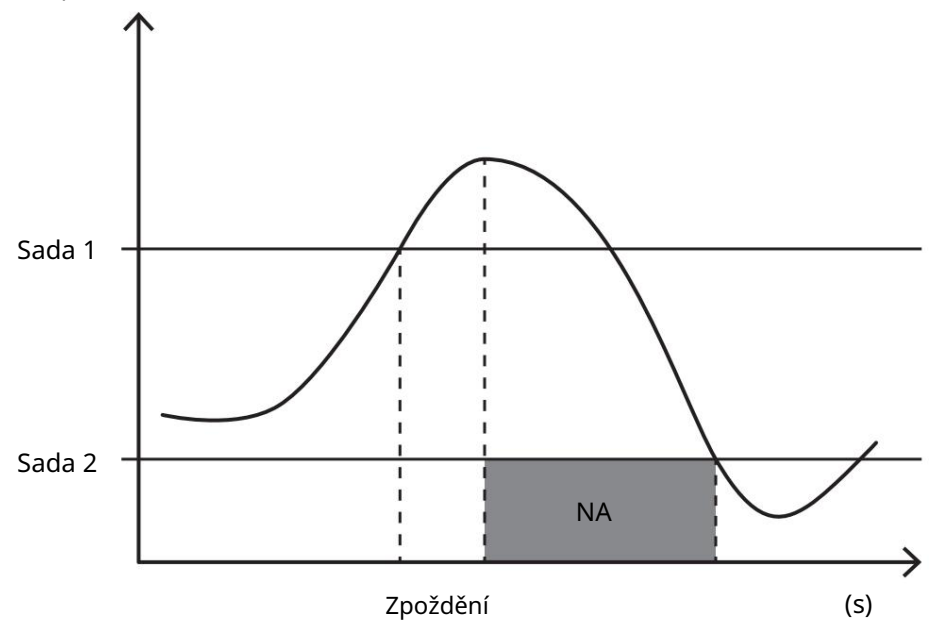

Nízký alarm (nastavená hodnota 1 < nastavená hodnota 2)

Alarm se aktivuje, když sledovaná proměnná klesne pod hodnotu Set 1 na dobu rovnající se zpoždění aktivace (Delay) a deaktivuje se, když hodnota překročí Set 2.

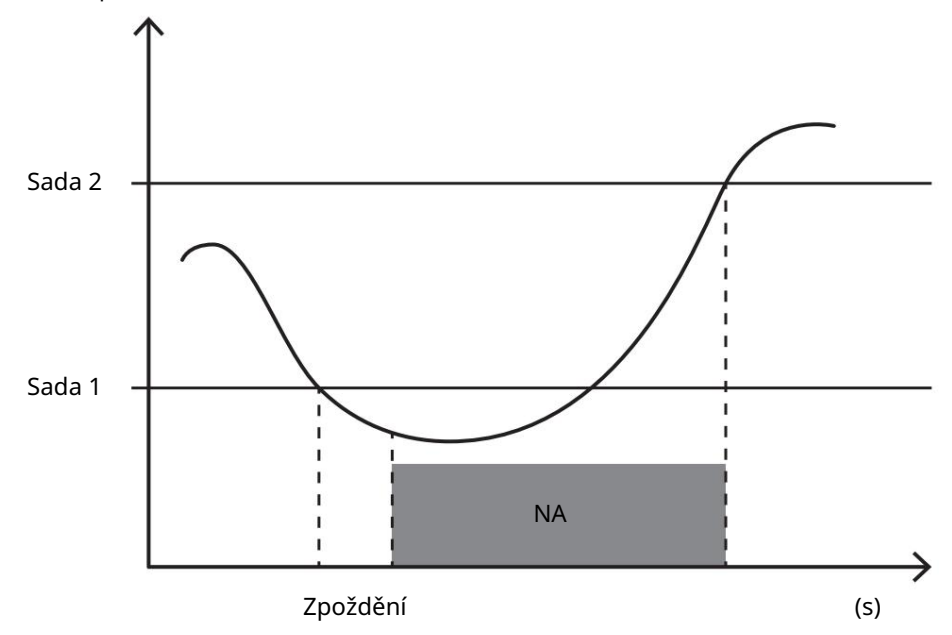

## hodnoty DMD

#### Výpočet střední hodnoty (dmd)

EM511 počítá průměrné hodnoty elektrických proměnných v rámci definovaného integračního intervalu (standardně 15 min).

#### Interval integrace

Interval integrace začíná při zapnutí napájení nebo po vydání příkazu k resetování. První hodnota se zobrazí na konci prvního integračního intervalu.

## Příklad

Následující body představují ukázkovou integraci:

l reset v 10:13:07 l nastavený integrační čas: 15 min.

První hodnota zobrazená v 10:28:07 se vztahuje na interval mezi 10:13:07 a 10:28:07.

## LCD displej

#### Domovská stránka

Zařízení může zobrazit stránky měření po pěti minutách bez provedení jakékoli operace, pokud je aktivován spořič obrazovky a typ spořiče obrazovky je nastaven na "Domovská stránka" (výchozí hodnota).

Poznámky: Pokud vyberete stránku, která není dostupná v systému nastavení, jednotka zobrazí jako domovskou stránku první dostupnou stránku.

#### Podsvícení

EM511 je vybaven systémem podsvícení. Můžete definovat, zda má být podsvícení vždy zapnuto nebo zda se má automaticky vypnout po zadané době bez stisknutí tlačítka (1 až 60 minut).

#### Tapeta na zeď

Jakmile uplyne 5 minut od vašeho posledního stisknutí tlačítka, zařízení zobrazí domovskou stránku, pokud je typ spořiče obrazovky je "Domovská stránka" (výchozí nastavení), nebo aktivuje funkci prezentace (pokud je aktivován), který zobrazí vybrané stránky otočením. Uvedené stránky lze vybrat v UCS (verze S1). Standardně jsou stránky: 1 (kWh+ TOT, kW), 3 (KW), 4 (V LN), 5 (A).

#### Filtr stránky

Filtr stránek usnadňuje používání a procházení stránkami měření. Když použijete tlačítko, zařízení zobrazí pouze stránky, které vás nejvíce zajímají a které lze vybrat prostřednictvím webu UCS Software (verze S1). nebo které jsou předdefinované (verze O1 a M1)

Poznámka: Chcete-li zobrazit všechny stránky bez použití softwaru UCS, můžete deaktivovat filtr stránek z NABÍDKY NASTAVENÍ (ZOBRAZENÍ STRÁNKY VŠECHNY). Ve výchozím nastavení jsou stránky zahrnuté ve filtru: 1 (kWh+ TOT, kW), 2 (kWh- TOT, kW),3 (KW), 4 (V LN), 5 (A), 7 (Hz), 10 (kvarh+ TOT), 11 (kvarh- TOT), 12 (kvar), viz "Stránky měření" na straně 15.

#### Obnovení továrního nastavení

#### Obnovení nastavení pomocí nabídky RESET

V nabídce RESET můžete obnovit všechna tovární nastavení. Při spuštění by měla být nabídka RYCHLÉ NASTAVENÍ nové k dispozici.

#### Poznámka: Čítače se neresetují.

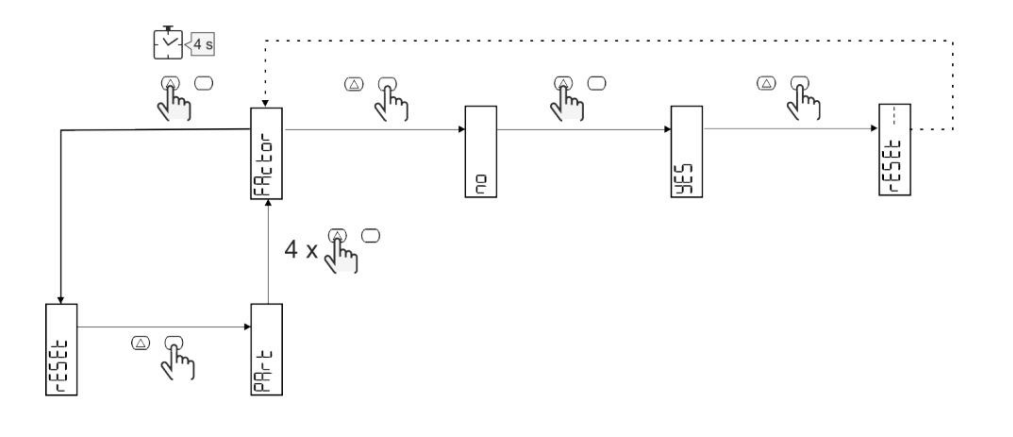

#### Funkce Shift

Nastavení určitých cílových hodnot pomocí funkce úplného resetu

Tato funkce vám umožňuje nastavit cílovou hodnotu, umožňuje vám vyhovět vašim potřebám:

l nahradit stávající analyzátor a uchovat získaná data;

l, aby zařízení fungovalo paralelně s vaším analyzátorem.

#### Příklad: Pokud chcete definovat cílové hodnoty, které najdete v tabulce, postupujte podle níže uvedeného diagramu:

| Měřiče energií | Hodnoty    |
|----------------|------------|
| kWh+           | 100 000,00 |
| kWh-           | 200 000,00 |
| čtvrťák        | 300 000,00 |
| čtvrťák-       | 200 000,00 |
| quah           | 200 000,00 |

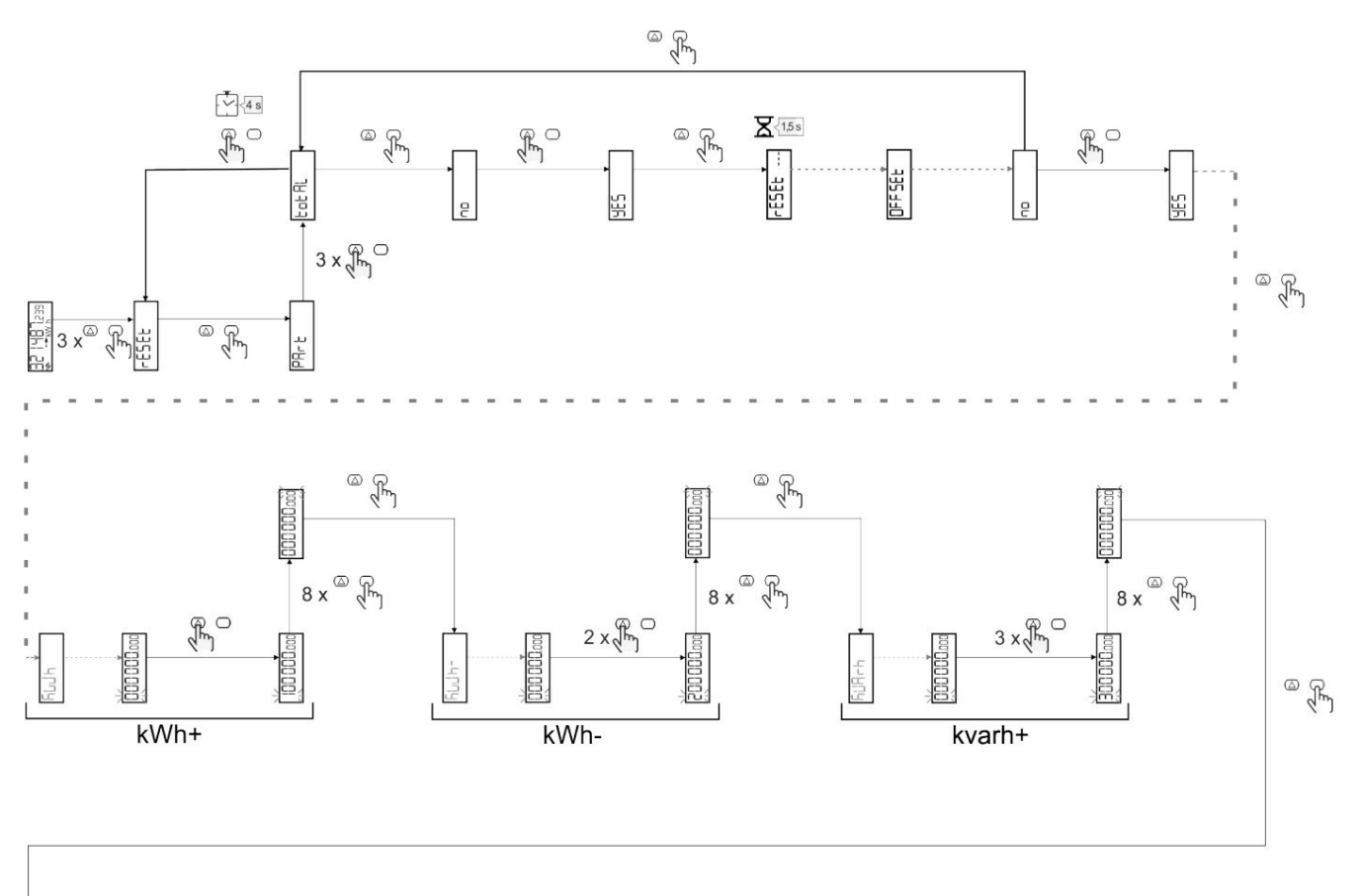

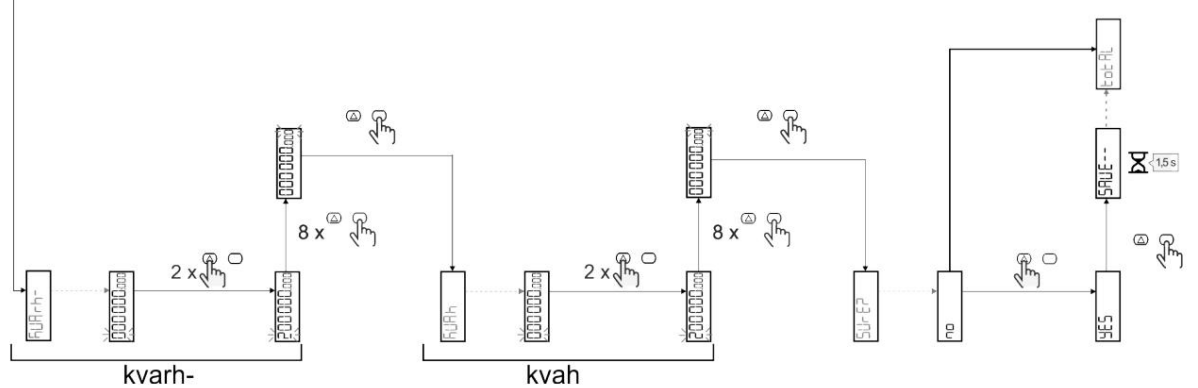

Řízení cen

#### Řízení rychlosti pomocí digitálního vstupu.

Chcete-li spravovat sazby pomocí digitálního vstupu, nastavte funkci digitálního vstupu jako rychlost (pomocí klávesnice nebo UCS software). Aktuální sazba závisí na stavu vstupu

| Stav vstupu<br>digitální | Sazby   |
|--------------------------|---------|
| OTEVŘENO                 | tarif 1 |
| Farma                    | tarif 2 |

## Správa tarifů Modbus RTU

Chcete-li spravovat rychlosti pomocí příkazu Modbus RTU, povolte správu rychlosti pomocí příkazu Modbus v softwaru UCS

| Stav vstupu | Sazbu      |
|-------------|------------|
| digitální   | 36209      |
| 0           | Žádná cena |
| 1           | tarif 1    |
| 2           | tarif 2    |

# Údržba a likvidace

# Odstraňování problémů

Poznámka: V případě jiných poruch nebo jakékoli poruchy kontaktujte zastoupení CARLO GAVAZZI nebo distributora ve vaší zemi

| Problém                                        | Způsobit                                                                                                    | Řešení možné                                                                           |
|------------------------------------------------|----------------------------------------------------------------------------------------------------|----------------------------------------------------------------------------------------|
| Místo měření se zobrazí údaj "EEEE".           | Analyzátor není používán v předepsaném<br>měřicím rozsahu; proto měření<br>překračuje maximální povolenou hodnotu<br>nebo je výsledkem výpočtu s alespoň jedním<br>chybným měřením. | Odinstalujte analyzátor                                                                |
|                                                | Analyzátor byl právě zapnut a interval<br>definovaný pro výpočet průměrných<br>hodnot výkonu (výchozí: 15 min) ještě<br>neuplynul.                                                  | Počkejte. Pokud chcete interval změnit, přejděte na stránku<br>Dmd v nabídce Nastavení |
| Zobrazené hodnoty nejsou očekávané hodnoty     | Nesprávná elektrická připojení                                                                                                    | Zkontrolujte připojení                                                                 |
| Exportované elektroměry (kWh-) se<br>nezvyšují | Režim měření je nastaven na A (výchozí<br>nastavení)                                                                                                    | Nastavte režim měření od A do B pomocí klávesnice nebo<br>USC                          |

## Alarmy

| Problém                                                      | Způsobit                                                      | Řešení možné                     |
|--------------------------------------------------------------|---------------------------------------------------------------|----------------------------------|
| Spustí se alarm, ale měření nepřekročilo<br>prahovou hodnotu | Hodnota, se kterou se vypočítává<br>proměnný alarm, je chybou | Kontrolní připojení              |
| Alarm není aktivován a deaktivován<br>podle očekávání        | Nastavení budíku není správné                                 | Zkontrolujte nastavené parametry |

## Komunikační problémy

| Problém                                           | Způsobit                                                                            | Řešení možné                       |
|---------------------------------------------------|-------------------------------------------------------------------------------------|------------------------------------|
| S analyzátorem nelze navázat žádnou<br>komunikaci | Nastavení komunikace jsou nesprávná                                                 | Zkontrolujte nastavené parametry   |
|                                                   | Komunikační spojení jsou nesprávná                                                  | Zkontrolujte připojení             |
|                                                   | Nastavení komunikačního zařízení (API<br>nebo software třetí strany) jsou nesprávná | Řízení komunikace se softwarem UCS |

## Problém se zobrazením

| Problém                                  | Způsobit                   | Řešení možné                                                  |
|------------------------------------------|----------------------------|---------------------------------------------------------------|
| Nemůžete zobrazit všechny stránky měření | Je aktivován filtr stránek | Chcete-li filtr deaktivovat, viz "Filtr stránek" na straně 22 |

Stažení

| Tento manuál            | http://gavazziautomation.com/images/PIM/MANUALS/ENG/EM511_IM_USE_FRA.pdf |
|-------------------------|--------------------------------------------------------------------------|
| Datový list EM511       | http://gavazziautomation.com/images/PIM/DATASHEET/ENG/EM511_DS_FRA.pdf   |
| Návod k instalaci EM511 | http://gavazziautomation.com/images/PIM/MANUALS/ENG/EM511_IM_INST_ML.pdf |
| SCU software            | https://www.gavazziautomation.com/images/PIM/OTHERSTUFF/ucs.zip          |

### Čištění

Aby byla obrazovka čistá, používejte mírně navlhčený hadřík. Nikdy nepoužívejte abrazivní prostředky nebo rozpouštědla.

## Zodpovědnost za likvidaci

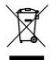

Zlikvidujte zařízení odděleným sběrem jeho materiálů a jejich předáním agenturám určeným vládními úřady nebo místními veřejnými úřady. Správná likvidace a recyklace pomůže zabránit potenciálně škodlivým dopadům na životní prostředí a lidi.

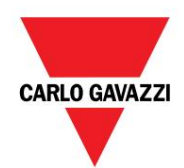

CARLO GAVAZZI Controls SpA

přes Safforze, 8 32100 Belluno (BL) Itálie

www.gavazziautomation.com info@gavazzi-automation.com Info : +39 0437 355811 Fax : +86 755 355880

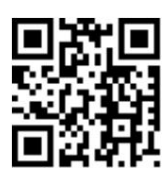

EM511 – Uživatelská příručka 30. 5. 2023 | Copyright © 2023

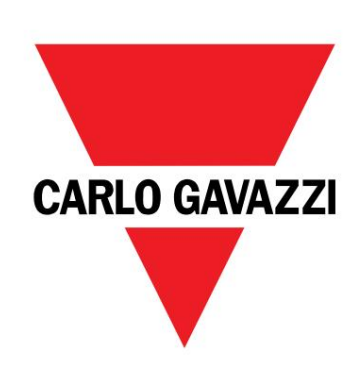

# EM511

# Analyzátor energie pro jednofázové systémy

UŽIVATELSKÝ MANUÁL

30/05/2023

#### OBSAH

| Je manuální                             | 3  | Displej LCD<br>Domovská stránka                          |
|-----------------------------------------|----|----------------------------------------------------------|
| EM511                                   | 4  | Podsvícení                                               |
| Úvod                                    | 4  | Spořič obrazovky                                         |
| Popis                                   | 4  | Filtr stránky                                            |
| Dostupné verze                          | 5  | Obnovení továrního nastavení                             |
| UCS (univerzální konfigurační software) | 5  | Resetování konfigurace pomocí nabídky RESET 22           |
|                                         |    | Funkce offsetu                                           |
| Použití                                 | 6  | Definujte cílové hodnoty pomocí funkce tvrdého resetu 22 |
| Rozhraní                                | 6  | Řízení sazeb                                             |
| Úvod                                    | 6  | Správa jízdného prostřednictvím digitálního vstupu       |
| Tlačítka                                | 6  | Správa sazeb pomocí Modbus RTU                           |
| Náhled menu                             | 7  |                                                          |
| Stránka měření                          | 8  | Údržba a likvidace                                       |
| Informace a varování                    | 8  | Ďažaní problému                                          |
| Nabídka SETUP                           | 9  |                                                          |
| Nabídka INFO                            | 9  | Komunikační problémy                                     |
| RESET menu                              | 9  | Problém se zobrazením                                    |
|                                         |    |                                                          |
| Uvedení do provozu                      | 10 | vykládání                                                |
| Uvedení do provozu                      | 10 | Cištění                                                  |
| Úvod                                    | 10 | Odpovědnost za likvidaci                                 |
| Nabídka RYCHLÉ NASTAVENÍ                | 10 |                                                          |
| Ponis nahídky                           | 15 |                                                          |
|                                         | 45 |                                                          |
| Stránky měření                          | 15 |                                                          |
|                                         | 10 |                                                          |
|                                         | 12 |                                                          |
|                                         | 10 |                                                          |
| Vstup, výstup a komunikace              | 19 |                                                          |
| digitální vstup                         | 19 |                                                          |
| Digitální výstup (verze O1)             | 19 |                                                          |
| Port Modbus RTLL (verze S1)             | 19 |                                                          |
|                                         | 10 |                                                          |
| Port M-Bus (verze M1)                   | 19 |                                                          |
| Základní informace                      | 20 |                                                          |
| Alarmy                                  | 20 |                                                          |
| Úvod                                    | 20 |                                                          |
| Proměnné                                | 20 |                                                          |
| Typy alarmů                             | 20 |                                                          |
| Hodnoty DMD                             | 21 |                                                          |
| -<br>Výpočet střední hodnotv (dmd)      | 21 |                                                          |
| integrační interval                     | 21 |                                                          |
| Příklad                                 | 21 |                                                          |

Je manuální

#### Informace o nemovitosti

Copyright © 2023, CARLO GAVAZZI Controls SpA

Všechna práva vyhrazena ve všech zemích.

CARLO GAVAZZI Controls SpA si vyhrazuje právo provádět úpravy nebo vylepšení příslušné dokumentace bez předchozího upozornění.

#### Bezpečnostní zprávy

Následující část popisuje varování týkající se zabezpečení uživatele a zařízení obsažená v tomto dokumentu:

UPOZORNĚNÍ: označuje povinnosti, jejichž nedodržení může způsobit poškození zařízení.

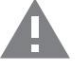

POZOR! Označuje riziko, které, pokud se mu nevyhnete, může vést ke ztrátě dat.

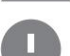

DŮLEŽITÉ: Poskytuje základní informace týkající se dokončení úkolu, který byste neměli přehlédnout.

#### Obecná varování

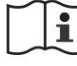

Tento návod je nedílnou součástí výrobku a musí jej doprovázet po celou dobu jeho životnosti. Měl by být konzultován ve všech situacích souvisejících s konfigurací, používáním a údržbou. Z tohoto důvodu musí být vždy přístupný operátorům.

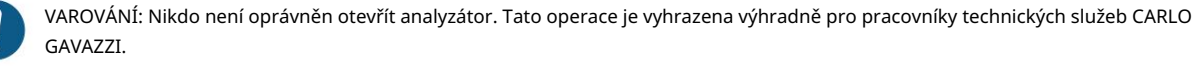

Použití přístroje způsobem, který není specifikován výrobcem, může ovlivnit ochranu.

#### Technický servis a záruka

V případě provozních anomálií, poruch nebo chcete-li si vyžádat informace či zakoupit doplňkové moduly či snímače intenzity, kontaktujte pobočku CARLO GAVAZZI nebo distributora ve vaší zemi.

Jakákoli instalace nebo použití jiných analyzátorů než těch, které jsou uvedeny v návodu, stejně jako demontáž modulu MABC ruší platnost záruky.

#### EM511

Úvod

EM511 je analyzátor energie pro jednofázové systémy do 240 V LN a proudu do 45 A.

digitální vstup, jednotka může být v závislosti na modelu vybavena statickým výstupem (impulzní nebo alarm), a Komunikace Modbus RTU nebo komunikační port M-Bus.

Popis

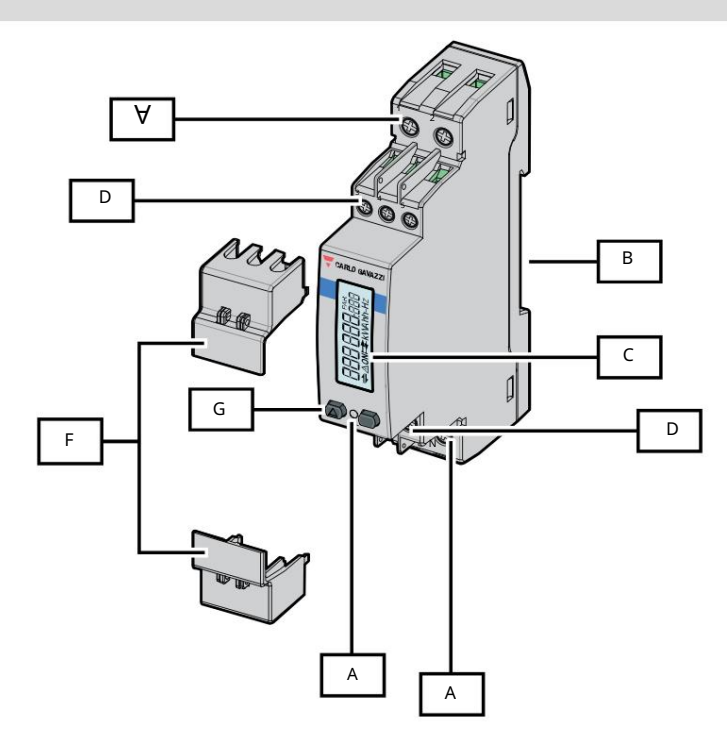

#### Obrázek 1 EM511

| Plocha | Popis                                                     |
|--------|-----------------------------------------------------------|
| A      | Napěťové vstupy/proudové vstupy                           |
| В      | Montážní držák na DIN lištu                               |
| С      | Obrazovka                                                 |
| D      | Digitální vstup, digitální výstup a komunikační připojení |
| A      | VEDENÝ                                                    |
| F      | Tapas prodejné                                            |
| G      | Navigační a konfigurační tlačítka                         |

Dostupné verze

| Odkaz                         | Spojení                      | Výstup     | Odsouhlasení<br><sub>STŘEDNÍ</sub> | Odsouhlasení<br>MID Švýcarsko | s<br>schválení cULus |
|-------------------------------|------------------------------|------------|------------------------------------|-------------------------------|----------------------|
| EM511DINAV81XO1X Přímé připo  | ení až 45 A Digitální výstup |            |                                    |                               | х                    |
| EM511DINAV81XS1X Přímé připoj | ení až 45 A RS485 port       | Modbus RTU |                                    |                               | Х                    |
| EM511DINAV81XM1X Přímé připo  | jení až 45 A M-Bus           |            |                                    |                               | х                    |

UCS (univerzální konfigurační software)

UCS je k dispozici v desktopové a mobilní verzi.

K EM511 se můžete připojit přes RS485 (protokol RTU, pouze verze pro stolní počítače).

UCS umožňuje:

l konfigurovat pohon (online nebo offline); l Zobrazení stavu systému pro účely ověření konfigurace a diagnostiky

Přehled funkcí UCS: l Konfigurace systému s připojeným

měřičem výkonu (online konfigurace) l Definování konfigurace bez připojení k napájení, pro pozdější použití (offline konfigurace) l Zobrazení hlavních měření l Zobrazení stavu vstupů a výstupů l Zobrazení stavu alarmy l Záznam měření vybraných veličin Použití

Rozhraní

#### Úvod

EM511 Je organizován ve dvou nabídkách:

l Stránky měření: stránky, které umožňují zobrazit měřiče energie a zbytek elektrických proměnných l Hlavní nabídka rozdělená do tří podnabídek: o » NASTAVENÍ: stránky, které umožňují

konfigurovat parametry o » INFO: stránky zobrazující obecné informace

- a parametry nastavení nebo » RESET: stránky, které umožňují vynulovat dílčí počítadla a výpočet
- dmd nebo resetovat konfiguraci

továrna

### Tlačítka

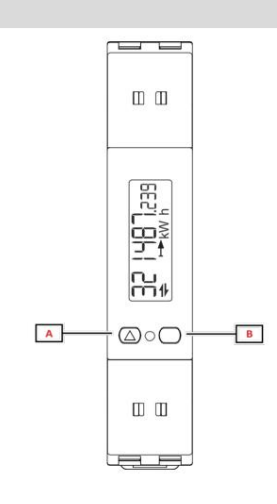

| Knoflík | Akce                                                            |
|---------|-----------------------------------------------------------------|
| A       | l Další stránka                                                 |
|         | l Zvýšit hodnotu                                                |
|         | l Domovská stránka/předchozí nabídka (dlouhé<br>stisknutí >3 s) |
| В       | l Přístup do nabídky                                            |
|         | l Potvrďte                                                      |

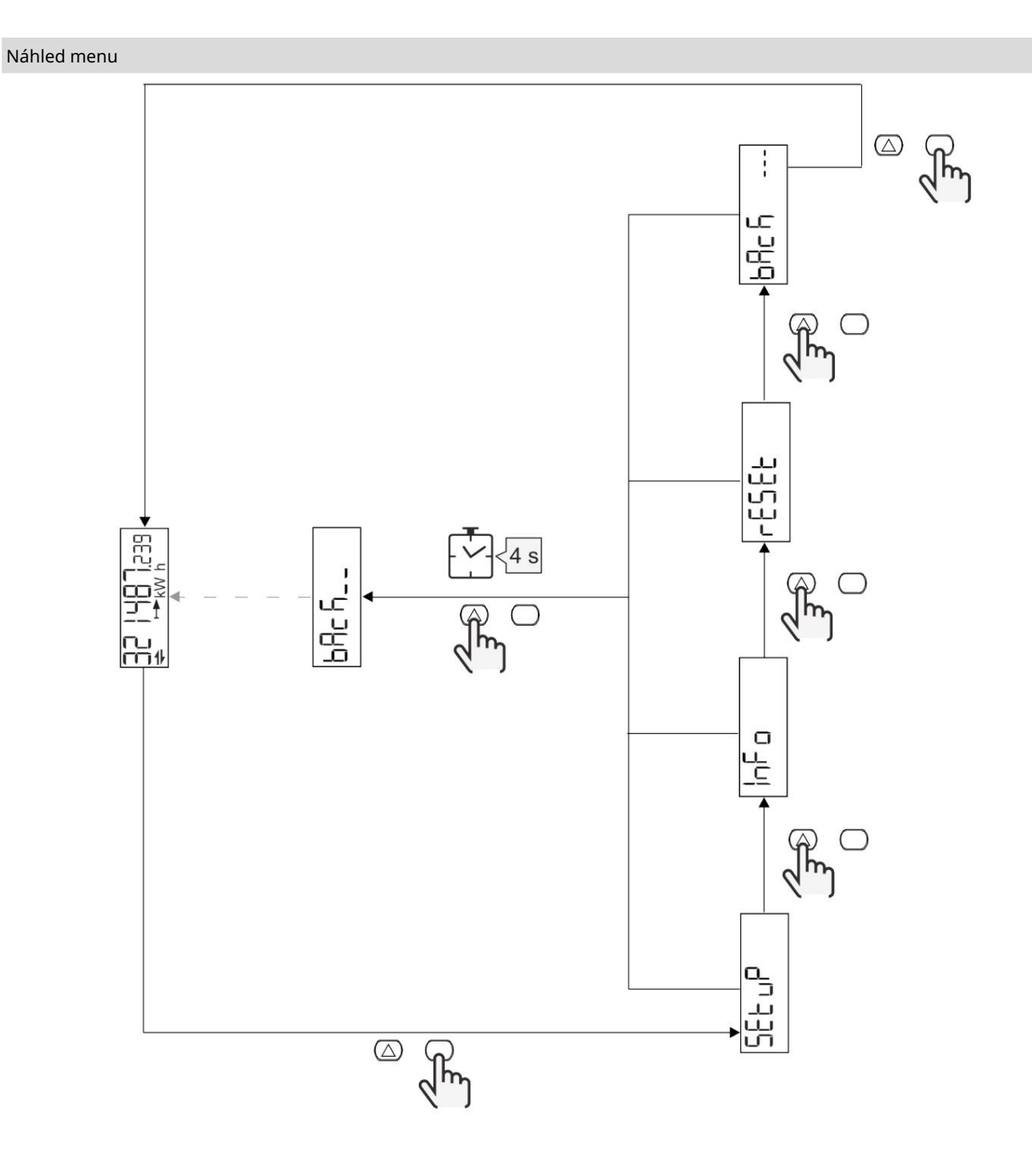

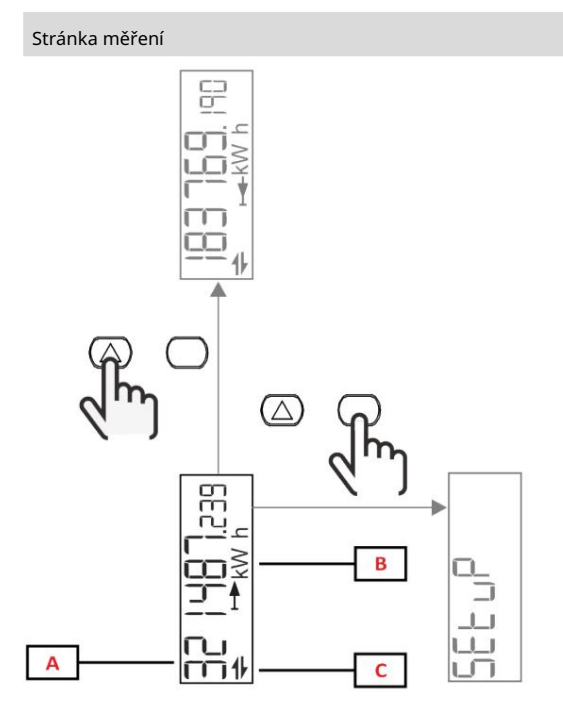

| Část     | Popis                   |  |
|----------|-------------------------|--|
| A Naměře | né hodnoty/data         |  |
| В        | Měřící jednotka         |  |
| С        | Informace a diagnostika |  |

| Knoflík          | Akce                      |
|------------------|---------------------------|
| $\bigtriangleup$ | Další strana              |
| $\bigcirc$       | Vstupte do hlavní nabídky |

| informace a varovan |
|---------------------|
|---------------------|

| Symbol   | Popis                                                                                                    |
|----------|----------------------------------------------------------------------------------------------------|
| $\wedge$ | ALARM (blikající ikona): hodnota proměnné překročila nastavený práh.                                       |
| 4        | KOMUNIKACE: Příkaz pro čtení nebo zápis je směrován na EM511. stát<br>sériová komunikace (příjem/vysílání) |
| ON       | Celková doba zapnutí                                                                                       |
| PAR      | Dílčí metry                                                                                                |
|          | Exportovaný výkon (kWh-)                                                                                   |
|          | Dovezený výkon (kWh+)                                                                                      |
| kWAhh-Hz | Měřící jednotka                                                                                            |

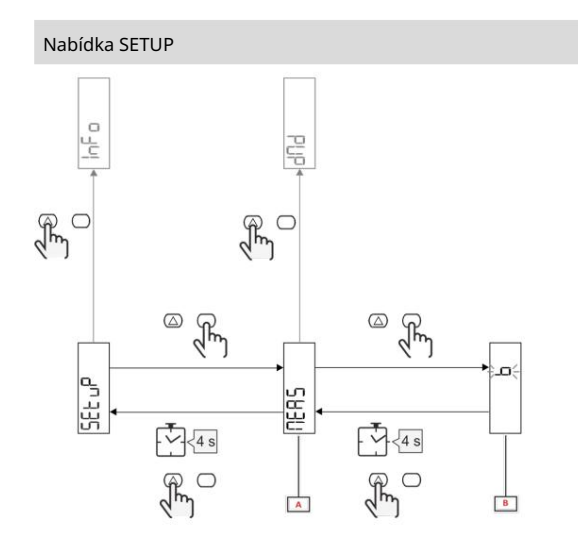

| Část | Popis    |
|------|----------|
| A    | Parametr |
| В    | Hodnota  |

| Knoflík          | Akce                            |
|------------------|---------------------------------|
| $\bigtriangleup$ | Další možnost / zvýšení hodnoty |
| $\bigcirc$       | Potvrdit                        |

## Nabídka INFO

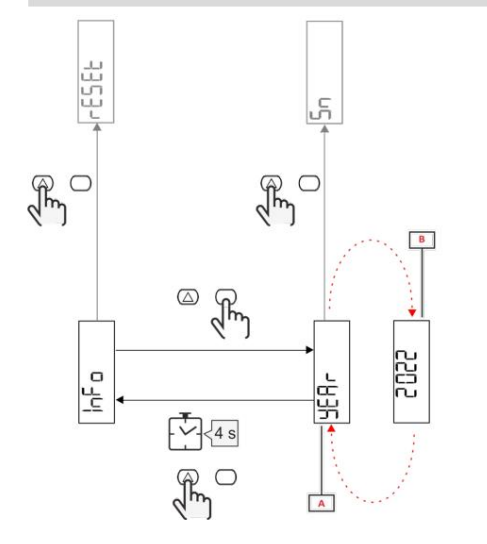

| Část | Popis    |
|------|----------|
| А    | Parametr |
| В    | Hodnota  |

| Knoflík    | Akce           |
|------------|----------------|
| $\bigcirc$ | další parametr |
| $\bigcirc$ | Vstup/výstup   |

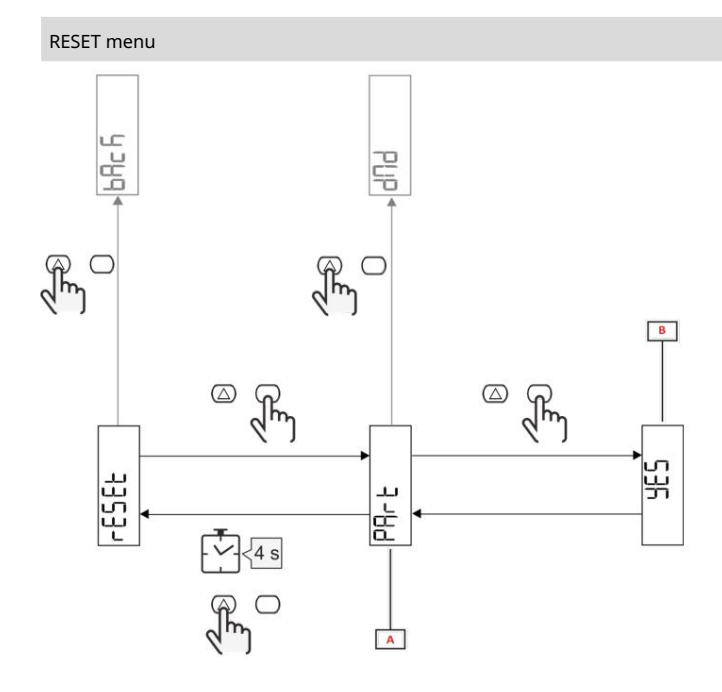

| Část      | Popis                          |
|-----------|--------------------------------|
| A Název p | odnabídky, viz "Nabídka RESET" |
| В         | Výběr (ANO/NE)                 |

| Knoflík    | Akce          |
|------------|---------------|
| $\bigcirc$ | další možnost |
| $\bigcirc$ | Potvrdit      |

Uvedení do provozu

Uvedení do provozu

Úvod

Po zapnutí zařízení se zobrazí průvodce konfigurací, nabídka RYCHLÉ NASTAVENÍ pro konfiguraci parametrů. hlavní rychle.

# Nabídka RYCHLÉ NASTAVENÍ

Tento postup je k dispozici při prvním připojení přístroje.

# Na domovské stránce "QUICK SETUP?"

| Vybrat  | Pro                                                                                                    |
|---------|----------------------------------------------------------------------------------------------------|
| Jít     | proveďte postup RYCHLÉHO NASTAVENÍ                                                                             |
| Ne      | přeskočte postup a zabraňte dalšímu zobrazení nabídky QUICK SETUP                                              |
| Později | přeskočte tento postup a po opětovném zapnutí napájení se zobrazí nabídka QUICK SETUP.<br>p <sup>řístroj</sup> |

Poznámka: Dostupné parametry závisí na modelu.

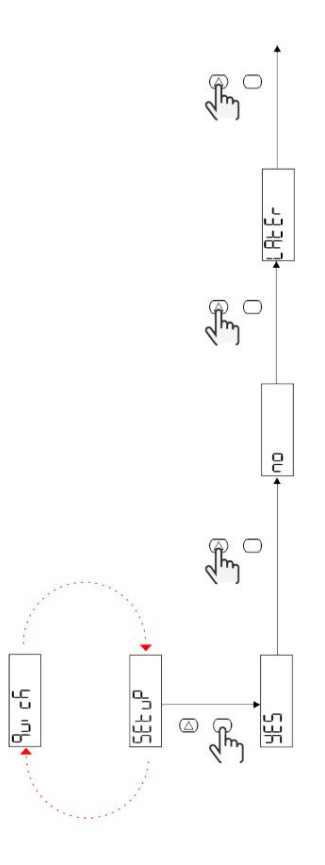

Modely S1

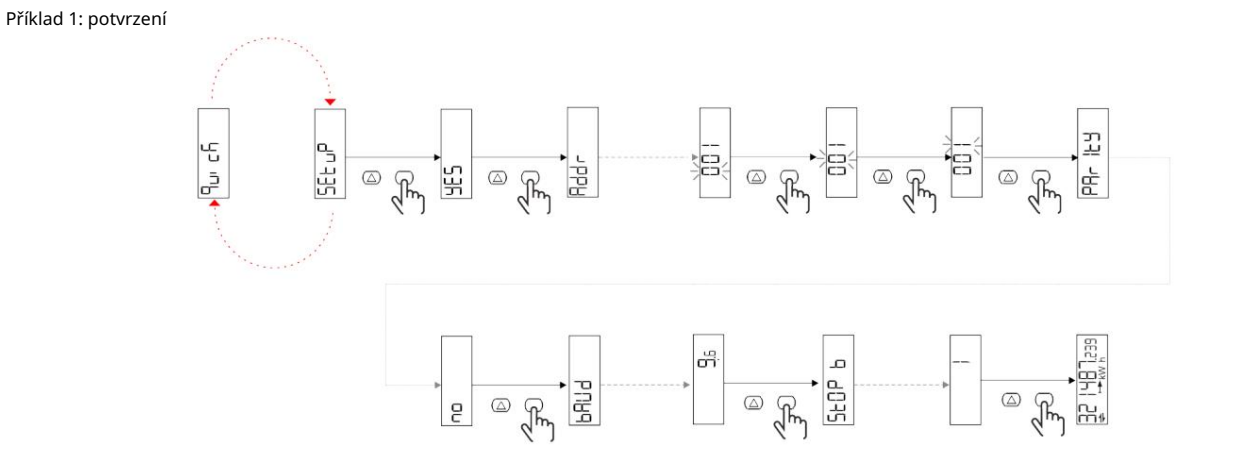

Příklad 2: Modifikace (adresa 4, parita SUDÁ, baud 19,2 kbps)

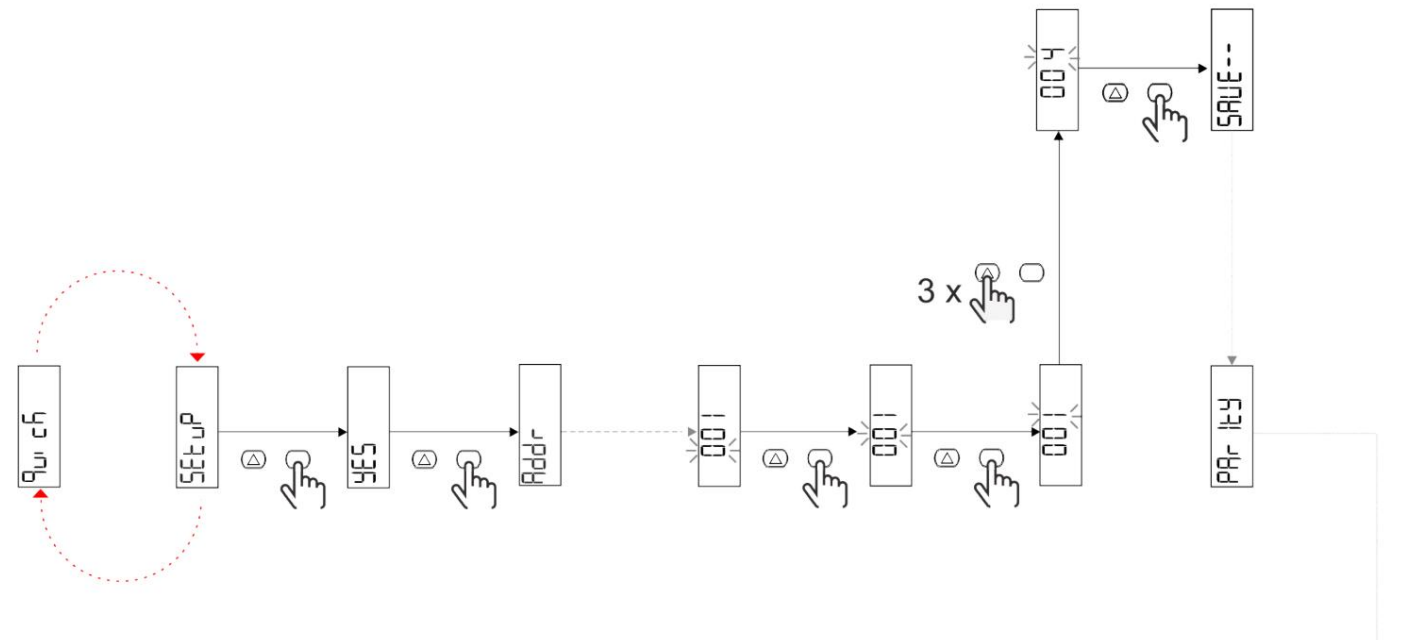

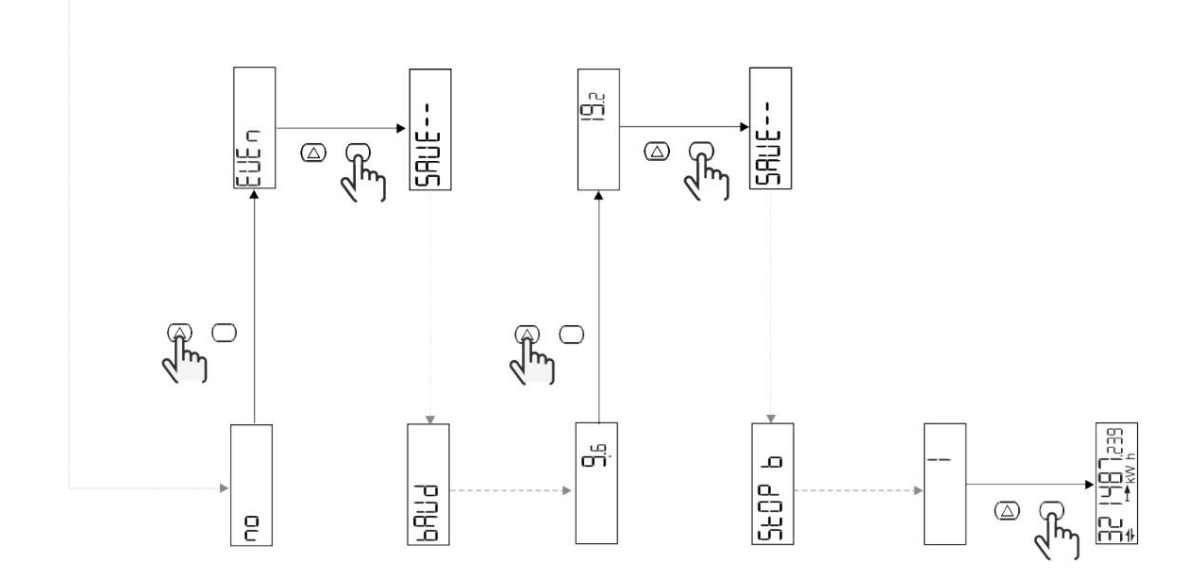

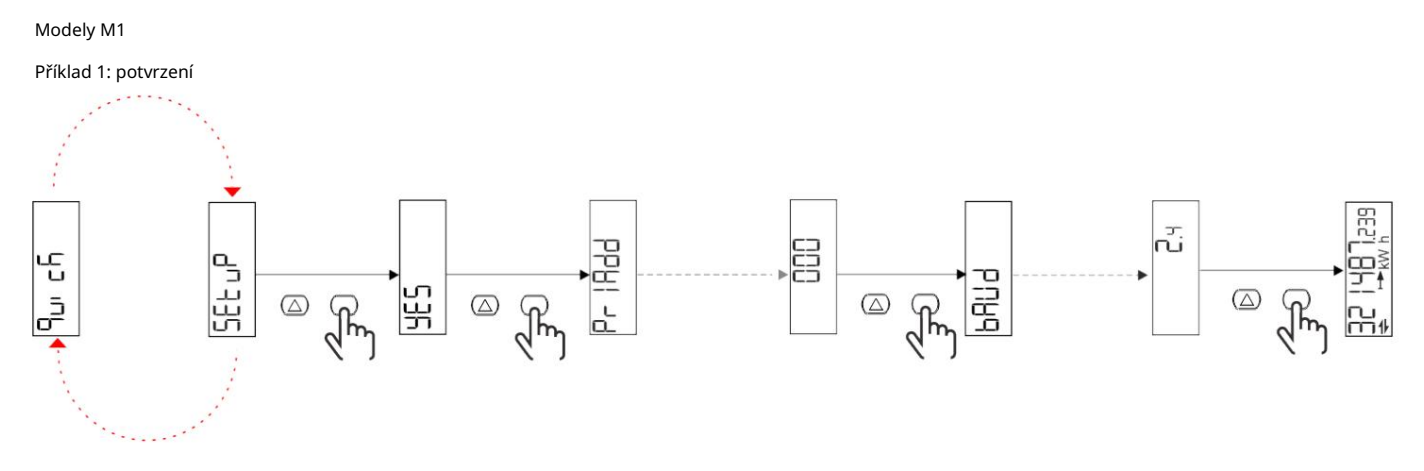

Příklad 2: Úprava (primární adresa 1)

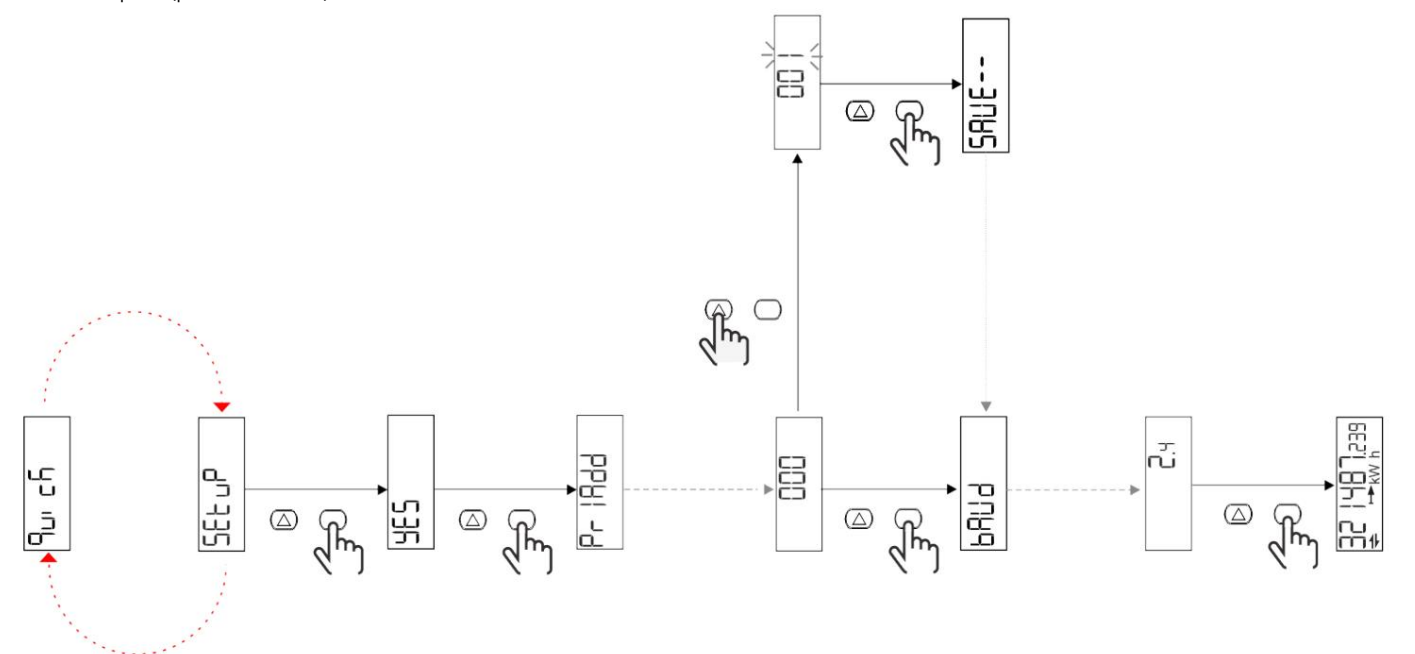

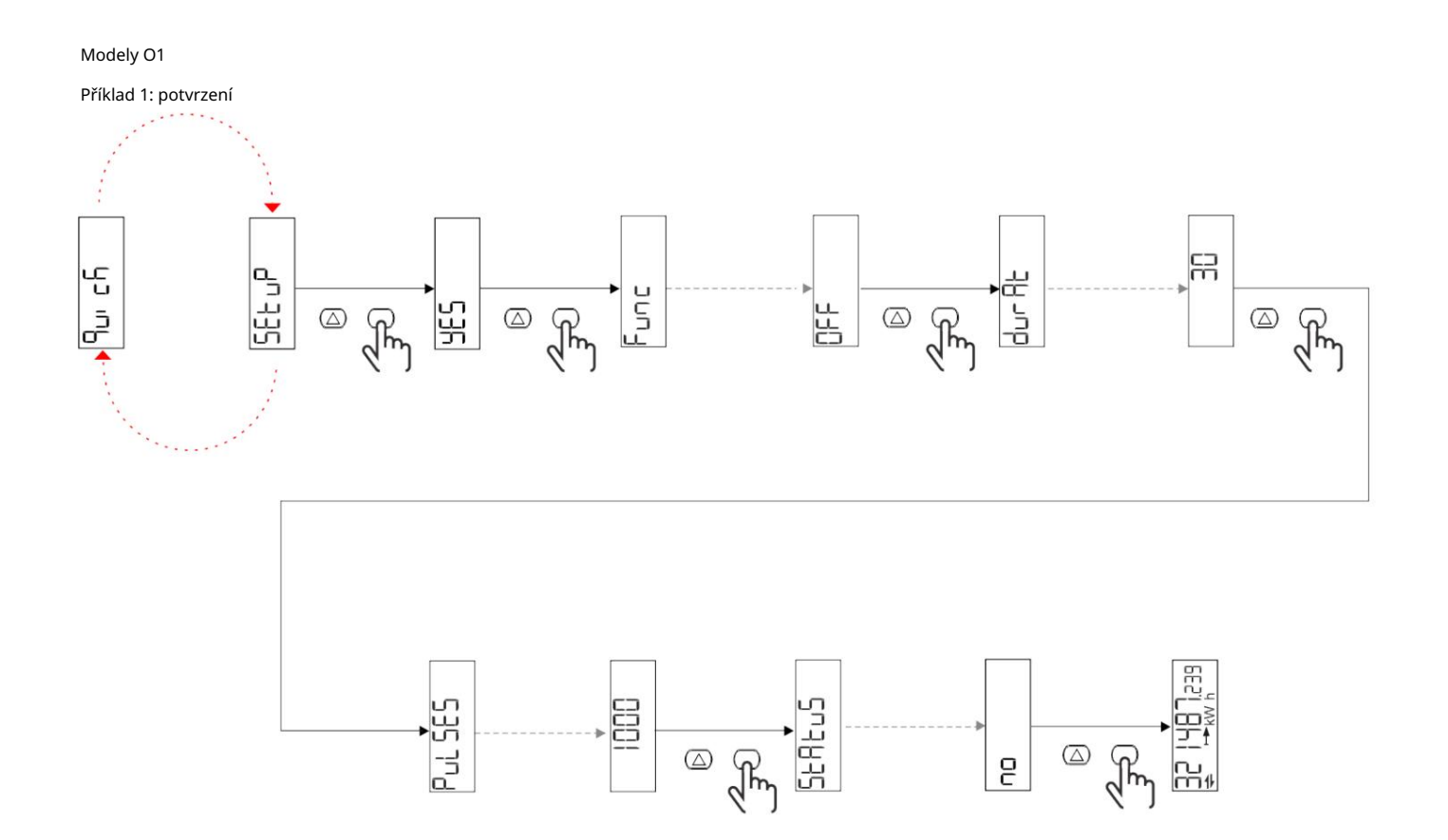

Příklad 2: úprava (kWh+ puls, doba trvání 100 ms, 10 pulsů/kWh)

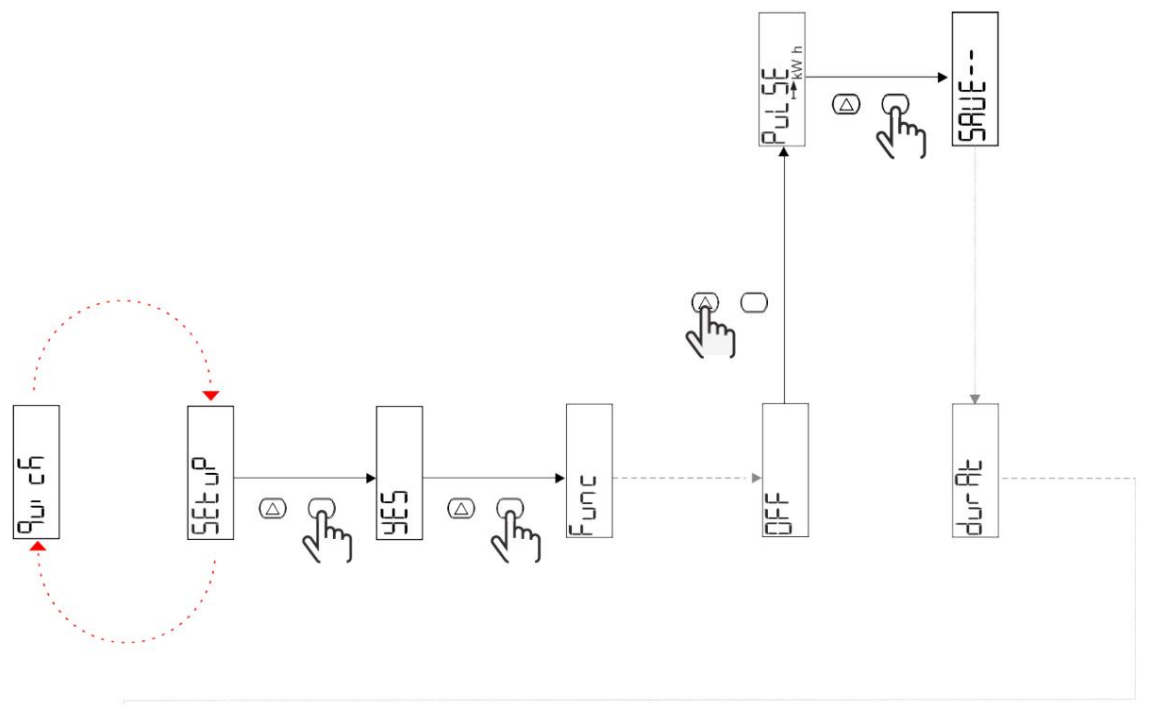

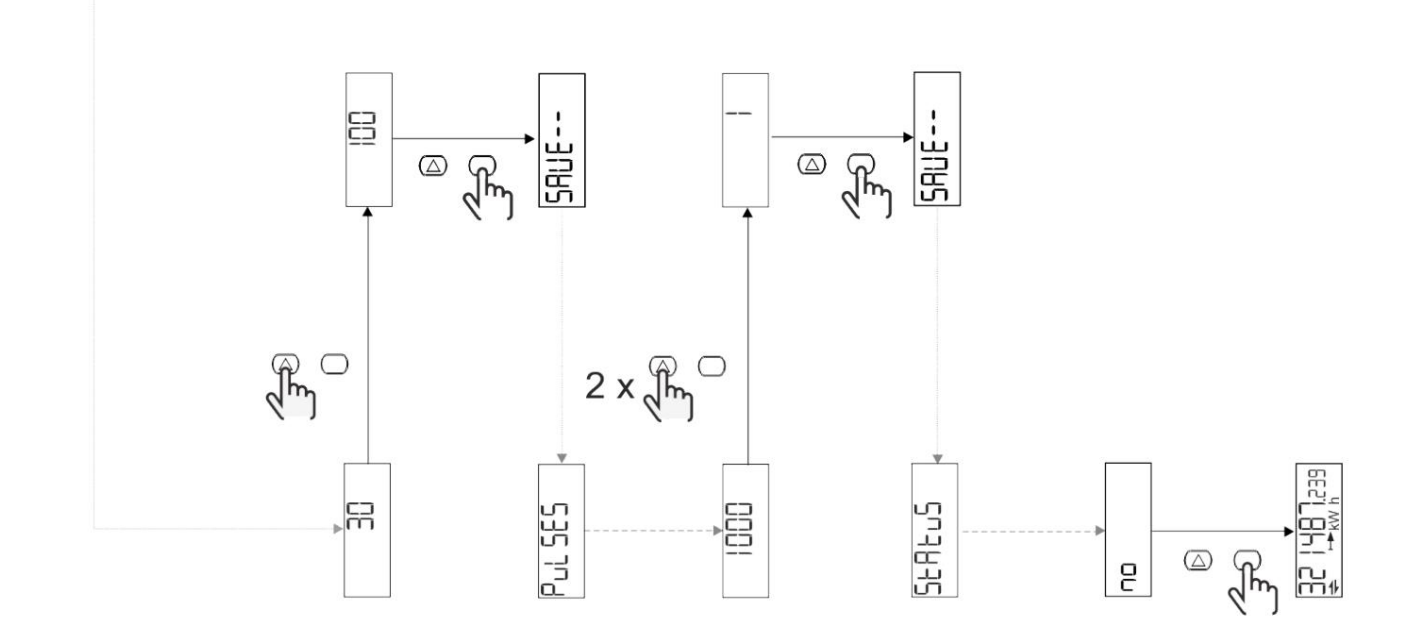

# Popis nabídky

# Stránky měření

| Strana | Zobrazená měření    | Popis Po                                                                | oužití |
|--------|---------------------|-------------------------------------------------------------------------|--------|
| 1      | kWh + TOT           | Importovaná aktivní energie<br>(CELKOVÝ)                                |        |
| 2      | kWh- TOT            | Exportovaná aktivní energie<br>(CELKOVÝ)                                |        |
| 3      | kW                  | Aktivní výkon                                                           |        |
| 4      | V LN                | Kmen                                                                    |        |
| 5      | A                   | Aktuální                                                                |        |
| 6      | PF                  | faktor síly                                                             |        |
| 7      | Hz                  | Frekvence                                                               |        |
| 8      | THD V               | THD napětí                                                              |        |
| 9      | THD A               | THD proud                                                               |        |
| 10     | kvarh+TOT           | Importovaná reaktivní energie<br>(CELKOVÝ)                              |        |
| 11     | čtvrtletí-TOT       | Exportovaná reaktivní energie<br>(CELKOVÝ)                              |        |
| 12     | vlevo, odjet        | Reaktivní síla                                                          |        |
| 13     | kVAh                | Zdánlivá energie (CELKEM)                                               |        |
| 14     | kVA                 | Zdánlivá síla                                                           |        |
| 15     | kW dmd              | Požadujte aktivní výkon                                                 |        |
| 16     | kW dmd pico         | Požadujte aktivní výkon<br>piko                                         |        |
| 17     | kWh T1              | spotřebovaná aktivní energie,<br>sazba 1                                |        |
| 18     | kWh T2              | spotřebovaná aktivní energie,<br>sazba 2                                |        |
| 19     | h (kWh+) TOT        | Počítadlo provozních hodin<br>(importovaný výkon)                       |        |
| 20     | h (kWh-) TOT        | Počítadlo provozních hodin<br>(exportovaná energie)                     |        |
| 21     | h (čas zapnutí) TOT | počítadlo provozních hodin<br>(ON time) TOT                             |        |
| 22     | kWh+ PAR            | Importovaná aktivní energie<br>(ČÁSTEČNÝ)                               |        |
| 23     | h (kWh+) PAR        | počítadlo provozních hodin<br>(importovaný výkon,<br>ČÁSTEČNÝ) ČÁSTEČNÝ |        |
| 24     | kWh - PAR           | Exportovaná aktivní energie<br>(ČÁSTEČNÝ)                               |        |
| 25     | h (kWh-) PAR        | počítadlo provozních hodin<br>(exportovaná energie,<br>ČÁSTEČNÝ)        |        |

# menu NASTAVENÍ

Tato nabídka umožňuje upravit parametry.

| Název stránky | Podnabídka | Popis                          | Hodnoty                                                                                                    | Hodnoty pro<br>vada | Použití |
|---------------|------------|--------------------------------|----------------------------------------------------------------------------------------------------|---------------------|---------|
| Meas          | -          | Režim měření                   | A (snadné připojení)<br>B (obousměrné)                                                                                                    | A                   |         |
| DMD           | -          | Rozsah DMD                     | 1 min<br>5 minut<br>10 min<br>15 min<br>20 min<br>30 min<br>60 min                                                                           | 15 min              |         |
| vstup         | -          | digitální vstup                | Tarif (správa tarifů)<br>Stav (vzdálený stav)<br>P st (Start/Stop<br>dílčí metry)<br>P res (resetování<br>dílčí metry)                       | Postavení           |         |
| RS485         | Adr        | Adresa                         | 1 až 247                                                                                                    | 1                   |         |
|               | Parita     | Parita                         | NE/SUDÉ                                                                                                    | Ne                  |         |
|               | bAud       | Přenosová rychlost             | 9,6 kbps<br>19,2 kbps<br>38,4 kbps<br>57,6 kbps<br>115,2 kbps                                                                                | 9,6 kbps            |         |
|               | StoP bit   | Bit stop                       | 1 nebo 2                                                                                                    | 1                   |         |
| M autobus     | Při Přidat | Primární adresa                | 0 až 250                                                                                                    | 0                   |         |
|               | bAud       | Přenosová rychlost             | 0,3 kbps<br>2,4 kbps<br>9,6 kbps                                                                                                    | 2,4 kbps            |         |
| Výstup        | Zábava     | Funkce                         | Vypnuto<br>PulSE (kWh+): výkon<br>puls<br>spojené s kWh+<br>PulSE (kWh-): výstup<br>puls<br>spojené s kWh<br>ALArM: spojeno s<br>stav alarmu | Pulse (kWh+)        |         |
|               | trvalo     | trvání pulsu                   | 30 ms<br>100 m                                                                                                    | 30 ms               |         |
|               | Pulzy      | Pulzní poměr<br>(pulzy/kWh)    | 0,1/1/10/100/500/1000 1000                                                                                                    |                     |         |
|               | Postavení  | Stav výstupu                   | NA (normálně<br>otevřeno)<br>NC (normálně<br>ZAVŘENO)                                                                                        | Ne                  |         |
| POPLACH       | Umožnit    | Schopný                        | ZAPNUTO VYPNUTO                                                                                                    | VYPNUTO             |         |
|               | VARIAb     | kW dohledová proměnná          | kVA<br><sup>Vievo,</sup> odjet<br>PF<br>A<br>V                                                                                               | kW                  |         |
|               | SET 1      | Nastavená hodnota 1 (aktivace) | -1000,00 až 1000,00                                                                                                    | 0                   |         |
|               | Sada 2     | nastavená hodnota 2<br>(Sleva) | -1000,00 až 1000,00                                                                                                    | 0                   |         |
|               | zpoždění   | Zpoždění aktivace              | 0 až 1000 s                                                                                                    | 0                   |         |

| Název stránky | Podnabídka | Popis                                           | Hodnoty                                                                                                    | Hodnoty pro<br>vada | Použití |
|---------------|------------|-------------------------------------------------|----------------------------------------------------------------------------------------------------|---------------------|---------|
| dISPL         | Světlo     | podsvícení                                      | ON (vždy zapnuto)<br>1 min<br>2 min<br>5 minut<br>10 min<br>15 min<br>30 min<br>60 min<br>oFF: vždy vypnuto | NA                  |         |
|               | SC SAV     | Spořič obrazovky                                | vypnuto<br>domov: domovská stránka<br>SLIDE: prezentace<br>prezentace                                       | Start               |         |
|               | DOMOV      | domovská stránka                                | 1 až 25                                                                                                    | 1                   | 0       |
|               | STRÁNKY    | Filtr stránky                                   | všechno<br>Filtr                                                                                            | VŠECHNO             |         |
|               | SLOŽIT     | Povolení<br>heslo pro menu<br>NASTAVENÍ y RESET | 0 (bez ochrany) až 9999 0 (č                                                                                | ochrana)            |         |
| ZPĚT          | -          | Jít ven                                         | -                                                                                                    | -                   |         |

# Nabídka INFO

Tato nabídka umožňuje zobrazit nakonfigurované parametry.

| Název stránky   | Popis                                 | Známky          |
|-----------------|---------------------------------------|-----------------|
| Rok             | Rok výroby                            |                 |
| Sn              | Sériové číslo                         | Posuvné číslice |
| FW rEV          | Revize firmwaru                       |                 |
| MEA             | Typ měření                            |                 |
| dMd             | Interval výpočtu poptávky             |                 |
| Zakázáno        | Funkce digitálního vstupu             |                 |
| Adr             | Adresa                                |                 |
| bAud            | Baudios (kb/s)                        |                 |
| Parita          | Parita                                |                 |
| StoP b          | Bit stop                              |                 |
| PriAdd          | Primární adresa M-Bus                 |                 |
| bAud            | Baudios od M-Bus                      |                 |
| SECAdd          | Sekundární adresa M-Bus               |                 |
| výstup (salida) | Funkce digitálního výstupu            |                 |
| Postavení       | Aktuální stav výstupu                 |                 |
| trvalo          | Doba trvání pulzního výstupu          |                 |
| Puls            | Poměr výstupních impulsů              |                 |
| Poplach         | aktivace alarmu                       |                 |
| Byl             | Vázaná proměnná                       |                 |
| SET 1           | Nastavená hodnota aktivace alarmu     |                 |
| SET 2           | Zakázat nastavenou hodnotu<br>poplach |                 |
| zpoždění        | Zpoždění aktivace alarmu              |                 |
| Světlo          | Časovač podsvícení                    |                 |
| KONTROLNÍ suM   | Kontrola firmwaru                     |                 |

# **RESET** menu

Tato nabídka umožňuje resetovat následující nastavení:

| Strana | Název stránky | Popis                                     |
|--------|---------------|-------------------------------------------|
| 1      | Částečný      | Vynulujte dílčí měřiče                    |
| 2      | DMD           | Obnovit výpočet dmd                       |
| 3      | tarif         | Obnovit tovární nastavení                 |
| 4      | celkový       | Vynulujte dílčí měřiče                    |
| 5      | Faktor        | Resetujte zařízení do továrního nastavení |
| 6      | Zadní         | Návrat do hlavní nabídky                  |

Vstup, výstup a komunikace

## digitální vstup

Digitální vstup může plnit dvě funkce:

| Funkce                        | Popis                                                                    |                                  | Parametry |
|-------------------------------|--------------------------------------------------------------------------|----------------------------------|-----------|
| Řízení sazeb                  | Digitální vstup používaný pro řízení rychlosti                           |                                  |           |
|                               | Stav digitálního vstupu                                                  | Hodnotit                         |           |
|                               | OTEVŘENO                                                                 | Hodnotit 1                       |           |
|                               | ZAVŘENO                                                                  | Hodnotit 2                       |           |
| Vzdálený stav                 | Digitální vstup slouží ke kontrole stavu přes Modbus popř<br>M-Bus.      |                                  | -         |
|                               | Stav digitálního vstupu                                                  | Záznam 300h                      |           |
|                               | OTEVŘENO                                                                 | 0                                |           |
|                               | ZAVŘENO                                                                  | 1                                |           |
| Start/Stop měřiče<br>částečný | Digitální vstup se používá k povolení/zakázání resetování<br>dílčí metry |                                  | -         |
|                               | Stav digitálního vstupu                                                  | dílčí metr                       |           |
|                               | OTEVŘENO                                                                 | Zakázáno (pozastaveno)           |           |
|                               | ZAVŘENO                                                                  | Schopný                          |           |
| Částečný reset měřiče         | Digitální vstup se používá pro zapnutí/vypnutí zvýšení<br>dílčí metry    |                                  | -         |
|                               | Stav digitálního vstupu                                                  | Akce                             |           |
|                               | OTEVŘENO                                                                 | Žádná akce                       |           |
|                               | ZAVŘENO                                                                  | Po 3 sekundách se<br>dílčí metry |           |

#### Digitální výstup (verze O1)

Digitální výstup může provádět dvě funkce:

| Funkce        | Popis                                                           | parametry                                                                 |
|---------------|-----------------------------------------------------------------|---------------------------------------------------------------------------|
| Poplach       | Výstup spojený s alarmem                                        | Stav výstupu, když není<br>není aktivní žádný alarm                       |
| pulzní výstup | Pulzní přenosový výstup pro<br>spotřeba dovážené činné energie. | l Vázaná energie (kWh+, kWh-)<br>l Pulzní hmotnost<br>l Doba trvání pulsu |

Port Modbus RTU (verze S1)

Komunikační port Modbus RTU se používá k přenosu dat do masteru Modbus.

Další informace o komunikaci Modbus RTU naleznete v komunikačním protokolu.

#### Port M-Bus (verze M1)

Komunikační port M-Bus se používá k přenosu dat na master M-Bus (Carlo Gavazzi's SIU-MBM nebo M-Bus master třetí strany).

Více informací o komunikaci M-Bus naleznete v komunikačním protokolu.

#### Základní informace

#### Alarmy

#### Úvod

EM511 řídí alarm měřené veličiny. Chcete-li nastavit budík, musíte definovat:

l sledovaná proměnná (VARIABILNÍ) l prahová hodnota aktivace alarmu (SET POINT 1) l prahová hodnota deaktivace alarmu (SET POINT 2) l zpoždění aktivace alarmu (ACTIVATION DELAY)

# Proměnné

Jednotka může sledovat jednu z následujících proměnných:

l činný výkon l zdánlivý výkon l jalový výkon l účiník l napětí l intenzita

# Typy alarmů

Maximální alarm (nastavená hodnota 1 nastavená hodnota 2)

Alarm se aktivuje, když regulovaná veličina překročí hodnotu Set 1 po dobu rovnající se zpoždění aktivace (Delay) a je deaktivován, když klesne pod hodnotu Set 2.

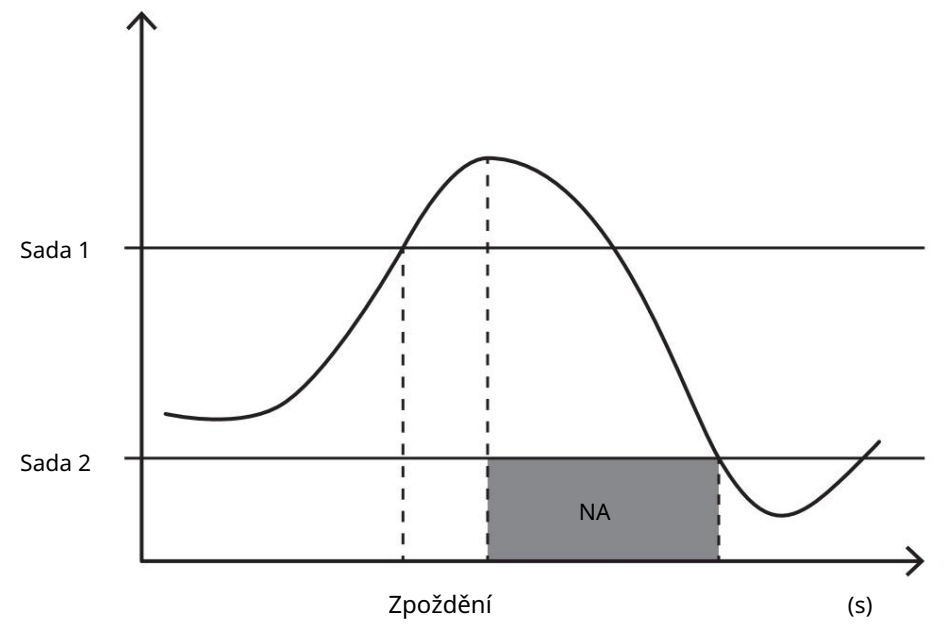

Minimální alarm (nastavená hodnota 1 < nastavená hodnota 2)

Alarm se aktivuje, když regulovaná veličina klesne pod hodnotu Set 1 na dobu rovnající se zpoždění aktivace (Delay) a je deaktivován, když překročí hodnotu Set 2.

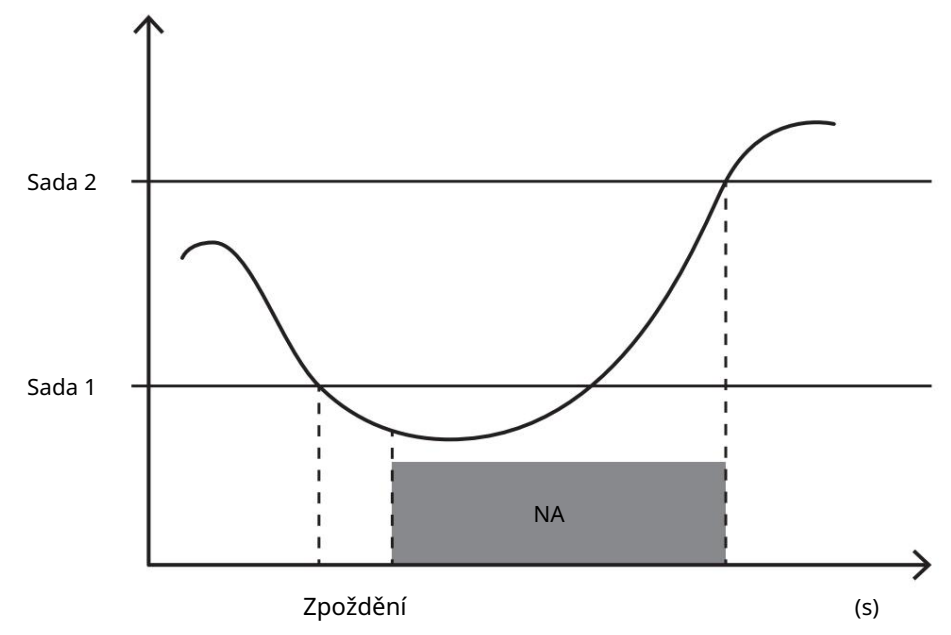

### Hodnoty DMD

#### Výpočet střední hodnoty (dmd)

EM511 vypočítává průměrné hodnoty elektrických proměnných během nakonfigurovaného integračního intervalu (15 minut ve výchozím nastavení).

#### integrační interval

Interval integrace začíná při zapnutí napájení nebo po vydání příkazu k resetování. První hodnota se zobrazí na konci prvního integračního intervalu.

#### Příklad

Zde je ukázka integrace:

l Reset v 10:13:07 l Nastavená doba integrace: 15 min

První hodnota zobrazená v 10:28:07 se vztahuje na interval mezi 10:13:07 a 10:28:07.

#### Displej LCD

#### Domovská stránka

Jednotka může zobrazit výchozí stránky měření, pokud po dobu pěti minut neprovedete žádnou operaci, v případě, že je aktivován spořič obrazovky a typ spořiče obrazovky je nastaven na "Domovská stránka" (výchozí).

Poznámky: Pokud je vybrána stránka, která není v nakonfigurovaném systému dostupná, jednotka zobrazí jako domovskou stránku první dostupnou stránku.

#### Podsvícení

EM511 je vybaven systémem podsvícení. Podsvícení můžete nastavit tak, aby bylo vždy zapnuté, nebo aby se automaticky vypínalo po uplynutí určitého intervalu po stisknutí tlačítka (v rozmezí 1 až 60 minut).

#### Spořič obrazovky

Po uplynutí 5 minut po stisknutí tlačítka jednotka zobrazí domovskou stránku, pokud je typ spořič obrazovky je "Domovská stránka" (výchozí nastavení) nebo aktivuje funkci prezentace (pokud je povolena). On), který bude zobrazovat vybrané stránky na základě rotace Můžete vybrat, které stránky se zobrazí v UCS (verze S1). Výchozí stránky jsou: 1 (kWh+ TOT, kW), 3 (KW), 4 (V LN), 5 (A).

#### Filtr stránky

Filtr stránek usnadňuje používání a navigaci na stránkách měření. Pokud použijete tlačítko, zobrazí se pouze stránky, které vás nejvíce zajímají, které si můžete vybrat prostřednictvím softwaru UCS (verze S1) nebo budou předdefinované (verze O1 a M1) , jednotka

Poznámka: Chcete-li zobrazit všechny stránky bez použití softwaru UCS, můžete deaktivovat filtr stránek v nabídce NASTAVENÍ. (ZOBRAZIT STRÁNKY VŠECHNY). Stránky zahrnuté ve výchozím filtru jsou: 1 (kWh+ TOT, kW), 2 (kWh- TOT, kW), 3 (KW), 4 (V LN), 5 (A), 7 (Hz), 10 (kvarh+ TOT), 11 (kvarh- TOT), 12 (kvar), viz "Stránky měření " na straně 15.

#### Obnovení továrního nastavení

#### Resetování nastavení pomocí nabídky RESET

Z nabídky RESET můžete obnovit všechna tovární nastavení. Po spuštění systému se zobrazí nabídka QUICK SET-UP bude opět k dispozici.

Poznámky: Měřidla nebyla resetována.

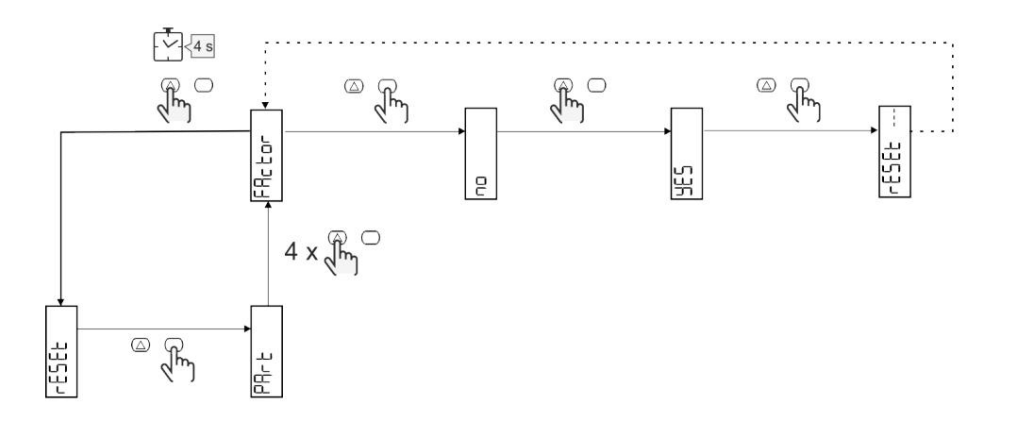

#### Funkce offsetu

Definujte cílové hodnoty pomocí funkce tvrdého resetu

Tuto funkci můžete použít k definování cílové hodnoty pro:

l nahradit stávající analyzátor a uchovat získaná data;

l Nechte zařízení pracovat paralelně s vaším analyzátorem.

Příklad: Podle následujícího diagramu definujte cílové hodnoty v tabulce:

| měřiče výkonu | Hodnoty    |
|---------------|------------|
| kWh+          | 100 000,00 |
| kWh-          | 200 000,00 |
| čtvrťák       | 300 000,00 |
| čtvrťák-      | 200 000,00 |
| quah          | 200 000,00 |

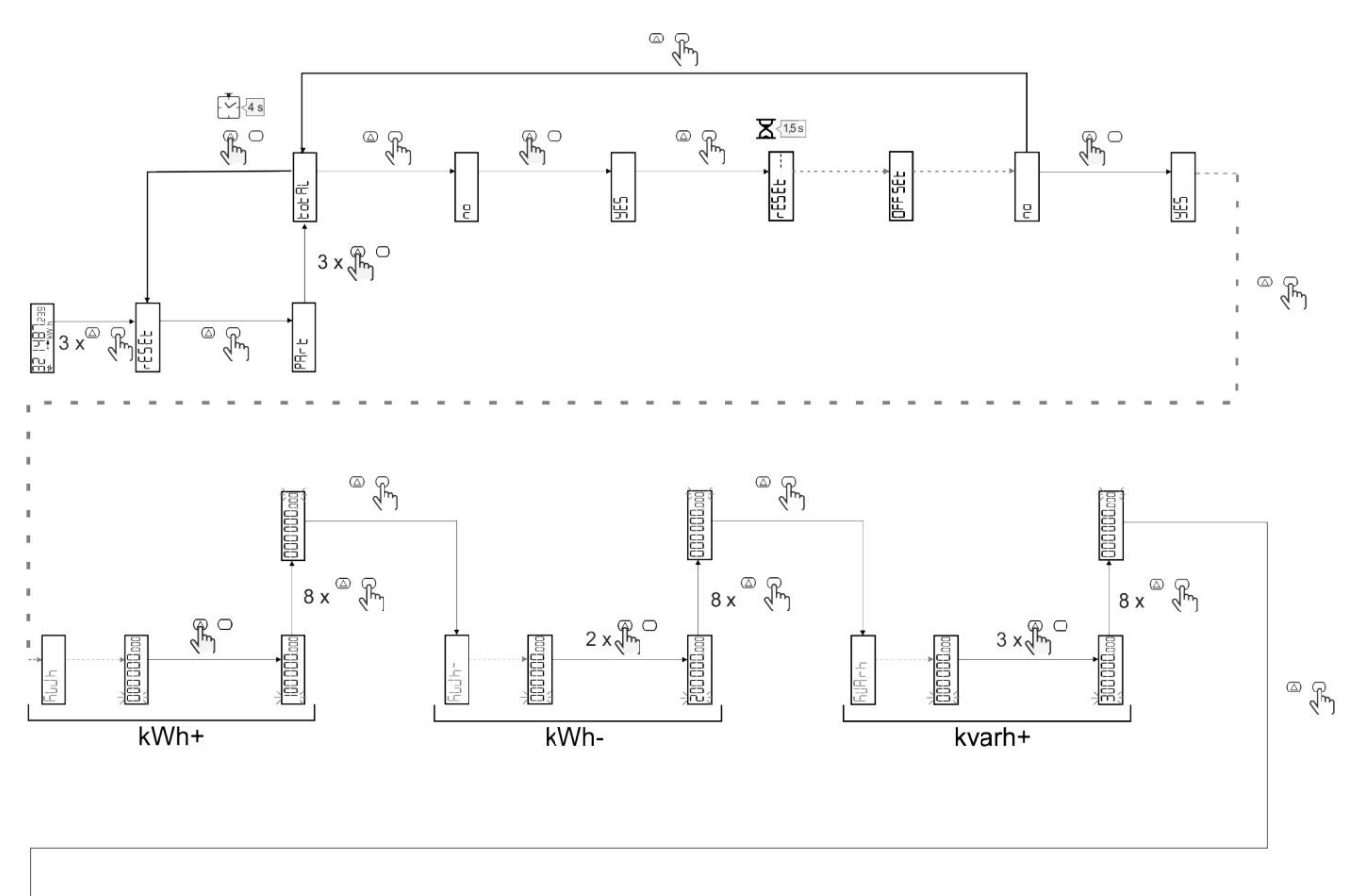

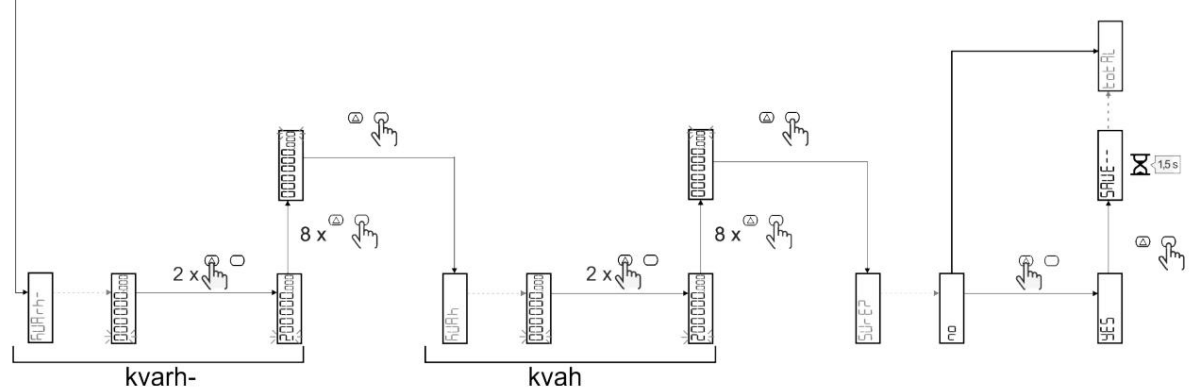

#### Řízení sazeb

## Správa jízdného prostřednictvím digitálního vstupu

Chcete-li spravovat sazby prostřednictvím digitálního vstupu, nakonfigurujte funkci digitálního vstupu jako rychlost (pomocí klávesnice nebo software UCS). Aktuální sazba závisí na stavu vstupenky

| Stav digitálního vstupu Tarif |            |
|-------------------------------|------------|
| OTEVŘENO                      | Hodnotit 1 |
| ZAVŘENO                       | Hodnotit 2 |

#### Správa sazeb pomocí Modbus RTU

Chcete-li spravovat rychlosti pomocí příkazu Modbus RTU, aktivujte správu rychlosti pomocí příkazu Modbus z Software UCS

| stav vstupu<br>digitální | Hodnotit   |
|--------------------------|------------|
| 0                        | Sin tarifa |
| 1                        | Hodnotit 1 |
| 2                        | Hodnotit 2 |
## Údržba a likvidace

#### Řešení problému

Poznámka: V případě jiných funkčních poruch nebo jakýchkoli závad kontaktujte pobočku CARLO GAVAZZI nebo distributora ve vaší zemi.

| Problém                                     | Způsobit                                                                                                    | Možné řešení                                                                                           |
|---------------------------------------------|----------------------------------------------------------------------------------------------------|----------------------------------------------------------------------------------------------------|
| Místo měření se zobrazí "EEEE".             | Analyzátor není používán v předepsaném<br>rozsahu měření, a proto měření překračuje<br>maximální přípustnou hodnotu nebo je<br>výsledkem výpočtu s alespoň jednou chybou<br>měření | Odinstalujte analyzátor                                                                                |
|                                             | Analyzátor se právě zapnul a čekejte. Pokud chc<br>a vypočítejte průměrné hodnoty výkonu (výchoz                                                                                   | ete interval změnit, přejděte na stránku Dmd v nabídce nastavení<br>: 15 min), které ještě neuplynuly. |
| Zobrazené hodnoty nejsou očekávané          | Nesprávná elektrická připojení                                                                                                    | Zkontrolujte připojení                                                                                 |
| Exportované elektroměry (kWh-) se nezvyšují | Režim měření je A<br>(výchozí konfigurace)                                                                                                    | Změňte režim měření z A na B pomocí klávesnice nebo UCS                                                |

## Alarmy

| Problém                                                          | Způsobit                                                        | Možné řešení                           |
|------------------------------------------------------------------|-----------------------------------------------------------------|----------------------------------------|
| Byl aktivován alarm, ale měření nepřekročilo<br>prahovou hodnotu | Hodnota, se kterou se počítají<br>proměnné alarmu, je nesprávná | zkontrolujte připojení                 |
| Alarm se neaktivuje a nedeaktivuje<br>podle očekávání            | Nastavení budíku není správné                                   | Zkontrolujte nakonfigurované parametry |

## Komunikační problémy

| Problém                                    | Způsobit                                                                            | Možné řešení                             |
|--------------------------------------------|-------------------------------------------------------------------------------------|------------------------------------------|
| Nelze navázat komunikaci s<br>analyzátorem | Nastavení komunikace není správné                                                   | Zkontrolujte nakonfigurované parametry   |
|                                            | Komunikační spojení jsou nesprávná                                                  | Zkontrolujte připojení                   |
|                                            | Konfigurace komunikačního zařízení (PLC<br>nebo software třetí strany) je nesprávná | Zkontrolujte komunikaci se softwarem UCS |

#### Problém se zobrazením

| Problém                               | Způsobit                 | Možné řešení                                    |
|---------------------------------------|--------------------------|-------------------------------------------------|
| Nelze zobrazit všechny stránky měření | Filtr stránek je povolen | Vypněte filtr, viz "Filtr stránky" na straně 22 |

#### vykládání

| Je manuální                   | http://gavazziautomation.com/images/PIM/MANUALS/ENG/EM511_IM_USE_ESP.pdf Datový     |
|-------------------------------|-------------------------------------------------------------------------------------|
| list EM511 http://gavazziauto | mation.com/images/PIM/DATASHEET/ENG/EM511_DS_ESP.pdf http://gavazziautomation.com / |
| Návod k instalaci EM511       | images /PIM/MANUALS/ENG/EM511_IM_INST_ML.pdf                                        |
| Software UCS                  | https://www.gavazziautomation.com/images/PIM/OTHERSTUFF/ucs.zip                     |

## Čištění

Aby byla obrazovka čistá, používejte mírně navlhčený hadřík. Nikdy nepoužívejte abrazivní prostředky nebo rozpouštědla.

## Odpovědnost za likvidaci

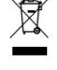

Jednotku zlikvidujte tak, že její materiály oddělíte a odnesete do středisek určených vládními úřady nebo místními veřejnými agenturami. Správná likvidace a recyklace pomůže vyhnout se potenciálně škodlivým dopadům na životní prostředí a lidi.

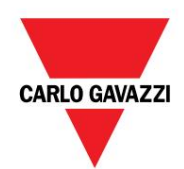

CARLO GAVAZZI Controls SpA

přes Safforze, 8 32100 Belluno (BL) Itálie

www.gavazziautomation.com info@gavazzi-automation.com info: +39 0437 355811 fax: +39 0437 355880

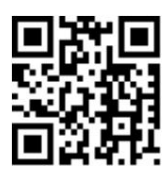

EM511 - Uživatelská příručka 30. 5. 2023 | Copyright © 2023

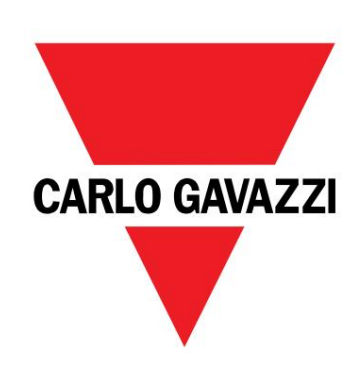

## EM511

## Analyzátor energie pro jednofázové systémy

NÁVOD K OBSLUZE

30.05.2023

## Obsah

| Tento průvodce                            | 3  | LCD displej                                       | 21 |
|-------------------------------------------|----|---------------------------------------------------|----|
|                                           |    | Domovská stránka                                  | 21 |
| EM511                                     | 4  | Podsvícení                                        | 21 |
| úvod                                      | 4  | Spořič obrazovky                                  | 22 |
| Popis                                     | 4  | boční filtr                                       | 22 |
| Popis                                     | 5  | Obnovit tovární pastavení                         | 22 |
| LICC (universite (lenfinue in ( cefture)) | 5  | Obnovení pastavení pomocí pabídky PESET22         |    |
| UCS (univerzaini konfigurachi software)   | J  |                                                   |    |
|                                           | C  | Funkce offsetu                                    | 22 |
| pouziti                                   | 6  | Nastavení některých cílových hodnot pomocí funkce |    |
| uživatelské rozhraní                      | 6  | za celý reset 22                                  |    |
| úvod                                      | 6  | Správa tarifů                                     | 24 |
| Tlačítka                                  | 6  | Správa tarifů přes digitální vstup                | 24 |
| Přehled menu                              | 7  | Správa tarifů Modbus RTU                          | 24 |
| Stránka měření                            | 8  |                                                   |    |
| Informace a varování                      | 8  | l Idržba a likvidace                              | 25 |
| Nabídka SETUP                             | 9  |                                                   |    |
| Nabídka INFO                              | 9  | Řešení problémů                                   | 25 |
| RESET menu                                | 9  | Poplach                                           | 25 |
|                                           | 5  | Komunikační problémy                              | 25 |
| Testelses                                 | 10 | Problémy se zobrazením                            | 25 |
| Instalace                                 | 10 | Stažení                                           | 26 |
| Instalace                                 | 10 |                                                   | 26 |
| úvod                                      | 10 | čištění                                           | 20 |
| Nabídka RYCHLÉ NASTAVENÍ                  | 10 | likvidace                                         | 26 |
|                                           |    |                                                   |    |
| Popis menu                                | 15 |                                                   |    |
| Měřící stránky                            | 15 |                                                   |    |
| SETTINGS-Menu                             | 16 |                                                   |    |
| Nabídka INFO                              | 17 |                                                   |    |
| RESET menu                                | 18 |                                                   |    |
|                                           | 10 |                                                   |    |
| Vistun wistun a komunikace                | 19 |                                                   |    |
|                                           | 10 |                                                   |    |
| Digitaini vstup                           | 10 |                                                   |    |
| Digitalausgang (verze O1)                 | 19 |                                                   |    |
| Modbus-RTU-Port (verze S1)                | 19 |                                                   |    |
| M-Bus-Port (verze M1)                     | 19 |                                                   |    |
|                                           | 20 |                                                   |    |
| Dulezita informace                        | 20 |                                                   |    |
| Poplach                                   | 20 |                                                   |    |
| úvod                                      | 20 |                                                   |    |
| Proměnné                                  | 20 |                                                   |    |
| Typ alarmu                                | 20 |                                                   |    |
| hodnoty DMD                               | 21 |                                                   |    |
| Výpočet střední hodnoty (dmd)             | 21 |                                                   |    |
| Interval integrací                        | 21 |                                                   |    |
| Příklad                                   | 21 |                                                   |    |

#### Tento průvodce

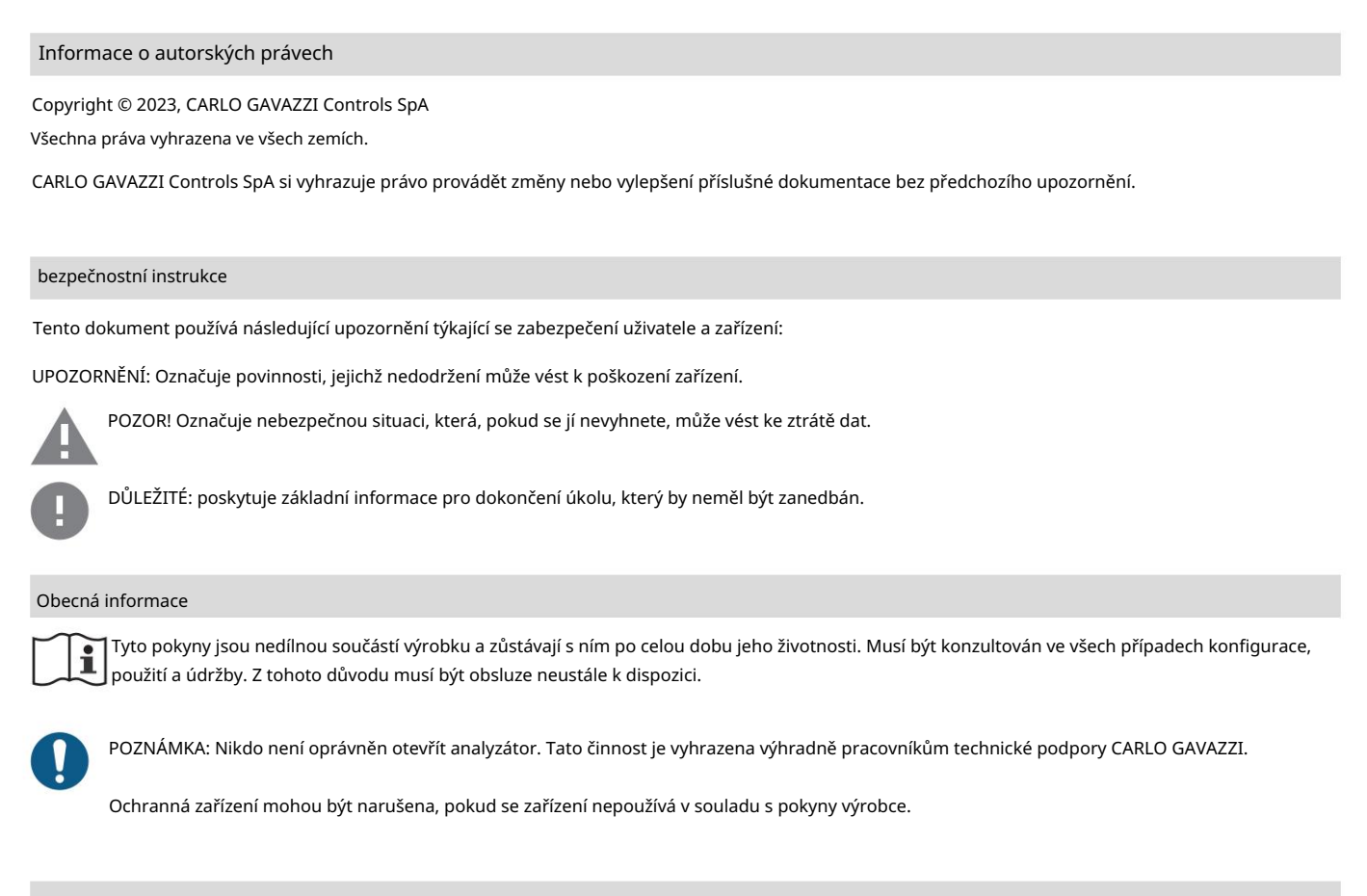

#### Servis a záruka

V případě poruch nebo chyb nebo pokud požadujete informace nebo chcete zakoupit moduly příslušenství, kontaktujte prosím pobočku CARLO GAVAZZI nebo odpovědného prodejního partnera ve vaší zemi.

Instalace a používání analyzátorů jinak, než jak je popsáno v dodaných pokynech, stejně jako vyjmutí modulu MABC ruší platnost záruky.

#### EM511

úvod

EM511 je analyzátor energie pro jednofázové systémy do 240 V LN a proudu do 45 A. Kromě digitálního V závislosti na modelu může být jednotka vybavena statickým výstupem (pulzní nebo alarm), komunikačním portem Modbus-RTU nebo komunikačním portem M-Bus.

Popis

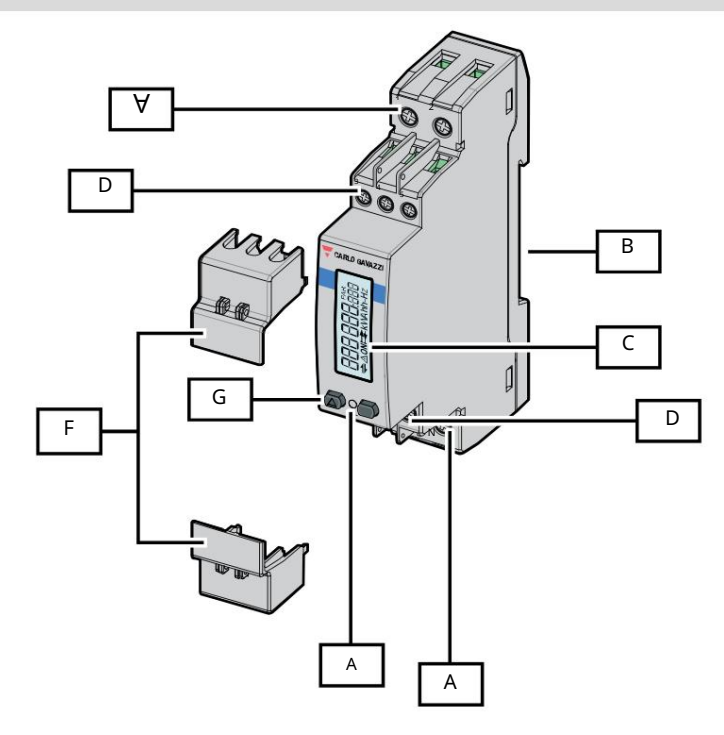

Obrázek 1 EM511

| Oblast popis | u                                                     |
|--------------|-------------------------------------------------------|
| A            | Napěťové vstupy/proudové vstupy                       |
| В            | Montážní držák na DIN lištu                           |
| С            | reklama                                               |
| D            | Digitální vstup, digitální výstup a komunikační porty |
| A            | VEDENÝ                                                |
| F            | Uzavíratelné kryty                                    |
| G            | Tlačítka pro procházení a konfiguraci                 |

Dostupné verze

| Číslo dílu                    | Spojení                     | Výstup | střední<br>osvědčení | švýcarský<br><sup>střední</sup><br>Osvědčení | certifikováno cl |
|-------------------------------|-----------------------------|--------|----------------------|----------------------------------------------|------------------|
| EM511DINAV81XO1X Přímé připoj | ení až 45A digitální výstup |        |                      |                                              | Х                |
| EM511DINAV81XS1X Přímé připoj | ení až 45 A RS485 Modbus    | RTU    |                      |                                              | Х                |
| EM511DINAV81XM1X Přímé připoj | ení až 45 A M-Bus           |        |                      |                                              | х                |

UCS (univerzální konfigurační software)

## UCS je k dispozici jako desktopová verze a pro mobilní zařízení.

Připojení k EM511 lze provést přes RS485 (protokol RTU, pouze verze pro stolní počítače). UCS umožňuje:

l nastavit jednotku (online nebo offline);

l Zobrazení stavu systému pro účely diagnostiky a ověření nastavení

Přehled funkcí UCS:

l Nastavení systému s připojeným elektroměrem (online nastavení)

l Definice nastavení, když není připojeno napájení pro pozdější použití (offline nastavení)

l Zobrazení hlavních měření

l Zobrazení stavu vstupů a výstupů

l Zobrazení alarmových stavů

l Měření vybraných veličin

použití

uživatelské rozhraní

#### úvod

EM511 je rozdělen do dvou nabídek:

l Stránky měření: stránky, které umožňují prohlížení počítadel energie a dalších elektrických měření. l Hlavní menu, rozdělené do tří podmenu: o » SETUP: stránky

pro nastavení parametrů o » INFO: stránky s obecnými

informacemi a nastavenými parametry o » RESET: stránky pro vynulování dílčích

počítadel a výpočtu DMD, nebo pro reset na

Tovární nastavení

#### Tlačítka

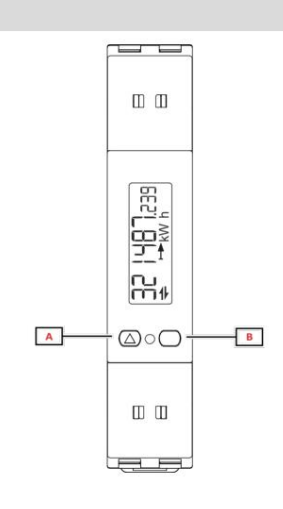

| Chuť | akce                                                |
|------|-----------------------------------------------------|
| А    | l Další stránka                                     |
|      | l Zvýšit hodnotu                                    |
|      | l Domů/předchozí nabídka (dlouhé stisknutí<br>>3 s) |
| В    | l Otevřete nabídku                                  |
|      | l Potvrďte                                          |

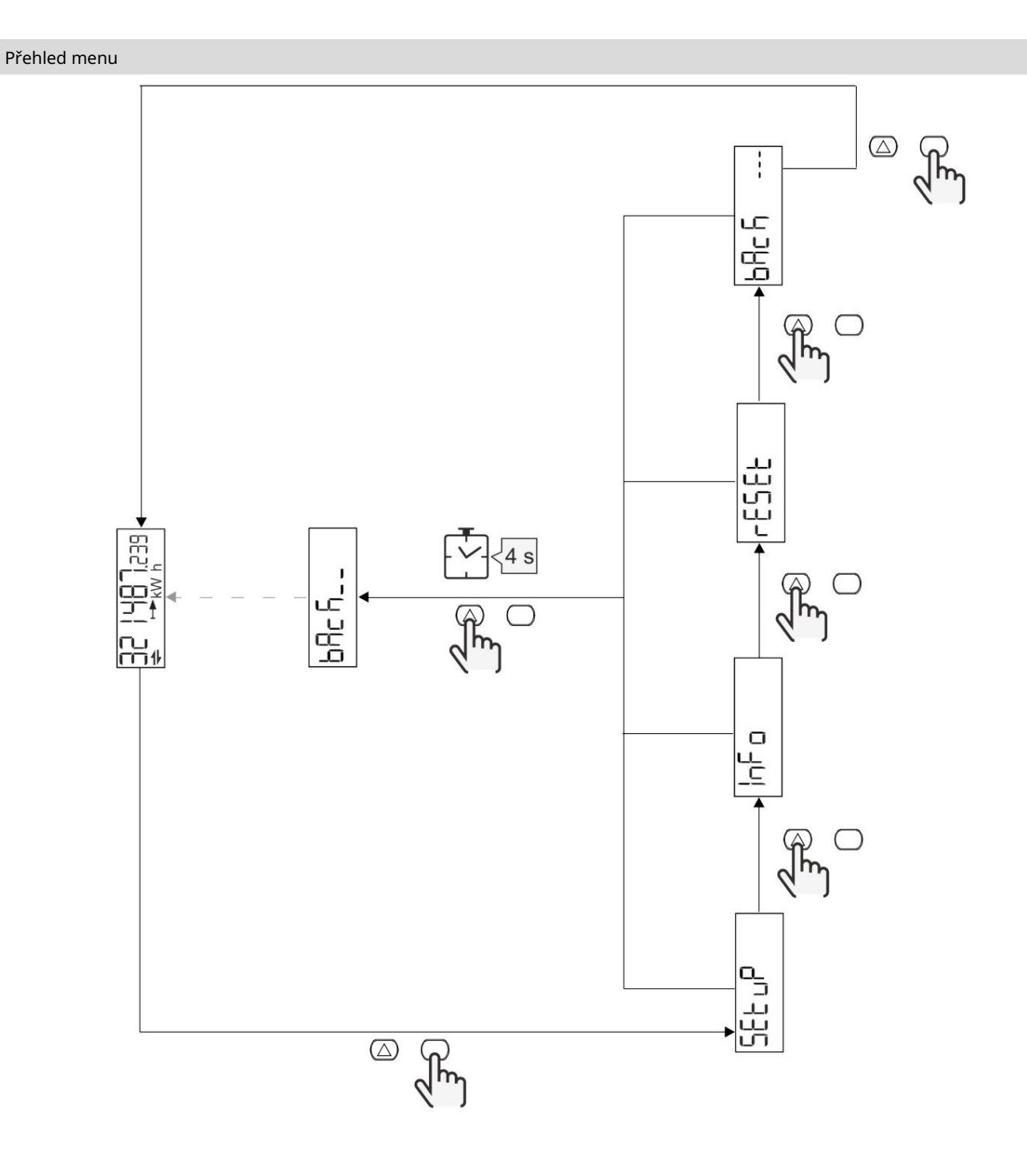

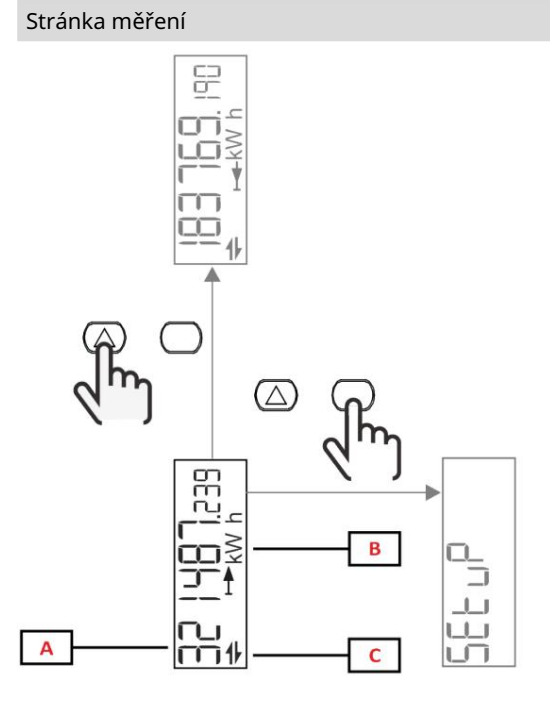

| Část | Popis                   |
|------|-------------------------|
| A    | Naměřené hodnoty/údaje  |
| В    | Jednotka měření         |
| C    | Informace a diagnostika |

| Chuť       | akce                    |
|------------|-------------------------|
| $\bigcirc$ | Další strana            |
| $\bigcirc$ | Otevřete hlavní nabídku |

|--|

| Symbol   | Popis                                                                 |
|----------|-----------------------------------------------------------------------|
| $\wedge$ | ALARM (blikající symbol): Hodnota proměnné překročila nastavený práh. |
|          | KOMUNIKACE: Příkaz pro čtení nebo zápis je adresován na EM511. Seriál |
|          | Stav komunikace (příjem / přenos)                                     |
| ON       | Celková aktivní provozní doba                                         |
| PAR      | Částečné počítadlo                                                    |
|          | Exportovaná energie (kWh-)                                            |
|          | Dovezená energie (kWh+)                                               |
| kWAhh-Hz | Jednotka měření                                                       |

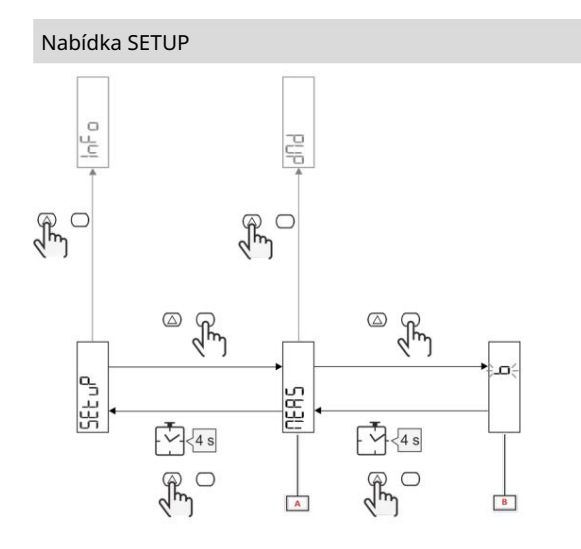

| Část    | Popis   |
|---------|---------|
| A Param | etr     |
| В       | Hodnota |

| Chuť             | akce                            |
|------------------|---------------------------------|
| $\bigtriangleup$ | Další možnost / zvýšení hodnoty |
| $\bigcirc$       | Potvrdit                        |

## Nabídka INFO

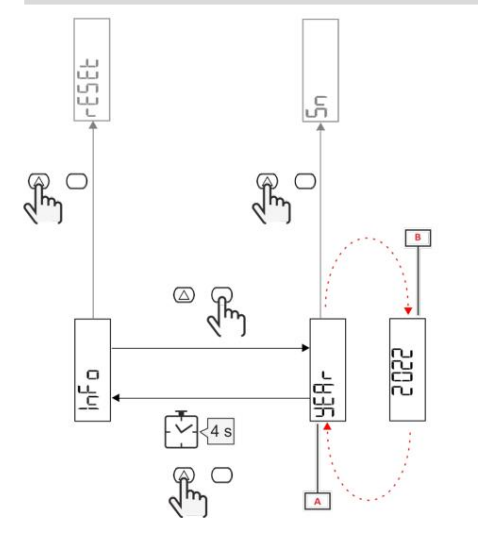

| Část    | Popis   |
|---------|---------|
| A Param | etr     |
| В       | Hodnota |
|         |         |

| Chuť       | akce           |  |
|------------|----------------|--|
| $\bigcirc$ | Další parametr |  |
| $\bigcirc$ | Vstup/Výstup   |  |

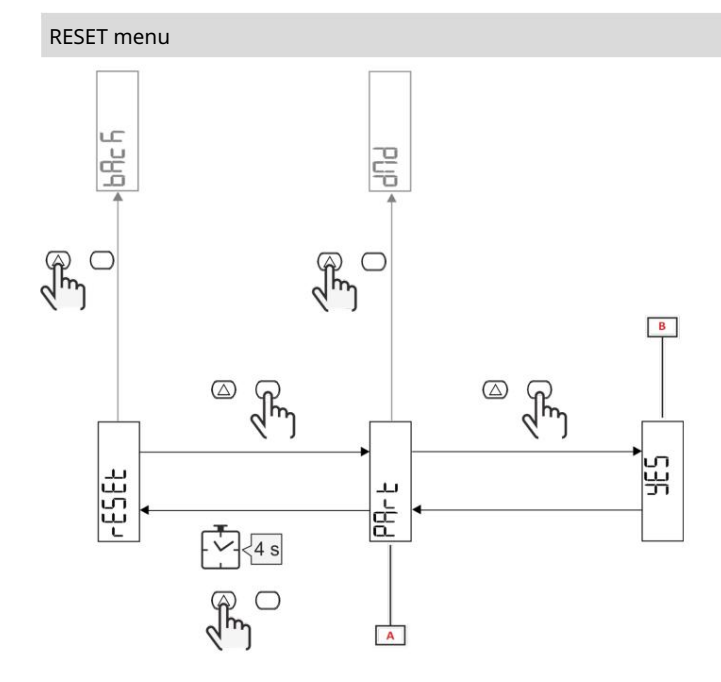

| Část | Popis                                 |
|------|---------------------------------------|
| A    | Název podnabídky, viz "nabídka RESET" |
| В    | Vyberte (ANO/NE)                      |

| Chuť             | akce          |  |  |
|------------------|---------------|--|--|
| $\bigtriangleup$ | Další možnost |  |  |
| $\bigcirc$       | Potvrdit      |  |  |

Instalace

Instalace

úvod

Po zapnutí se na obrazovce zobrazí průvodce konfigurací, QUICK SETUP, pro rychlé nastavení hlavní parametry.

## Nabídka RYCHLÉ NASTAVENÍ

Tento postup je k dispozici pouze při prvním zapnutí zařízení. Na domovské stránce "QUICK SETUP?"

| Vyberte následující Komu |                                                                                       |
|--------------------------|---------------------------------------------------------------------------------------|
| Jít                      | pro provedení postupu RYCHLÉHO NASTAVENÍ                                              |
| Ne                       | přeskočit proces a již nezobrazovat nabídku RYCHLÉ NASTAVENÍ                          |
| Později                  | pro přeskočení procesu a vstup do nabídky QUICK SETUP při příštím zapnutí<br>zobrazit |

Info: Dostupné parametry závisí na modelu.

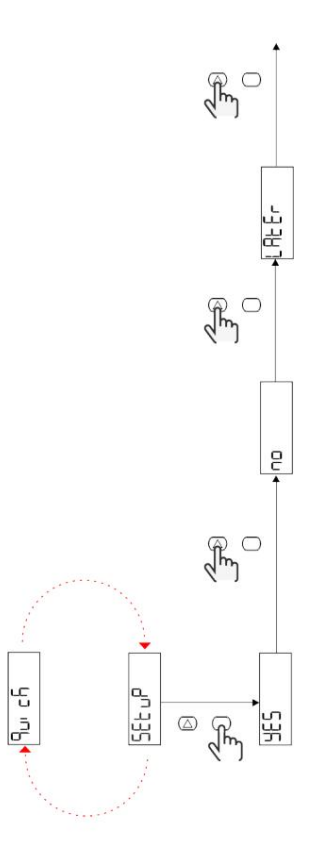

Modely S1

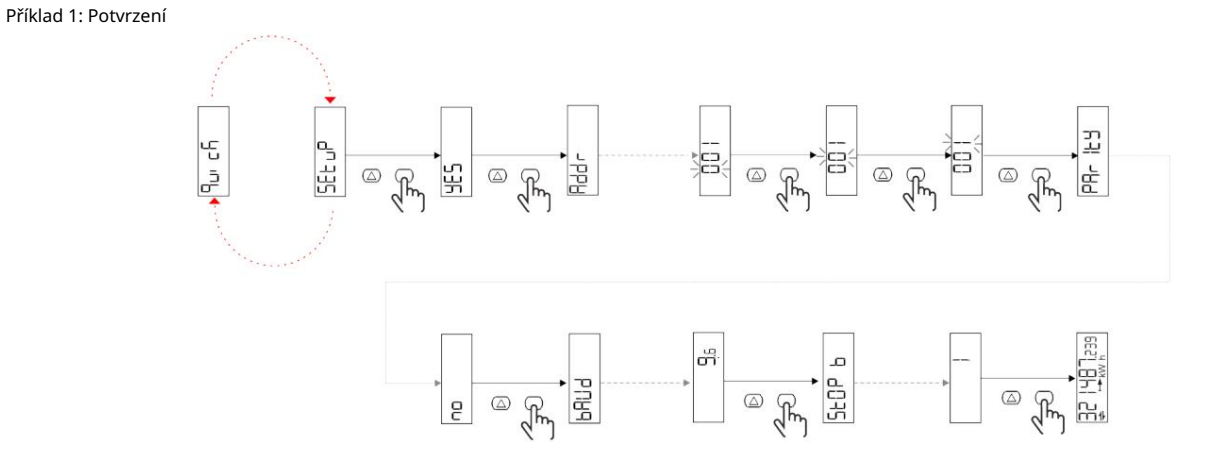

Příklad 2: Modifikace (adresa 4, parita SUDÁ, přenosová rychlost 19,2 kbps)

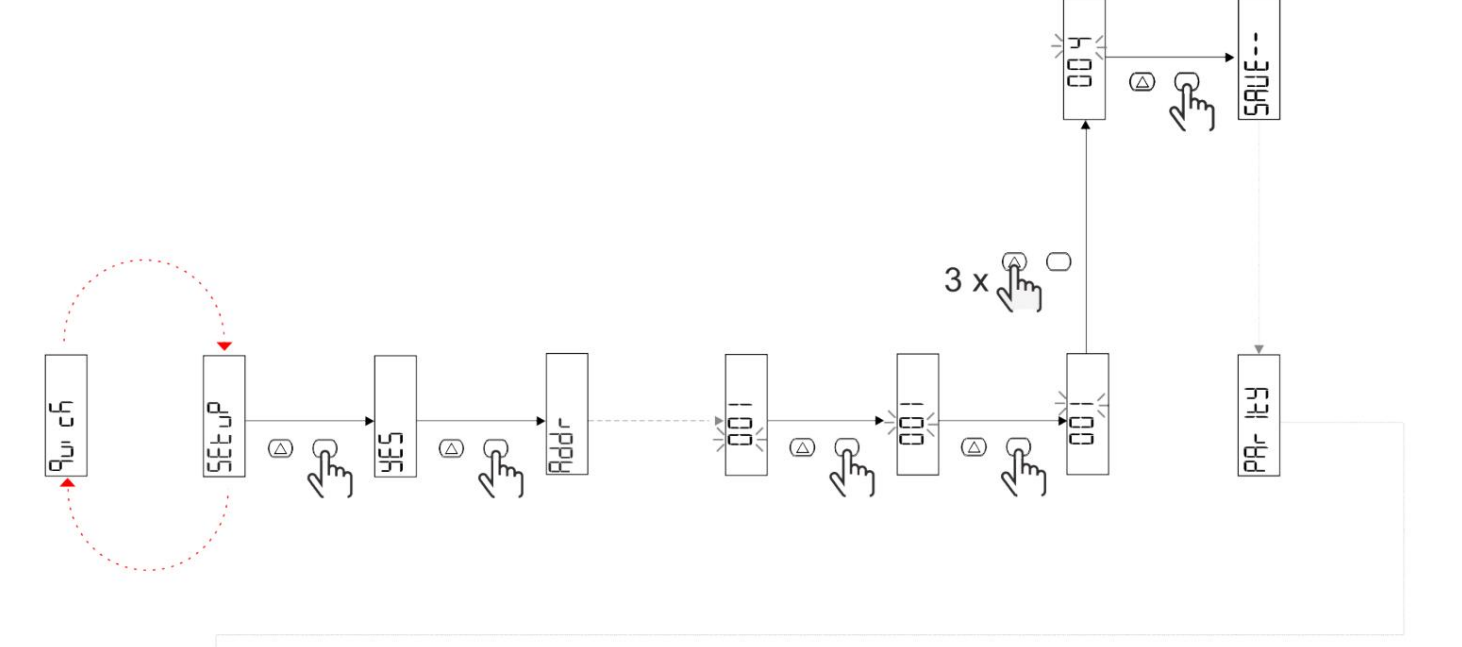

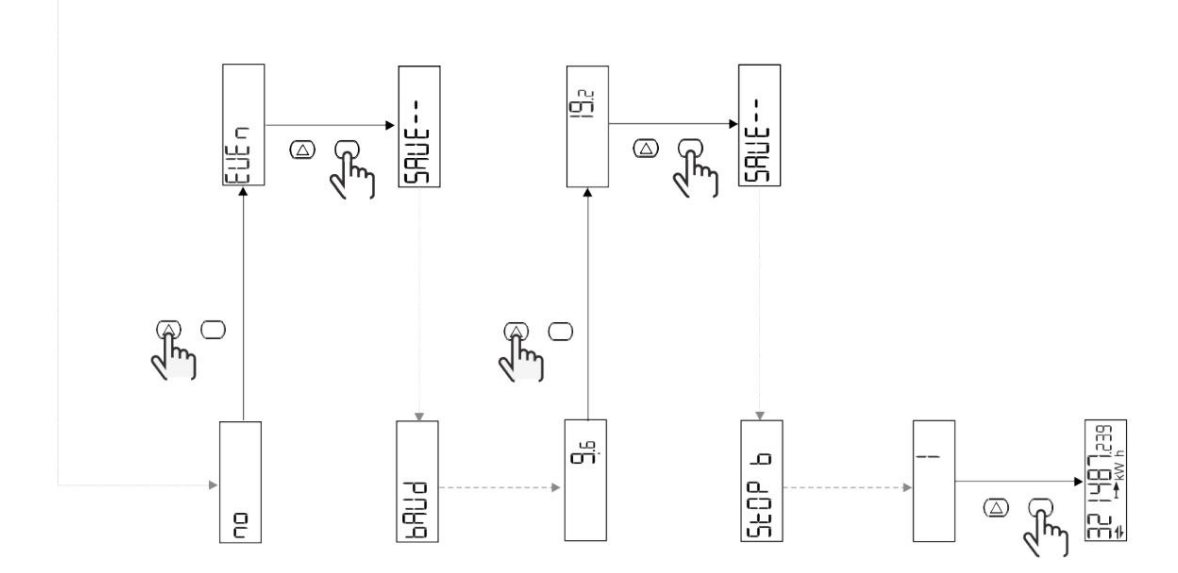

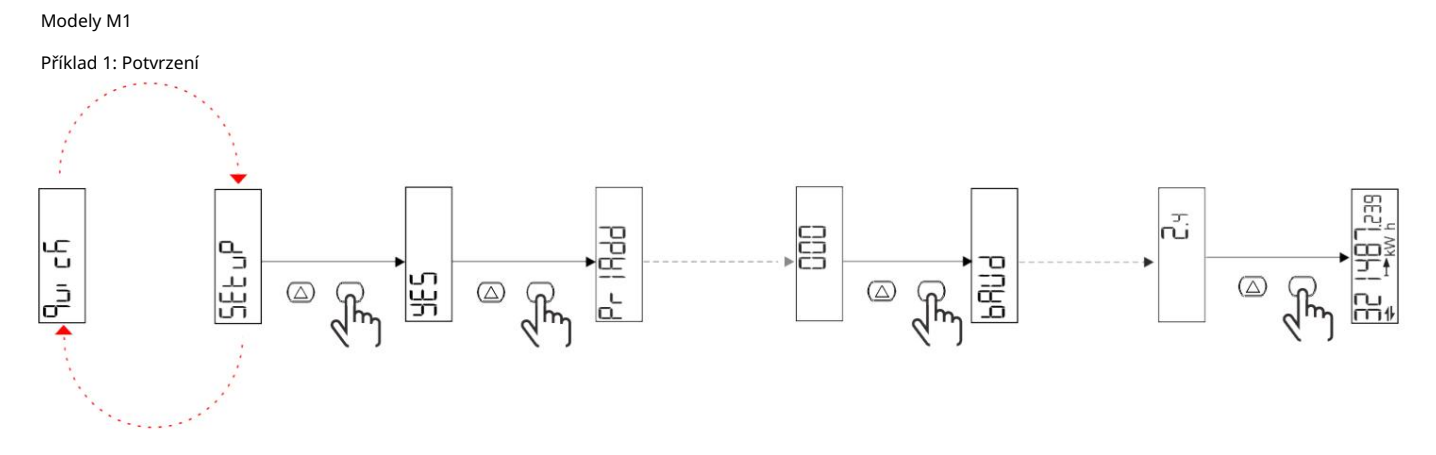

Příklad 2: Úprava (primární adresa 1)

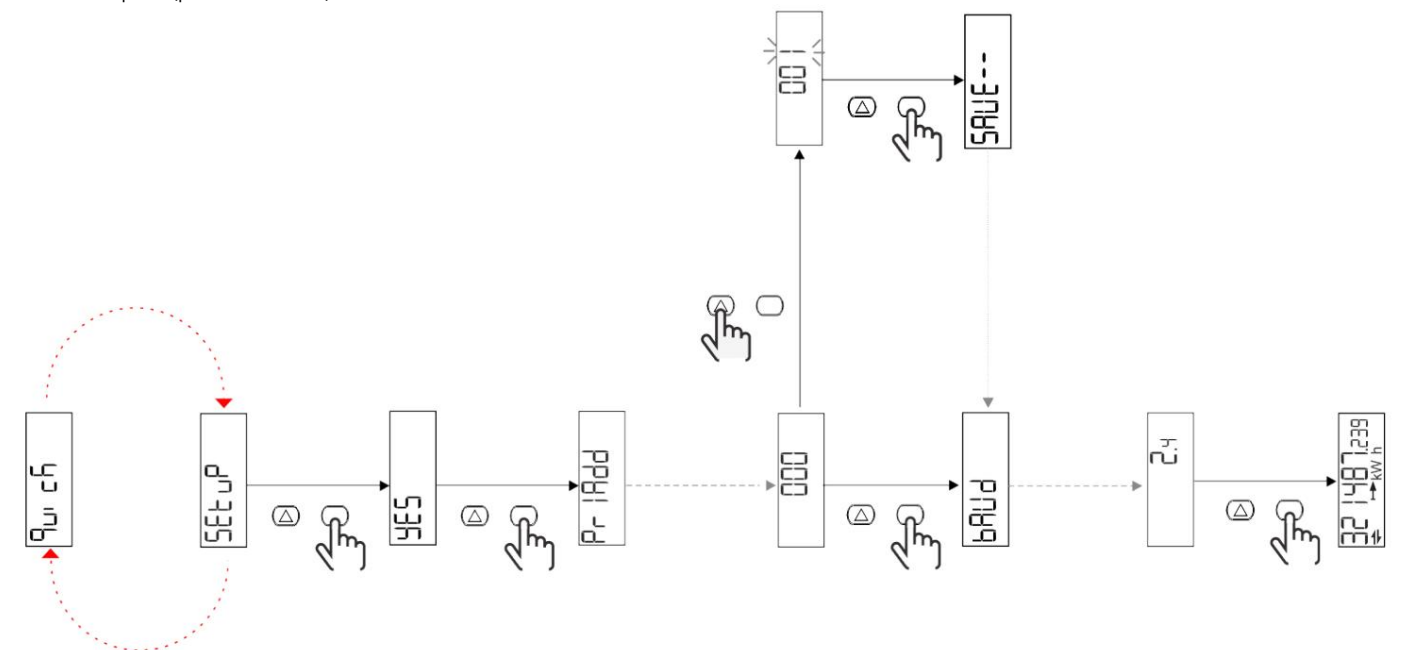

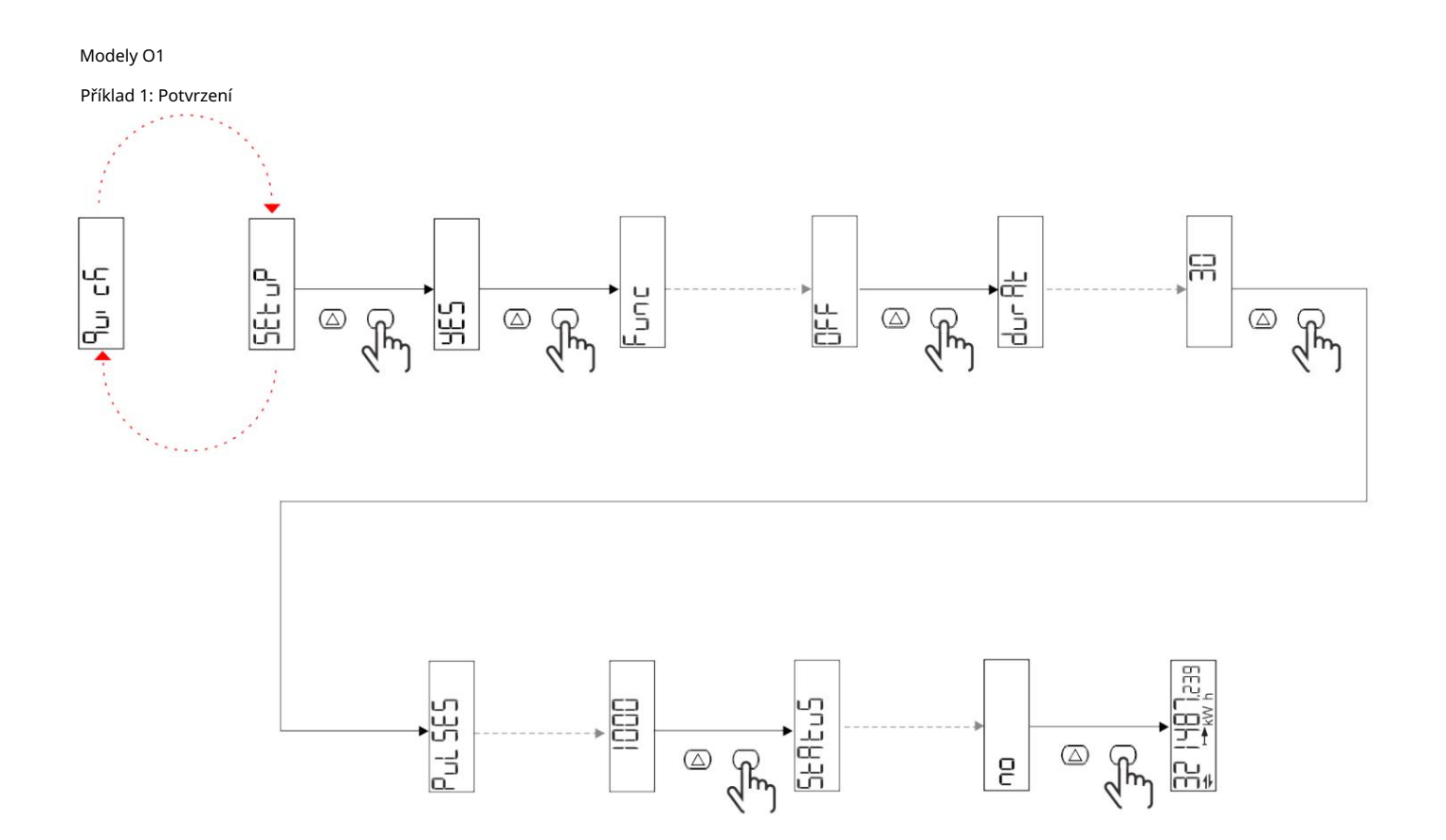

Příklad 2: Modifikace (impuls kWh+, doba trvání 100 ms, 10 impulzů/kWh)

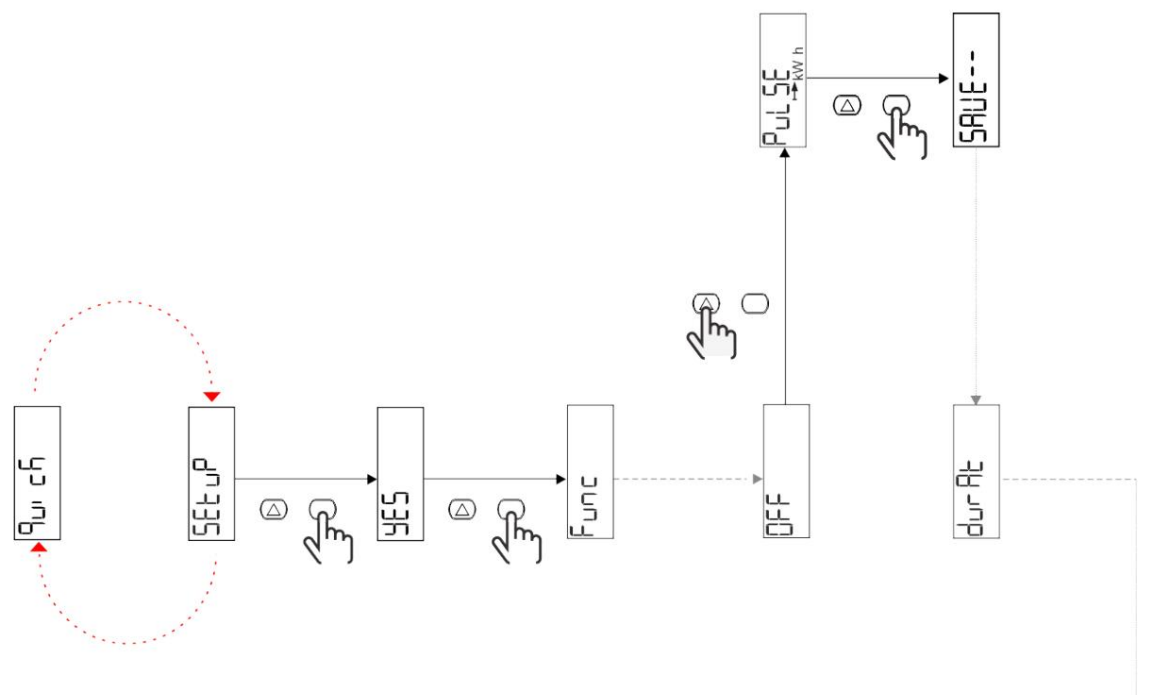

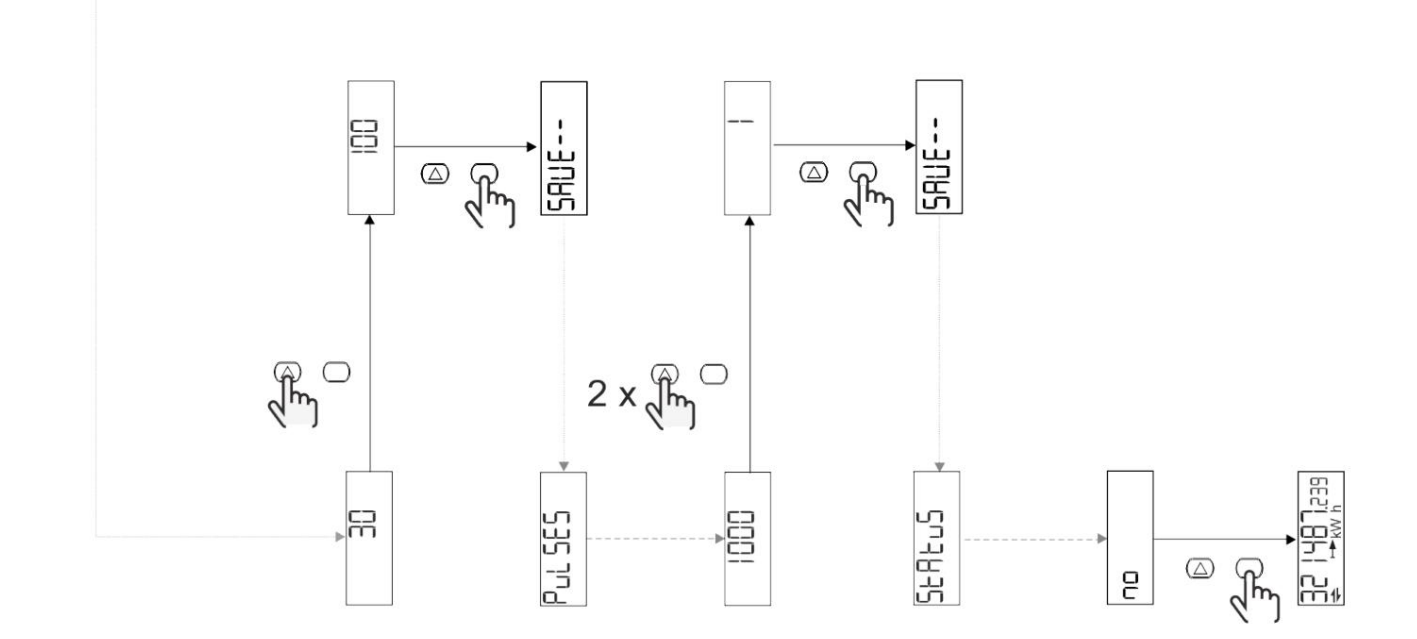

## Popis menu

## Měřící stránky

| Strana | Zobrazená měření    | Popis                                                                     | Oznámení |
|--------|---------------------|---------------------------------------------------------------------------|----------|
| 1      | kWh + TOT           | Importovaná aktivní energie<br>(CELKEM)                                   |          |
| 2      | kWh- TOT            | Aktivní energie exportována<br>(CELKEM)                                   |          |
| 3      | kW                  | Aktivní výkon                                                             |          |
| 4      | V LN                | Napětí                                                                    |          |
| 5      | A                   | Elektřina                                                                 |          |
| 6      | PF                  | Faktor síly                                                               |          |
| 7      | Hz                  | frekvence                                                                 |          |
| 8      | THD V               | Napětí THD                                                                |          |
| 9      | THD A               | Strom-THD                                                                 |          |
| 10     | kvarh+TOT           | Importovaná reaktivní energie<br>(CELKEM)                                 |          |
| 11     | čtvrtletí-TOT       | Exportovaná reaktivní energie<br>(CELKEM)                                 |          |
| 12     | vlevo, odjet        | Reaktivní síla                                                            |          |
| 13     | kVAh                | Zdánlivá energie (CELKEM)                                                 |          |
| 14     | kVA                 | Zdánlivá síla                                                             |          |
| 15     | kW DMD              | Požadujte aktivní výkon                                                   |          |
| 16     | kW špičkový DMD     | Špičkový odběr činného výkonu                                             |          |
| 17     | kWh T1              | Dovezená činná energie, tarif<br>1                                        |          |
| 18     | kWh T2              | Dovezená činná energie, tarif<br>2                                        |          |
| 19     | h (kWh+) TOT        | Počítadlo provozních hodin<br>(importovaná energie)                       |          |
| 20     | h (kWh-) TOT        | Počítadlo provozních hodin<br>(exportovaná energie)                       |          |
| 21     | h (čas zapnutí) TOT | Počítadlo provozních hodin (ON<br>čas) MRTVÝ                              |          |
| 22     | kWh+ PAR            | Importovaná aktivní energie<br>(ČÁSTEČNÝ)                                 |          |
| 23     | h (kWh+) PAR        | Počítadlo provozních hodin<br>(importovaná energie,<br>ČÁSTEČNÝ) ČÁSTEČNÝ |          |
| 24     | kWh - PAR           | Dodaná aktivní energie<br>(ČÁSTEČNÝ)                                      |          |
| 25     | h (kWh-) PAR        | Počítadlo provozních hodin<br>(exportovaná energie,<br>ČÁSTEČNÝ)          |          |

## SETTINGS-Menu

Parametry lze nastavit pomocí tohoto menu.

| Název stránky | podnabídka | Popis                           | Hodnoty                                                                                                    | Přednastavené hodnoty | Pozn |
|---------------|------------|---------------------------------|----------------------------------------------------------------------------------------------------|-----------------------|------|
| Meas          | -          | Způsob měření                   | A (jednoduché připojení)<br>B (obousměrné)                                                                                                    | А                     |      |
| DMD           | -          | DMD interval                    | 1 min<br>5 minut<br>10 min<br>15 min<br>20 min<br>30 min<br>60 min                                                                                                    | 15 min                |      |
| vstup         | -          | Digitální vstup                 | Tarif (správa sazebníku)<br>Stav (vzdálený stav)<br>P st (Start/Stop<br>částečné počítadlo)<br>P res (částečné počítadlo<br><sup>obnovit</sup> do základního nastavení) | Postavení             |      |
| RS485         | Adr        | Adresa                          | 1 až 247                                                                                                    | 1                     |      |
|               | Parita     | Parita                          | NE/SUDÉ                                                                                                    | Ne                    |      |
|               | bAud       | Přenosová rychlost              | 9,6 kbps<br>19,2 kbps<br>38,4 kbps<br>57,6 kbps<br>115,2 kbps                                                                                                    | 9,6 kbps              |      |
|               | StoP bit   | Stop bit                        | 1 nebo 2                                                                                                    | 1                     |      |
| M autobus     | Při Přidat | Primární adresa                 | 0 až 250                                                                                                    | 0                     |      |
|               | bAud       | Přenosová rychlost              | 0,3 kbps<br>2,4 kbps<br>9,6 kbps                                                                                                    | 2,4 kbps              |      |
| Výstup        | Zábava     | funkce                          | Mimo<br>Pulz (kWh+):<br>Pulzní výstup<br>za kWh+<br>Pulse (kWh-):<br>Pulzní výstup<br>za kWh<br>ALArM: spojené s<br>Stav alarmu                                         | Pulse (kWh+)          |      |
|               | trvalo     | Doba trvání pulsu               | 30 ms<br>100 ms                                                                                                    | 30 ms                 |      |
|               | Pulzy      | Impulzní váha<br>(Impuls/kWh)   | 0,1/1/10/100/500/1000 1000                                                                                                    |                       |      |
|               | Postavení  | Stav výstupu                    | NE (normálně otevřeno)<br>NC (normální<br>ZAVŘENO)                                                                                                    | Ne                    |      |
| POPLACH       | Umožnit    | aktivovat                       | ZAPNUTO VYPNUTO                                                                                                    | VYPNUTO               |      |
|               | VARIAb     | Sledovaná měřená veličina kW    | kVA<br><sup>Vievo,</sup> odjet<br>PF<br>A<br>V                                                                                                    | kW                    |      |
|               | SET 1      | Bod nastavení 1<br>(aktivace)   | -1000,00 až 1000,00 0                                                                                                    |                       |      |
|               | Sada 2     | Bod nastavení 2<br>(deaktivace) | -1000,00 až 1000,00 0                                                                                                    |                       |      |
|               | zpoždění   | Zpoždění aktivace 0 až 1000 S   |                                                                                                    | 0                     |      |

| Název stránky | podnabídka | Popis                                                | Hodnoty                                                                                         | Přednastavené hodnoty Pozn |
|---------------|------------|------------------------------------------------------|-------------------------------------------------------------------------------------------------|----------------------------|
| dISPL         | Světlo     | Podsvícení zapnuto (stále zapnu                      | to)<br>1 min<br>2 min<br>5 minut<br>10 min<br>15 min<br>30 min<br>60 min<br>oFF: trvale vypnuto | NA                         |
|               | SC SAV     | Spořič obrazovky                                     | <sup>vypnuto</sup><br>domov: Domovská stránka<br>SLIDE: Prezentace                              | Domov                      |
|               | DOMOV      | Domovská stránka                                     | 1 až 25                                                                                         | 1                          |
|               | STRÁNKY    | boční filtr                                          | všechno<br>Filtr                                                                                | VŠECHNO                    |
|               | SLOŽIT     | Aktivovat heslo pro<br>menu NASTAVENÍ a<br>RESETOVAT | 0 (není chráněno) až<br>9999                                                                    | 0 (není chráněno)          |
| ZPĚT          | -          | Dokončit                                             | -                                                                                               | -                          |

## Nabídka INFO

Toto menu lze použít k zobrazení nastavených parametrů.

| Název stránky | Popis                                   | Poznámky         |
|---------------|-----------------------------------------|------------------|
| Rok           | Rok manufaktury                         |                  |
| Sn            | sériové číslo                           | Plovoucí číslice |
| FW rEV        | Revize FW                               |                  |
| MEA           | Typ měření                              |                  |
| dMd           | Interval výpočtu poptávky               |                  |
| Vchod         | Funkce digitálního vstupu               |                  |
| Adr           | Adresa                                  |                  |
| bAud          | přenosová rychlost (kbps)               |                  |
| Parita        | Parita                                  |                  |
| StoP b        | Stop bit                                |                  |
| PriAdd        | Primární adresa M-Bus                   |                  |
| bAud          | M-Bus-Baudrate                          |                  |
| SECAdd        | Sekundární adresa M-Bus                 |                  |
| výstup        | Funkce digitálního výstupu              |                  |
| Postavení     | Aktuální stav výstupu                   |                  |
| trvalo        | Délka výstupního impulsu                |                  |
| Puls          | hmotnost výstupního pulsu               |                  |
| Poplach       | Alarm je aktivován                      |                  |
| Byl           | Propojená metrika                       |                  |
| SET 1         | Nastavená hodnota aktivace alarmu       |                  |
| SET 2         | Nastavená hodnota pro deaktivaci alarmu |                  |
| zpoždění      | Zpoždění aktivace alarmu                |                  |
| Světlo        | Časovač podsvícení                      |                  |
| KONTROLNÍ suM | Kontrolní součet firmwaru               |                  |

## RESET menu

Toto menu lze použít k resetování následujících nastavení:

| Strana | Název stránky | Popis                                             |
|--------|---------------|---------------------------------------------------|
| 1      | Částečný      | Resetuje dílčí čítače                             |
| 2      | DMD           | Resetuje výpočet dmd                              |
| 3      | tarif         | Obnoví tovární nastavení                          |
| 4      | celkový       | Vynuluje celkové měřiče                           |
| 5      | Faktor        | Nastaví zařízení do továrního nastavení<br>zadní. |
| 6      | Zadní         | Zpět do hlavní nabídky                            |

Vstup, výstup a komunikace

#### Digitální vstup

Digitální vstup může plnit čtyři funkce:

| funkce                        |                                                                                    | Popis                                       | Parametr |
|-------------------------------|------------------------------------------------------------------------------------|---------------------------------------------|----------|
| Správa tarifů                 | Digitální vstup se používá pro správu tarifů                                       |                                             | -        |
|                               | Stav digitálních vstupů                                                            | Sazby                                       |          |
|                               | OTEVŘENO                                                                           | tarif 1                                     |          |
|                               | ZAVŘENO                                                                            | tarif 2                                     |          |
| Vzdálený stav                 | Digitální vstup se používá pro kontrolu st                                         | avu přes Modbus nebo M-Bus.                 | -        |
| Správa tarifű                 | Stav digitálních vstupů                                                            | Registrace 300h                             |          |
|                               | OTEVŘENO                                                                           | 0                                           |          |
|                               | ZAVŘENO                                                                            | 1                                           |          |
| Částečný start/stop počítadla | Digitální vstup slouží k vynulování dílčích čítačů                                 |                                             | -        |
|                               | Stav digitálních vstupů                                                            | Částečné počítadlo                          |          |
|                               | OTEVŘENO                                                                           | Zakázáno (pozastaveno)                      |          |
|                               | ZAVŘENO                                                                            | Povoleno                                    |          |
| Vynulujte částečné počítadlo  | Digitální vstup se používá pro zapnutí/vypnutí inkrementace dílčích čítačů použitý |                                             | -        |
|                               | Stav digitálních vstupů                                                            | akce                                        |          |
|                               | OTEVŘENO                                                                           | Žádná akce                                  |          |
|                               | ZAVŘENO                                                                            | Po 3 sekundách vynulujte částečné počítadlo |          |

## Digitalausgang (verze O1)

## Digitální výstup může plnit dvě funkce:

| funkce        | Popis                                                            | Parametr                                                                       |
|---------------|------------------------------------------------------------------|--------------------------------------------------------------------------------|
| Poplach       | Výstup spojený s alarmem                                         | Počáteční stav, kdy není aktivní žádný alarm<br>je                             |
| Pulzní výstup | Výstup pro přenos impulsů pro<br>Spotřeba dovážené činné energie | l Připojená energie (kWh+, kWh-)<br>l impulsní hmotnost<br>l Doba trvání pulsu |

#### Modbus-RTU-Port (verze S1)

Komunikační port Modbus RTU se používá k přenosu dat do masteru Modbus. Další informace o komunikaci Modbus RTU naleznete v komunikačním protokolu.

#### M-Bus-Port (verze M1)

Komunikační port M-Bus slouží k přenosu dat na master M-Bus (Carlo Gavazzi SIU-MBM popř. jakýkoli master M-Bus třetí strany).

Další informace o komunikaci M-Bus naleznete v komunikačním protokolu.

## Důležitá informace

## Poplach

## úvod

EM511 řídí alarm měřené proměnné. Chcete-li nastavit budík, nastavte následující:

```
l proměnná, která má být monitorována
(VARIABLE) l práh aktivace alarmu (SET POINT 1) l práh
deaktivace alarmu (SET POINT 2) l zpoždění aktivace alarmu
(ACTIVATION DELAY)
```

## Proměnné

Zařízení může sledovat jednu z následujících metrik:

l Činný výkon l Zdánlivý výkon l Jalový výkon l Účiník l Napětí l Proud

## Typ alarmu

Nadměrný alarm (nastavená hodnota 1 nastavená hodnota 2)

Alarm reaguje, když sledované měření překročí hodnotu Set 1 po dobu zpoždění odezvy (zpoždění) a je resetován, když klesne pod hodnotu Set 2.

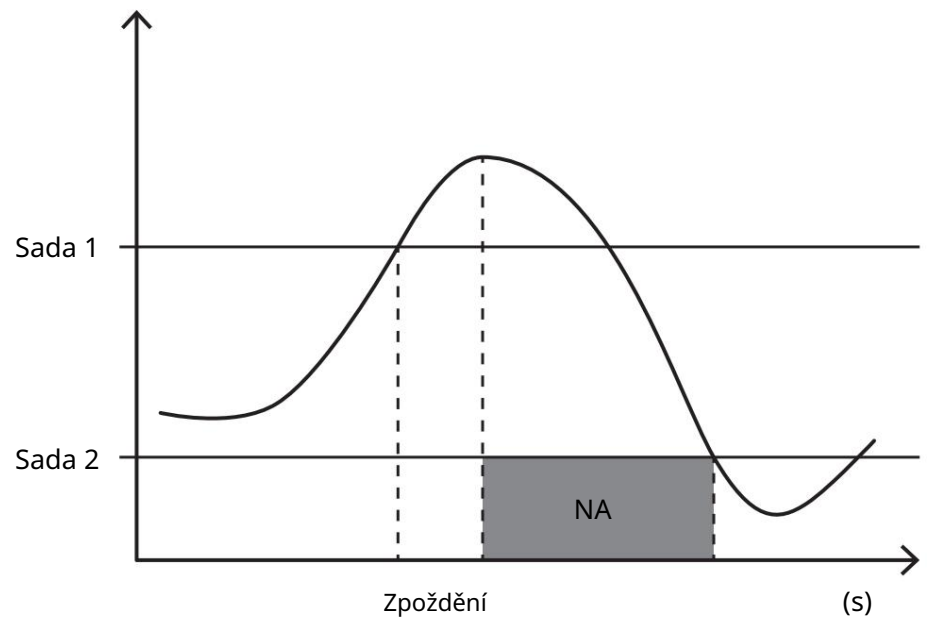

Alarm nedosažení (nastavená hodnota 1 < nastavená hodnota 2)

Alarm reaguje, když monitorovaná měřená veličina klesne pod hodnotu Set 1 po dobu zpoždění odezvy a je resetován, když překročí hodnotu Set 2.

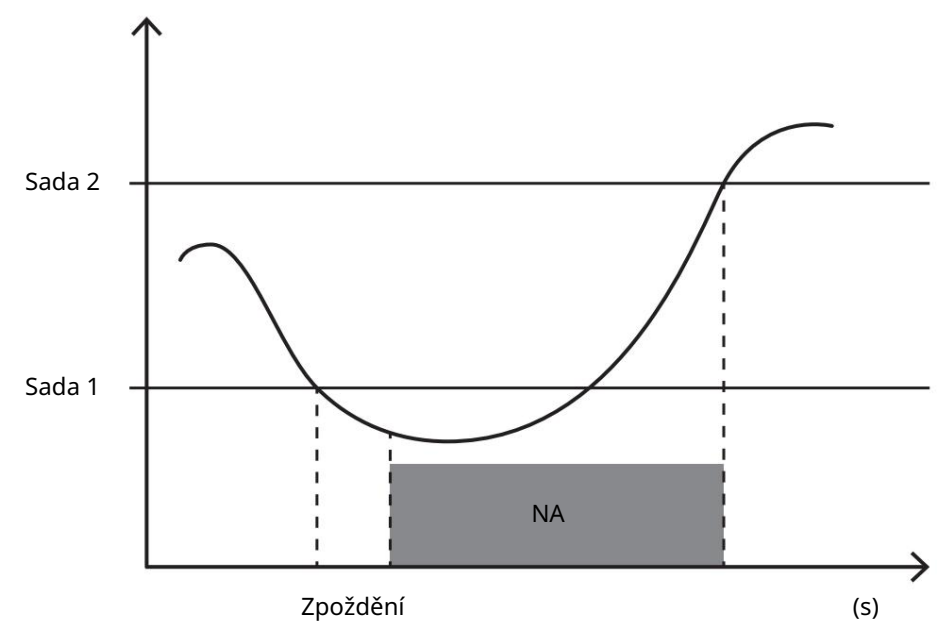

### hodnoty DMD

#### Výpočet střední hodnoty (dmd)

EM511 počítá průměrné hodnoty elektrických měřených veličin v nastaveném integračním intervalu (výchozí nastavení 15 min).

## Interval integrací

Interval integrace začíná při zapnutí napájení nebo po vydání příkazu k resetování. První hodnota se zobrazí na konci prvního integračního intervalu.

#### Příklad

Níže je uveden příklad integrace:

l Reset v 10:13:07 l Nastavená doba integrace: 15 min

První hodnota je zobrazena v 10:28:07 a vztahuje se na interval od 10:13:07 do 10:28:07.

#### LCD displej

#### Domovská stránka

Zařízení může zobrazit výchozí stránky měření po pěti minutách nečinnosti, když je aktivován spořič obrazovky a typ spořiče obrazovky je nastaven na Domovská stránka (výchozí hodnota).

Info: Pokud vyberete stránku, která není v nastaveném systému dostupná, zařízení zobrazí jako domovskou stránku první dostupnou stránku.

## Podsvícení

EM511 je vybaven systémem podsvícení. Můžete nastavit, zda má být podsvícení vždy zapnuto nebo zda se má automaticky vypnout po uplynutí určité doby od stisknutí tlačítka (1 až 60 minut).

#### Spořič obrazovky

Po uplynutí 5 minut od stisknutí tlačítka jednotka zobrazí domovskou stránku Typ spořiče obrazovky je "Domovská stránka" (výchozí nastavení), nebo spustí funkci prezentace (pokud je aktivována), který zobrazuje vybrané stránky na základě rotace. Zobrazené stránky lze vybrat v UCS (verze S1). stát se. Předvolba obsahuje následující stránky: 1 (kWh+ TOT, kW), 3 (KW), 4 (V LN), 5 (A).

#### boční filtr

Filtr stránek usnadňuje používání a procházení stránek měření. Pokud chcete sjednotit pouze stránky, které vás 🔼 Pomocí tlačítka zobrazíte nejvíce zajímají a které lze vybrat pomocí softwaru UCS (S1-

Verze) nebo jsou předdefinované (verze O1 a M1).

Info: Chcete-li zobrazit všechny stránky bez použití softwaru UCS, můžete použít filtr stránek z nabídky NASTAVENÍ (ZOBRAZIT STRÁNKY VŠECHNY). Ve výchozím nastavení jsou do filtru zahrnuty následující stránky: 1 (kWh+ TOT, kW), 2 (kWh- TOT, kW), 3 (KW), 4 (V LN), 5 (A), 7 (Hz), 10 (kvarh+ TOT), 11 (kvarh- TOT), 12 ( kvar), viz "Stránky měření" na Strana 15.

#### Obnovit tovární nastavení

#### Obnovení nastavení pomocí nabídky RESET

Všechna tovární nastavení můžete obnovit pomocí nabídky RESET. Při uvádění do provozu se jedná o RYCHLÉ NASTAVENÍ Nabídka opět k dispozici.

Info: Čítače nejsou resetovány.

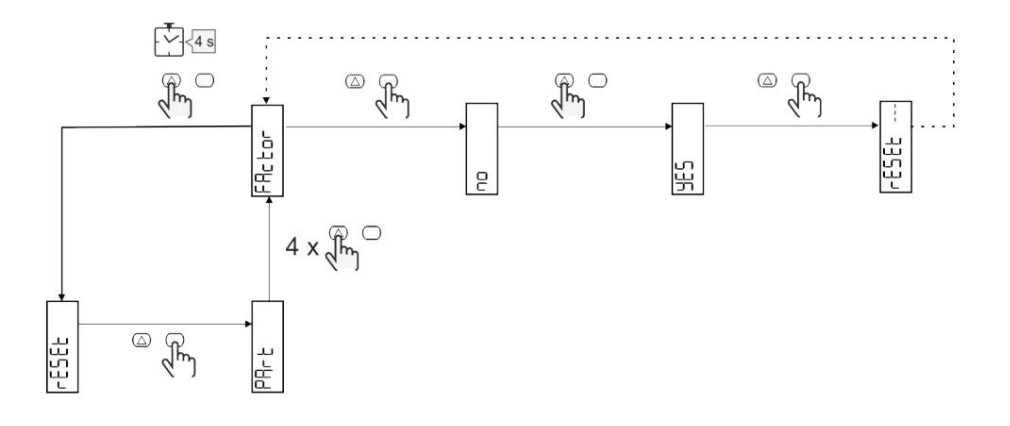

#### Funkce offsetu

Nastavení některých cílových hodnot pomocí funkce úplného resetu

Tato funkce vám umožňuje nastavit cílovou hodnotu, umožňuje vám vyhovět vašim potřebám:

l Výměna s existujícím analyzátorem a uchování shromážděných dat Nechám zařízení pracovat paralelně s vaším analyzátorem.

#### Příklad: Chcete-li nastavit cílové hodnoty uvedené v tabulce, postupujte podle níže uvedeného diagramu:

| měřič energie | Hodnoty    |
|---------------|------------|
| kWh+          | 100 000,00 |
| kWh-          | 200 000,00 |
| čtvrťák       | 300 000,00 |
| čtvrťák-      | 200 000,00 |
| quah          | 200 000,00 |

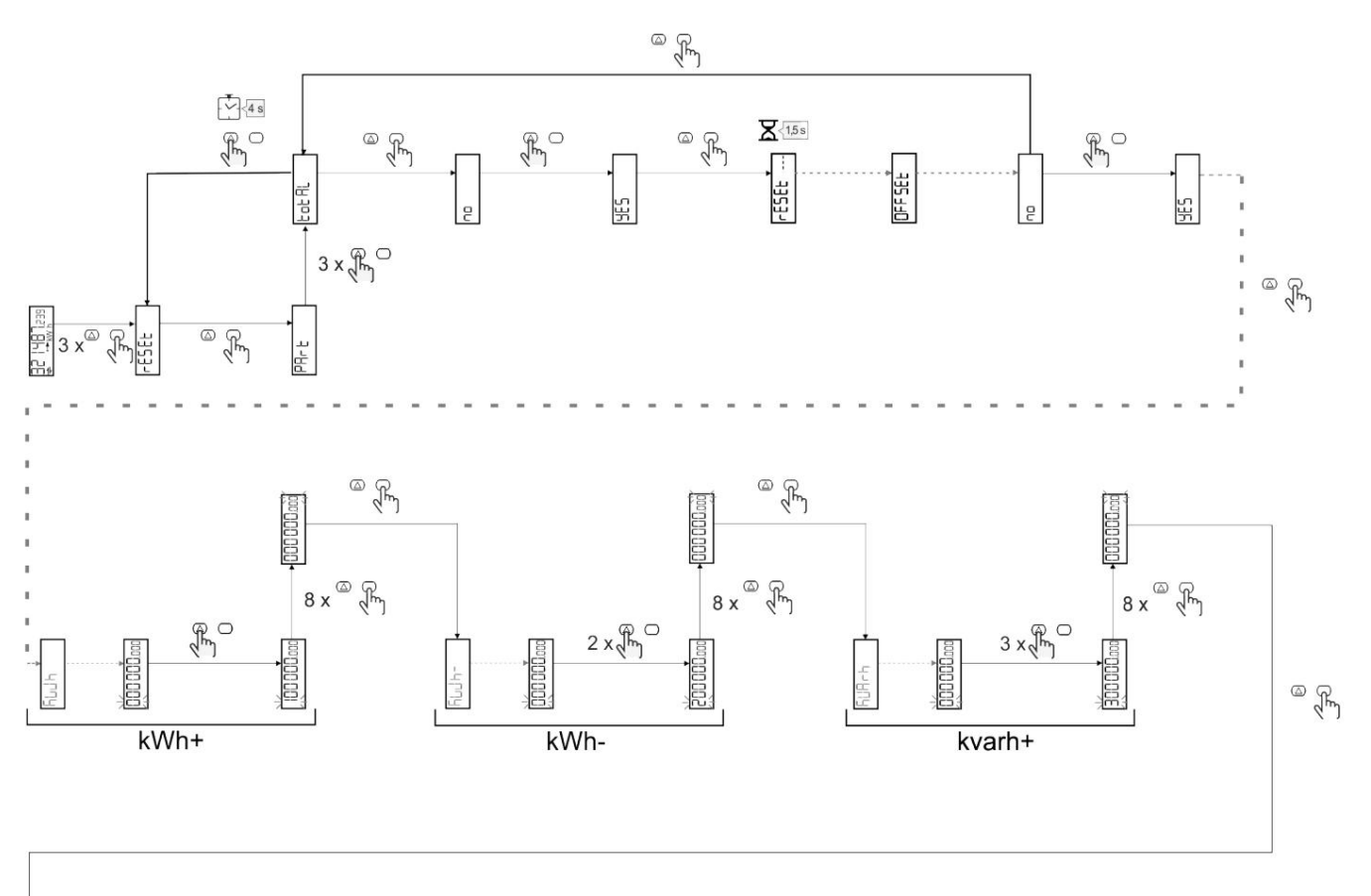

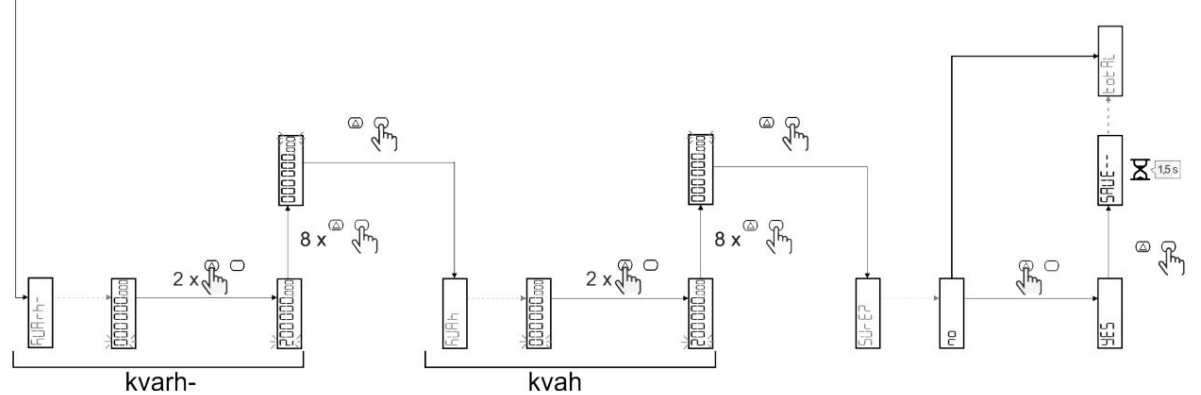

Správa tarifů

## Správa tarifů přes digitální vstup

Chcete-li spravovat tarify přes digitální vstup, nastavte funkci digitálního vstupu (přes klávesnici nebo software UCS) na Tariff. Aktuální tarif závisí na stavu vjezdu.

| Stav<br>Digitální vstupy | Sazby   |
|--------------------------|---------|
| OTEVŘENO                 | tarif 1 |
| ZAVŘENO                  | tarif 2 |

## Správa tarifů Modbus RTU

Chcete-li spravovat tarify pomocí příkazu Modbus RTU, aktivujte správu tarifů pomocí příkazu Modbus ze softwaru UCS.

| Stav<br>Digitální vstupy | Sazby       |
|--------------------------|-------------|
| 0                        | Žádný tarif |
| 1                        | tarif 1     |
| 2                        | tarif 2     |

## Údržba a likvidace

## Řešení problémů

Info: V případě jiných poruch nebo poruch kontaktujte pobočku CARLO GAVAZZI nebo prodejního partnera ve vaší zemi.

| Problém                                                       | Způsobeno                                                                                                    | Možné řešení                                                                            |
|---------------------------------------------------------------|----------------------------------------------------------------------------------------------------|-----------------------------------------------------------------------------------------|
| Místo naměřené hodnoty se zobrazí<br>"EEEE".                  | Analyzátor není používán v<br>očekávaném měřicím rozsahu a<br>naměřená hodnota proto překračuje<br>své dovolené maximum nebo<br>vyplývá z výpočtů s alespoň jednou<br>chybou měření. | Vyjměte analyzátor                                                                      |
|                                                               | Analyzátor byl právě zapnut<br>a nastavený interval pro výpočet<br>průměrných hodnot výkonu<br>(výchozí nastavení: 15 min)<br>ještě neuplynul.                                       | Počkejte. Pokud chcete interval změnit, přejděte na<br>stránku dmd v nabídce Nastavení. |
| Budou jiné, než se očekávalo<br>Zobrazené hodnoty             | Elektrické připojení není v pořádku                                                                                                    | Zkontrolujte připojení                                                                  |
| Měřiče exportované energie (kWh-)<br>nevykazují žádné zvýšení | Režim měření je na A<br>(výchozí nastavení).                                                                                                    | Přepněte režim měření z A do B pomocí klávesnice nebo UCS                               |

## Poplach

| Problém                                                                               | Způsobeno                                                  | Možné řešení                     |
|---------------------------------------------------------------------------------------|------------------------------------------------------------|----------------------------------|
| Alarm se spustí, i když<br>Naměřená hodnota sady<br>prahová hodnota nebyla překročena | Hodnota použitá k výpočtu velikosti<br>alarmu je nesprávná | Zkontrolujte připojení.          |
| Alarm se nezapíná ani nevypíná podle<br>očekávání                                     | Nastavení budíku není správné                              | Zkontrolujte nastavené parametry |

## Komunikační problémy

| Problém                                                    | Způsobeno                                                                          | Možné řešení                             |
|------------------------------------------------------------|------------------------------------------------------------------------------------|------------------------------------------|
| S analyzátorem to nikdo nedokáže<br>Lze navázat komunikaci | Nastavení komunikace není správné                                                  | Zkontrolujte nastavené parametry         |
|                                                            | Komunikační porty jsou<br>není v pořádku                                           | Zkontrolujte připojení                   |
|                                                            | Nastavení<br>Komunikační zařízení (PLC nebo<br>software třetí strany) je nesprávné | Zkontrolujte komunikaci se softwarem UCS |

## Problémy se zobrazením

| Problém                        | Způsobeno                  | Možné řešení                              |
|--------------------------------|----------------------------|-------------------------------------------|
| Nelze zobrazit všechny stránky | Filtr stránky je aktivován | Deaktivujte filtr, viz "Filtr stránek" na |
| měření                         |                            | Strana 22                                 |

Stažení

| Tento průvodce              | http://gavazziautomation.com/images/PIM/MANUALS/ENG/EM511_IM_USE_DEU.pdf |
|-----------------------------|--------------------------------------------------------------------------|
| Datový list EM511           | http://gavazziautomation.com/images/PIM/DATASHEET/ENG/EM511_DS_DEU.pdf   |
| EM511<br>Průvodce instalací | http://gavazziautomation.com/images/PIM/MANUALS/ENG/EM511_IM_INST_ML.pdf |
| UCS-Software                | https://www.gavazziautomation.com/images/PIM/OTHERSTUFF/ucs.zip          |

čištění

Aby byl displej čistý, používejte mírně navlhčený hadřík. Nikdy nepoužívejte abrazivní čisticí prostředky nebo rozpouštědla.

likvidace

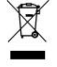

Likvidujte jednotku sběrem jejích materiálů odděleně a k dispozici úřadům nebo místním úřadům Odneste sběrná místa do určených veřejných zařízení. Správná likvidace a

Recyklace pomáhá předcházet potenciálně škodlivým dopadům na životní prostředí a lidi.

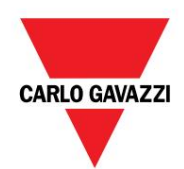

CARLO GAVAZZI Controls SpA

přes Safforze, 8 32100 Belluno (BL) Itálie

www.gavazziautomation.com info@gavazzi-automation.com Info: +39 0437 355811 Fax: +39 0437 355880

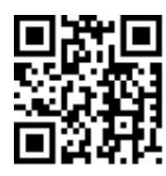

EM511 - Návod k obsluze 30. května 2023 | Copyright © 2023

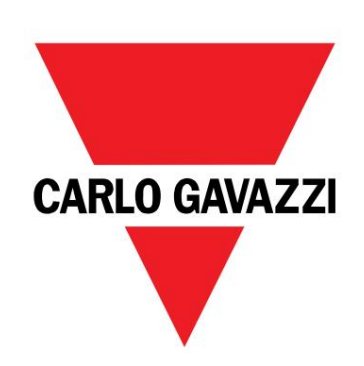

## EM511

## Analyzátor energie pro jednofázové systémy

UŽIVATELSKÝ MANUÁL

30-05-2023

| Tento manuál                                         | 3         | LCD displai                                                | 21 |
|------------------------------------------------------|-----------|------------------------------------------------------------|----|
|                                                      | 5         | LCD-displej                                                | 21 |
| FM511                                                | 4         |                                                            | 21 |
|                                                      |           | Spořič obrazovky                                           | 22 |
| Uvod                                                 | 4         | Boční filtr                                                | 22 |
| Popis                                                | 4         |                                                            | 22 |
| Dostupné verze                                       | 5         | Obnovení tovarnino nastavení                               |    |
| UCS (univerzální konfigurační software)              | 5         | Obnovení nastavení pomocí nabidky RESETZZ                  |    |
| aplikaça                                             | G         | Offset funkcí                                              | 22 |
| арпкасе                                              | 0         | Nastavení některých cílových hodnot pomocí<br>funkco rosot | 22 |
| Rozhraní                                             | 6         |                                                            |    |
| Úvod                                                 | 6         | Správa tarifů                                              | 24 |
| Tlačítka                                             | 6         | Nastavení řízení tarifu přes digitální vstup               | 24 |
| Přehled menu                                         | /         | Správa tarifú Modbus RTU                                   | 24 |
| Stránky měření                                       | 8         |                                                            | 25 |
| Informace a varování                                 | 8         | Udržba a likvidace                                         | 25 |
|                                                      | 9         | Odstraňování problémů                                      | 25 |
|                                                      | 9         | Alarmy                                                     | 25 |
|                                                      | 5         | Komunikační problémy                                       | 25 |
|                                                      | 10        | Problém se zobrazením                                      | 25 |
| Uvedení do provozu                                   | 10        | Stažení                                                    | 26 |
| Uvedení do provozu                                   | 10        | Čičtění                                                    | 26 |
| Úvod                                                 | 10        |                                                            | 20 |
| Nabídka RYCHLE NASTAVENI                             | 10        | Zodpovednost za likvidaci                                  | 20 |
| Popis menu                                           | 15        |                                                            |    |
| · · · · · · · · · · · · · · · · · · ·                | 45        |                                                            |    |
| Čtení stránek                                        | 15        |                                                            |    |
|                                                      | 16        |                                                            |    |
|                                                      | 17        |                                                            |    |
|                                                      | 10        |                                                            |    |
| Vstup, výstup a komunikace                           | 19        |                                                            |    |
| Digitální vstup                                      | 19        |                                                            |    |
| Digitální výstup (verze O1)                          | 19        |                                                            |    |
| Modbus RTU port (verze S1)                           | 19        |                                                            |    |
|                                                      | 19        |                                                            |    |
| Port M-Bus (verze MT)                                |           |                                                            |    |
| Důležitá informace                                   | 20        |                                                            |    |
| Alarmy                                               | 20        |                                                            |    |
| Úvod                                                 | 20        |                                                            |    |
| Proměnné                                             | 20        |                                                            |    |
| Typy alarmů                                          | 20        |                                                            |    |
| hadrati DND                                          | 71        |                                                            |    |
|                                                      | ∠ I<br>⊃1 |                                                            |    |
| vypocet prumerne noanoty (dmd)<br>Interval integrací | 21        |                                                            |    |
| niter var integrati<br>Příklad                       | 21        |                                                            |    |
| FIINAU                                               | <u> </u>  |                                                            |    |

#### Tento manuál

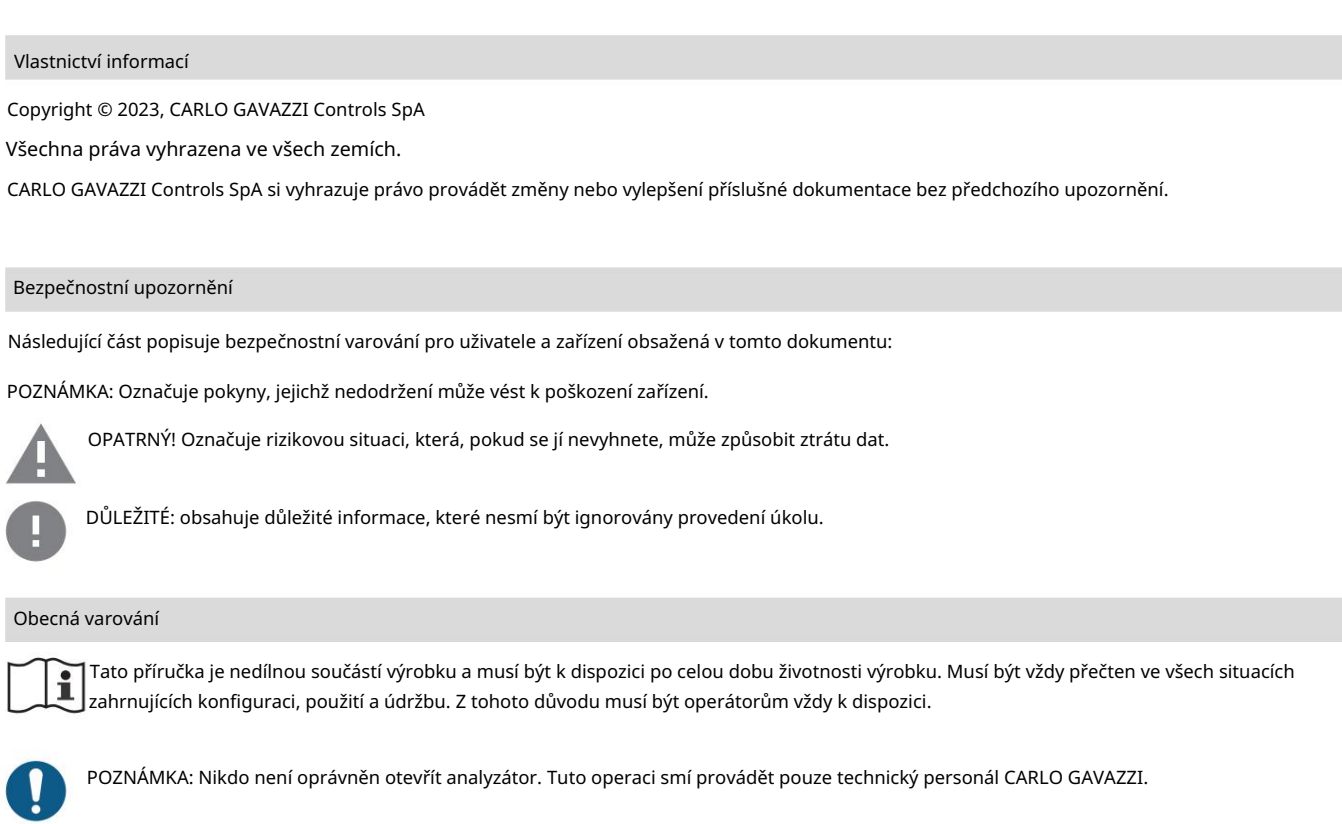

Ochrana může být narušena, pokud je přístroj používán způsobem, který není specifikován výrobcem.

#### Servis a záruka

V případě poruchy, závady nebo pokud jsou vyžadovány informace nebo nákup doplňkových modulů, kontaktujte svého místního prodejce nebo oddělení CARLO GAVAZZI.

Instalace a použití jiných analyzátorů než těch, které jsou popsány v přiložených pokynech, a odstranění modulu MABC zruší záruku.

# EM511 Úvod

EM511 je analyzátor energie pro jednofázové systémy do 240 V LN a s proudem do 45 A. Kromě digitálního výstupu, zařízení dle modelu je vybaveno statickým výstupem (impulzní nebo alarm), komunikačním portem Modbus RTU popř. Komunikační port M-Bus.

## Popis

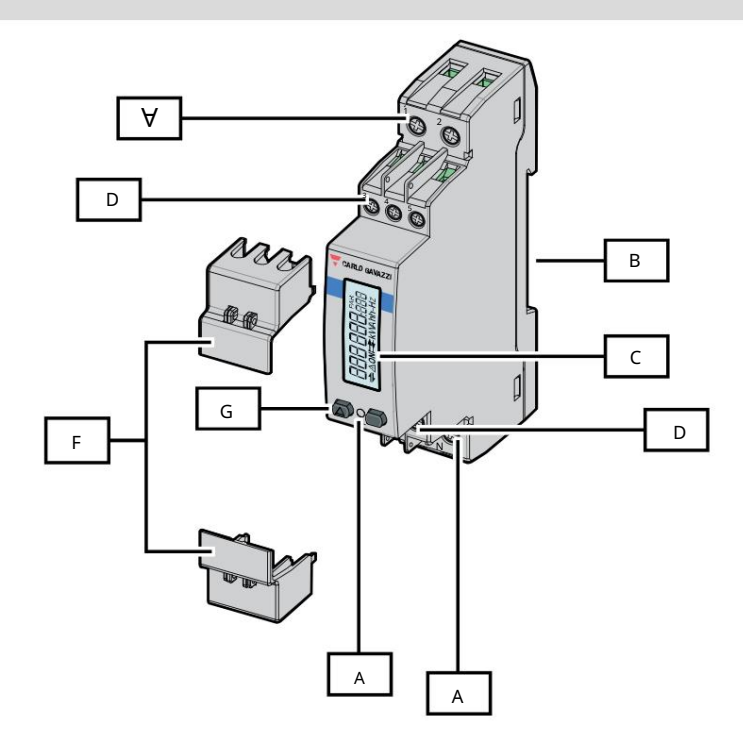

Obrázek 1 EM511

| Popis oblasti |                                                           |
|---------------|-----------------------------------------------------------|
| A             | Napěťové vstupy/proudové vstupy                           |
| В             | Montážní rám na DIN lištu                                 |
| С             | Zobrazit                                                  |
| D             | Digitální vstup, digitální výstup a komunikační připojení |
| A             | VEDENÝ                                                    |
| F             | Uzamykatelné pouzdra                                      |
| G             | Tlačítka pro procházení a konfiguraci                     |
## Dostupné verze

| Číslo náhradního dílu                                 | Spojení                      | Výstup | střední<br>odsouhlasení | Schváleno MID v<br>Švýcarsko | cULus<br>odsouhlasení |
|-------------------------------------------------------|------------------------------|--------|-------------------------|------------------------------|-----------------------|
| EM511DINAV81XO1X Přímé připoj                         | ení až 45 A Digitální výstup |        |                         |                              | Х                     |
| EM511DINAV81XS1X Přímé připojení až 45 A RS485 Modbus |                              | RTU    |                         |                              | Х                     |
| EM511DINAV81XM1X Přímé připo                          | ení až 45 A M-Bus            |        |                         |                              | Х                     |

# UCS (univerzální konfigurační software)

UCS je k dispozici v desktopové a mobilní verzi.

Lze jej připojit k EM511 přes RS485 (protokol RTU, pouze verze pro stolní počítače).

UCS umožňuje:

Nastavil jsem zařízení (online nebo offline) Zobrazuji stav systému pro řešení problémů a ověření nastavení

Přehled funkcí UCS:

l Nastavení systému s připojeným elektroměrem (online nastavení)

l Definice nastavení s nepřipojenou energií, pro pozdější připojení (offline nastavení)

l Zobrazuje primární metriky

l Zobrazuje stav vstupů a výstupů

l Zobrazuje stav alarmů

l Záznam odečtů vybraných proměnných

aplikace

Rozhraní

#### Úvod

EM511 je uspořádán do dvou nabídek:

l Stránky pro čtení: Stránky používané k zobrazení elektroměrů a dalších elektrických proměnných l

Hlavní nabídka, rozdělená do tří podnabídek: o

» NASTAVENÍ: Stránky, kde můžete nastavit parametry o »

INFO: stránky zobrazující obecné informace a nastavovat parametry o »  $\ensuremath{\mathsf{RESET}}$  :

Stránky, kde můžete resetovat počítadla dílů a výpočet dmd nebo obnovit tovární nastavení

# Tlačítka

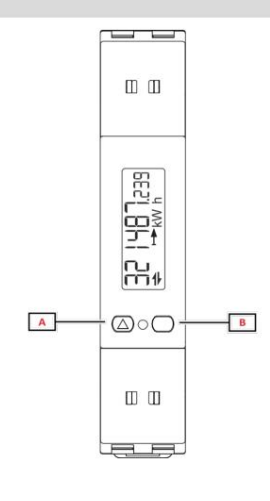

|   | Knoflík | Zacházení                                               |
|---|---------|---------------------------------------------------------|
|   | А       | l Další stránka                                         |
|   |         | l Zvýšit hodnotu                                        |
|   |         | l Nabídka Start/předchozí (dlouhé stisknutí >3 sekundy) |
| 3 | В       | l Přejděte do nabídky                                   |
|   |         | l Potvrďte                                              |

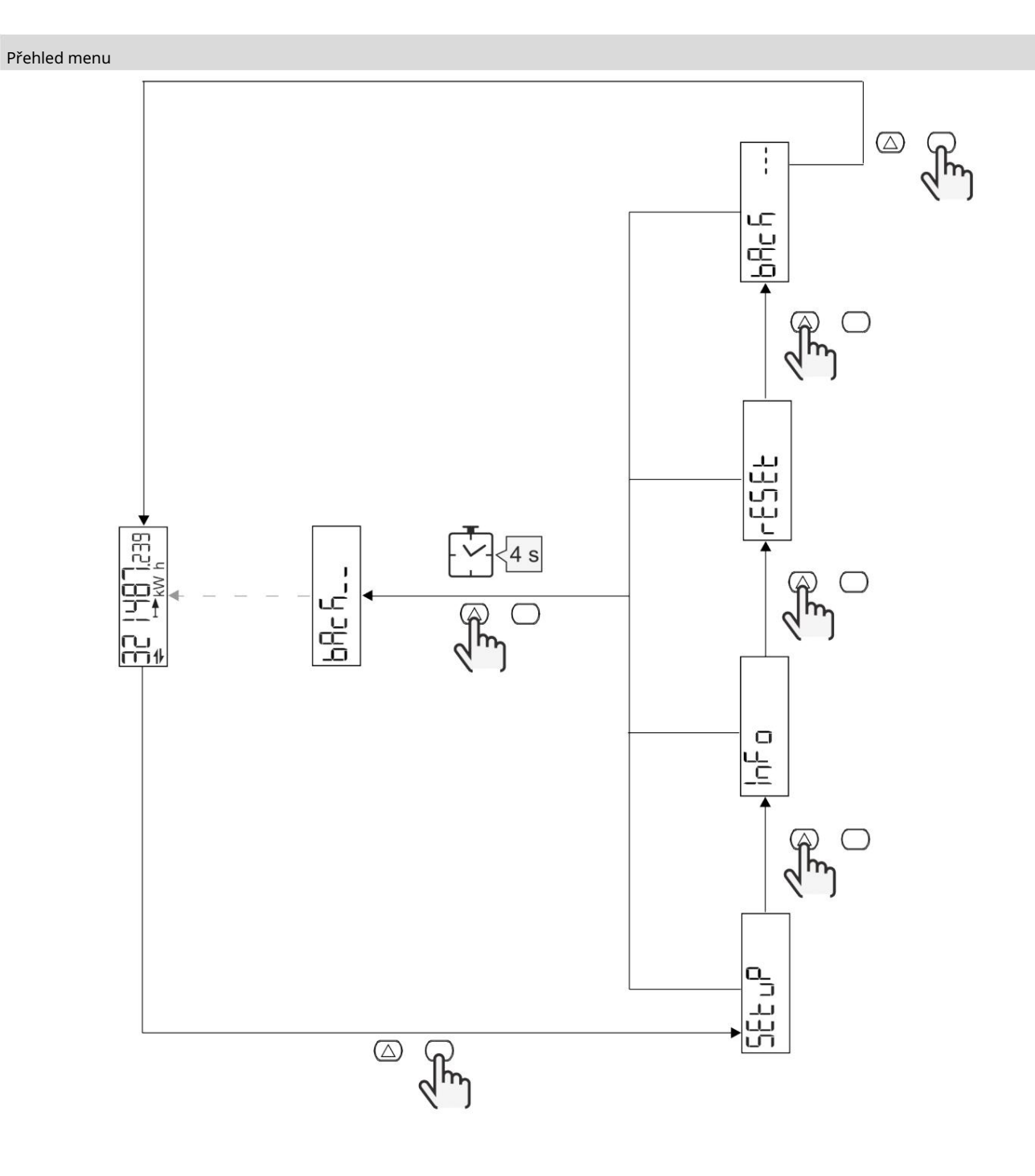

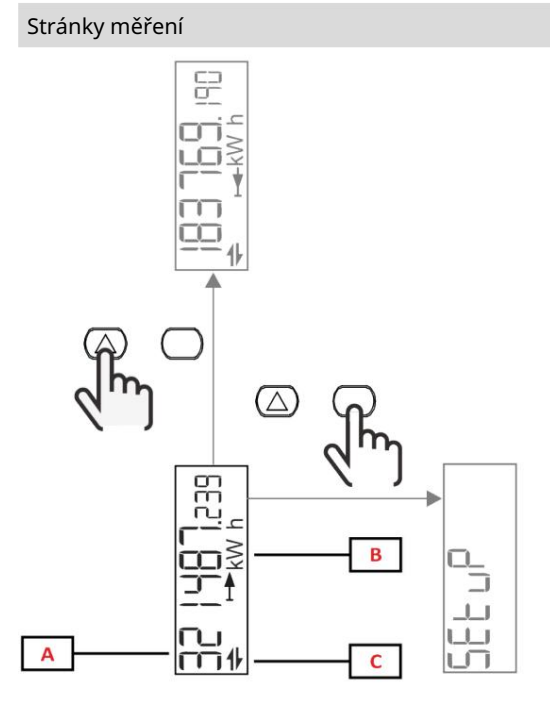

# Z Popis A Naměřené hodnoty/údaje B Měřící zařízení C Informace a diagnostika

| Knoflík    | Zacházení                  |
|------------|----------------------------|
| $\bigcirc$ | Další strana               |
| $\bigcirc$ | Přejděte do hlavní nabídky |

| Informace | а | varování |  |
|-----------|---|----------|--|
|           |   |          |  |

| Symbol   | Popis                                                                        |
|----------|------------------------------------------------------------------------------|
| $\wedge$ | ALARM (blikající ikona): Hodnota proměnné překračuje nastavený práh.         |
|          | KOMUNIKACE: příkaz pro čtení nebo zápis je adresován na EM511.Serial. Seriál |
|          | komunikační režim (příjem/vysílání)                                          |
| ON       | Celková doba zapnutí                                                         |
| PAR      | Dílčí metry                                                                  |
|          | Exportovaná energie (kWh-)                                                   |
|          | Dovezená energie (kWh+)                                                      |
| kWAhh-Hz | Měřící zařízení                                                              |

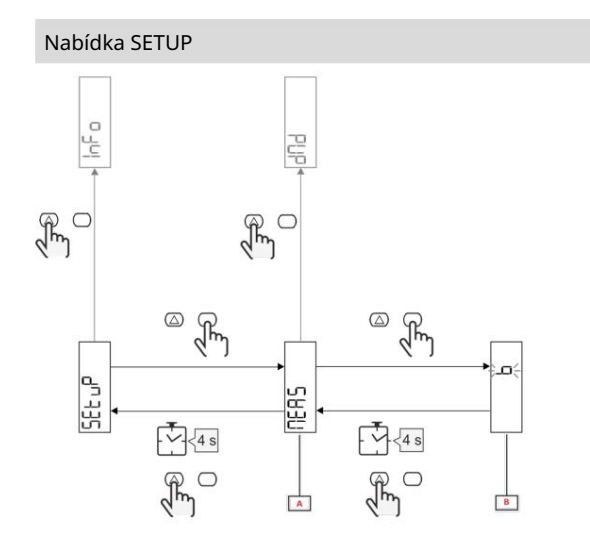

| Z       | Popis   |
|---------|---------|
| A Param | etr     |
| В       | Hodnota |

| Knoflík          | Zacházení                         |
|------------------|-----------------------------------|
| $\bigtriangleup$ | Další nastavení / zvýšení hodnoty |
| $\bigcirc$       | Potvrdit                          |

# Nabídka INFO

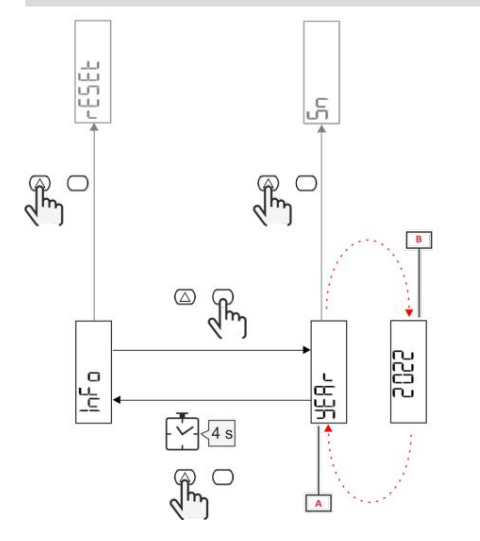

| Z       | Popis   |
|---------|---------|
| A Param | etr     |
| В       | Hodnota |
|         |         |

| Knoflík    | Zacházení         |
|------------|-------------------|
| $\bigcirc$ | Další parametr    |
| $\bigcirc$ | Aktivovat/ukončit |

Nabídka RESET

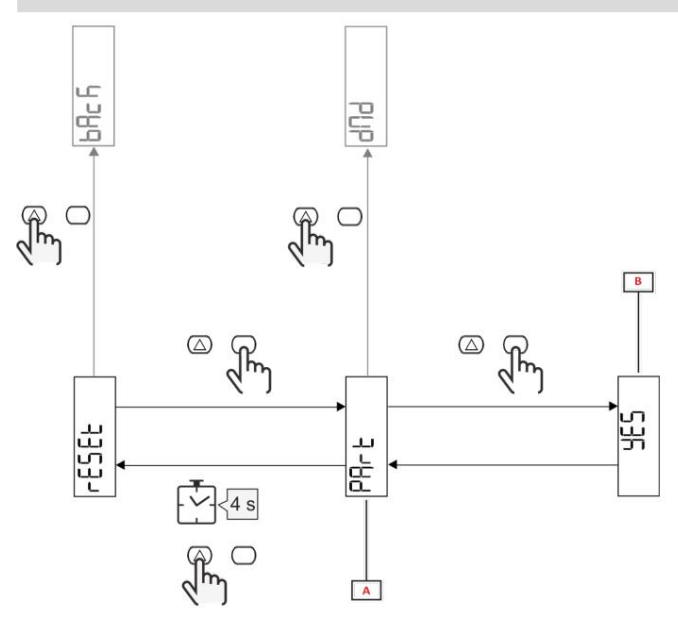

| Z       | Popis                           |
|---------|---------------------------------|
| A Název | podnabídky, viz nabídka "RESET" |
|         | (RESETOVAT)                     |
| В       | Volba (ANO/NE)                  |

| Knoflík          | Zacházení       |
|------------------|-----------------|
| $\bigtriangleup$ | Další nastavení |
| $\bigcirc$       | Potvrdit        |

Uvedení do provozu

Uvedení do provozu

Úvod

Po zapnutí se na zařízení zobrazí průvodce konfigurací QUICK SETUP pro rychlé nastavení nejdůležitějších parametrů.

# Nabídka RYCHLÉ NASTAVENÍ

Tento postup je k dispozici při prvním zapnutí přístroje.

Na domovské stránce "QUICK SETUP?"

| Vybrat  | Na                                                                  |
|---------|---------------------------------------------------------------------|
| Jít     | spustte postup RYCHLÉHO NASTAVENÍ                                   |
| Ne      | přeskočte postup a již nezobrazujte nabídku QUICK SETUP             |
| Později | přeskočte postup a při příštím zapnutí zobrazte nabídku QUICK SETUP |

Poznámka: dostupné parametry závisí na modelu.

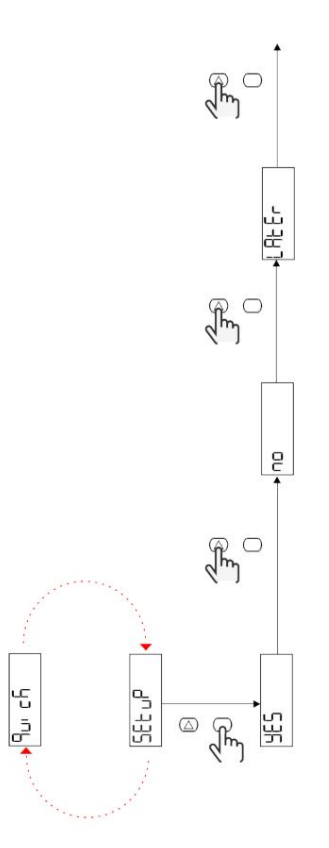

Modely S1

Příklad 1: potvrzení

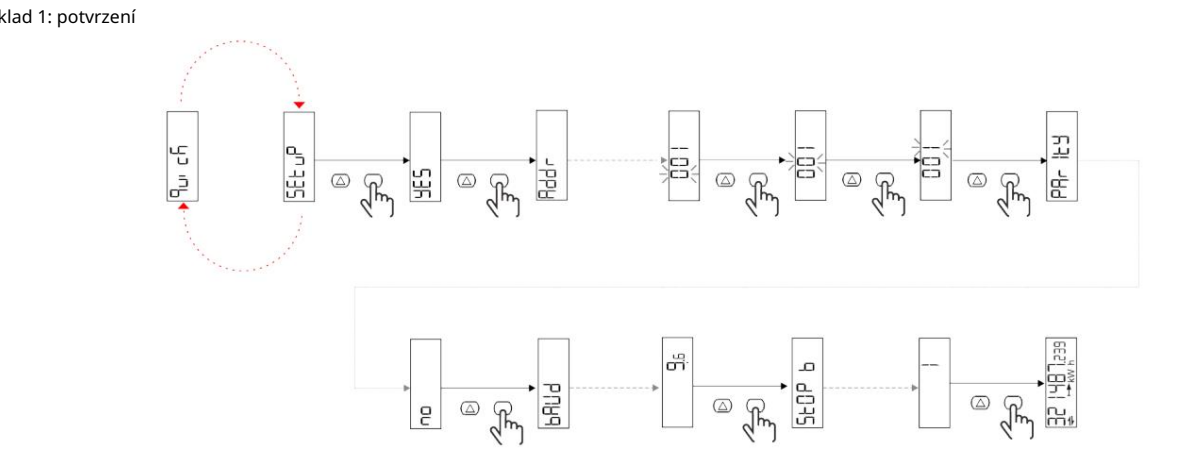

Příklad 2: adaptace (adresa 4, parita SUDÁ, přenosová rychlost 19,2 kbps)

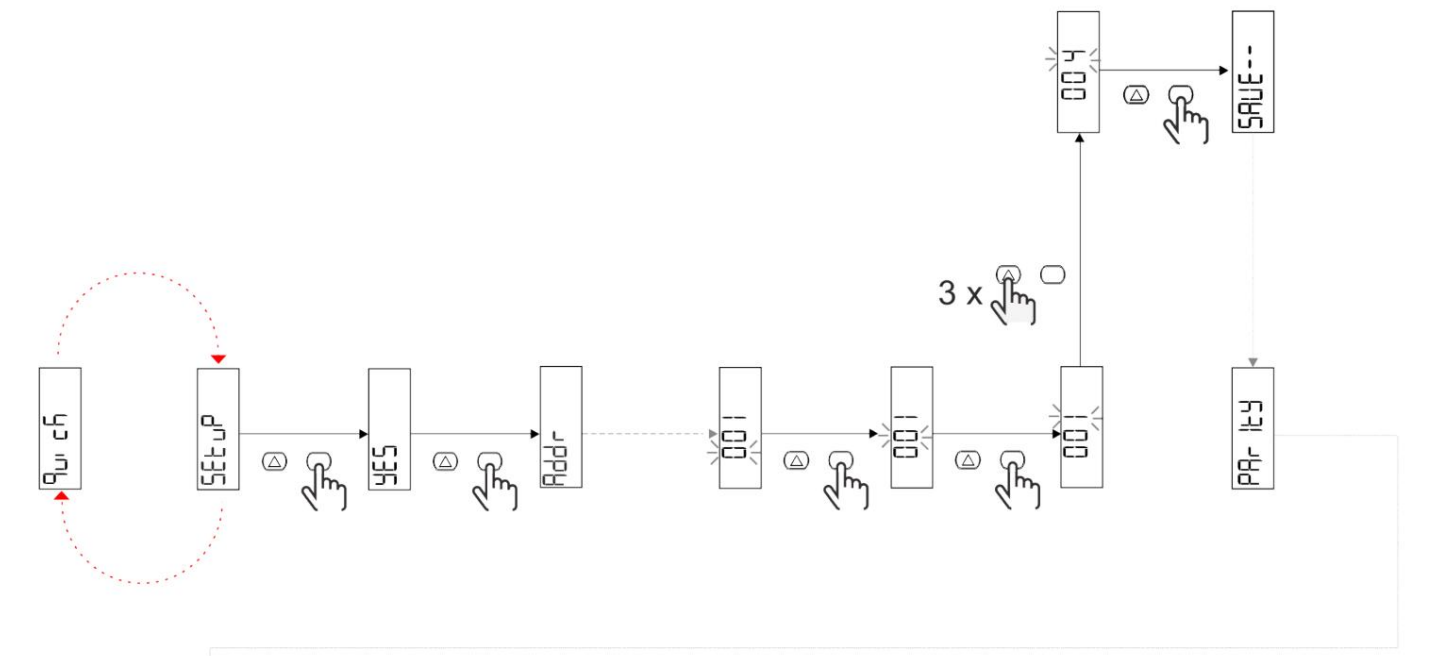

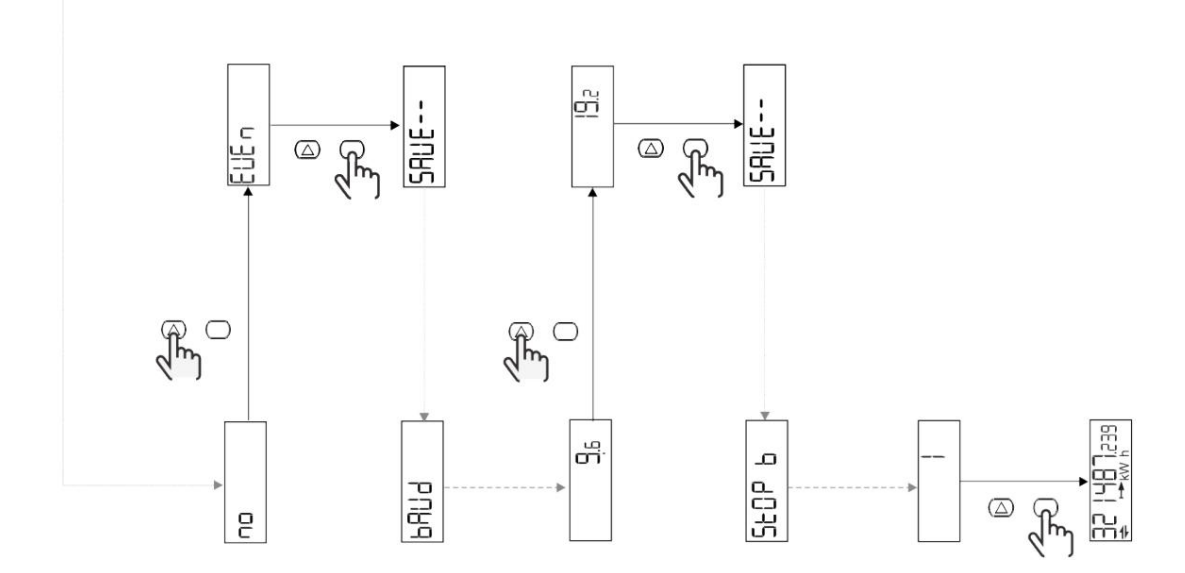

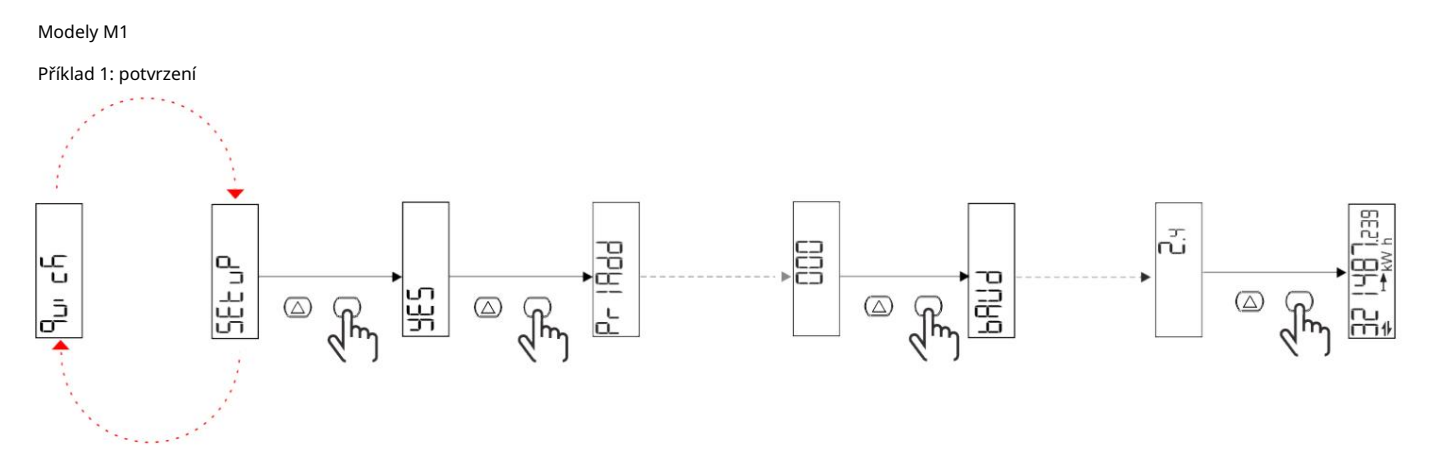

Příklad 2: přizpůsobení (primární adresa 1)

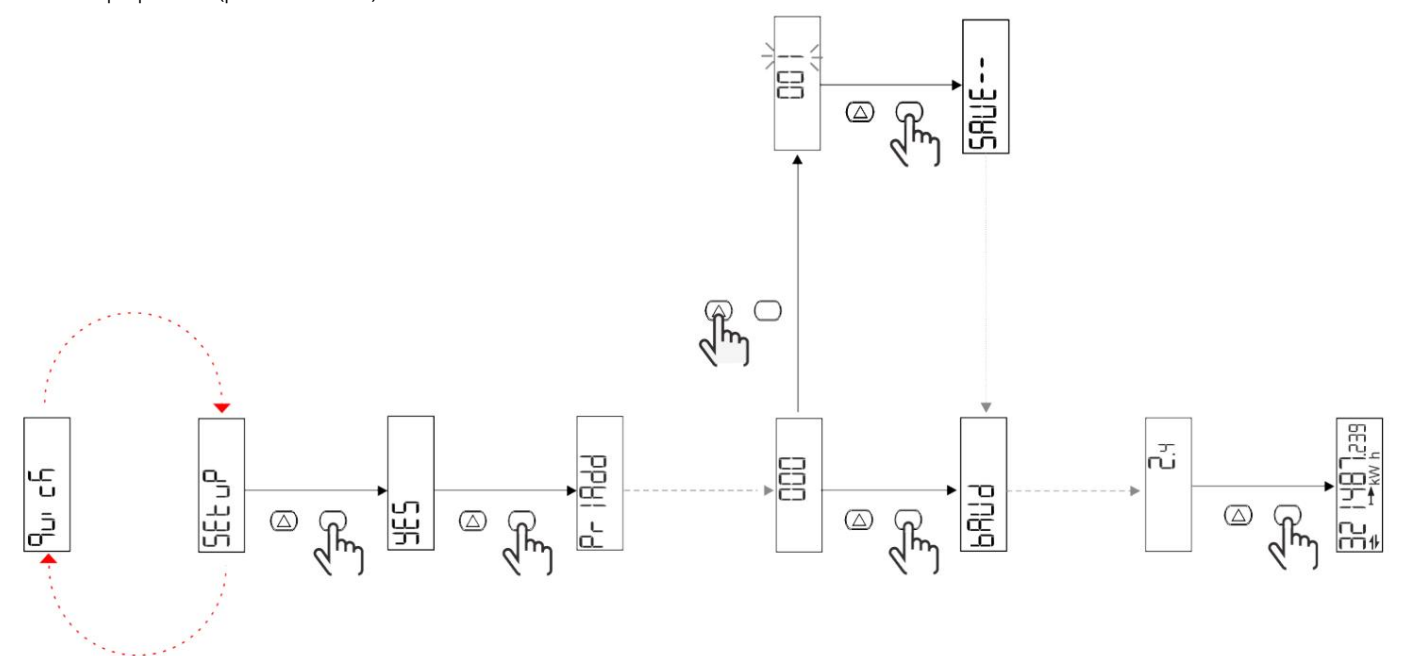

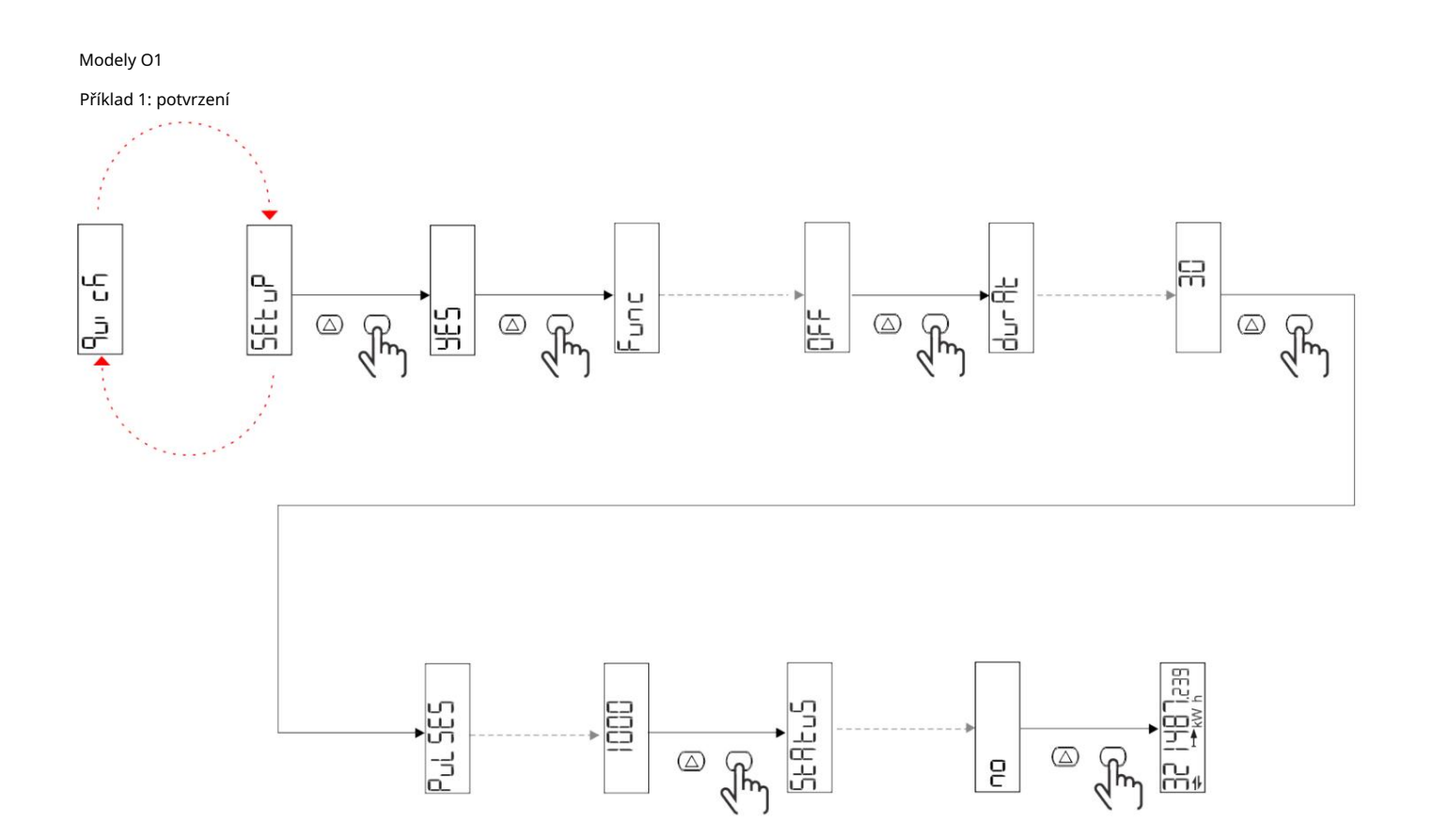

Příklad 2: přizpůsobení (impuls kWh+, doba trvání 100 ms, 10 impulzů/kWh)

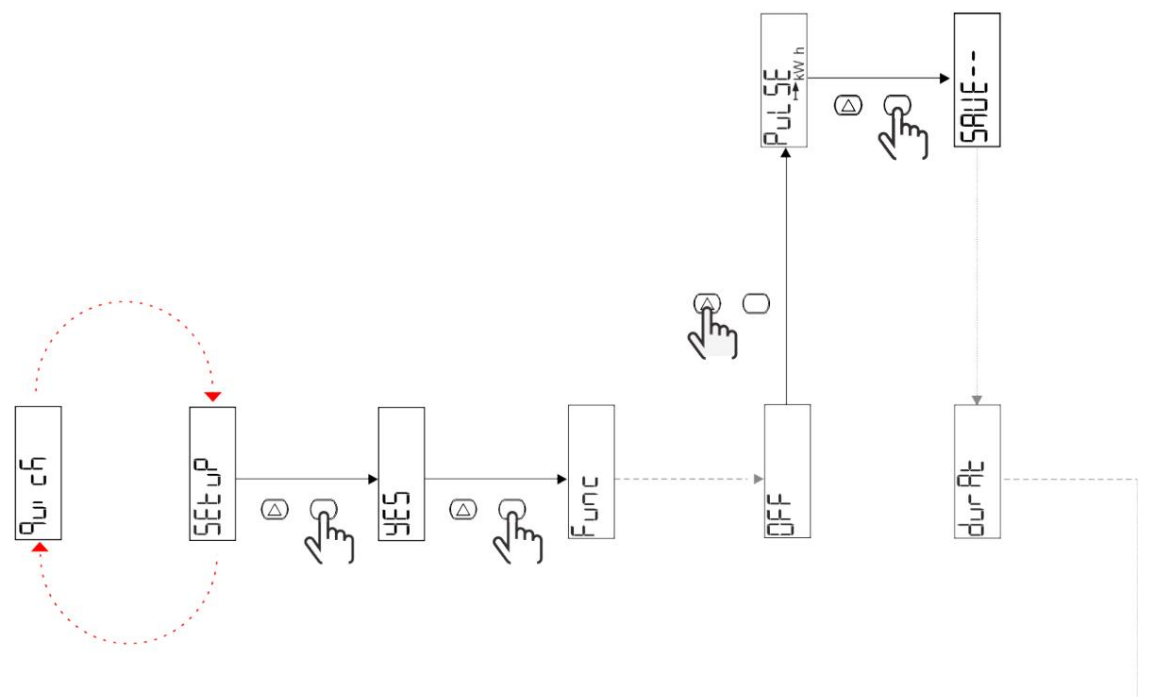

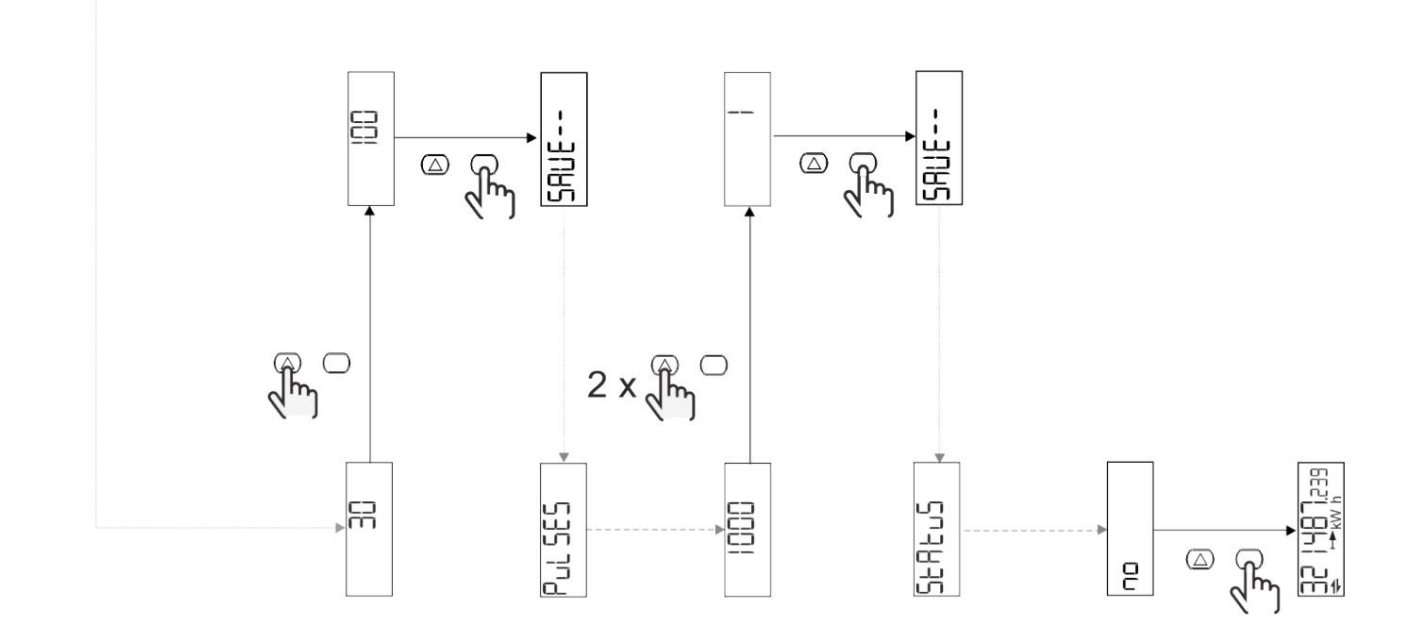

Popis menu

# Čtení stránek

| Boční | Zobrazené hodnoty | Popis                                                        | Poznámka |
|-------|-------------------|--------------------------------------------------------------|----------|
| 1     | kWh + TOT         | Importovaná aktivní energie<br>(CELKOVÝ)                     |          |
| 2     | kWh- TOT          | Exportovaná aktivní energie<br>(CELKOVÝ)                     |          |
| 3     | kW                | Aktivní účinek                                               |          |
| 4     | V LN              | vzrušení                                                     |          |
| 5     | A                 | Aktuální                                                     |          |
| 6     | PF                | Faktor síly                                                  |          |
| 7     | Hz                | Frekvence                                                    |          |
| 8     | THD V             | THD napětí                                                   |          |
| 9     | THD A             | Skutečné THD                                                 |          |
| 10    | kvarh+TOT         | Importovaný jalový výkon<br>(CELKOVÝ)                        |          |
| 11    | čtvrtletí-TOT     | Exportovaná reaktivní energie<br>(CELKOVÝ)                   |          |
| 12    | vlevo, odjet      | Reaktivní účinek                                             |          |
| 13    | kVAh              | Činný výkon (CELKEM)                                         |          |
| 14    | kVA               | Zdánlivý efekt                                               |          |
| 15    | kW dmd            | Vyžádejte si aktivní účinek                                  |          |
| 16    | kW špička dmd     | Požadujte špičkový činný výkon                               |          |
| 17    | kWh T1            | Dovezená činná energie, tarif 1                              |          |
| 18    | kWh T2            | Dovezená činná energie, tarif 2                              |          |
| 19    | h (kWh+) TOT      | Počítadlo hodin (importovaná energie)                        |          |
| 20    | h (kWh-) TOT      | Počítadlo hodin (exportováno<br>energie)                     |          |
| 21    | t (čas ON) TOT    | Počítadlo hodin (čas zapnutý) TOT                            |          |
| 22    | kWh+ PAR          | Importovaná aktivní energie<br>(ČÁSTEČNĚ)                    |          |
| 23    | h (kWh+) PAR      | Počítadlo motohodin (dovezená energie,<br>ČÁSTEČNĚ) ČÁSTEČNĚ |          |
| 24    | kWh - PAR         | Exportovaná aktivní energie<br>(ČÁSTEČNĚ)                    |          |
| 25    | h (kWh-) PAR      | Počítadlo motohodin (exportovaná energie,<br>ČÁSTEČNĚ)       |          |

# menu NASTAVENÍ

Tato nabídka umožňuje nastavení parametrů.

| Sidenavn  | Podmenu    | Popis                           | Hodnoty                                                                                                    | Výchozí hodnoty Poznám | ka |
|-----------|------------|---------------------------------|----------------------------------------------------------------------------------------------------|------------------------|----|
| Meas      | -          | Režim čtení                     | A (snadné připojení)<br>B (obousměrné)                                                                                                    | A                      |    |
| DMD       | -          | DMD interval                    | 1 min.<br>5 minut<br>10 min<br>15 min<br>20 min<br>30 min<br>60 min                                                                                 | 15 min                 |    |
| vstup     | -          | Digitální vstup                 | Cena (tarifstyring)<br>Stav (vzdálený stav)<br>P st (Start/stop<br>dílčí metry)<br>P res (reset měřiče dílů)                                        | Postavení              |    |
| RS485     | Adr        | Adresa                          | 1 až 247 V                                                                                                    | 1                      |    |
|           | Parita     | Parita                          | NE/SUDÉ                                                                                                    | Ne                     |    |
|           | bAud       | přenosová rychlost              | 9,6 kb/s<br>19,2 kbps<br>38,4 kbps<br>57,6 kbps<br>115,2 kbps                                                                                       | 9,6 kb/s               |    |
|           | StoP bit   | Stop bit                        | 1 nebo 2                                                                                                    | 1                      |    |
| M autobus | Při Přidat | Primární adresa                 | 0 až 250                                                                                                    | 0                      |    |
|           | bAud       | přenosová rychlost              | 0,3 kbps<br>2,4 kbps<br>9,6 kb/s                                                                                                    | 2,4 kbps               |    |
| Výstup    | Fanoušek   | funkce                          | Vypruto<br>Pulz (kWh+):<br>pulzní výstup<br>spojené s kWh+<br>Pulse (kWh-):<br>pulzní výstup<br>související kWh<br>ALArM: přidružený<br>stav alarmu | Pulse (kWh+)           |    |
|           | trvalo     | Doba trvání pulsu               | 30 ms<br>100 m                                                                                                    | 30 ms                  |    |
|           | Pulzy      | Impulzní váha<br>(impulzy/kWh)  | 0,1/1/10/100/500/1000 1000                                                                                                    |                        |    |
|           | Postavení  | Stav ukončení                   | Ne (normálně otevřeno)<br>Nc (normálně zavřeno)                                                                                                    | Ne                     |    |
| POPLACH   | Umožnit    | aktivovat                       | ZAPNUTO VYPNUTO                                                                                                    | VYPNUTO                |    |
|           | VARIAb     | Sledovaná proměnná              | kW<br>kVA<br>Vievo, odjet<br>PF<br>A<br>V                                                                                                    | kW                     |    |
|           | SET 1      | Bod nastavení 1<br>(aktivace)   | -1000,00 až 1000,00                                                                                                    | 0                      |    |
|           | Sada 2     | Bod nastavení 2<br>(deaktivace) | -1000,00 až 1000,00                                                                                                    | 0                      |    |
|           | zpoždění   | Zpoždění aktivace 0-1000 sec.   |                                                                                                    | 0                      |    |

| Sidenavn | Podmenu | Popis                                                  | Hodnoty                                                                                                    | Výchozí hodnoty Poznámka |
|----------|---------|--------------------------------------------------------|----------------------------------------------------------------------------------------------------|--------------------------|
| dISPL    | Světlo  | podsvícený                                             | ON (vždy zapnuto)<br>1 min.<br>2 min<br>5 minut<br>10 min<br>15 min<br>30 min<br>60 min<br>Vypnuto: vždy vypnuto | NA                       |
|          | SC SAV  | Spořič obrazovky                                       | vypnuto<br>domov: domovská stránka<br>SLIDE: prezentace                                                          | Domov                    |
|          | DOMOV   | domovská stránka                                       | 1 až 25                                                                                                    | 1                        |
|          | STRÁNKY | Boční filtr                                            | NA<br>Filtr                                                                                                    | NA                       |
| ~        | SLOŽIT  | Aktivace<br>heslo pro<br>menu NASTAVENÍ a<br>RESETOVAT | 0 (není chráněno) až<br>9999                                                                                     | 0 (není chráněno)        |
| ZPĚT     | -       | Výstup                                                 | -                                                                                                    | -                        |

# Nabídka INFO

Toto menu umožňuje zobrazit nastavené parametry.

| Sidenavn      | Popis                                 | Poznámky         |
|---------------|---------------------------------------|------------------|
| Rok           | Rok výroby                            |                  |
| Sn            | Sériové číslo                         | Posunuté číslice |
| FW rEV        | Revize FW                             |                  |
| MEA           | Typ čtení                             |                  |
| dMd           | Interval výpočtu požadavku            |                  |
| Vstup         | Funkce s digitálním vstupem           |                  |
| Adr           | Adresa                                |                  |
| bAud          | Přenosová rychlost (kbps)             |                  |
| Parita        | Parita                                |                  |
| StoP b        | Stop bit                              |                  |
| PriAdd        | Primární adresa pro M-Bus             |                  |
| bAud          | Přenosová rychlost M-Bus              |                  |
| SECAdd        | Sekundární adresa pro M-Bus           |                  |
| výstup        | Funkce s digitálním výstupem          |                  |
| Postavení     | Stav digitálního výstupu              |                  |
| trvalo        | Doba trvání pulzního výstupu          |                  |
| Puls          | Impulzní váha pro výstup              |                  |
| Poplach       | Alarm je aktivován                    |                  |
| Byl           | Přidružená proměnná                   |                  |
| SET 1         | Mezní hodnota pro aktivaci alarmu     |                  |
| SET 2         | Prahová hodnota pro deaktivaci alarmu |                  |
| zpoždění      | Zpoždění aktivace alarmu              |                  |
| Světlo        | Časovač pro podsvícení                |                  |
| KONTROLNÍ suM | Kontrolní součet firmwaru             |                  |

# Nabídka RESET

Tato nabídka umožňuje resetovat následující nastavení:

| Boční | Sidenavn | Popis                                           |
|-------|----------|-------------------------------------------------|
| 1     | Částečný | Resetuje dílčí měřiče                           |
| 2     | DMD      | Resetuje výpočet dmd                            |
| 3     | tarif    | Obnoví tovární nastavení                        |
| 4     | celkový  | Resetuje dílčí měřiče                           |
| 5     | Faktor   | Resetuje zařízení na výchozí tovární nastavení. |
| 6     | Zadní    | Zpět do hlavní nabídky                          |

Vstup, výstup a komunikace

#### Digitální vstup

Digitální vstup může plnit čtyři funkce:

| funkce                      |                                                                  | Parametry                             |   |
|-----------------------------|------------------------------------------------------------------|---------------------------------------|---|
| Správa tarifů               | Digitální záznam pro správu tarifů                               | -                                     |   |
|                             | Stav digitálního vstupu Otevřeno                                 | Sazby                                 |   |
|                             |                                                                  | tarif 1                               |   |
|                             | ZAVŘENO                                                          | tarif 2                               |   |
| Vzdálený stav               | Digitální vstup pro kontrolu stavu p                             | řes Modbus nebo M-bus.                | - |
|                             | Stav digitálního vstupu Otevřeno                                 | Registrace 300h                       |   |
|                             |                                                                  | 0                                     |   |
|                             | ZAVŘENO                                                          | 1                                     |   |
| Dílčí metry start/stop      | Digitální vstup pro povolení/zakázání nulování dílčích měřičů    |                                       | - |
|                             | Stav digitálního vstupu Otevřeno Částečný metr                   |                                       |   |
|                             | Zakázáno (pozastaveno)                                           |                                       |   |
|                             | ZAVŘENO                                                          | Aktivováno                            |   |
| Částečné resetování měřidel | Digitální vstup pro aktivaci/deaktivaci přírůstku dílčích měřičů |                                       | - |
|                             | Stav digitálního vstupu Otevřeno                                 | Zacházení                             |   |
|                             |                                                                  | Žádná akce                            |   |
|                             | ZAVŘENO                                                          | Po 3 sekundách resetujte dílčí měřiče |   |

# Digitální výstup (verze O1)

Digitální výstup může plnit dvě funkce:

| funkce        | Popis                                                           | Parametry                                                                     |
|---------------|-----------------------------------------------------------------|-------------------------------------------------------------------------------|
| Poplach       | Výstup spojený s alarmem                                        | Výstupní stav, pokud není aktivní<br>alarmy jsou                              |
| Pulzní výstup | Pulzní přenosový výstup pro import<br>aktivní spotřeba energie. | l Přidružená energie (kWh+, kWh-)<br>l Pulzní hmotnost<br>l Doba trvání pulsu |

# Modbus RTU port (verze S1)

Komunikační port Modbus RTU se používá pro přenos dat do masteru Modbus.

Další informace o komunikaci Modbus RTU naleznete v komunikačním protokolu.

#### Port M-Bus (verze M1)

Komunikační port M-Bus se používá k přenosu dat na master M-Bus (Carlo Gavazzi SIU-MBM nebo M-Bus třetí strany mistr).

Další informace o komunikaci M-Bus naleznete v komunikačním protokolu

# Důležitá informace

# Alarmy

## Úvod

EM511 řídí alarm měřené proměnné. Chcete-li nastavit budík, definujte:

l sledovaná veličina (VARIABLE) l prahová hodnota pro aktivaci alarmu (SET POINT 1) l prahová hodnota pro deaktivaci alarmu (SET POINT 2) l zpoždění aktivace alarmu (ACTIVATION DELAY)

# Proměnné

Zařízení může monitorovat jednu z následujících proměnných:

l Činný výkon l Zdánlivý výkon l Jalový výkon l Účiník l Napětí l Proud

# Typy alarmů

Op-alarm (nastavená hodnota 1 > nastavená hodnota 2)

Alarm se aktivuje, pokud sledovaná veličina překročí hodnotu Set 1 po dobu odpovídající zpoždění aktivace (Delay) a je deaktivován, pokud klesne pod hodnotu Set 2.

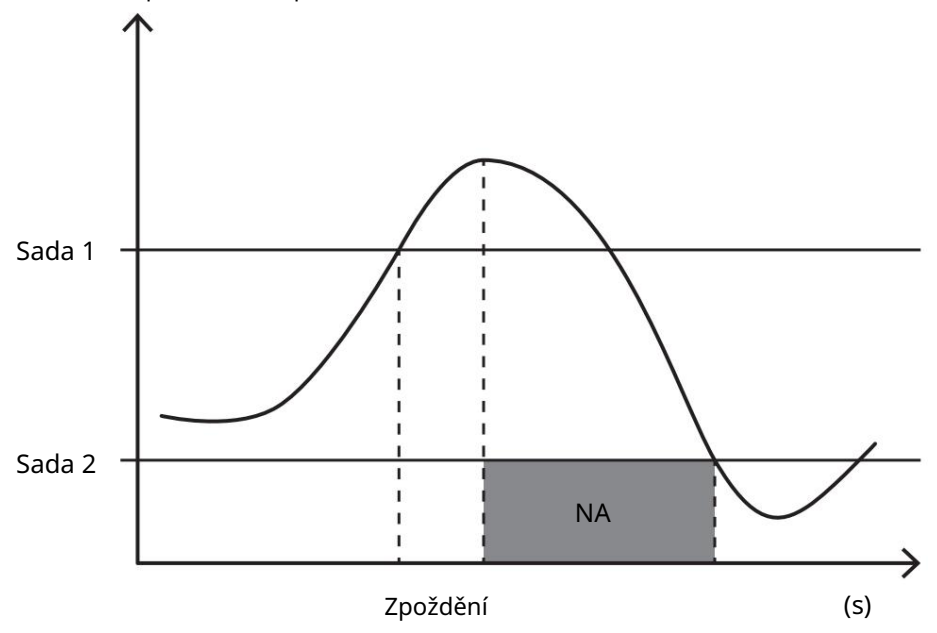

Ned-alarm (nastavená hodnota 1 < nastavená hodnota 2)

Alarm se aktivuje, pokud sledovaná veličina klesne pod hodnotu Set 1 v časovém intervalu odpovídajícím zpoždění aktivace (Delay) a je deaktivován, pokud překročí hodnotu Set 2.

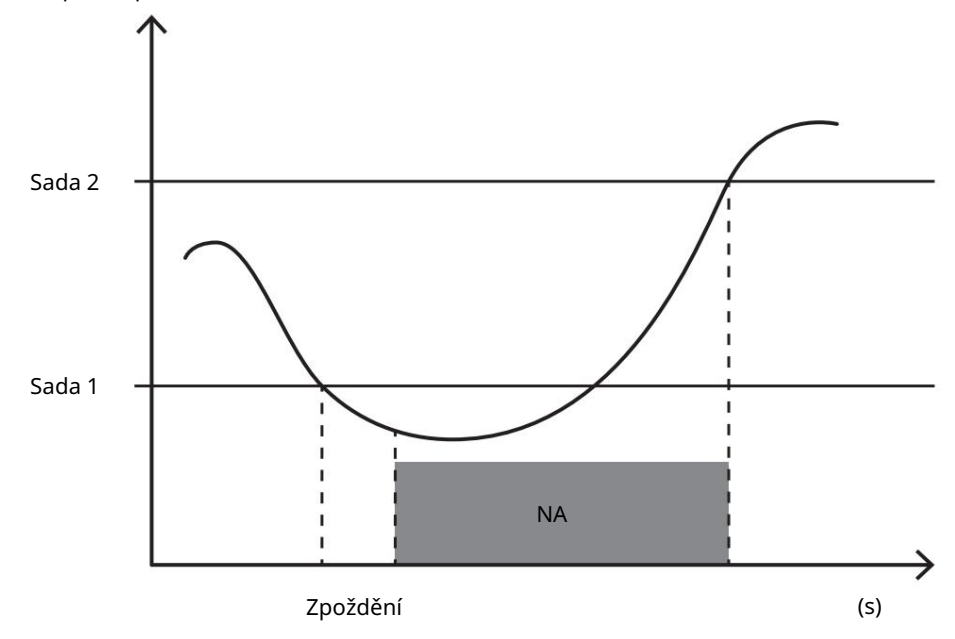

# hodnoty DMD

#### Výpočet průměrné hodnoty (dmd)

EM511 vypočítává průměrnou hodnotu elektrických proměnných v pevném integračním intervalu (standardně 15 minut).

#### Interval integrací

Interval integrace začíná při zapnutí napájení nebo po vydání příkazu k resetování. První hodnota se objeví na konci prvního integračního intervalu.

#### Příklad

Následuje příklad integrace:

resetoval jsem v 10:13:07

l nastavený integrační čas: 15 min.

První hodnota zobrazená na 10:28:07 označuje interval od 10:13:07 do 10:28:07.

#### LCD-displej

#### Domovská stránka

Zařízení může zobrazit výchozí stránky pro čtení, pokud po dobu pěti minut neprovedete žádnou akci, když je aktivován spořič obrazovky a typ spořiče obrazovky je nastaven na "Domovská stránka" (výchozí hodnota).

Poznámka: Pokud vyberete stránku, která není v nastaveném systému dostupná, zařízení zobrazí první dostupnou stránku jako svou domovskou stránku.

#### Podsvícení

EM511 je vybaven systémem podsvícení. Můžete nastavit, zda má být podsvícení vždy zapnuto (ON) nebo zda se má automaticky vypnout po zadaném intervalu po stisknutí tlačítka (1-60 minut).

#### Spořič obrazovky

5 minut po stisknutí tlačítka zobrazit domovskou stránku, pokud je typ spořiče obrazovky "Homepage" (úvodní stránka) (výchozí nastavení), nebo je aktivována funkce Slideshow, která zobrazuje vybrané stránky střídavě. Zobrazené stránky lze vybrat v UCS (S1 verze). Standardně jsou stránky: 1 (kWh+ TOT, kW), 3 (KW), 4 (V LN), 5 (A).

#### Boční filtr

Filtr stránek usnadňuje používání a procházení stránek pro čtení. Když použijete tlačítko, zařízení zobrazí pouze tyzení , stránky, které vás nejvíce zajímají, které lze vybrat pomocí softwaru UCS (verze S1) nebo jsou předdefinované (verze O1 a M1)

Poznámka: Chcete-li zobrazit všechny stránky bez použití softwaru UCS, můžete deaktivovat filtr stránek v NABÍDCE NASTAVENÍ (ZOBRAZIT STRÁNKY VŠECHNY). Ve výchozím nastavení jsou stránky pokryté filtrem: 1 (kWh+ TOT, kW), 2 (kWh- TOT, kW), 3 (KW), 4 (V LN), 5 (A), 7 (Hz), 10 (kvarh+ TOT), 11 (kvarh- TOT), 12 (kvar), viz "Čtení stránek" na straně 15.

#### Obnovení továrního nastavení

#### Obnovení nastavení pomocí nabídky RESET

V nabídce RESET můžete obnovit všechna tovární nastavení. Při spuštění by měla být k dispozici nabídka QUICK SET-UP znovu.

Poznámka: Měřidla se neresetují.

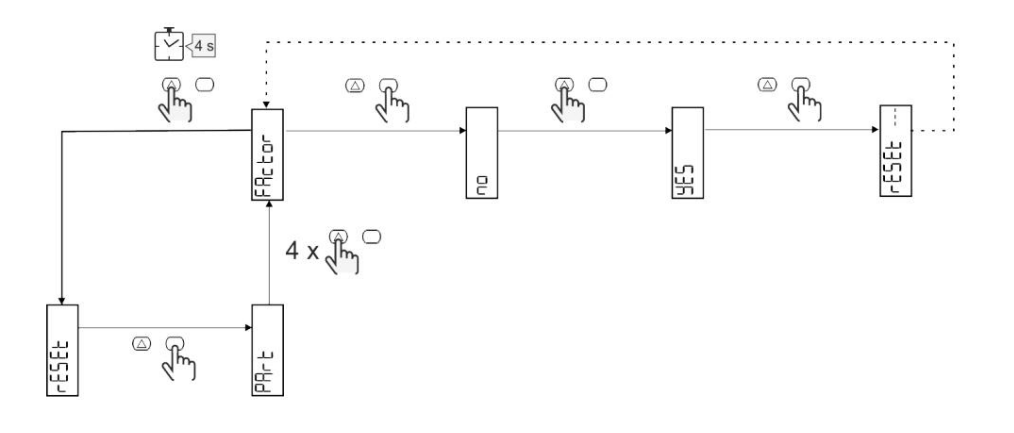

#### Offset funkcí

#### Nastavení některých cílových hodnot pomocí funkce reset

Tato funkce vám umožňuje nastavit cílovou hodnotu tak, aby vyhovovala vašim potřebám:

l při výměně stávajícího analyzátoru a udržovat příslušná data Aby zařízení mohlo pracovat paralelně s vaším analyzátorem

Příklad: Podle níže uvedeného diagramu zadejte cílové hodnoty, které najdete v tabulce:

| Měřiče energií | Hodnoty    |
|----------------|------------|
| kWh+           | 100/000,00 |
| kWh-           | 200/000,00 |
| čtvrťák        | 300/000,00 |
| čtvrťák-       | 200/000,00 |
| quah           | 200/000,00 |

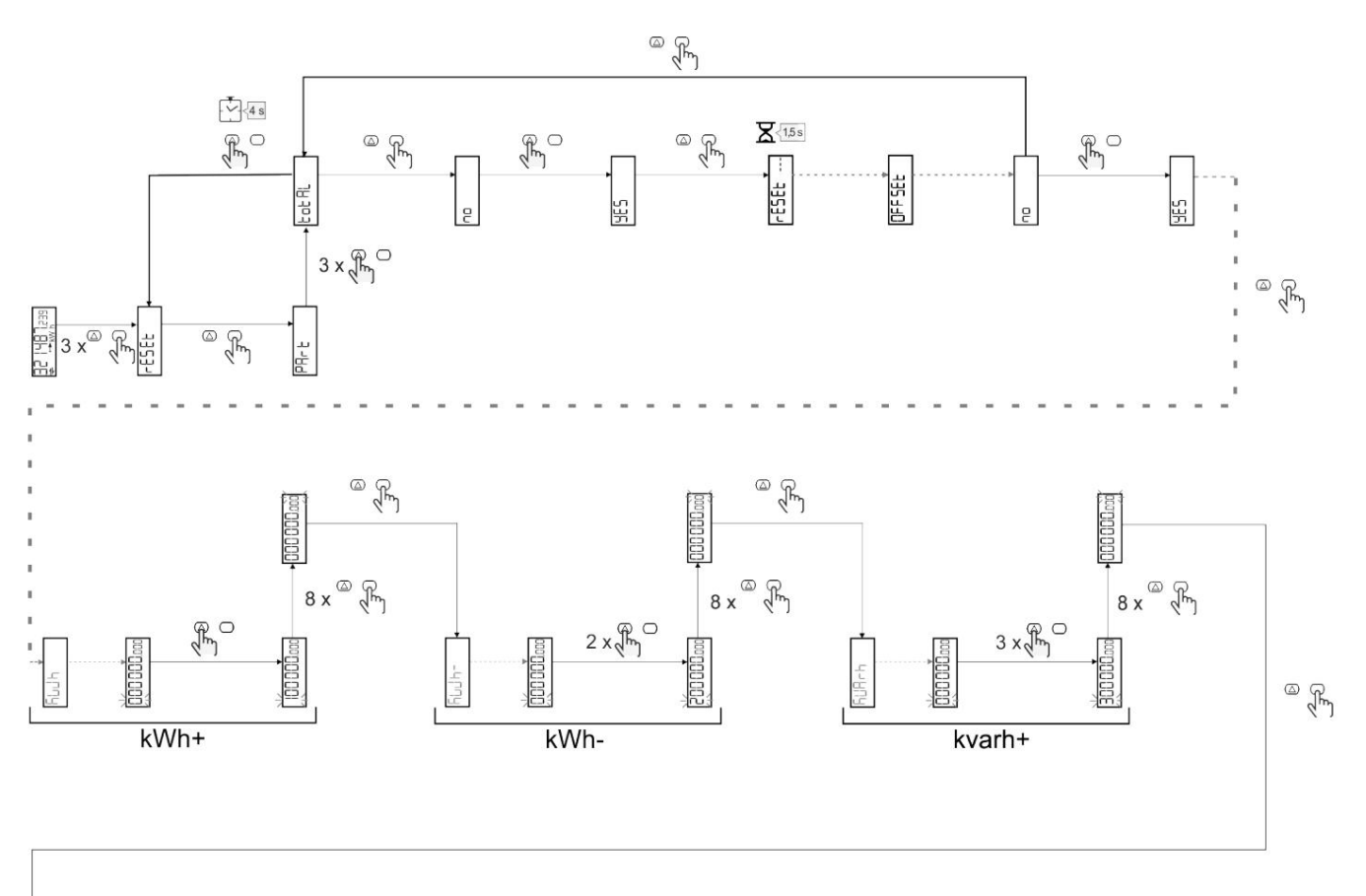

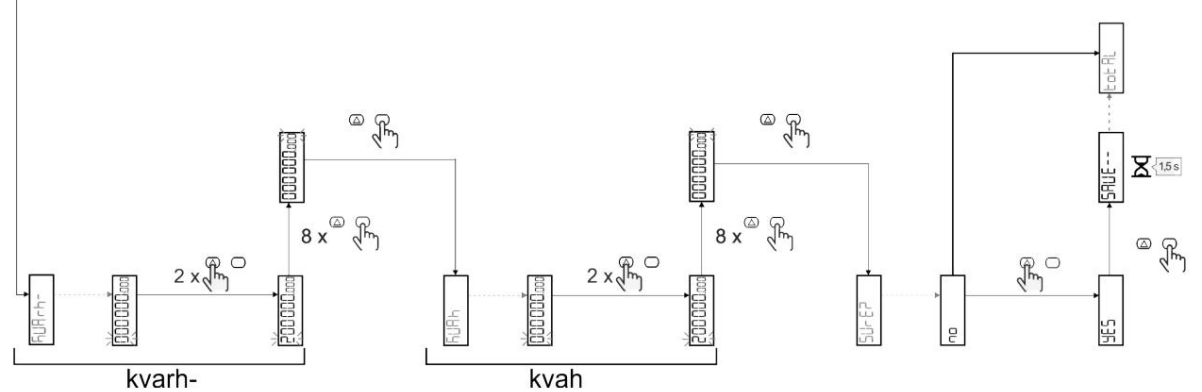

Správa tarifů

# Nastavení řízení tarifu přes digitální vstup

Chcete-li spravovat tarify přes digitální vstup, nastavte funkci digitálního vstupu jako tarif (pomocí klávesnice nebo softwaru UCS). Platný tarif závisí na stavu vjezdu

| Stav digitálního vstupu Tarif |         |
|-------------------------------|---------|
| OTEVŘENO                      | tarif 1 |
| ZAVŘENO                       | tarif 2 |

# Správa tarifů Modbus RTU

Chcete-li spravovat tarify pomocí příkazu Modbus RTU, povolte správu tarifů pomocí příkazu Modbus ze softwaru UCS

| Stav pro digitální<br>vchod | Sazby       |
|-----------------------------|-------------|
| 0                           | Žádný tarif |
| 1                           | tarif 1     |
| 2                           | tarif 2     |

# Údržba a likvidace

#### Odstraňování problémů

Poznámka: Pokud se vyskytnou jiné poruchy nebo chyby, kontaktujte prosím oddělení CARLO GAVAZZI nebo prodejce ve vaší zemi

| Problém                                            | Způsobit                                                                                                    | Možné řešení                                                                           |
|----------------------------------------------------|----------------------------------------------------------------------------------------------------|----------------------------------------------------------------------------------------|
| Místo měření/odečtu se zobrazí<br>indikace "EEEE". | Analyzátor není používán v<br>očekávaném intervalu<br>čtení. Výsledkem je, že měření<br>překračují maximální přípustné hodnoty<br>nebo pocházejí z výpočtů s alespoň<br>jednou chybou čtení. | Odinstalujte analyzátor                                                                |
|                                                    | Analyzátor byl právě zapnut a nastaven<br>interval<br>výpočet průměrných hodnot<br>výkonu (výchozí: 15 min.) ještě<br>nevypršel.                                                             | Počkejte. Pokud chcete interval změnit, přejděte na<br>stránku Dmd v nabídce Nastavení |
| Zobrazené hodnoty neodpovídají očekávaným e        | ektrickým připojením                                                                                                    | Ověřte připojení                                                                       |
| Měřiče exportované energie (kWh-) se<br>nezvyšují  | Režim měření je nastaven<br>na A (výchozí nastavení)                                                                                                    | Nastavte režim měření od A do B na klávesnici popř<br>UCS                              |

# Alarmy

| Problém                                                   | Způsobit                                                          | Možné řešení                     |
|-----------------------------------------------------------|-------------------------------------------------------------------|----------------------------------|
| Spustí se alarm, ale měření nepřekročilo prahovou hodnotu | Hodnota, se kterou se vypočítává<br>proměnná alarmu, je nesprávná | Zkontrolujte připojení           |
| Alarm není aktivován a očekává<br>se deaktivace           | Nastavení budíku není správné                                     | Zkontrolujte nastavené parametry |

# Komunikační problémy

| Problém                                 | Způsobit                                                                               | Možné řešení                             |
|-----------------------------------------|----------------------------------------------------------------------------------------|------------------------------------------|
| Nelze navázat komunikaci s analyzátorem | Nastavení komunikace není správné Zkontrolujte nastavené parametry                     |                                          |
|                                         | Komunikační vazby nejsou správné                                                       | Ověřte připojení                         |
|                                         | Nastavení<br>komunikačního zařízení (třetí strana<br>PLC nebo software) jsou nesprávné | Zkontrolujte komunikaci se softwarem UCS |

#### Problém se zobrazením

| Problém                                    | Způsobit              | Možné řešení                                        |  |
|--------------------------------------------|-----------------------|-----------------------------------------------------|--|
| Nelze zobrazit všechny stránky čtení Je ak | tivován filtr stránek | Deaktivujte filtr, viz "Filtr stránek" na straně 22 |  |

# Stažení

| Tento manuál                                                                                | http://gavazziautomation.com/images/PIM/MANUALS/ENG/EM511_IM_USE_DAN.pdf |  |
|---------------------------------------------------------------------------------------------|--------------------------------------------------------------------------|--|
| Technický list EM511 http://gavazziautomation.com/images/PIM/DATASHEET/ENG/EM511_DS_DAN.pdf |                                                                          |  |
| EM511                                                                                       | http://gavazziautomation.com/images/PIM/MANUALS/ENG/EM511_IM_INST_ML.pdf |  |
| Instrukce k instalaci                                                                       |                                                                          |  |
| UCS-software                                                                                | https://www.gavazziautomation.com/images/PIM/OTHERSTUFF/ucs.zip          |  |

# Čištění

Displej otřete vlhkým hadříkem. Nikdy nepoužívejte abrazivní prostředky nebo rozpouštědla

# Zodpovědnost za likvidaci

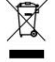

Jednotka je předána do obecního sběrného systému, jak stanoví legislativa nebo místní úřady. Jeden správná likvidace a recyklace pomáhá předcházet možnému poškození životního prostředí a lidí.

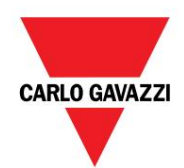

CARLO GAVAZZI Controls SpA

přes Safforze, 8 32100 Belluno (BL) Itálie

www.gavazziautomation.com info@gavazzi-automation.com info: +39 0437 355811 fax: +39 0437 355880

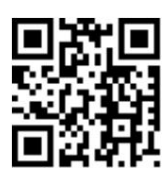

EM511 - Uživatelská příručka 30-05-2023 | Copyright © 2023

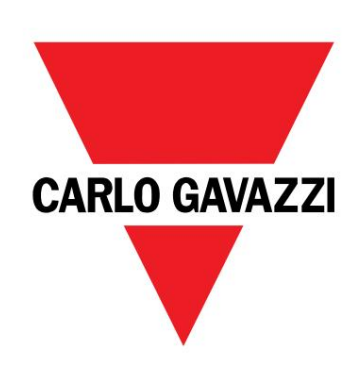

# EM511

Analyzátor výkonu pro jednofázové systémy

Uživatelský manuál

30/05/2023

#### Obsah

| tento manuál                            | 3 |
|-----------------------------------------|---|
| EM511                                   | 4 |
| Stručný                                 | 4 |
| popis                                   | 4 |
| Dostupné verze                          | 5 |
| UCS (univerzální konfigurační software) | 5 |
|                                         |   |
| použití                                 | 6 |
| Rozhraní                                | 6 |
| Úvod                                    | 6 |
| Stiskněte tlačítko                      | 6 |
| Nabídka Přehled                         | 7 |

| Informace o               |  |
|---------------------------|--|
| stránce měření a varování |  |
| Nabídka SETUP             |  |
| Nabídka INFO              |  |
| RESET menu                |  |
|                           |  |

Zodpovědnost za likvidaci

| ladění                   | 10 |
|--------------------------|----|
| Úvod do                  | 10 |
| uvedení do provozu       | 10 |
| Nabídka RYCHLÉ NASTAVENÍ | 10 |

| popis menu     | 15 |
|----------------|----|
| Stránka měření | 15 |
| menu NASTAVENÍ | 15 |
| Nabídka INFO   | 17 |
| RESET menu     | 17 |
|                |    |

Vstup, výstup a komunikace

| digitální vstup             |  |
|-----------------------------|--|
| Digitální výstup (verze O1) |  |

- Port Modbus RTU (verze S1)
- Port M-Bus (verze M1)

| Základní informace             |    |
|--------------------------------|----|
| Úvod do                        | 19 |
| alarmu                         | 19 |
| Туру                           | 19 |
| proměnných alarmů              | 19 |
| Příklad                        | 20 |
| integračního intervalu výpočtu | 20 |
| průměrování                    | 20 |
| hodnot DMD (dmd).              | 20 |

| LCD monitor                                                        | 20 |
|--------------------------------------------------------------------|----|
|                                                                    | 20 |
|                                                                    | 20 |
| Domácí Podsvícení                                                  | 20 |
| Spořič obrazovky Filtr stránky                                     | 21 |
| Obnovení továrního                                                 | 21 |
| nastavení Pro obnovení továrního nastavení použijte nabídku RESET  | 21 |
| Funkce Offset                                                      | 21 |
| využívá funkci úplného resetu k nastavení určitých cílových hodnot | 21 |
| Správa rychlosti                                                   | 23 |
| Správa rychlosti prostřednictvím digitálního                       | 23 |
| vstupu Správa rychlosti Modbus RTU                                 | 23 |
|                                                                    |    |
| Údržba a likvidace                                                 | 24 |
| Odstraňování                                                       | 24 |
| problémů                                                           | 24 |
| s komunikací                                                       | 24 |
| upozornění Problémy se zobrazením                                  | 24 |
| stažení                                                            | 24 |
| čistý                                                              | 24 |
| Zodpovědnost za likvidaci                                          | 25 |

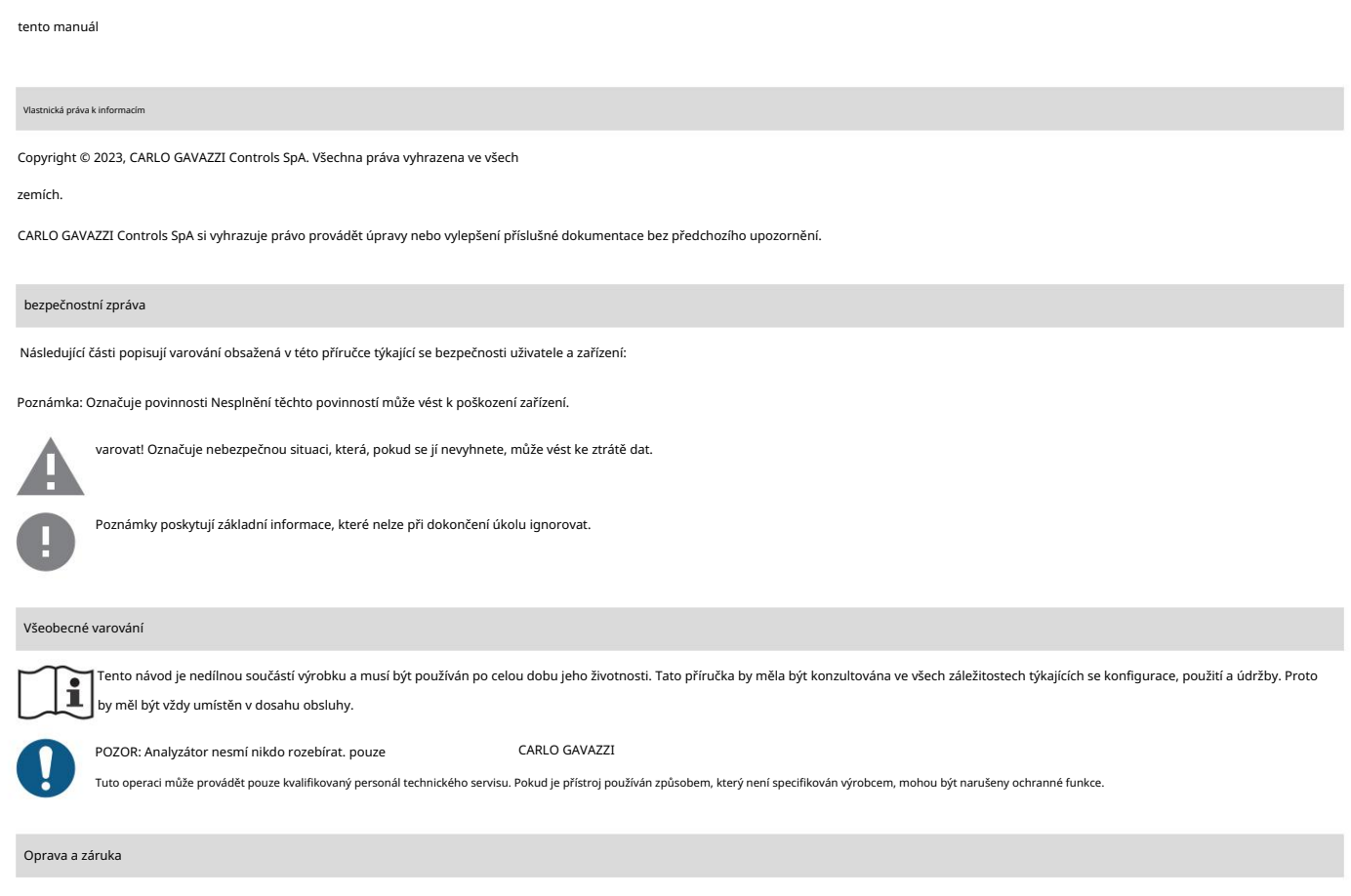

V případě poruch, chyb nebo pro informace nebo pro nákup modulů příslušenství kontaktujte pobočku nebo distributora CARLO GAVAZZI ve vaší zemi. Instalace a použití analyzátoru nebo odstranění modulu MABC jiným

způsobem, než jak je popsáno v přiložených pokynech, ruší platnost záruky.

EM511

#### Úvod

EM511 je analyzátor výkonu vhodný pro jednofázové systémy s napětím do 240 V LN a proudy do 45 A. Kromě digitálního vstupu toto zařízení umí také

Číslo je vybaveno statickým výstupem (pulzní nebo alarm), komunikačním portem Modbus RTU nebo komunikačním portem M-Bus.

#### ilustrovat

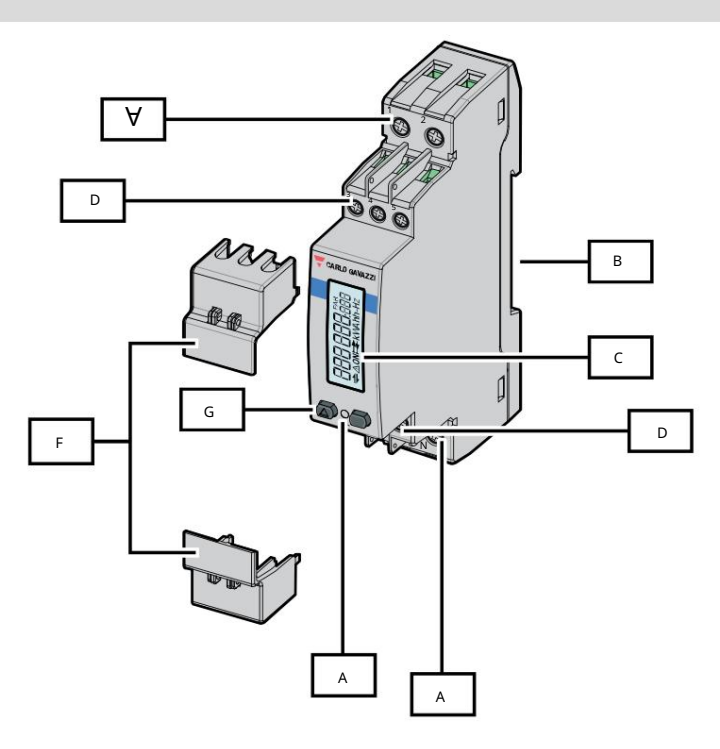

obriete 1 EM511

| Popis oblasti |                                                                                                    |  |
|---------------|----------------------------------------------------------------------------------------------------|--|
| A             | Image: Constant of the second second seco |  |
| В             |                                                                                                    |  |
| с             |                                                                                                    |  |
| D             |                                                                                                    |  |
| А             |                                                                                                    |  |
| F             |                                                                                                    |  |
| G             |                                                                                                    |  |

#### dostupná verze

| Číslo dílu                       | připojit | Výstupní            | Certifikace MID | výcarská certifikace M | D Certifikace cULus |
|----------------------------------|----------|---------------------|-----------------|------------------------|---------------------|
| EM511DINAV81XO1X přímé připojení | až 45 A  | digitální výstup    |                 |                        | х                   |
| EM511DINAV81XS1X přímé připojení | až 45 A  | Modbus RS485<br>RTU |                 |                        | х                   |
| EM511DINAV81XM1X Přímé připojení | až 45 A  | M-Bus               |                 |                        | Х                   |

UCS (univerzální konfigurační software)

UCS nabízí desktopové a mobilní verze.

Lze jej připojit k EM511 přes RS485 (protokol RTU, pouze verze pro stolní počítače).

UCS umožňuje:

l nastavit zařízení (online nebo offline);

l Zobrazení stavu systému pro diagnostiku a ověření nastavení

Přehled funkcí UCS:

l Nastavení systému s připojeným elektroměrem (online nastavení)

l Definujte nastavení bez připojeného elektroměru a použijte nastavení později (offline nastavení)

l Zobrazení hlavní naměřené hodnoty

l Zobrazení stavu vstupu a výstupu

l Zobrazení stavu alarmu

l Zaznamenejte naměřenou hodnotu vybrané proměnné

použití

#### Úvod

EM511 se skládá ze dvou nabídek:

l Stránka měření: stránka sloužící k zobrazení měřičů energie a dalších elektrických

proměnných l Hlavní nabídka, rozdělená do tří

podnabídek: o » SETUP: stránka sloužící k nastavení

parametrů o » INFO: stránka sloužící k zobrazení obecných informací a nastavení

parametrů o » RESET: Stránka slouží k vynulování některých počítadel a výpočtů dmd nebo obnovení továrního nastavení

#### Zmáčkni tlačítko

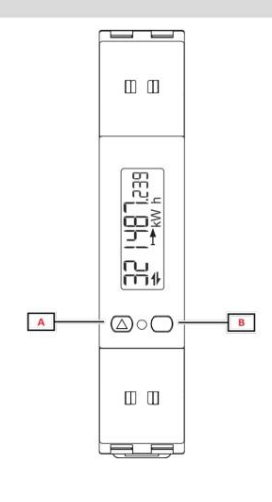

|   | knoflík | fungovat                                               |  |  |
|---|---------|--------------------------------------------------------|--|--|
|   | А       | l další stránka                                        |  |  |
|   |         | l zvýšit hodnotu                                       |  |  |
|   |         | l Domovská stránka/předchozí nabídka (dlouhé stisknutí |  |  |
| ſ | В       | >3 s) l Vstup do nabídky                               |  |  |
|   |         | potvrzuji                                              |  |  |

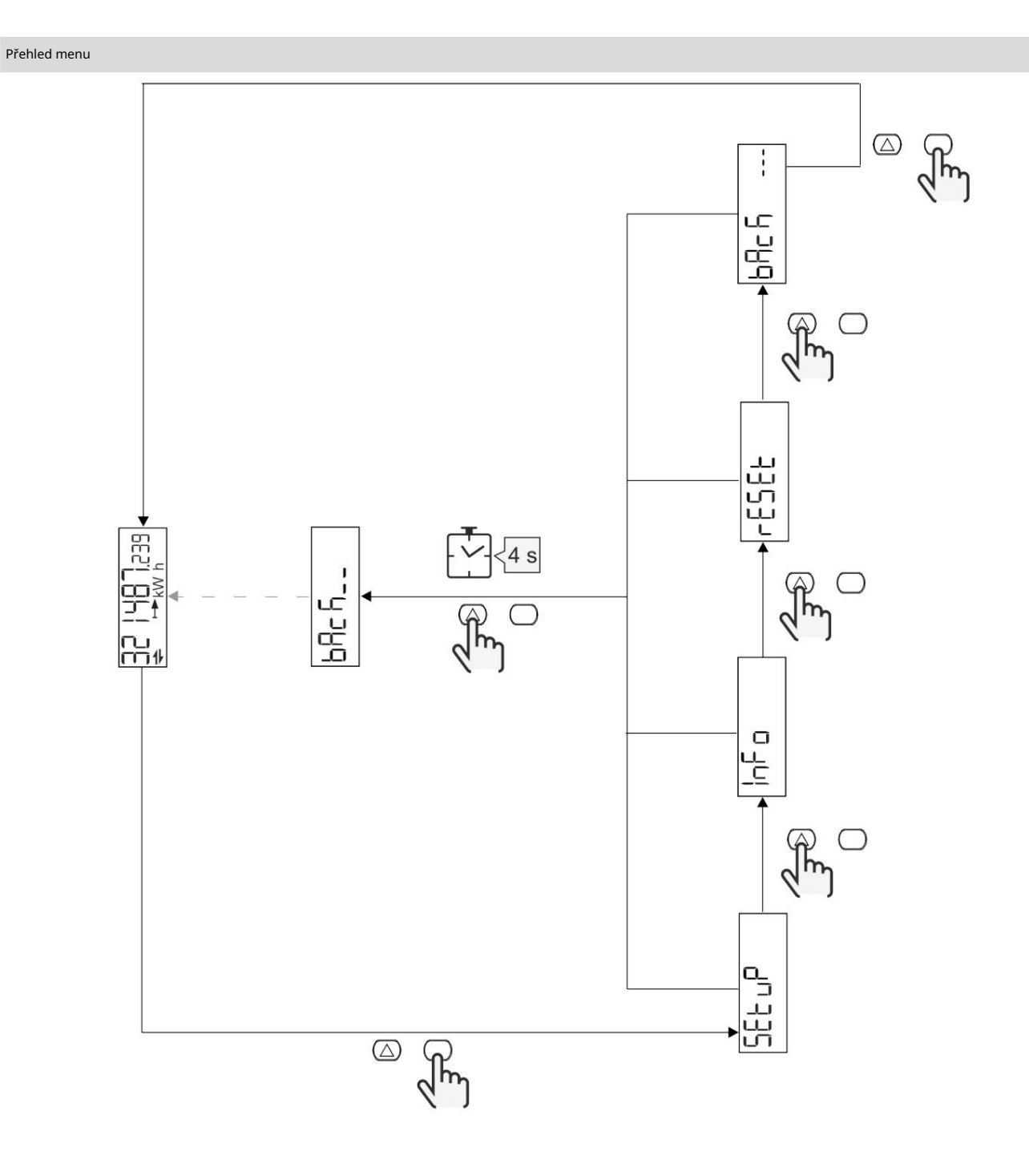

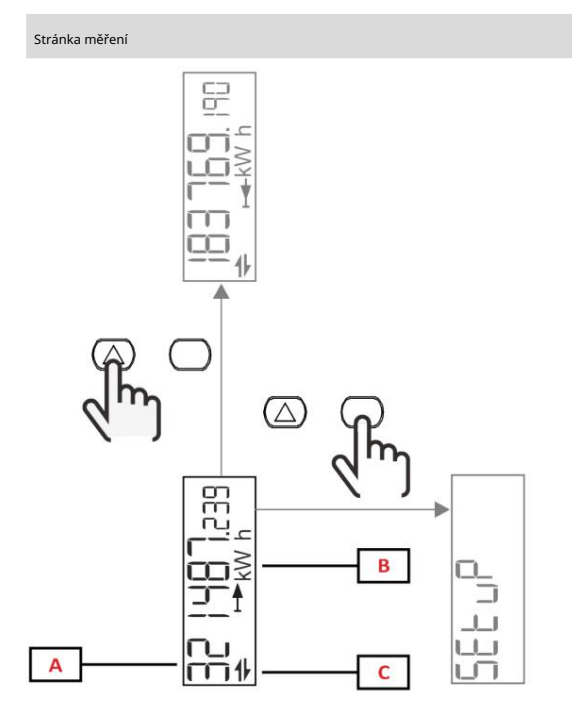

| část          | ilustrovat    |
|---------------|---------------|
| A Naměřené    | hodnoty/data  |
| B jednotka m  | ěření         |
| C Informace a | a diagnostika |

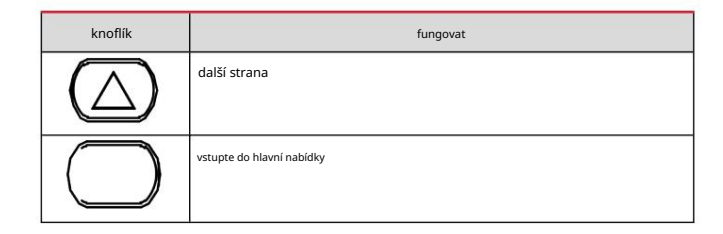

| Informace a varování |  |
|----------------------|--|
|----------------------|--|

| symbol   | ilustrovat                                                                                            |
|----------|----------------------------------------------------------------------------------------------------|
| $\wedge$ | Alarm (ikona bliká): Hodnota proměnné překračuje nastavený práh.                                      |
| 4        | Komunikace: Odešlete příkazy pro čtení nebo zápis do EM511. Stav sériové komunikace (příjem/vysílání) |
| ON       | celkem včas                                                                                           |
| PAR      | Některé nástroje                                                                                      |
|          | Výstupní elektrická energie (kWh-)                                                                    |
|          | Vstupní elektrická energie (kWh+)                                                                     |
| kWAhh-Hz | Jednotky měření                                                                                       |

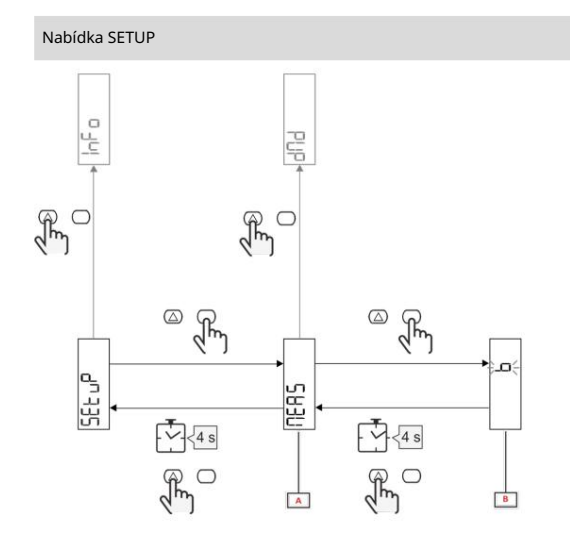

| část       | ilustrovat |
|------------|------------|
| A parametr | у          |
| B hodnota  |            |

| knoflík    | fungovat                      |
|------------|-------------------------------|
| $\bigcirc$ | Další možnost/zvýšení hodnoty |
| $\bigcirc$ | potvrdit                      |

# Nabídka INFO

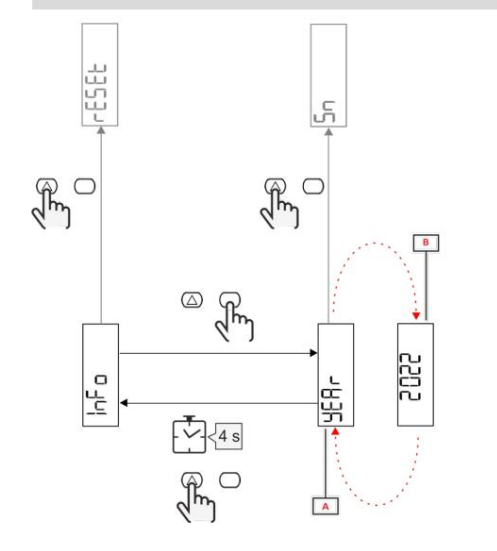

| část      | ilustrovat |
|-----------|------------|
| Parametr  |            |
| B hodnota |            |

| knoflík    | fungovat       |
|------------|----------------|
| $\bigcirc$ | další parametr |
| $\bigcirc$ | Vstup/Výstup   |

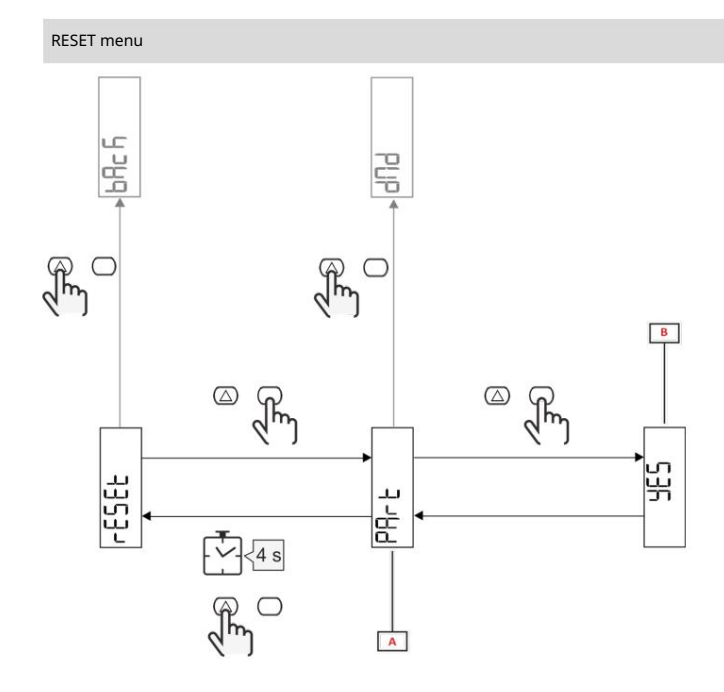

| Částečný popis |                              |
|----------------|------------------------------|
| A Názvy po     | dnabídky viz "Nabídka RESET" |
| B volba (ar    | o/ne)                        |

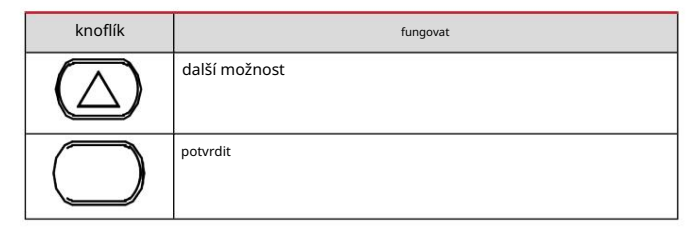

| ladění |  |  |  |
|--------|--|--|--|
|        |  |  |  |
| ladění |  |  |  |
| Úvod   |  |  |  |

Po zapnutí zařízení zobrazí průvodce konfigurací (QUICK SETUP) pro rychlé nastavení hlavních parametrů.

# Nabídka RYCHLÉ NASTAVENÍ

Tento postup je k dispozici při prvním zapnutí přístroje.

Na úvodní stránce "QUICK SETUP?"

| Vybrat  | nářadí                                                                             |
|---------|------------------------------------------------------------------------------------|
| Jít     | Spustte program QUICK SETUP                                                        |
| Ne      | Přeskočte tento postup a nikdy nezobrazujte nabídku QUICK SETUP                    |
| Později | Přeskočte tento postup a zobrazte nabídku QUICK SETUP při příštím zapnutí počítače |

POZNÁMKA: Dostupné parametry závisí na modelu.

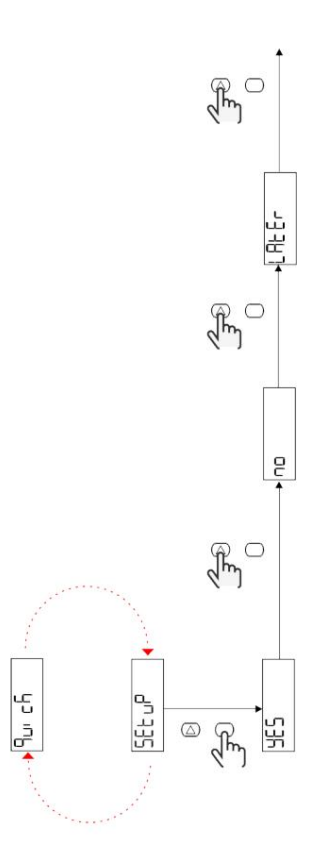

Příklad

modelu S1 1: Potvrzení

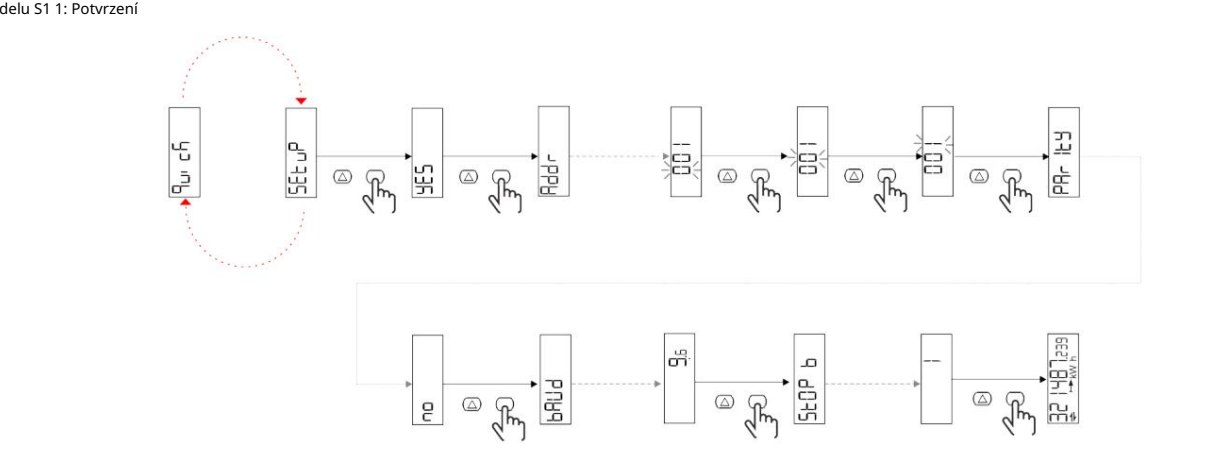

Příklad 2: Modifikace (adresa 4, sudá parita, přenosová rychlost 19,2 kbps)

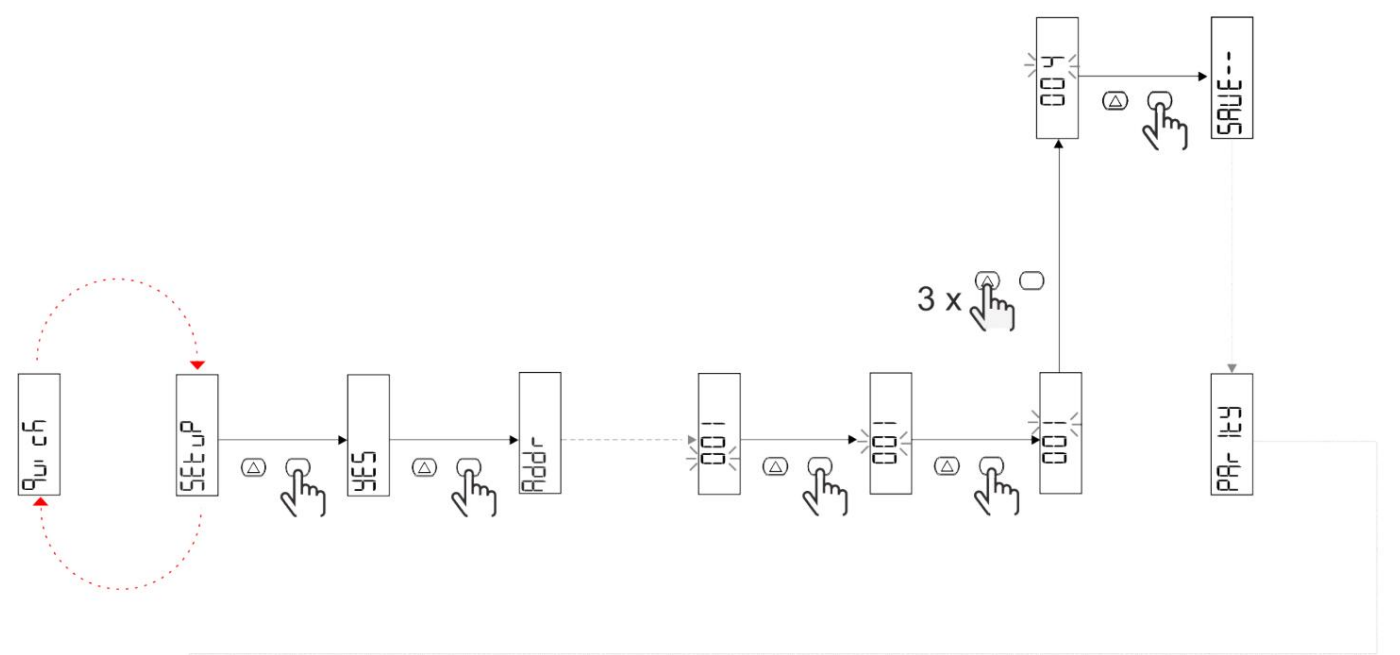

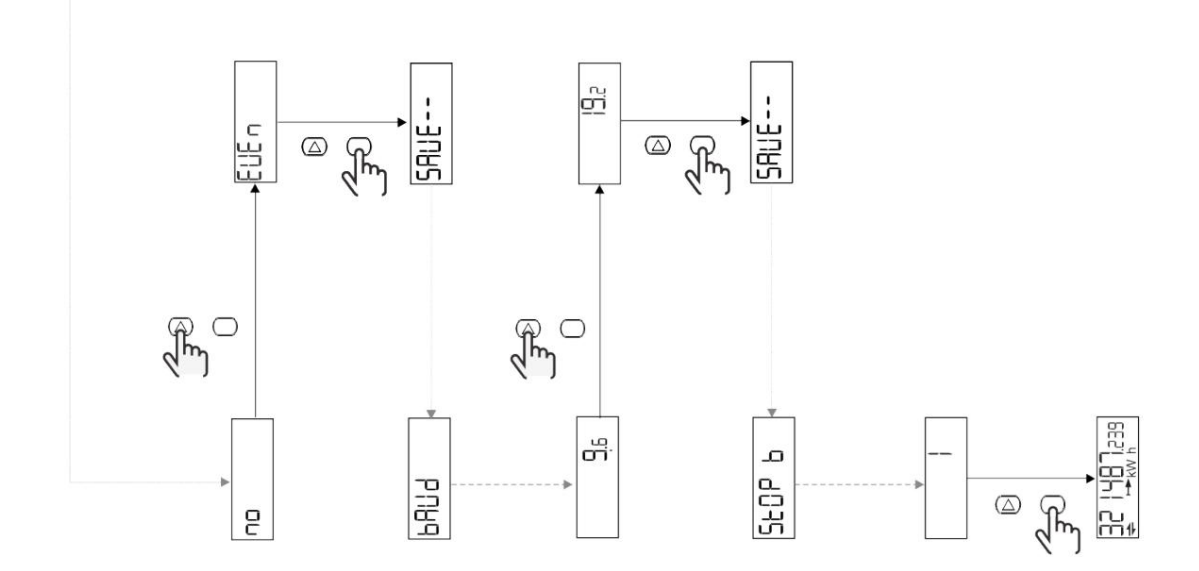

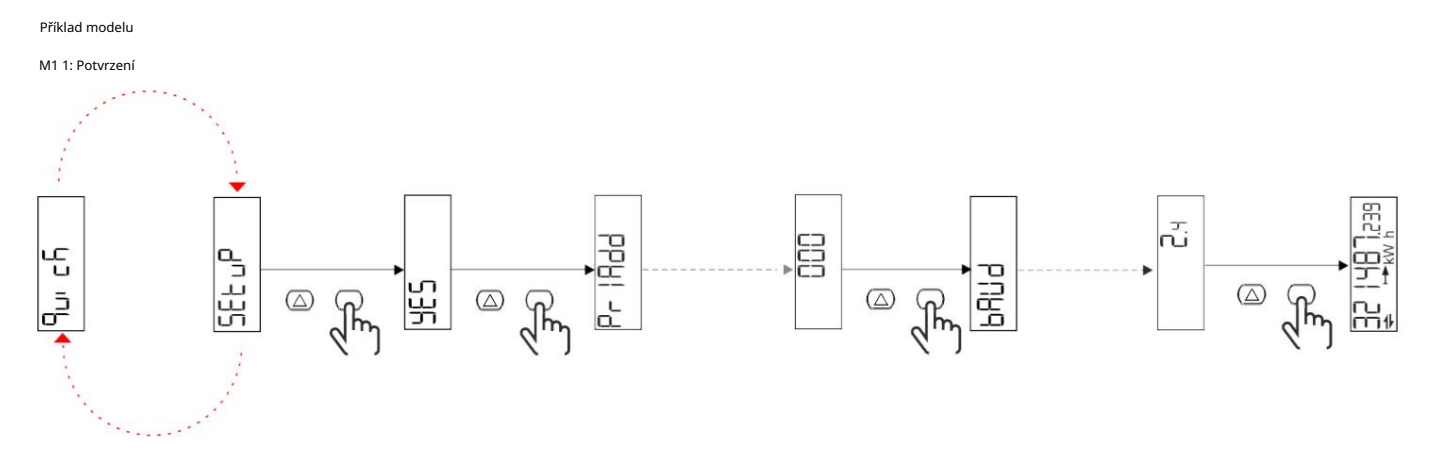

Příklad 2: Úprava (primární adresa 1)

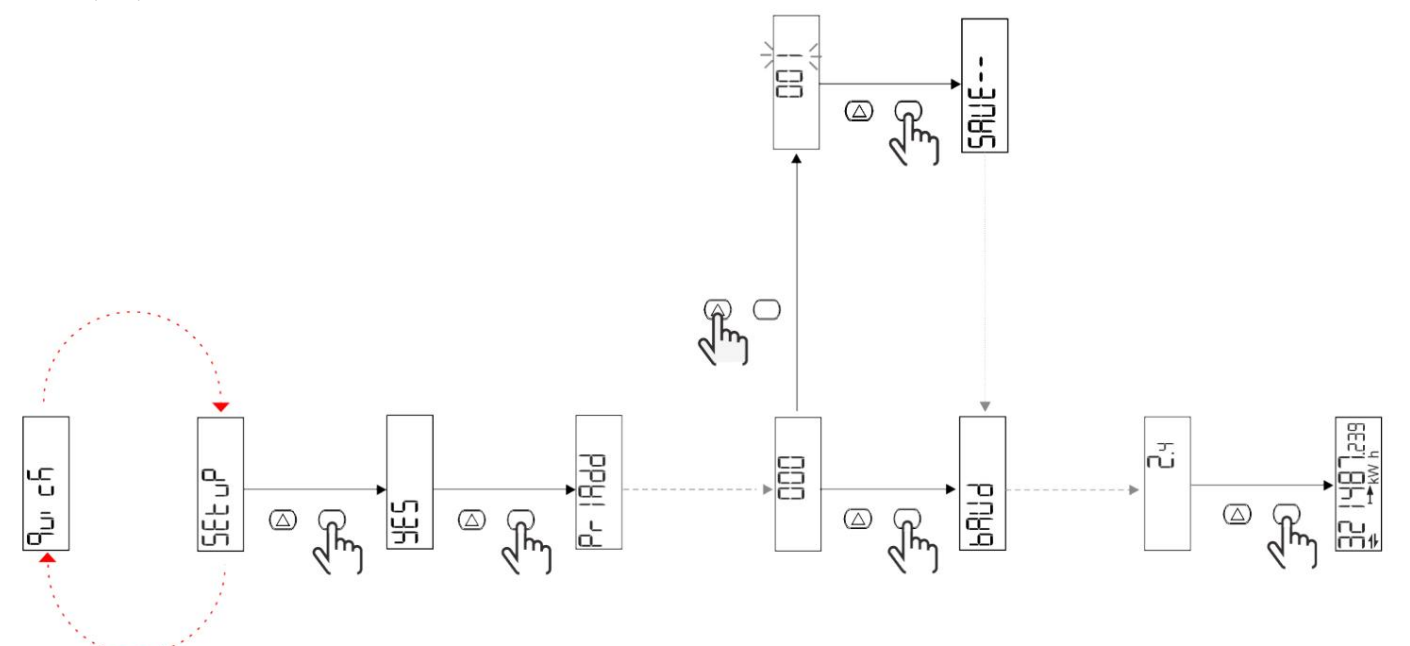
# Machine Translated by Google

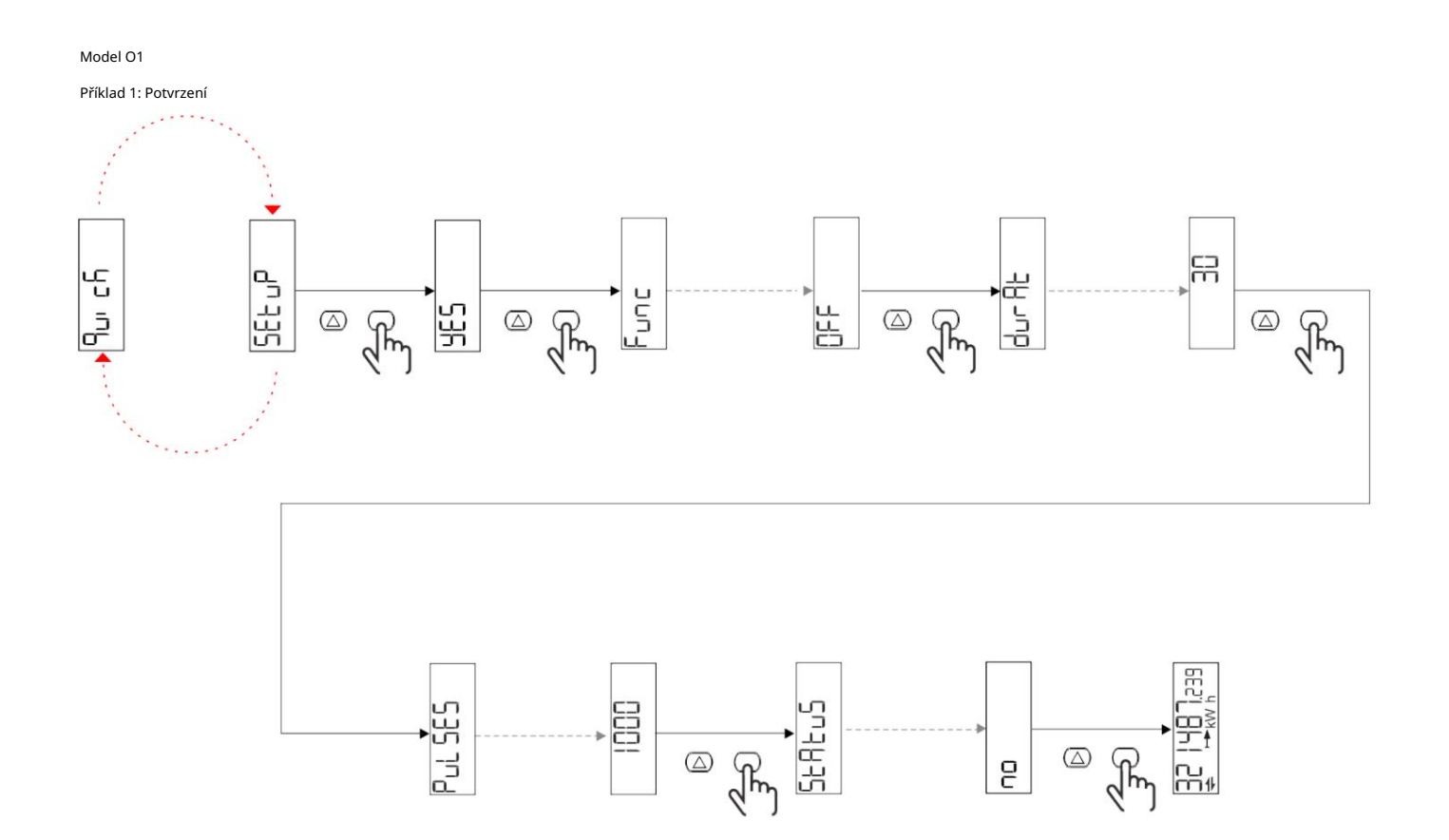

Příklad 2: Modifikace (puls kWh+, trvání 100 ms, 10 pulzů/kWh)

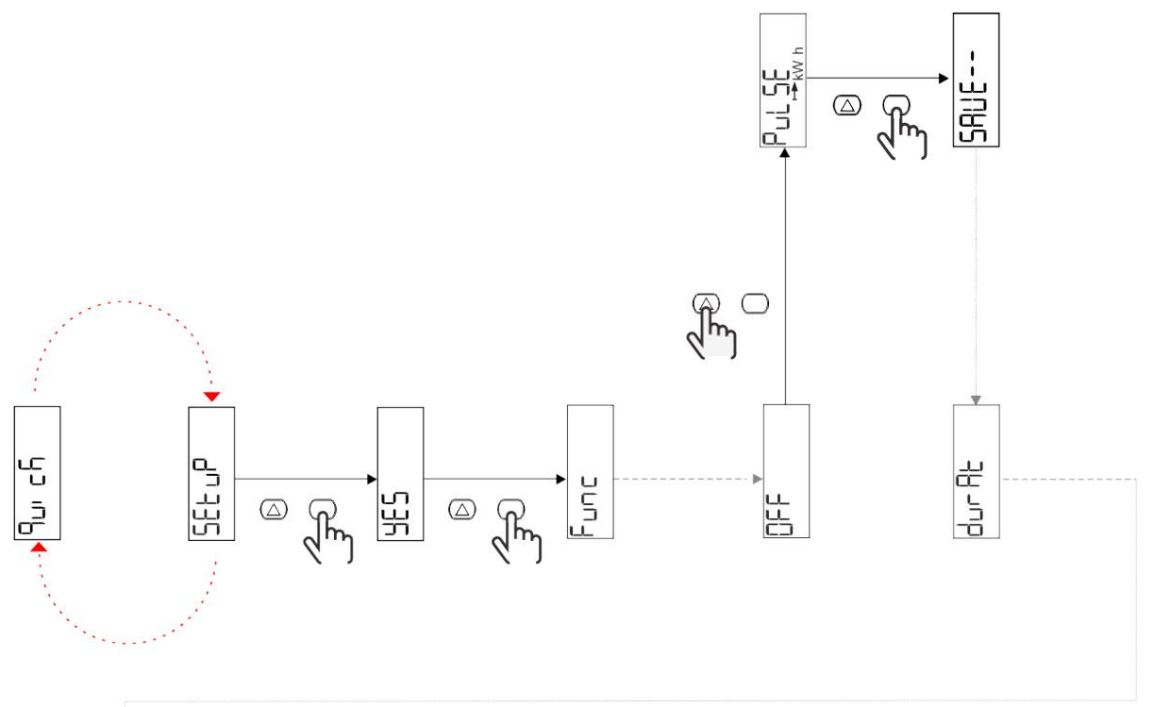

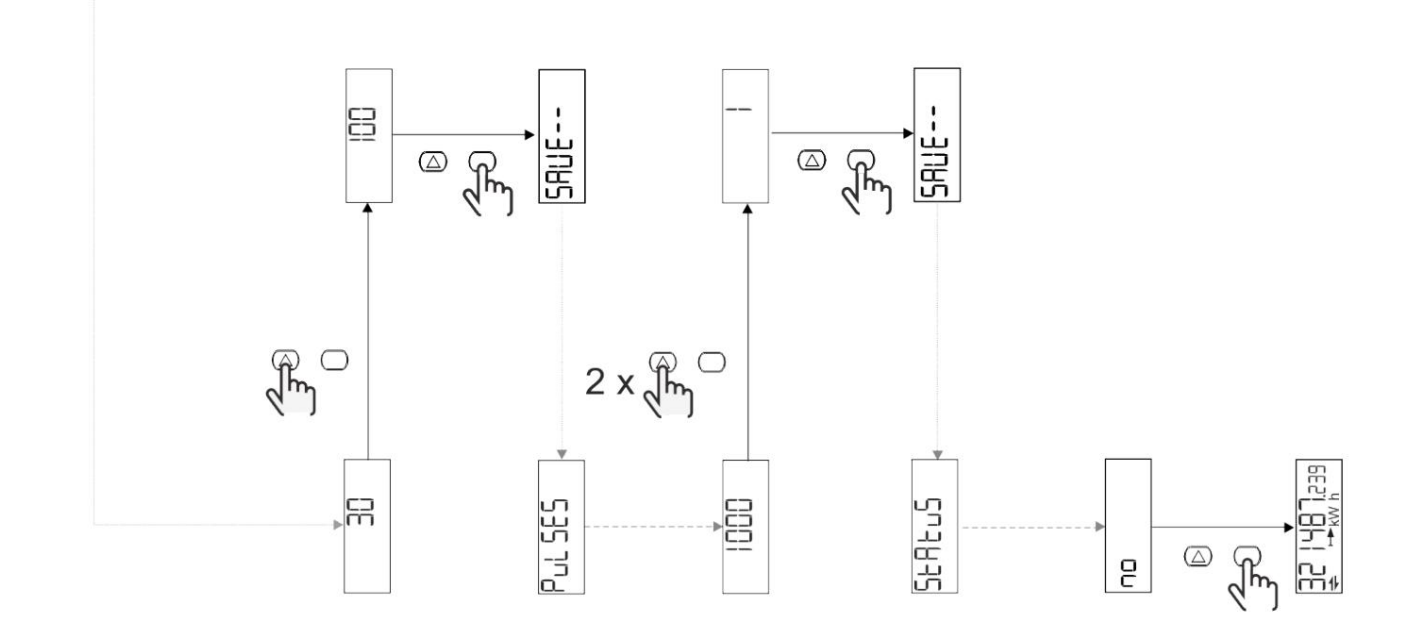

# popis menu

| měření |
|--------|
|        |
|        |

| strana | Zohrozené míny      | Donic                                                                      | Derectorie |
|--------|---------------------|----------------------------------------------------------------------------|------------|
| 1      | kWh + TOT           | vetupní činné operaje (celkem)                                             | PUZIdilika |
| 2      | kWh-TOT             |                                                                            |            |
| 3      | kW                  |                                                                            |            |
| 4      | VIN                 |                                                                            |            |
| 5      | Δ                   |                                                                            |            |
| 6      |                     | aktuami                                                                    |            |
| 7      |                     |                                                                            |            |
| 7      |                     | frekvence                                                                  |            |
| 8      |                     | NapětiTHD                                                                  |            |
| 9      | THD A               | Aktuální THD                                                               |            |
| 10     | kvarh+TOT           | Importovaná jalová energie (celkem)                                        |            |
| 11     | čtvrtletí-TOT       | Výstupní jalová energie (celkem)                                           |            |
| 12     | vlevo, odjet        | Reaktivní síla                                                             |            |
| 13     | kVAh                | Zdánlivá energie (celková)                                                 |            |
| 14     | kVA                 | kontrolní výkon                                                            |            |
| 15     | kW dmd              | Požadujte aktivní výkon                                                    |            |
| 16     | kW dmd vrchol       | Požadujte špičkovou hodnotu činného výkonu                                 |            |
| 17     | kWh T1              | Vstupní činná energie, rychlost 1                                          |            |
| 18     | kWh T2              | Dovezená činná energie, tarif 2                                            |            |
| 19     | h (kWh+) TOT h      | Počítadlo provozních hodin (příkon)                                        |            |
| 20     | (kWh-) TOT h (včas) | Počítadlo provozních hodin (výstupní výkon)                                |            |
| 21     | тот                 | Počítadlo provozních hodin (on time) TOT                                   |            |
| 22     | kWh+ PAR            | Vstupní činná energie (část)                                               |            |
| 23     | h (kWh+) PAR        | Počítadlo provoznich hodin (vstupní elektrická energie, část<br>body) část |            |
| 24     | kWh - PAR           | Výstupní činná energie (část)                                              |            |
| 25     | h (kWh-) PAR        | Počítadlo provozních hodin (výstupní elektrická energie, část              |            |

# menu NASTAVENÍ

Toto menu slouží k nastavení parametrů.

| název stránky | Podnabídka | Popis           | hodnota                                                                                                    | Poznámky k výchozí h | odnotě |
|---------------|------------|-----------------|----------------------------------------------------------------------------------------------------|----------------------|--------|
| Meas          | -          | režimu měření   | A (snadné připojení)<br>B (obousměrné)                                                                                                    | A                    |        |
| DMD           | -          | interval DMD    | 1 min<br>5 minut<br>10 min<br>15 min<br>20 min<br>30 min<br>60 min                                                                            | 15 min               |        |
| vstup         | -          | digitální vstup | Tarif (správa sazeb)<br>Stav (vzdálený stav)<br>P st (start/stop částečný přístroj<br><sup>povrch)</sup><br>P pres (částečný reset přístroje) | Stát                 |        |

| název stránky | Podnabídka | ilustrovat                                        | hodnota                                                                                                    | Poznámky k výchozí hodnotě |
|---------------|------------|---------------------------------------------------|----------------------------------------------------------------------------------------------------|----------------------------|
| RS485         | Adr        |                                                   | 1-247                                                                                                    | 1                          |
|               | Parita     | Přenosová                                         | Žádné/sudé číslo                                                                                                    | Ne                         |
|               | bAud       | rychlost parity adresy                            | 9,6 kbps<br>19,2 kbps<br>38,4 kbps<br>57,6 kbps<br>115,2 kbps                                                                                         | 9,6 kbps                   |
|               | StoP bit   | Stop bit                                          | 1 nebo 2                                                                                                    | 1                          |
| M autobus     | Při Přidat | Přenosová rychlost                                | 0–250                                                                                                    | 0                          |
|               | bAud       | primární adresy                                   | 0,3 kbps<br>2,4 kbps<br>9,6 kbps                                                                                                    | 2,4 kbps                   |
| výstup        | Zábava     | Funkce                                            | <sup>zavřít</sup><br>Pulse (kWh+): Pulzní vstup<br>ven<br>Odkaz na kWh+<br>Pulse (kWh-): pulzní výstup<br>Odkaz na kWh<br>ALArM: Odkaz na stav alarmu | Pulse (kWh+)               |
|               | trvalo     | trvání pulsu                                      | 30 ms<br>100 m                                                                                                    | 30 ms                      |
|               | Pulzy      | Hmotnost pulsu (pulzy na kWh<br>číslo)            | 0,1/1/10/100/500/1000 1000                                                                                                    |                            |
|               | Postavení  | Stav výstupu                                      | Ne (vždy otevřeno)<br>Nc (normálně zavřeno)                                                                                                    | Ne                         |
| poplach       | Umožnit    | Začněte                                           | ZAPNUTO VYPNUTO                                                                                                    | VYPNUTO                    |
|               | VARIAb     | sledovat proměnné                                 | kW<br>kVA<br><sup>Vievo, odjet</sup><br>PF<br>A<br>V                                                                                                  | kW                         |
|               | SET 1      | Nastavená hodnota 1 (aktivace)                    | -1000,00 - 1000,00                                                                                                    | 0                          |
|               | Sada 2     | Nastavená hodnota 2 (Deaktivovat) -               | 000,00 - 1000,00 Aktivovat                                                                                                    | 0                          |
|               | zpoždění   | zpožděné                                          | 0–1000 s                                                                                                    | 0                          |
| dISPL         | Světlo     | podsvícení                                        | Svítí (vždy svítí)<br>1 min<br>2 min<br>5 minut<br>10 min<br>15 min<br>30 min<br>60 min<br>oFF: vždy vypnuto                                          | NA                         |
|               | SC SAV     | spořič obrazovky                                  | vypnuto<br>domov: Domovská stránka<br>SLIDE: prezentace                                                                                               | Domov                      |
|               | DOMOV      | Filtr                                             | 1-25                                                                                                    | 1                          |
|               | STRÁNKY    | domovské stránky                                  | všechno<br>Filtr                                                                                                    | VŠECHNO                    |
|               | SLOŽIT     | NASTAVENÍ a RESET nádobí<br>povoleno jediné heslo | 0 (bez ochrany) - 9999                                                                                                    | 0 (bez ochrany)            |
| ZPĚT          | -          | přestat                                           | -                                                                                                    | -                          |

# Nabídka INFO

Toto menu slouží k zobrazení nastavených parametrů.

| název stránky | ilustrovat                          | Oznámení      |
|---------------|-------------------------------------|---------------|
| Rok           | Rok výroby                          |               |
| Sn            | Verze                               | posuvné číslo |
| FW rEV        | firmwaru sériového čísla            |               |
| MEA           | Typ měření                          |               |
| dMd           | Interval výpočtu poptávky           |               |
| Vstup         | Funkce číselného vstupu             |               |
| Adr           | adresa                              |               |
| bAud          | Přenosová rychlost (kbps)           |               |
| Parita        | kontrola parity                     |               |
| StoP b        | Stop bit                            |               |
| PriAdd        | Hlavní adresa M-Bus                 |               |
| bAud          | Přenosová rychlost M-Bus            |               |
| SECAdd        | Pomocná adresa M-Bus                |               |
| výstup        | Funkce digitálního výstupu          |               |
| Postavení     | Aktuální stav výstupu               |               |
| trvalo        | Doba trvání pulzního výstupu        |               |
| Puls          | Hmotnost výstupního pulzu           |               |
| Poplach       | Alarm povolen                       |               |
| Byl           | Propojené proměnné                  |               |
| SET 1         | Nastavená hodnota aktivace alarmu   |               |
| SET 2         | Nastavená hodnota deaktivace alarmu |               |
| zpoždění      | Zpoždění aktivace alarmu            |               |
| Světlo        | Časovač podsvícení                  |               |
| KONTROLNÍ suM | Kontrolní součet firmwaru           |               |

# RESET menu

Tato nabídka se používá k resetování následujících nastavení:

| strana | název stránky | ilustrovat                                |
|--------|---------------|-------------------------------------------|
| 1      | Částečný      | Resetujte část elektroměru                |
| 2      | DMD           | Obnovit výpočet dmd                       |
| 3      | tarif         | resetovat                                 |
| 4      | celkový       | Resetujte měřič celkové energie           |
| 5      | Faktor        | Resetujte zařízení do továrního nastavení |
| 6      | Zadní         | Návrat do hlavní nabídky                  |

Vstup, výstup a komunikace

#### digitální vstup

## Číselné vstupy mohou plnit čtyři funkce:

| Funkce                                |                                                            | ilustrovat                                 | parametr |
|---------------------------------------|------------------------------------------------------------|--------------------------------------------|----------|
| Řízení sazeb                          | Číselný vstup pro administrativní sazby                    |                                            | -        |
|                                       | Stav digitálního vstupu                                    | Hodnotit                                   |          |
|                                       | Otevřít                                                    | Hodnotit 1                                 |          |
|                                       | a zavřít                                                   | Hodnotit 2                                 |          |
| vzdálený stav                         | Digitální vstupy se používají ke kontrole stavu přes M     | odbus nebo M-Bus.                          | -        |
|                                       | Stav digitálního vstupu                                    | Registrace 300h                            |          |
|                                       | odpojit                                                    | 0                                          |          |
|                                       | uzavření                                                   | 1                                          |          |
| Spuštění/zastavení některých nástrojů | Digitální vstupy pro aktivaci/deaktivaci částí přístroje   |                                            | -        |
|                                       | Stav digitálního vstupu                                    | Některé nástroje                           |          |
|                                       | Otevřít                                                    | Zakázat (pozastavit)                       |          |
|                                       | a zavřít                                                   | aktivováno                                 |          |
| Částečný reset přístroje              | Digitální vstup pro zapnutí/vypnutí dílčího zvýšení měřiče |                                            | -        |
|                                       | Stav digitálního vstupu                                    | fungovat                                   |          |
|                                       | odpojit                                                    | Žádná akce                                 |          |
|                                       | uzavření                                                   | Po 3 sekundách resetujte některé přístroje |          |

#### Digitální výstup (verze O1)

Digitální výstup může plnit dvě funkce:

| Funkce        | ilustrovat                                                         | parametr                                    |
|---------------|--------------------------------------------------------------------|---------------------------------------------|
| Pulzní        | Výstupy související s                                              | Stav výstupu, když není aktivní žádný alarm |
| výstup alarmu | alarmem Výstupy pro přenos impulsů pro vstupní činnou spotřebu ene | rgie. l Výkon připojení (kWh+, kWh-)        |
|               |                                                                    | l Pulzní hmotnost                           |
|               |                                                                    | l Doba trvání pulsu                         |

Port Modbus RTU (verze S1)

Komunikační port Modbus RTU se používá pro přenos dat do Modbus master.

Další informace o komunikaci Modbus RTU naleznete v části Komunikační protokol.

#### Port M-Bus (verze M1)

Komunikační port M-Bus se používá pro přenos dat na master M-Bus (Carlo Gavazzi SIU-MBM nebo jakýkoli jiný M-Bus master).

Další informace o komunikaci M-Bus naleznete v části Komunikační protokol.

Základní informace

# poplach

# Úvod

EM511 spravuje alarmy měřených proměnných. Chcete-li nastavit upozornění, definujte:

l sledovaná proměnná (VARIABLE) l práh aktivace alarmu (SET POINT 1) l práh deaktivace alarmu (SET POINT 2) l zpoždění aktivace alarmu (ACTIVATION DELAY)

#### variabilní

Zařízení může monitorovat jednu z následujících proměnných:

l Činný výkon l Zdánlivý výkon l Jalový výkon l Účiník l Napětí l Proud

# Typ upozornění

#### Horní alarm (nastavená hodnota 1 nastavená

hodnota 2) Alarm se aktivuje, když monitorovaná proměnná překročí hodnotu Set 1 a doba trvání se rovná zpoždění aktivace (Delay), a je deaktivována, když hodnota klesne pod Set 2.

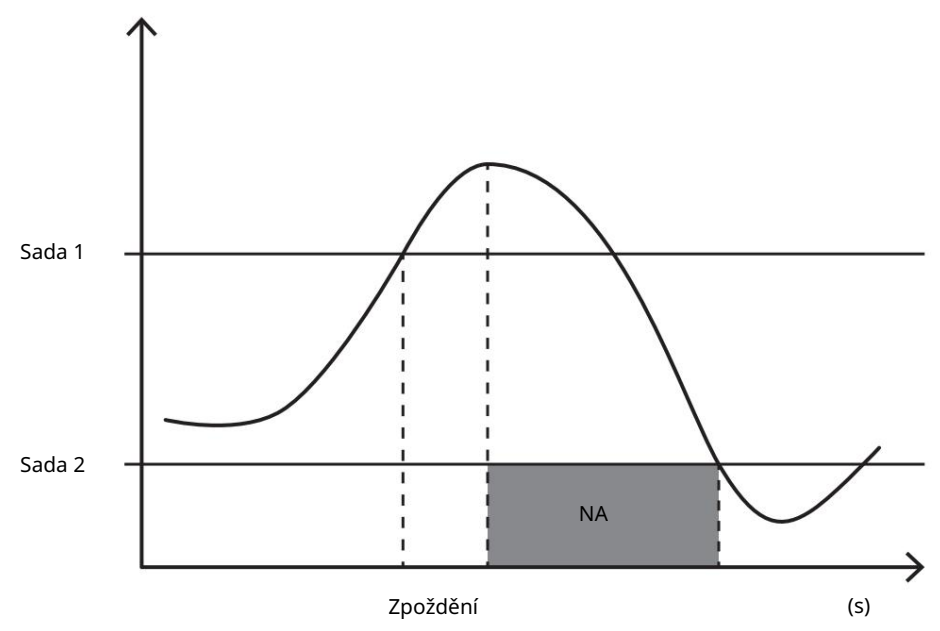

Dolní alarm (nastavená hodnota 1 < nastavená

hodnota 2) Alarm se aktivuje, když monitorovaná proměnná klesne pod hodnotu Set 1 na dobu rovnající se zpoždění aktivace (Delay), a je deaktivován, když překročí Set 2.

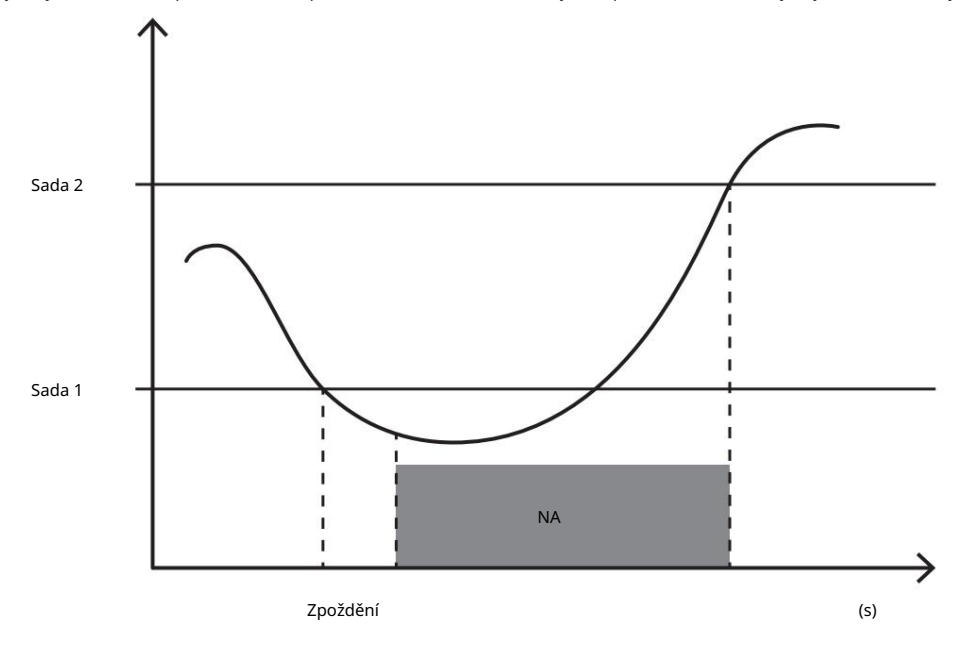

#### Hodnota DMD

## Výpočet průměru (dmd)

EM511 vypočítává průměrnou hodnotu elektrických proměnných v rámci nastaveného integračního intervalu (výchozí je 15 min).

#### integrační interval

Interval integrace začíná, když je vydán příkaz k zapnutí nebo resetu. Na konci prvního integračního intervalu se zobrazí první hodnota.

# příklad

Příklady bodů jsou následující:

l 10:13:07 Reset l

Nastavte čas integrace: 15 minut.

10:28:07 První zobrazená hodnota odpovídá intervalu od 10:13:07 do 10:28:07.

#### LCD displej

#### Domovská stránk

Pokud je spořič obrazovky povolen a typ spoříče obrazovky je "Home" (výchozí), zařízení může po pěti minutách nečinnosti zobrazit výchozí stránku měření.

Poznámka: Pokud vybraná stránka není v systému nastavení dostupná, zařízení zobrazí první dostupnou stránku jako svou domovskou stránku.

## podsvícení

EM511 je vybaven systémem podsvícení. Můžete nastavit, zda je podsvícení vždy zapnuté nebo se automaticky vypne po zadaném intervalu (1-60 minut) od stisknutí tlačítka.

#### spořič obrazovky

Po uplynutí 5 minut od stisknutí tlačítka, pokud je typ spořiče obrazovky "Domů" (výchozí nastavení), zařízení zobrazí domovskou stránku, jinak se aktivuje funkce prezentace (je-li povolena), rotující vybrané stránky . Zobrazenou stránku lze vybrat v UCS (verze S1). Výchozí stránky jsou: 1 (kWh+ TOT, kW), 3 (KW), 4 (VLN), 5 (A).

# Machine Translated by Google

#### Filtr stránky

Filtry stránek usnadňují používání a procházení stránky měření. Po stisknutí tlačítka zařízení zobrazí pouze stránky, které vás nejvíce zajímají, což může být Vybírá se pomocí softwaru UCS (verze S1) nebo může být předdefinováno (verze O1 a M1)

Poznámka: V případě potřeby UCS software pro zobrazení všech stránek, ze kterých lze přistupovat NASTAVENÍ <sub>jidelni listek</sub> (DISPLAY PAGES ALL) 2 (kWh- zakázat stránku filtr nepoužívejte. Ve výchozím nastavení jsou stránky zahrnuté 1 (kWh+ TOT, kW) "TOT, kW) 3 (kW) 4 (VLN) 5 (A) 7 (Hz) <sup>10</sup> (kvarh+tot) 11 (kvarh-TOT) 12 (zbývající) ve filtru:, viz Stránky měření na … svara <sup>15</sup>.

#### resetovat

#### Pro obnovení továrního nastavení použijte nabídku RESET

Všechna tovární nastavení můžete obnovit z nabídky RESET. Nabídka RYCHLÉ NASTAVENÍ bude po spuštění opět dostupná.

Poznámka: Měřič energie se neresetuje.

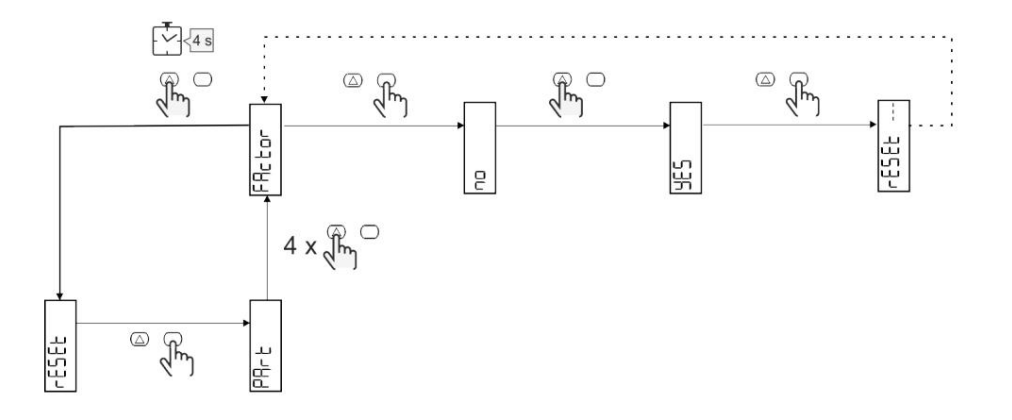

#### ofsetová funkce

#### Pomocí funkce úplného resetu nastavte určité cílové hodnoty

Tuto funkci můžete použít k nastavení cílové hodnoty, která bude vyhovovat vašim potřebám:

l Vyměňte stávající analyzátory a udržujte získaná data;

l Zajistěte, aby zařízení a analyzátor fungovaly současně.

#### Příklad: Pokud chcete nastavit cílovou hodnotu v tabulce, postupujte podle obrázku níže:

| měřič energie | hediota    |
|---------------|------------|
| kWh+          | 100 000,00 |
| kWh-          | 200 000,00 |
| čtvrťák       | 300 000,00 |
| čtvrťák-      | 200 000,00 |
| quah          | 200 000,00 |

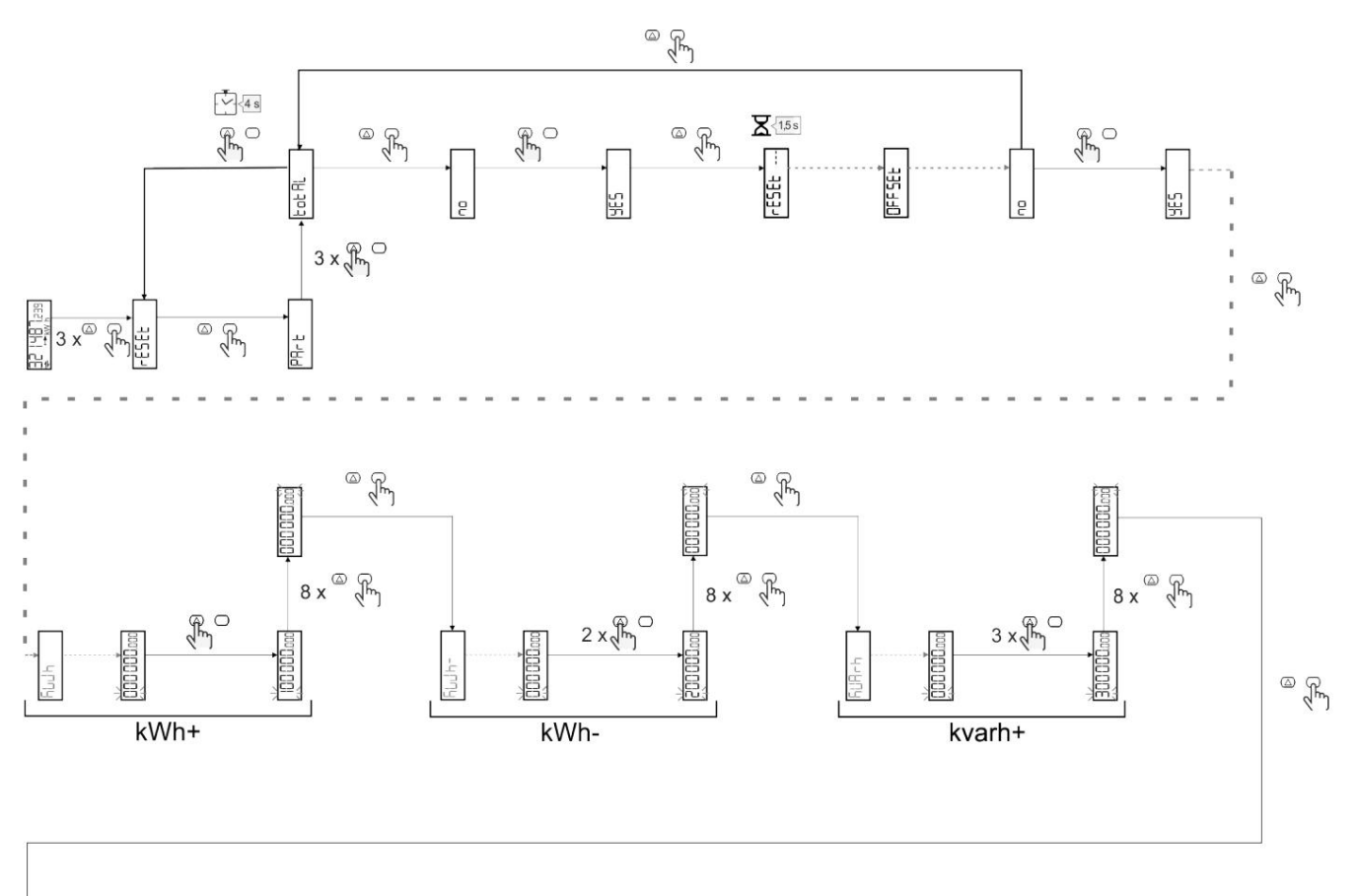

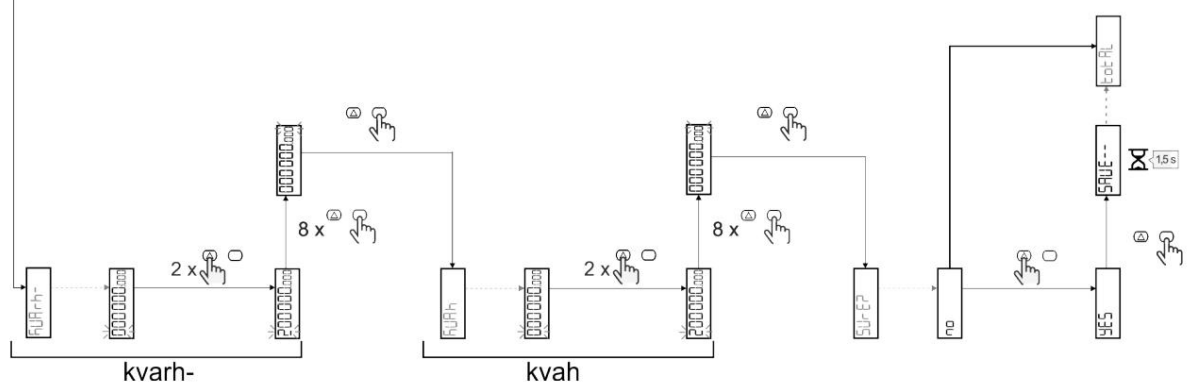

Řízení sazeb

#### Správa sazeb pomocí digitálního vstupu

Chcete-li ke správě sazeb používat číselný vstup, nastavte funkci číselného zadávání na Sazby (pomocí klávesnice nebo softwaru UCS). Aktuální rychlost závisí na stavu vstupu

| Stav digitálního vstupu | Hodnotit   |
|-------------------------|------------|
| Otevřít                 | Hodnotit 1 |
| a zavřít                | Hodnotit 2 |

## Správa rychlosti Modbus RTU

Pokud potřebujete ke správě rychlostí používat příkazy Modbus RTU, povolte správu rychlostí prostřednictvím příkazů Modbus ze softwaru UCS

| Stav digitálního vstupu | Hodnotit    |
|-------------------------|-------------|
| 0                       | Žádná sazba |
| 1                       | Hodnotit 1  |
| 2                       | Hodnotit 2  |

Údržba a likvidace

#### odstraňování problémů

#### 1 CARLO Poznámka: V případě jiných poruch nebo poruch kontaktujte prosím

| GAVAZZI |
|---------|
|---------|

Pobočka nebo prodejce

|                                                            | Příčina                                                                                                    | možné řešení                                                                             |
|------------------------------------------------------------|----------------------------------------------------------------------------------------------------|------------------------------------------------------------------------------------------|
| Problém ukazuje "EEEE" místo naměřené hodnoty              | Analyzátor není používán ve specifikovaném rozsahu měření,<br>Naměřená hodnota tedy překračuje maximální povolenou hodnotu, popř<br>se vypočítá z alespoň jednoho měření chyby<br>výsledek. | Odinstalujte analyzátor                                                                  |
|                                                            | Analyzátor byl právě zapnut a ještě nedosáhl úrovně výpočtu.<br>Zadané intervaly průměrných hodnot výkonu (výchozí: 15<br>min) .                                                            | Prosím, čekejte. Chcete-li změnit interval, přejděte do nabídky Nastavení<br>Stránka DMD |
| Zobrazená hodnota neodpovídá                               | Nesprávné elektrické připojení Zkontrolujte připojení                                                                                                    |                                                                                          |
| očekávání a není zahrnuta v měřiči výstupní energie (kWh-) | Režim měření nastaven na A (výchozí nastavení) Nastavte re                                                                                                    | žim měření z A do B pomocí klávesnice nebo UCS                                           |

## poplach

| otázka                                                      | důvod                                                    | možné řešení                     |
|-------------------------------------------------------------|----------------------------------------------------------|----------------------------------|
| Alarm je aktivován, ale naměřená hodnota nepřekročí práh    | Chyba při kontrole připojení pro výpočet hodnoty proměnn | é výstrahy                       |
| Upozornění se neaktivují a deaktivují podle očekávání Nasta | vení budíku jsou nesprávná                               | Zkontrolujte parametry nastavení |

## komunikační problémy

| otázka                                  | důvod                                                                                     | možné řešení                                       |
|-----------------------------------------|-------------------------------------------------------------------------------------------|----------------------------------------------------|
| Nelze navázat komunikaci s analyzátorem | Nesprávné nastavení komunikace                                                            | Zkontrolujte parametry nastavení                   |
|                                         | Nesprávné komunikační připojení                                                           | Zkontrolujte připojení                             |
|                                         | Nastavení komunikačního zařízení (PLC nebo software třeti strany).<br>Nesprávné nastavení | Ke kontrole stavu komunikace použijte software UCS |

## problém se zobrazením

|                                               | Filtr                  | možné řešení                                      |
|-----------------------------------------------|------------------------|---------------------------------------------------|
| Problém Nelze zobrazit všechny stránky měření | stránky důvodu povolen | Vypněte filtry, viz "Filtry stránek" na straně 21 |

## stažení

| tento manuál            | http://gavazziautomation.com/images/PIM/MANUALS/ENG/EM511_IM_USE_CNS.pdf |  |
|-------------------------|--------------------------------------------------------------------------|--|
| Technický list EM511    | http://gavazziautomation.com/images/PIM/DATASHEET/ENG/EM511_DS_CNS.pdf   |  |
| Návod k instalaci EM511 | http://gavazziautomation.com/images/PIM/MANUALS/ENG/EM511_IM_INST_ML.pdf |  |
| software UCS            | https://www.gavazziautomation.com/images/PIM/OTHERSTUFF/ucs.zip          |  |

# čistý

Aby byl displej čistý, používejte mírně navlhčený hadřík. Nikdy nepoužívejte abrazivní prostředky nebo rozpouštědla jakéhokoli druhu.

Zodpovědnost za likvidaci

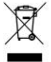

Při likvidaci zařízení by měly být jeho materiály shromážděny odděleně a přeneseny do zařízení určeného vládní agenturou nebo místní veřejnou agenturou. Správná likvidace a recyklace může pomoci zabránit potenciálnímu poškození životního prostředí a osobní bezpečnosti.

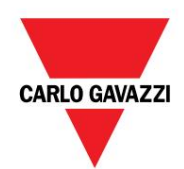

CARLO GAVAZZI Controls SpA

přes Safforze, 8 32100 Belluno (BL) Itálie

www.gavazziautomation.com info@gavazzi-automation.com Kontakt: +39 0437 355811 Fax: +39 0437 355880

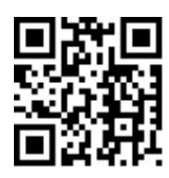

EM511 - Uživatelská příručka 30/05/2023 | Copyright © 2023